## 22" TFT LCD COLOR MONITOR

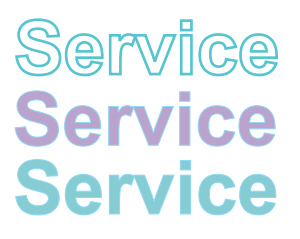

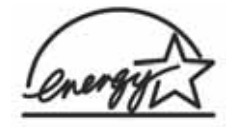

220CW8FB/00 220CW8FB/69 220CW8FB/93

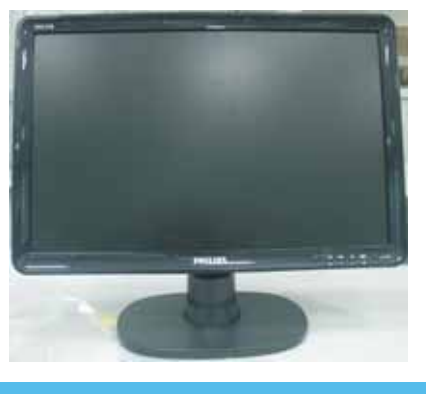

# Service Manual

## TABLE OF CONTENTS

| Description                             | Page    |
|-----------------------------------------|---------|
| Important Safety Notice                 | 2       |
| Technical Data & Power Management       | .3~4    |
| Connection to PC                        | .5      |
| OSD Menu Control Level Structure        | 6       |
| Advanced OSD Adjustment                 | 7       |
| OSD Attention Signal                    | 8       |
| Safety and troubleshooting information  | 9       |
| Definition of Pixel Defects             | 10 ~ 11 |
| Wiring Diagram                          | 12      |
| Mechanical Instructions                 | 13~16   |
| F/W Upload Instructions                 | 17~18   |
| DDC Instructions                        | .19~21  |
| DDC DATA                                | 22~23   |
| Safety Instructions, Warnings and Notes | .24     |
| Block Diagram                           | 25      |
| -                                       |         |

| Description                    | Page      |
|--------------------------------|-----------|
| Scaler Board Schematic Diagram | .26 ~ 31  |
| Power Board Schematic Diagram  | .32 ~ 33  |
| Button Board Schematic Diagram | . 34      |
| USB Board Schematic Diagram    | 35        |
| Scaler Board Layout Side View  | . 36 ~ 37 |
| Power Board Layout Side View   | . 38 ~ 39 |
| Button Board Layout Side View  | .40       |
| USB Board Layout Side View     | 41        |
| Exploded View                  | .42       |
| Recommended Parts List         | . 43 ~ 45 |
| Spare Parts List               | . 46 ~ 47 |
| Different Parts List           | . 48      |
| General Trouble Shooting Guide | .49~63    |
| General Product Specification  | . 64 ~ 77 |
| Safety Check Process           | . 78      |
|                                |           |

### SAFETY NOTICE

ANY PERSON ATTEMPTING TO SERVICE THIS CHASSIS MUST FAMILIARIZE HIMSELF WITH THE CHASSIS AND BE AWARE OF THE NECESSARY SAFETY PRECAUTIONS TO BE USED WHEN SERVICING ELECTRONIC EQUIPMENT CONTAINING HIGH VOLTAGES.

CAUTION: USE A SEPARATE ISOLATION TRANSFORMER FOR THIS UNIT WHEN SERVICING.

#### REFER TO BACK COVER FOR IMPORTANT SAFETY GUIDELINE.

Subject to modification

Oct. 5th. 2007

EN :

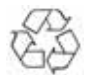

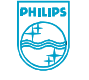

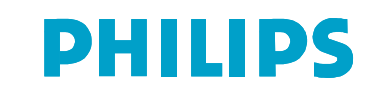

Proper service and repair is important to the safe, reliable operation of all Philips Consumer Electronics Company\*\* Equipment. The service procedures recommended by Philips and described in this service manual are effective methods of performing service operations. Some of these service operations require the use of tools specially designed for the purpose. The special tools should be used when and as recommended.

It is important to note that this manual contains various CAUTIONS and NOTICES which should be carefully read in order to minimize the risk of personal injury to service personnel. The possibility exists that improper service methods may damage the equipment. It is also important to understand that these CAUTIONS and NOTICES ARE NOT EXHAUSTIVE. Philips could not possibly know, evaluate and advise the service trade of all conceivable ways in which service might be done or of the possible hazardous consequences of each way. Consequently, Philips has not undertaken any such broad evaluation. Accordingly , a servicer who uses a service procedure or tool which is not recommended by Philips must first satisfy himself thoroughly that neither his safety nor the safe operation of the equipment will be jeopardized by the service method selected.

\* \* Hereafter throughout this manual, Philips Consumer Electronics Company will be referred to as Philips.

#### WARNING

Critical components having special safety characteristics are identified with a  $\blacktriangle$  by the Ref. No.in the parts list and enclosed within a broken line\*

(where several critical components are grouped in one area) along with the safety symbol  $\blacktriangle$  on the schematics or exploded views.

Use of substitute replacement parts which do not have the same specified safety characteristics may create shock, fire, or other hazards.

Under no circumstances should the original design be modified or altered without written permission from Philips. Philips assumes no liability, express or implied, arising out of any unauthorized modification of design. Servicer assumes all liability.

\* Broken Line

FOR PRODUCTS CONTAINING LASER :

| DANGER -  | In visible laser radiation when open.<br>AVOID DIRECT EXPOSURE TO BEAM.                                                                   |
|-----------|----------------------------------------------------------------------------------------------------|
| CAUTION - | Use of controls or adjustments or performance of procedures other than those specified herein may result in hazardous radiation exposure. |
| CAUTION - | The use of optical instruments with this Product will increase eye hazard.                                                                |

TO ENSURE THE CONTINUED RELIABILITY OF THIS PRODUCT, USE ONLY ORIGINAL MANUFACTURER'S REPLACEMENT PARTS, WHICH ARE LISTED WITH THEIR PART NUMBERS IN THE PARTS LIST SECTION OF THIS SERVICE MANUAL.

## Take care during handling the LCD module with backlight unit

- Must mount the module using mounting holes arranged in four corners.
- Do not press on the panel, edge of the frame strongly or electric shock as this will result in damage to the screen.
- Do not scratch or press on the panel with any sharp objects, such as pencil or pen as this may result in damage to the panel.
- Protect the module from the ESD as it may damage the electronic circuit (C-MOS).
- Make certain that treatment persons body are grounded through wrist band.
- Do not leave the module in high temperature and in areas of high humidity for a long time.
- Avoid contact with water as it may a short circuit within the module.
- If the surface of panel become dirty, please wipe it off with a soft material.( Cleaning with a dirty or rough cloth may damage the panel.)

## **Technical Data**

#### 1. General Specification

| 1.1 Panel characteristic                                          |                                                                                     | Input signal levels<br>Sync. input signals | : 700 mVpp<br>: Analog R/G/B separate inputs                                                 |
|-------------------------------------------------------------------|-------------------------------------------------------------------------------------|--------------------------------------------|----------------------------------------------------------------------------------------------|
| Panel source                                                      | : LPL LM220WE1-TLD1<br>: CMO M220Z1-L03                                             | e jiine in par eiginaie                    | Separate horizontal and vertical /<br>Composite (H+V) TTL level,<br>Sync On Green (SOG) sync |
| Screen type                                                       | : TN+film                                                                           |                                            | 0.3vp-p Negative                                                                             |
|                                                                   | : 22 inches (diagonal) 16:10                                                        | Input impedance (Digital)                  | : Signal TMDS link<br>(3 channels : Rx0 & Rx1 & RX2-/+)                                      |
| CMO M220Z1-L03<br>Resolution                                      | : 1680 X 1050 (WXGA+)                                                               | Video interface                            | : Both Analog and Digital input.<br>It can be switching via OSD option.                      |
| Outside dimensions<br>Pixel pitch (mm)<br>Color pixel arrangement | : 493.7 (W) X 320.1 (H) X 16.5 (D)<br>: 0.282 x 0.282<br>: B. G. B. Vertical Stripe | 1.5 Physical characteristics               |                                                                                              |
| Display surface                                                   | : Hard-coating (3H). Non-glare type                                                 | Unit dimensions                            |                                                                                              |
| Color depth                                                       | : 16.7M colors                                                                      | - Width                                    | : 513.8 mm                                                                                   |
| Backlight                                                         | : 4 lamps                                                                           | - Height                                   | : 416.2 mm                                                                                   |
| Active area (mm)                                                  | : 473.76 (H) x 296.1(V)                                                             | - Depth                                    | : 213.6 mm                                                                                   |
| Contract ratio                                                    | : >= 170 (H) / 160(V) (typical)                                                     | Dookod unit dimonoiono                     |                                                                                              |
| White luminance                                                   | :>= 1000 : 1                                                                        | Width                                      | : 565 mm                                                                                     |
| Color comut                                                       | : >= 300  nits (7.0 mA)                                                             | - Width                                    | : 174 mm                                                                                     |
| Bospopoo timo                                                     | :>= /2%                                                                             | - Height                                   | : 174 mm                                                                                     |
| Response unie                                                     | : 5 ms                                                                              | - Deptil                                   | . 472 11111                                                                                  |
| LPL LM220WE1-TLD1                                                 |                                                                                     | Packed unit dimensions                     |                                                                                              |
| Resolution                                                        | : 1680 X 1050 (WXGA+)                                                               | (China only)                               |                                                                                              |
| Outside dimensions                                                | : 493.7 (W) X 320.1 (H) X 16.5 (D)                                                  | - Width                                    | : 567 mm                                                                                     |
| Pixel pitch (mm)                                                  | : 0.282 x 0.282                                                                     | - Height                                   | : 189 mm                                                                                     |
| Color pixel arrangement                                           | : R. G. B. Vertical Stripe                                                          | - Depth                                    | : 480 mm                                                                                     |
| Display surface                                                   | : Hard-coating (3H), Non-glare type                                                 |                                            |                                                                                              |
| Color depth<br>Backlight                                          | : 16.7M colors                                                                      | Weight (monitor only)                      | : 5 Kg (Including I/F cable 240g)                                                            |
| Active area (mm)<br>View angle (CR>10)<br>Contrast ratio          | : 473.76 (H) x 296.1(V)<br>: >= 170 (H) / 160(V) (typical)<br>: >= 1000 : 1         | Title angel                                | : - 5 ° + 2 / - 0 ° ( forward )<br>+ 25 ° + 0 / - 3 ° ( backward )                           |
| White luminance                                                   | : >= 300 nits (7.0mA)                                                               | Swivel angel                               | : nil                                                                                        |
| Color gamut                                                       | · >= 72%                                                                            | Height adjustment                          | : nil                                                                                        |
| Response time                                                     | : 5 ms                                                                              | Portrait display                           | : nil                                                                                        |
|                                                                   |                                                                                     | AC input: - voltage                        | : AC 90 - 264 V.                                                                             |
|                                                                   |                                                                                     | - frequency                                | : 50 / 60 <u>+</u> 2 Hz                                                                      |
| 1.2 Scanning frequencies                                          |                                                                                     | Power consumption                          | : < 50W maximum                                                                              |
| Horizontal scan range                                             | : 30 - 93 K Hz (automatic)                                                          | Ambient temperature                        | : 0 to 40 dogroo C                                                                           |
| vertical scan range                                               | : 56 - 76 Hz (automatic)                                                            | Amplent temperature                        | . 0 to 40 degree C                                                                           |
| 1.3 Video                                                         |                                                                                     | Operating                                  |                                                                                              |
| Video dot rate                                                    | : < 205 MHz (Over 165 MHz,                                                          | - Temperature                              | : 0 to 35 degree C                                                                           |
|                                                                   | Warning message will show up)                                                       | - Humidity                                 | : 85% (max.)                                                                                 |
|                                                                   |                                                                                     | - Altitude                                 | : 0 - 3658 m                                                                                 |
| Input impedance                                                   |                                                                                     | - Air pressure                             | : 600 - 1100 mBAR                                                                            |
| (Anaiog signal input)                                             |                                                                                     | Changes                                    |                                                                                              |
|                                                                   | : 75 ohm                                                                            | Storage                                    | · 20 to 60 degree C                                                                          |
| - Sync                                                            | : 2.2K ohm                                                                          | - remperature                              |                                                                                              |
|                                                                   |                                                                                     |                                            | . 90 /0 IIIdX                                                                                |
|                                                                   |                                                                                     | - Altitude                                 | . U - 12192 M                                                                                |
|                                                                   |                                                                                     | - Air pressure                             | : 300 - 1100 MBAR                                                                            |
|                                                                   |                                                                                     |                                            | (Recommend at 5 to 35 degree C,<br>Humidity less then 60%)                                   |

System MTBF

: 50,000 Hrs

## **Technical Data**

#### 2. Pin Assignment

2.1 PC analog video input with D - sub connector.

Connector type of analog signal cable : D - Sub male with DDC2B pin assignment. Blue connector with thumb-operated jackscrews.

Pin assignment :

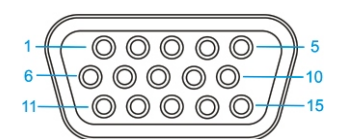

| PIN | SIGNAL                | PIN | SIGNAL              | PIN | SIGNAL                 |
|-----|-----------------------|-----|---------------------|-----|------------------------|
| No. |                       | No. |                     | No. |                        |
| 1   | Red                   | 6   | Red GND             | 11  | Sense (GND)            |
| 2   | Green/ SOG            | 7   | Green GND           | 12  | Bi-directional<br>data |
| 3   | Blue                  | 8   | Blue GND            | 13  | H/H+V sync             |
| 4   | Sense (GND)           | 9   | DDC +3.3V or<br>+5V | 14  | V-sync                 |
| 5   | Cable Detect<br>(GND) | 10  | Logic GND           | 15  | Data clock             |

2.2 PC digital video input with DVI-D connector.

Connector type of DVI-D signal cable : DVI-D male with DDC2B pin assignment. White connector with thumb-operated jackscrews.

Pin assignment :

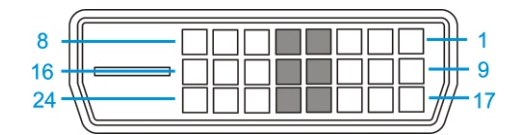

| Pin<br>No. | Description              | Pin<br>No. | Description              | Pin<br>No. | Description              |
|------------|--------------------------|------------|--------------------------|------------|--------------------------|
| 1          | T.M.D.S. data2-          | 9          | T.M.D.S. data1-          | 17         | T.M.D.S. data0-          |
| 2          | T.M.D.S. data2+          | 10         | T.M.D.S. data1+          | 18         | T.M.D.S. data0+          |
| 3          | T.M.D.S. data2<br>shield | 11         | T.M.D.S. data1<br>shield | 19         | T.M.D.S. data0<br>shield |
| 4          | No Connect               | 12         | No Connect               | 20         | No Connect               |
| 5          | No Connect               | 13         | No Connect               | 21         | No Connect               |
| 6          | DDC clock                | 14         | +5V Power                | 22         | T.M.D.S clock<br>shield  |
| 7          | DDC data                 | 15         | Ground (for<br>+5V)      | 23         | T.M.D.S. clock+          |
| 8          | No Connect               | 16         | Hot plug detect          | 24         | T.M.D.S. clock-          |

#### **Automatic Power Saving**

If you have VESA / DPMS compliance display card or software installed in your PC, the monitor can automatically reduce power consumption when power saving function active. And if an input from keyboard, mouse or other devices is detected, the monitor will automatically wake up. The following table shows the power consumption and signaling of this automatic power saving feature:

| Mode         | HSYNC | VSYNC | Video   | Pwr-cons. | Indication | Rec. time |
|--------------|-------|-------|---------|-----------|------------|-----------|
| Power-On     | On    | On    | active  | < 50 W    | Green LED  |           |
| Off          | Off   | Off   | blanked | < 1 W     | Amber LED  | < 3 s     |
| DC Power Off |       |       | N/A     | < 1 W     | LED Off    |           |

This monitor must comply with the Microsoft On Now specification, with two power management states, as defined by the VESA DPMS document. And must appropriately display the DPMS states. Also comply with Environmental Protection Agency (EPA) Energy Star and TCO03 power management standard strictly.

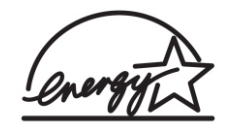

ENERGY STAR is a U.S. Registered mark. AS AN ENERGY STAR PARTNER, PHILIPS HAS DETERMINED THAT THIS PRODUCT MEETS THE ENERGY STAR GUIDELINES OF ENERGY EFFICIENCY.

#### **Data Storage**

#### Factory preset mode:

This monitor has 18 factory-preset modes as indicated in the following table:

| Item | H.Freq. (KHz) | Mode                          | Resolution | V.Freq. (Hz)   | BW(MHz) |
|------|---------------|-------------------------------|------------|----------------|---------|
|      |               |                               |            |                |         |
| 1    | 31.469        | IBM VGA 10H                   | 640x350    | 70.086         |         |
| 2    | 31.469        | IBM VGA 3H                    | 720x400    | 70.087         |         |
| 3    | 31.469        | IBM VGA 12H                   | 640x480    | 59.94          |         |
| 4    | 35            | MACINTOSH                     | 640x480    | 67             |         |
| 5    | 37.5          | VESA                          | 640x480    | 75             |         |
| 6    | 35.156        | VESA                          | 800x600    | 56.25          |         |
| 7    | 37.879        | VESA                          | 800x600    | 60.317         |         |
| 8    | 46.875        | VESA                          | 800x600    | 75             |         |
| 9    | 48.363        | VESA                          | 1024x768   | 60.004         |         |
| 10   | 60.023        | VESA                          | 1024x768   | 75.029         |         |
| 11   | 63.981        | VESA                          | 1280x1024  | 60.02          |         |
| 12   | 79.976        | VESA                          | 1280x1024  | 75.025         |         |
| 13   | 55.469        | VESA-reduced<br>blanking mode | 1440x900   | 59.901         | 88.75   |
| 14   | 55.935        | VESA                          | 1440x900   | 59.887         | 106.5   |
| 15   | 70.635        | VESA                          | 1440x900   | 74.984         | 136.75  |
| 16   | 66.587        | CVT 2.3MA-R                   | 1920x1080  | 60.0 (for DVI- | 138.5   |
| 17   | 65.29         | CVT1.76MW                     | 1680x1050  | 69             | 146     |
| 18   |               | CVT1.76MW-R                   | 1680x1050  | 60             | 119     |

## **Connection to PC**

#### 1. Connection to PC

Please follow the steps to connect your LCD Monitor to PC.

a. Assembly LCD Monitor with base

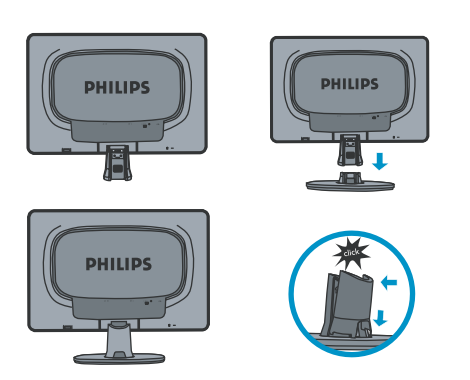

#### b. Connect to PC

- (1) Turn off your computer and unplug its power cable.
- (2) Connect the monitor signal cable to the video connector on the back of your computer.
- (3) Plug the power cord of your computer and your monitor Into a nearby outlet.
- (4) Turn on your computer and monitor. If the monitor Displays an image, installation is complete.

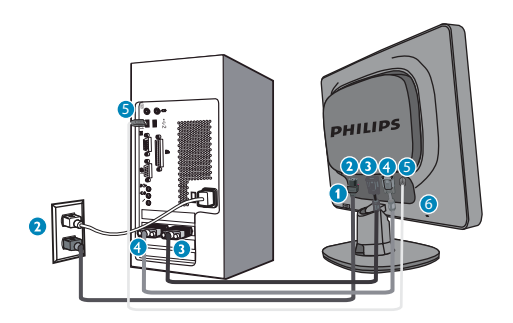

Port definition:

- (1) USB downstream port
- (2) AC power input
- (3) DVI-D input(Available for selected countries)
- (4) VGA input
- (5) USB upstream port
- (6) Kensington anti-thief lock

Set your Monitor at 1680\*1050@60Hz for best performance. It is also strongly recommended to use DVI input(may require the optional DVI cable) for the true digital enjoyment.

c. Accessory Pack

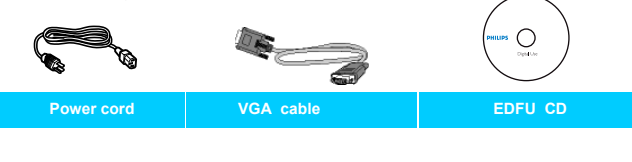

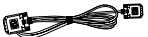

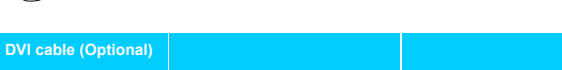

#### 2. Function key definition

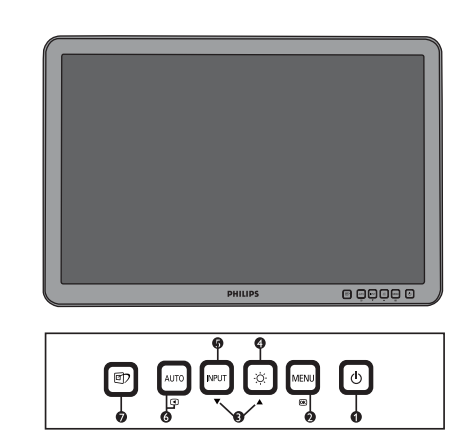

- (1) To switch monitor's power on and off
- (2) To access OSD menu
- (3) To adjust the OSD menu
- (4) To adjust brightness of the display
- (5) To change the signal input source
- (6) Automatically adjust the horizontal position, vertical position, phase and clock Settings/Return to previous OSD level
- (7) SmartImage. There are five modes to be selected: Office Work, Image Viewing, Entertainment, Economy and Off.

#### 3. Description of the On Screen Display

On-Screen Display(OSD) is a feature in all Philips LCD monitors. It allows and end user to adjust screen performance or select functions of the monitors directly through an on-screen instruction window. A user friendly on screen display interface is shown as below:

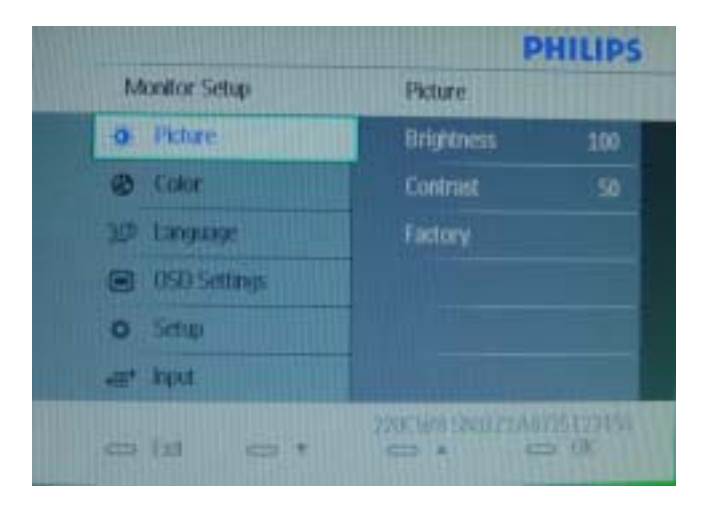

Basic and simple instruction on the control keys.

According to the above OSD structure, users can : press **UP** or **DOWN** buttons to move the cursor, press **MENU** button to confirm the choice or change, press **UP** or **DOWN** button to adjust the value, press **MENU** button to save the changes. press **AUTO** button to automatically adjust the horizontal position, vertical position, phase and clock setting.

## **OSD Menu Control Structure**

#### 4. The OSD tree

Below is an overall view of the structure of the On-Screen Display. You can use this as a reference when you want to work your way around the different adjustments later on.

4.1 Available for EU/AP/CN Model

| Main Menu (1 <sup>st</sup> Level) | Sub Menu (2 <sup>nd</sup> Level) |
|-----------------------------------|----------------------------------|
|                                   |                                  |
| Picture                           | Brightness                       |
|                                   | Contrast                         |
|                                   | Factory                          |
| Color                             | Color Temperature (5000K.        |
|                                   | 6500K, 7500K, 8200K, 9300K,      |
|                                   | sRGB                             |
|                                   | User Define(Red, Green, Blue)    |
| Language                          | English                          |
|                                   | Español                          |
|                                   | Français                         |
|                                   | Deutsch                          |
|                                   | Italiano                         |
|                                   | Português                        |
|                                   | —РусскИЙ                         |
|                                   | Simplified Chinese               |
| OSD Settings                      | Horizontal                       |
|                                   | Vertical                         |
|                                   |                                  |
|                                   | OSD Time Out(5s, 10s, 20s, 30s,  |
| Setup                             | Phase                            |
|                                   | Clock                            |
|                                   | H. Position                      |
|                                   |                                  |
|                                   | Smart Response(On/Off)           |
|                                   | SmartContrast(On/Off)            |
|                                   | Reset(Yes/No)                    |
|                                   |                                  |
|                                   | Information                      |
| Input                             | Auto                             |
|                                   | VGA                              |
|                                   | DVI                              |
|                                   | L                                |

#### Note:

sRGB is a standard for ensuring correct exchange of colors between different devices(e. g. Digital cameras, monitor, printers, scanners, etc.)

Using a standard unified color space, sRGB will help represent pictures taken by an sRGB compatible device correctly on your sRGB enabled Philips monitor. In that way, the colors are calibrated and you can rely on the correctness of the colors shown on your screen.

Important with the use of sRGB is that the brightness and contrast of your monitor is fixed to a predefined setting as well as the color gamut. Therefore it is important to select the sRGB setting in the monitor's OSD.

To do so, open the OSD by pressing the OK button on the side of your monitor. More the down button to go to color and press OK again. Use the right button to go to sRGB. Then move the down button and press OK again to exit the OSD.

After this, please do not change the brightness or contrast setting of your monitor. If you change either of these, the monitor will exit the sRGB mode and go to a color temperature setting of 6500K.

## **Advanced OSD Adjustment**

#### Advanced OSD Adjustment

1. Front control panel

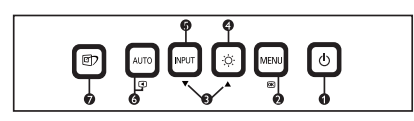

2. To Lock/Unlock OSD function

The OSD function can be locked by pressing **MENU** button for more than 10 seconds, the screen shows following windows for 3 seconds.

Every time when you press any button, this message appears on the screen automatically.

| ATTENTION               |  |
|-------------------------|--|
| MONITOR CONTROLS LOCKED |  |
|                         |  |

Locked OSD function can be released by pressing **MENU** button for more than 10 seconds. While press **MENU** button for OSD unlocked purpose, the screen will keep showing OSD MAIN MENU LOCKED until OSD function unlocked and screen automatically shows following window for 3 seconds.

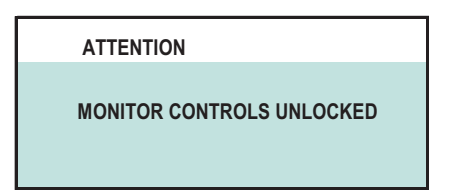

3. Access Factory Mode

To hold **AUTO** and **POWER** buttons, you can saw the LED light flashing at this time. Then release the **AUTO** button and Keep pressing the **POWER** button. The monitor will power on and LED light give out orange light. Press **MENU** to bring up OSD menu for confirmation as below:

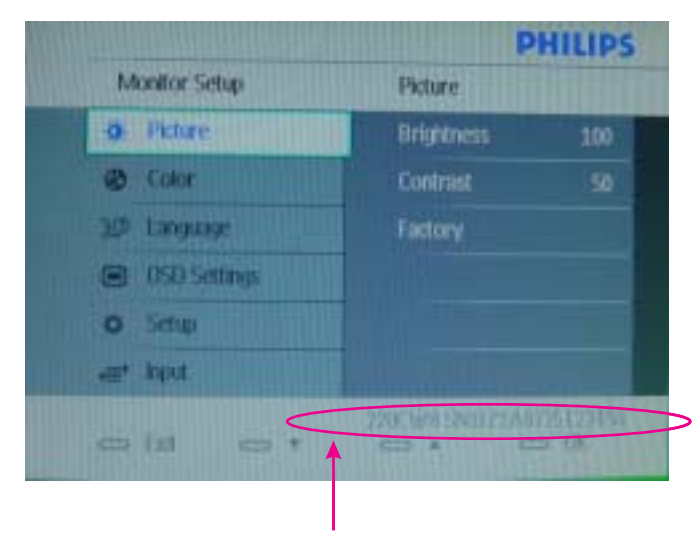

If this message appeared, means monitor already entered the factory mode.

4. Entering Burn-in mode and others

If you access into factory mode, press **MENU-PICTURE-FACTORY**, then press **MENU** to confirm, OSD menu will convert into another format as below:

| Μ | odel Name             | BIC       | S Revision | BIOS issu | ied date |
|---|-----------------------|-----------|------------|-----------|----------|
|   |                       | l         |            | 4         |          |
|   | <b>HUDSON 2</b>       | 20CW8     | V0.28 20   | 07-07-16  |          |
|   | NT68670               |           | BZ1A07     | 25123456  |          |
|   | LPL LM22              | 0WX1      |            |           |          |
|   | Auto Color            | ,         |            |           |          |
|   |                       |           |            |           |          |
|   | Color Rese            | et        |            |           |          |
|   | Gain                  | R200      | G189       | B191      |          |
|   | Offset                | R125      | G111       | B111      |          |
|   |                       |           |            |           |          |
|   | Power On <sup>·</sup> | Timer:    |            |           |          |
|   |                       | 0         | 3          |           |          |
|   |                       |           |            |           |          |
|   | Power On <sup>-</sup> | Timer Res | set        |           |          |
|   |                       |           |            |           |          |
|   | Burn In               | NO        |            |           |          |
|   | Reset                 |           |            |           |          |
|   | SSC                   | 4         |            |           |          |
|   | Fxit                  |           |            |           |          |
|   |                       |           |            |           |          |

Move the cursor by **MENU** button, and press the **UP** or **DOWN** button to change the burn-in mode from YES to NO.

Leave factory mode by simply power off the monitor.

#### Warning

- \* If you only want to enter burn in mode, please don't change any other setting items as above listed.
- \* Unfortunately, if some settings has been changed by unknown reasons or wrong operation. Please refer to the chapter of "W/B Adjustment" to guide the operator how to restore the default settings or do adjustment.

Appendix:

Explanation of above listed selections.

| Selection      | Description                                                                                |
|----------------|--------------------------------------------------------------------------------------------|
| Burn in On/Off | Enter Aging Mode                                                                           |
| Auto Color     | Auto Color Adjustment                                                                      |
| Con            | Contrast Adjustment                                                                        |
| Bri            | Brightness Adjustment                                                                      |
| Gain           | ADC Gain Value Adjustment<br>(Auto adjustment by H/W when implement Auto Color function)   |
| Offset         | ADC Offset Value Adjustment<br>(Auto adjustment by H/W when implement Auto Color function) |
| sRGB           | sRGB Color Temperature Gain Value Adjustment                                               |
| 9300K          | 9300K Color Temperature Gain Value Adjustment                                              |
| 6500K          | 6500K Color Temperature Gain Value Adjustment                                              |
| Color Update   | Save All of Color Temperature Gain Value                                                   |
| Factory Reset  | Memory Recall to Factory Default Settings                                                  |

#### **Clock & Phase Adjustment**

Due to the different quality of video signal generated from graphics cards. It is necessary to adjust CLOCK and PHASE functions for the optimal video display of LCD monitor. So maybe some flicker appeared as Fig.1 & 2.

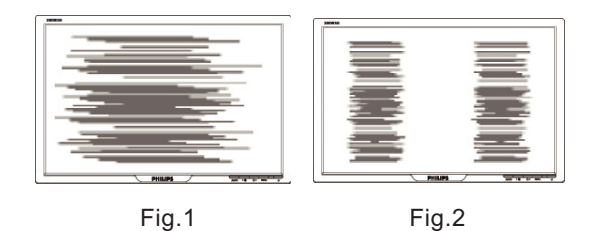

Following steps will guide you to make correct adjustment of CLOCK and PHASE:

- a. Restart your computer.
- b. Press **MENU** to bring up OSD menu after the OS (Operation System) boot up.
- c. Press  $\boldsymbol{\mathsf{UP}}$  or  $\boldsymbol{\mathsf{DOWN}}$  to select the option of  $\boldsymbol{\mathsf{More Settings}}$  and then
- press **MENU** to bring up its submenu as shown in Fig.3. d. Select the **Clock** or **Phase** adjustment items in submenu and press **UP** or**DOWN** to adjust.

(If the phenomenon as Fig.1, you should adjust "**Phase**") (If the phenomenon as Fig.2, you should adjust "**Clock**") e. Quit OSD by press **MENU** button to save the settings.

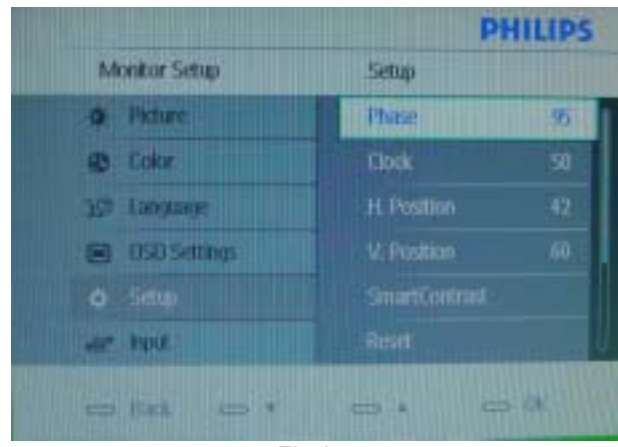

Fig.3

However, CLOCK and PHASE functions are only available while analog video signal is supplied. Operating unit under digital signal state, the video clock information can be obtained from graphics cards directly. Therefor, it is unnecessary to adjust these functions.

#### **OSD** Attention signal

The monitor will detect various display situation automatically. When the monitor detects the problems, the screen will show the different warning signals to remind you what is happen to your monitor.

#### **1. CHECK CABLE CONNECTION**

This screen appears if there is no video signal input. Please check that the signal cable is properly connected to the video card of PC and make sure PC is on.

ATTENTION

CHECK CABLE CONNECTION

#### 2. AUTO ADJUSTMENT

This screen appears when you touch the **AUTO** button. It will disappear when the monitor is properly adjusted.

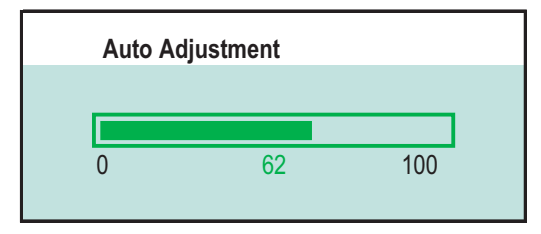

#### 3. USE 1680X1050 FOR BEST RESULT

This message appears at the top of the OSD window when the video mode input is not the recommended 1680\*1050. Other modes may result in some picture distortion. Please adjust the video mode to 1680\*1050 at 60Hz for best display quality.

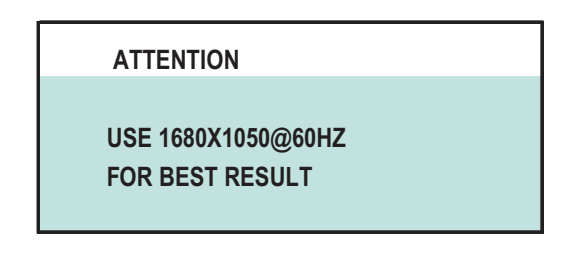

#### 4. NO VIDEO INPUT

When you select video input between AUTO, VGA or DVI signal via INPUT function of OSD menu, if the DVI function you are selecting is not available, following message will appear on the screen.

| ATTENTION      |
|----------------|
| NO VIDEO INPUT |
|                |

#### 5. VGA(D-SUB)

When you select VGA function, if it's not available, following message will appear on the screen.

ATTENTION VGA(D-SUB)

## Safety and Troubleshooting Information

#### Safety precautions and maintenance

WARNING: Use of controls, adjustments or procedures other than those specified in this documentation may result in exposure to shock, electrical hazards and/or mechanical hazards.

Read and follow these instructions when connecting and using your computer monitor:

- a. To protect your display from possible damage, do not put excessive pressure on the LCD panel. When moving your monitor, grasp the frame to lift; do not lift the monitor by placing your hand or fingers on the LCD panel.
- b. Unplug the monitor if you are not going to use it for an extensive period of time.
- c. Unplug the monitor if you need to clean it with a slightly damp cloth. The screen may be wiped with a dry cloth when the power is off. However, never use alcohol, solvents or ammonia-based liquids.
- Consult a service technician if the monitor does not operate normally when you have followed the instructions in this manual.
- e. The casing cover should be opened only by qualified service personnel.
- f. Keep the monitor out of direct sunlight and away from stoves or any other heat source.
- g. Remove any object that could fall into the vents or prevent proper cooling of the monitor's electronics.
- h. Do not block the ventilation holes on the cabinet.
- i. Keep the monitor dry. To avoid electric shock, do not expose it to rain or excessive moisture.
- j. When positioning the monitor, make sure the power plug and outlet are easily accessible.
- k. If turning off the monitor by detaching the power cable or DC power cord, wait for 6 seconds before attaching the power cable or DC power cord for normal operation.
- I. To avoid the risk of shock or permanent damage to the set, do not expose the monitor to rain or excessive moisture.
- m. IMPORTANT: Always activate a screen saver program during your application. If a still image in high contrast remains on the screen for an extended period of time, it may leave an 'after-image' or 'ghost image' on front of the screen. This is a well-known phenomenon that is caused by the shortcomings inherent in LCD technology. In most cases, the afterimage will disappear gradually over a period of time after the power has been switched off. Be aware, that the afterimage symptom cannot be repaired and is not covered under warranty.
- o. Warning for lifting monitor Do not use the area underneath the logo cover to grip or lift the monitor. Placing weight on the logo cover can cause it to break away from the body and cause the monitor to fall. When lifting the monitor, place one hand under the monitor's frame.

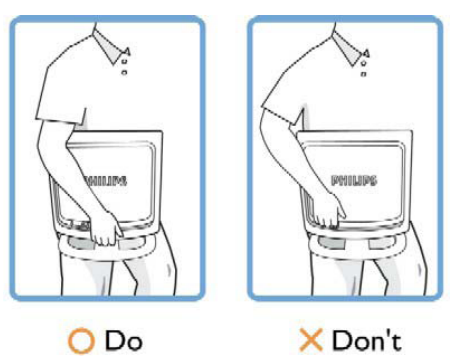

\* Consult a service technician if the monitor does not operate normally when the operating instructions given in this manual have been followed.

#### Installation Locations

Avoid exposure to heat and extreme cold.

Do not store or use the LCD monitor in locations exposed to heat, direct sunlight or extreme cold.

Avoid moving the LCD monitor between locations with large temperature differences. Choose a site that falls within the following temperature and humidity ranges.

Temperature: 0-35°C 32-95°F Humidity: 20-80% RH

Do not subject the LCD monitor to severe vibration or high impact conditions. Do not place the LCD monitor in the trunk of a car.

Take care not to mishandle this product by either knocking or dropping it during operation or transportation.

Do not store or use the LCD monitor in locations where there is a high level of humidity or in dusty environments. Do not allow water or other liquids to spill on or into the LCD monitor.

#### **Trouble Shooting**

This page deals with problems that can be corrected by the user. If the problem still persists after you have tried these solutions, contact your nearest Philips dealer.

| Common Problems                                 |                                                                                                    |  |  |  |  |
|-------------------------------------------------|----------------------------------------------------------------------------------------------------|--|--|--|--|
| Having this problem                             | Check these items                                                                                                    |  |  |  |  |
| No Picture<br>(Power LED not lit)               | <ul> <li>a. Make sure the power cord is plugged into the power outlet and into the back of the monitor.</li> <li>b. First, ensure that the power button on the front of the monitor is in the OFF position, then press it to the ON position.</li> </ul>        |  |  |  |  |
| No Picture<br>(Power LED is amber or<br>yellow) | <ul> <li>a. Make sure the computer is turned on.</li> <li>b. Make sure the signal cable is properly connected to your computer.</li> <li>c. Check to see if the monitor cable has bent pins.</li> <li>d. The Energy Saving feature may be activated.</li> </ul> |  |  |  |  |
| Screen says                                     | <ul> <li>a. Make sure the monitor cable is properly connected to your computer.</li> <li>(Also refer to the Quick Set-Up Guide).</li> <li>b. Check to see if the monitor cable has bent pins.</li> <li>c. Make sure the computer is turned on.</li> </ul>       |  |  |  |  |
| Screen says                                     | <ul> <li>a. Make sure the monitor cable is properly connected to your computer. (Also refer to the Quick Set-Up Guide).</li> <li>b. Check to see if the monitor cable has bent pins.</li> <li>c. Make sure the computer is turned on.</li> </ul>                |  |  |  |  |
| AUTO button not working properly                | <ul> <li>a. The Auto Function is designed for use on standard<br/>Macintosh or IBM-compatible PCs running Microsoft<br/>Windows.</li> <li>b. It may not work properly if using nonstandard PC or<br/>video card.</li> </ul>                                     |  |  |  |  |
| Imaging Problems                                |                                                                                                    |  |  |  |  |
| Display position is incorrect                   | <ul> <li>a. Press the Auto button.</li> <li>b. Adjust the image position using the<br/>Phase/Clock of More Settings in OSD Main Controls.</li> </ul>                                                                                                    |  |  |  |  |
| Image vibrates on the screen                    | a. Check that the signal cable is properly connected to the graphics board or PC.                                                                                                    |  |  |  |  |
| Vertical flicker appears                        | <ul><li>a. Press the Auto button.</li><li>b. Eliminate the vertical bars using the Phase/Clock<br/>of More Settings in OSD Main Controls.</li></ul>                                                                                                    |  |  |  |  |
| Horizontal flicker appears                      | <ul><li>a. Press the Auto button.</li><li>b. Eliminate the vertical bars using the Phase/Clock<br/>of More Settings in OSD Main Controls.</li></ul>                                                                                                    |  |  |  |  |

## **Definition of Pixel Defects**

| The screen is too bright<br>or<br>too dark                          | Adjust the contrast and brightness on On-Screen<br>Display.(The backlight of the LCD monitor has a fixed life<br>span. When the screen becomes dark or begins to flicked,<br>please contact your sales representative). |  |  |  |
|---------------------------------------------------------------------|----------------------------------------------------------------------------------------------------|--|--|--|
| An after-image appears                                              | If an image remains on the screen for an extended<br>period of time, it may be imprinted in the screen<br>and leave an after-image. This usually disappears<br>after a few hours.                                       |  |  |  |
| An after-image remains<br>after<br>the power has been<br>turned off | This is characteristic of liquid crystal and is not<br>caused by a malfunction or deterioration of the<br>liquid crystal. The after-image will disappear after<br>a peroid of time.                                     |  |  |  |
| Green, red, blue, dark,<br>and<br>white dots remains                | The remaining dots are normal characteristic of the liquid crystal used in today's technology.                                                                                                    |  |  |  |
|                                                                     |                                                                                                    |  |  |  |

For further assistance, refer to the Consumer Information Centers list and contact your local Philips distributor.

#### Bright Dot Defects

Bright dot defects appear as pixels or sub pixels that are always lit or 'on'. That is, a bright dot is a sub-pixel that stands out on the screen when the monitor displays a dark pattern. There are the types of bright dot defects:

One lit red, green or blue sub pixel

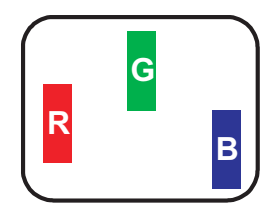

Two adjacent lit sub pixels:

- Red + Blue = Purple
- Red + Green = Yellow - Green + Blue = Cyan (Light Blue)

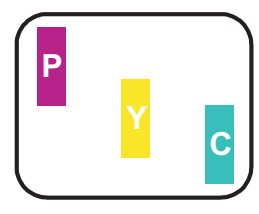

#### **Definition of Pixel Defects**

This section explains the different types of pixel defects and defines acceptable defect levels of each type. In order to quality for repair or replacement under warranty, the number of pixel defects on a TFT LCD panel must exceed these acceptable levels.

1. Definition of Pixels and Sub-pixels

A pixel, or picture element, is composed of three sub pixels in the primary colors of red, green and blue. Many pixels together form an image. When all sub pixels of a pixel are lit, the three colored sub pixels together appear as a single white pixel. When all are dark, the three colored sub pixels together appear as a single black pixel. Other combinations of lit and dark sub pixels appear as single pixels of other colors.

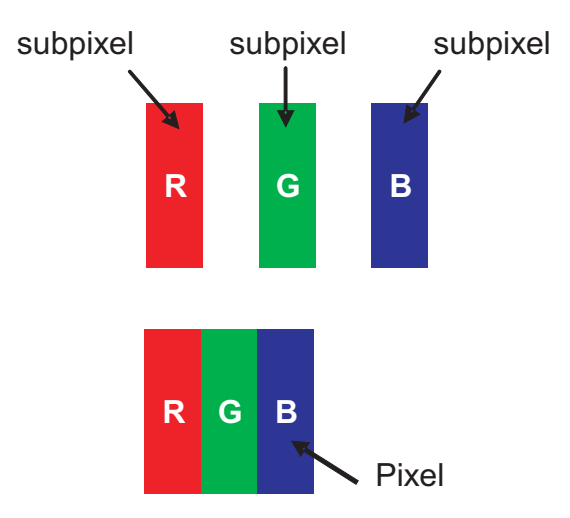

Three adjacent lit sub pixels (one white pixel)

A red or blue bright dot must be more than 50 percent brighter than neighboring dots while a green bright dot is 30 percent brighter than neighboring dots.

#### Black Dot Defects

Black dot defects appear as pixels or sub pixels that are always dark or 'off'. That is, a dark dot is a sub-pixel that stands out on the screen when the monitor displays a light pattern. These are the types of black dot defects:

One dark sub pixel

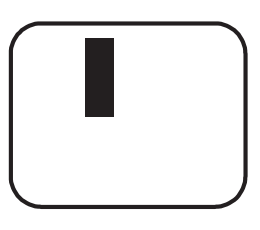

Two or three adjacent dark sub pixels

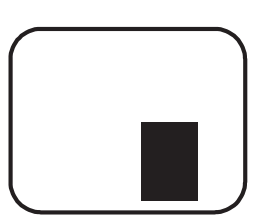

2. Types of Pixel Defects

Pixel and sub pixel defects appear on the screen in different ways. There are two categories of pixel defects and several types of sub pixel defects within each category.

#### 3. Proximity of Pixel Defects

Because pixel and sub pixels defects of the same type that are near to one another may be more noticeable, Philips also specifies tolerances for the proximity of pixel defects. Perfect Panel - ISO 13406-2 Class II compliant do-defectfree-display.

| BRIGHT DOT DEFECTS                         | ACCEPTABLE LEVEL |
|--------------------------------------------|------------------|
| MODEL                                      | 220CW8           |
| 1 lit subpixel                             | 3                |
| 2 adjacent lit subpixels                   | 1                |
| 3 adjacent lit subpixels (one white pixel) | 0                |
| Distance between two bright dot defects*   | 15mm             |
| Bright dot defects within 20 mm circle     | 0                |
| Total bright dot defects of all types      | 3                |

| BLACK DOT DEFECTS                       | ACCEPTABLE LEVEL |
|-----------------------------------------|------------------|
| MODEL                                   | 220CW8           |
| 1 dark subpixel                         | 5                |
| 2 adjacent dark subpixels               | 2                |
| 3 adjacent dark subpixels               | 1                |
| Distance between two black dot defects* | 15mm             |
| Black dot defects within 20 mm circle*  | 1                |
| Total black dot defects of all types    | 5                |

| TOTAL DOT DEFECTS                              | ACCEPTABLE LEVEL |
|------------------------------------------------|------------------|
| MODEL                                          | 220CW8           |
| Total bright or black dot defects of all types | 5                |

Note:

\* 1 or 2 adjacent sub pixel defects = 1 dot defect

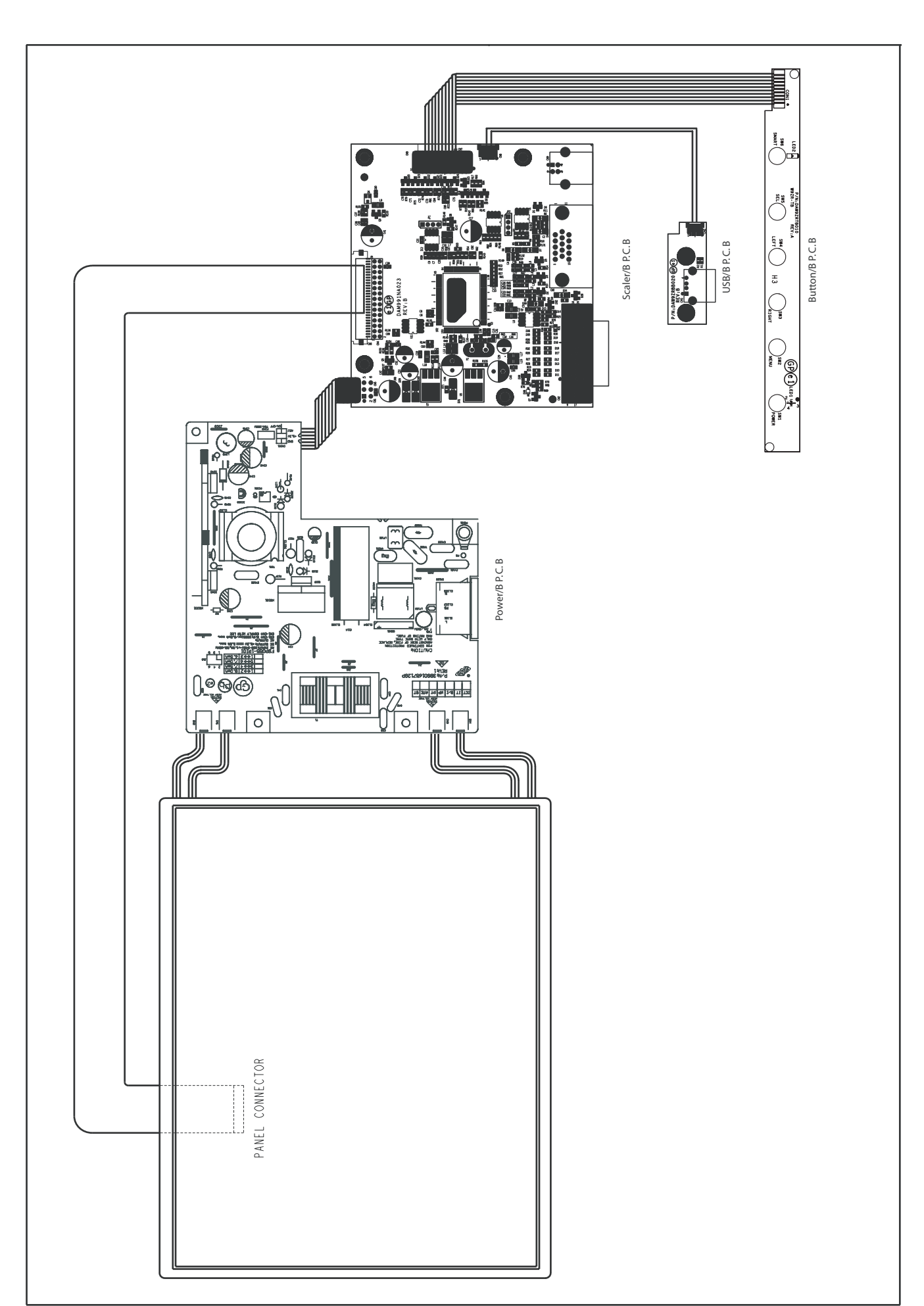

## Wiring Diagram

12 220CW8 LCD

## **Mechnical instructions**

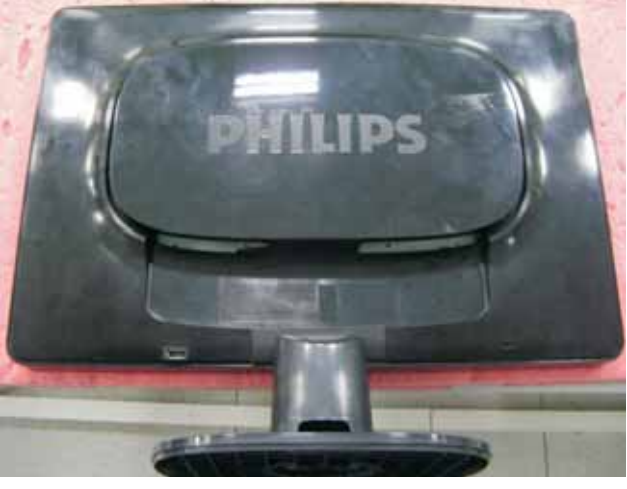

Fig. 1

1. Put down the LCD, all tools prepared.

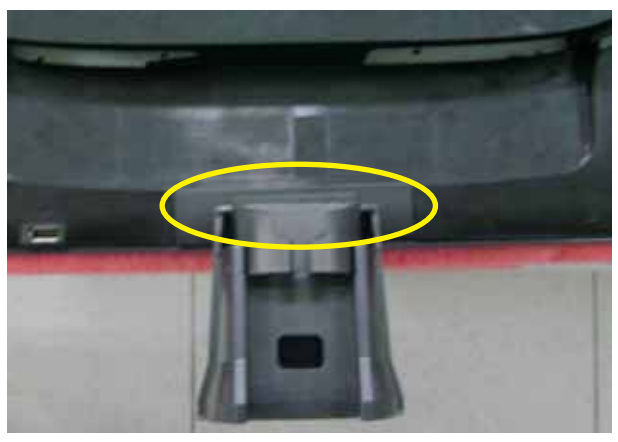

Fig. 4

4. Take off hinge cover.

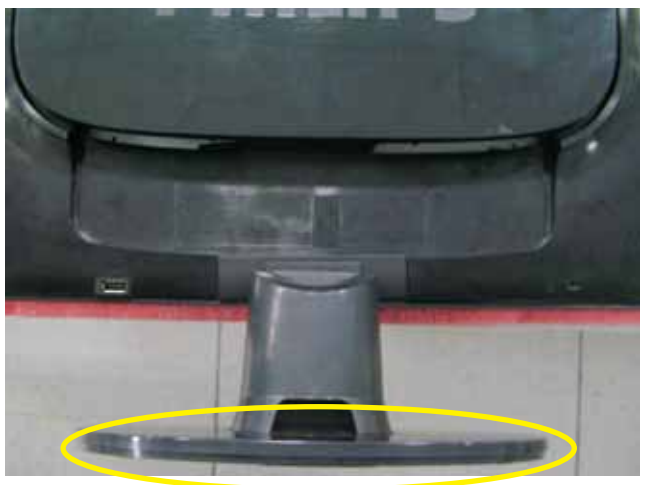

Fig. 2

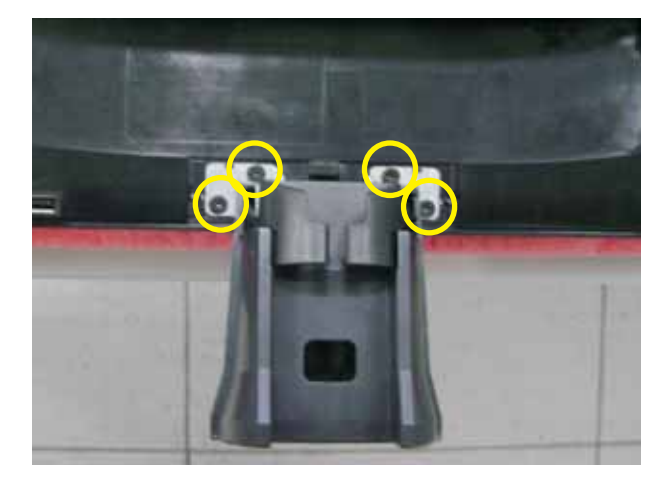

Fig. 5

5. Remove 4pcs screws on stand and take off it.

2. Take off the base.

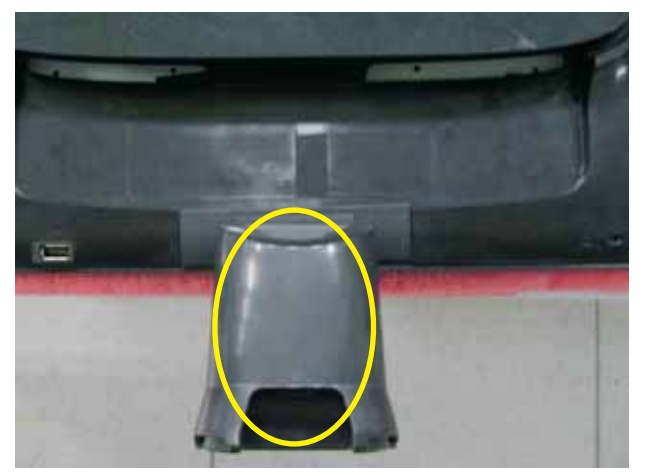

Fig. 3

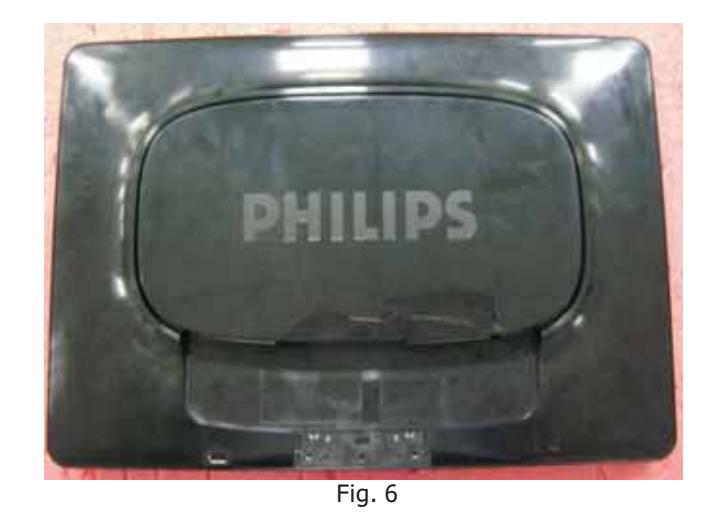

6. Separate the rear cover and panel.

3. Take off the stand cover.

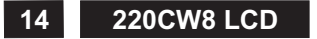

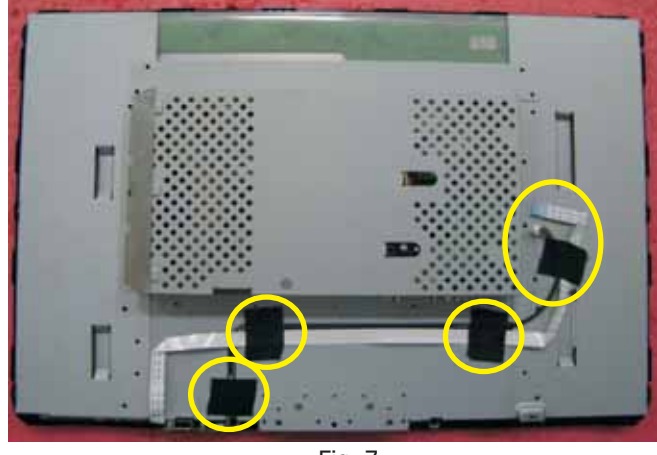

Fig. 7

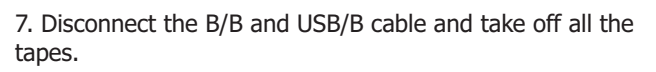

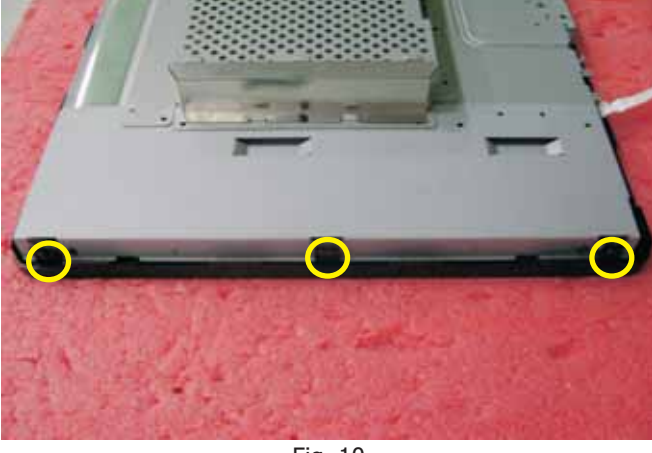

Fig. 10

10. Remove 3pcs screws from right side of panel.

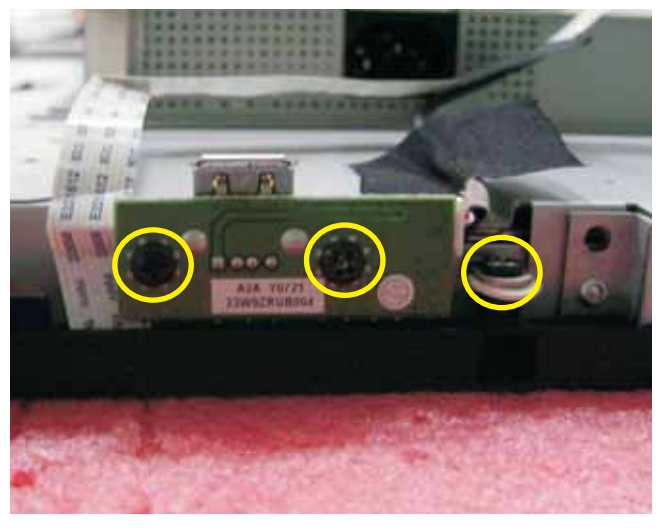

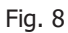

8. Remove 3pcs screws from USB/B and take off it.

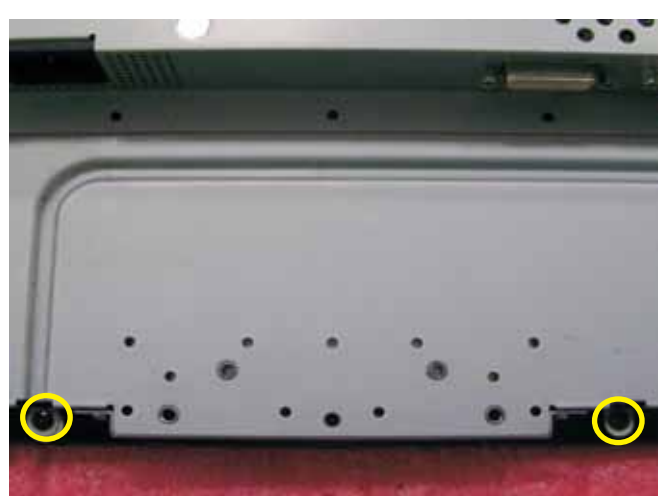

Fig. 11

11. Remove 2pcs screws from down side of panel.

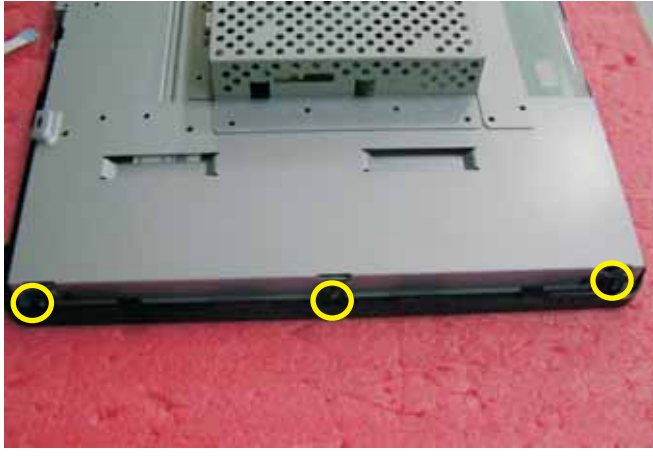

Fig. 9

9. Remove 3pcs screws from left side of panel.

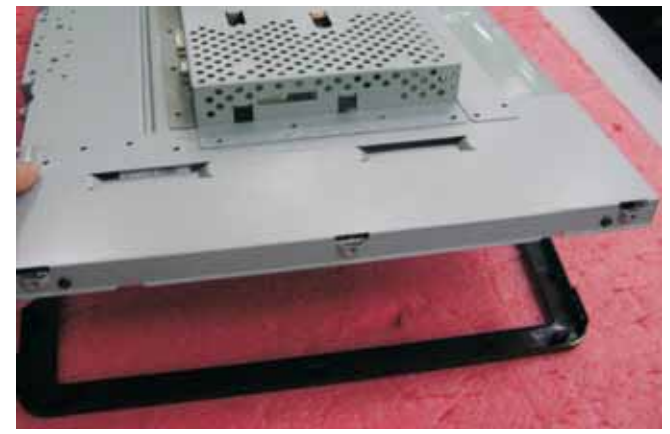

12. Separate panel and bezel as picture show.

## **Mechnical instructions**

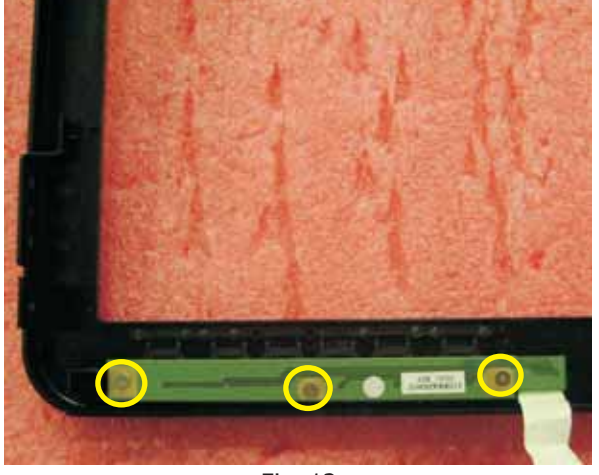

Fig. 13

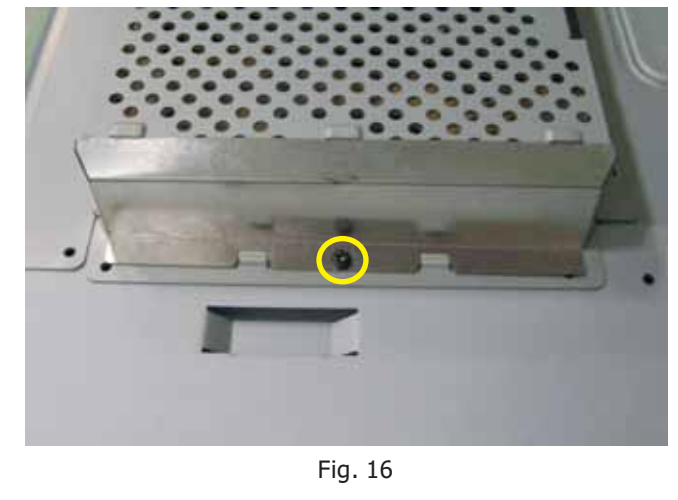

- 13. Remove 3pcs screws from B/B and take off it from bezel.
- 16. Remove 1pcs screws from P/B shielding.

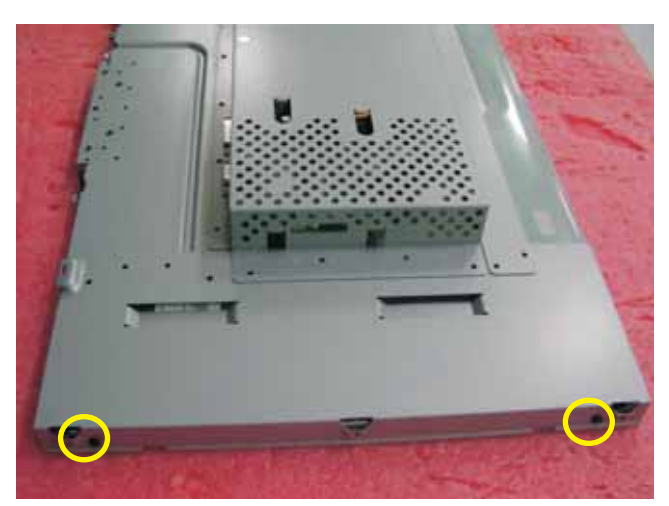

Fig. 14

14. Remove 2pcs screws from left side panel.

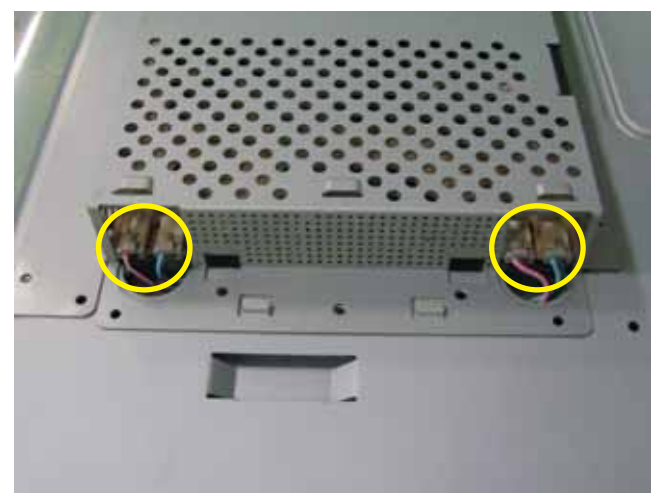

Fig. 17

17. Take off 4pcs lamp cable from P/B.

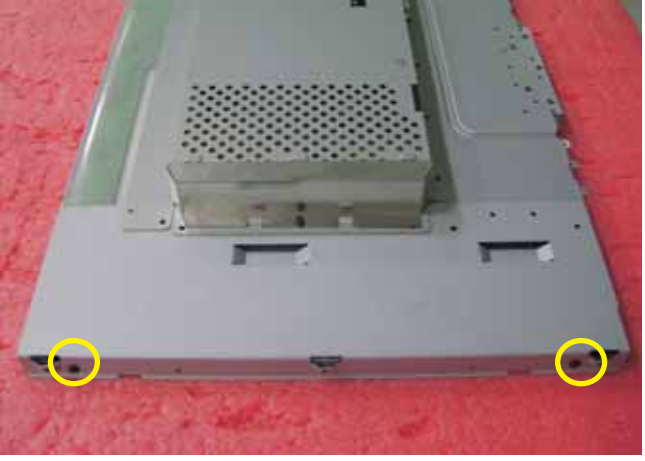

Fig. 15

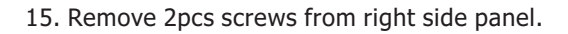

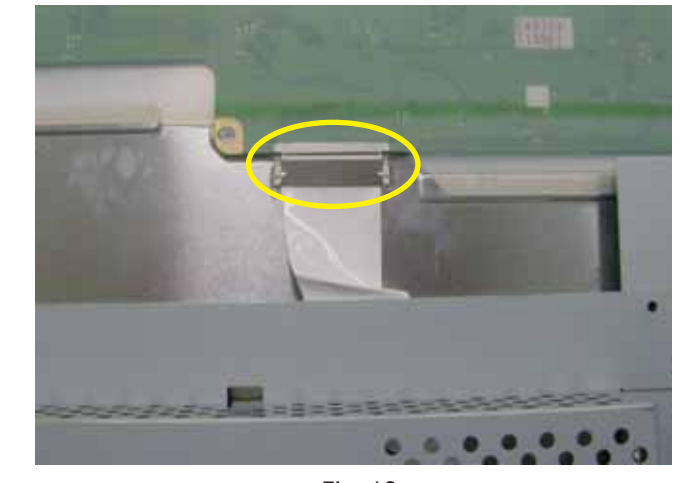

Fig. 18 17. Disconnect the LVDS cable..

## **Mechnical instructions**

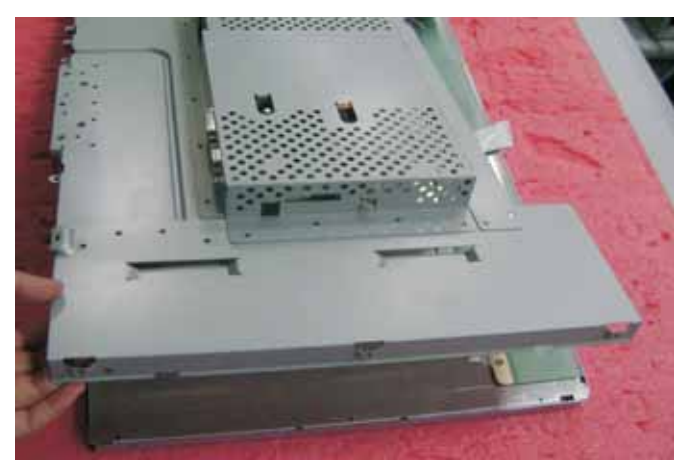

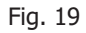

19. Separate the panel and shielding.

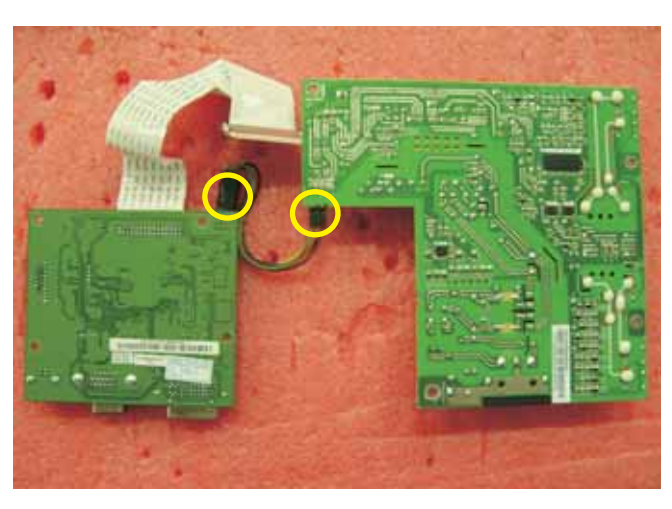

Fig. 22

22. Disconnect the M/B and P/B.

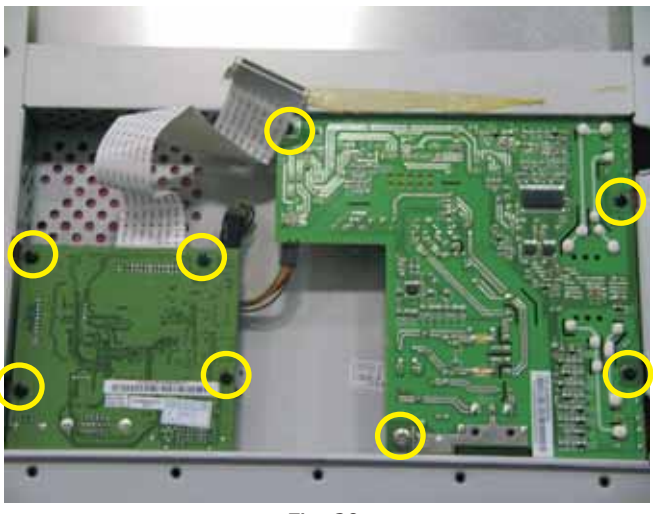

Fig. 20

20. Remove 8pcs screws from M/B and P/B.

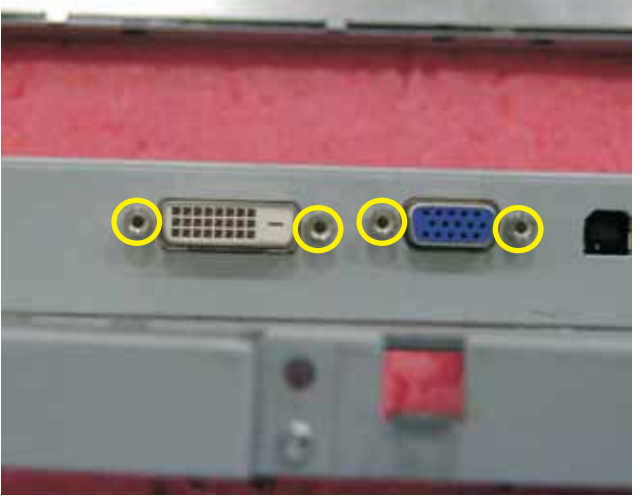

Fig. 21

21.Remove 4pcs IO NUT from M/B.

## **Electrical instruction**

#### F/W upload instruction

Configuration and procedure (ISP Tool)

"ISP Tool " software is provided by NOVATEK to upgrade the firmware of Scaler IC. It is a windows-based program, which cannot be run in MS-DOS.

System and equipment requirements:

- 1. An i486 (or above) personal computer or compatible.
- 2. Microsoft operation system Windows 98/2000/XP.
- 3. ISP software " EasyUSB Writer ".

(Need to install, it can not be performed directly.Double press "EasyUSB WriterV3.0.exe" to start installing,then chose the path that you want to install ,then it will perform automatically.) 4. Firmware uploading tool, as shown in Fig1.

- EssyUSB Writer V3.0.ex

  Monitor(A)
  PC

  Monitor(A)

  PC

  PILL

  PILL

  Fig.1
- \* Connect the firmware uploading tool as Fig.1 shown.
- \* Before the servicer perform the ISP Tool program, the
- Communicating connection must be well done.
- \* When the connection fixed, power on the monitor.

Setup and perform the ISP Tool program

- 1. Save the software in your PC, and create a shortcut on the desktop.
- 2. Double click the ISP Tool. exe icon at the desktop then appears window as shown in Fig. 2.

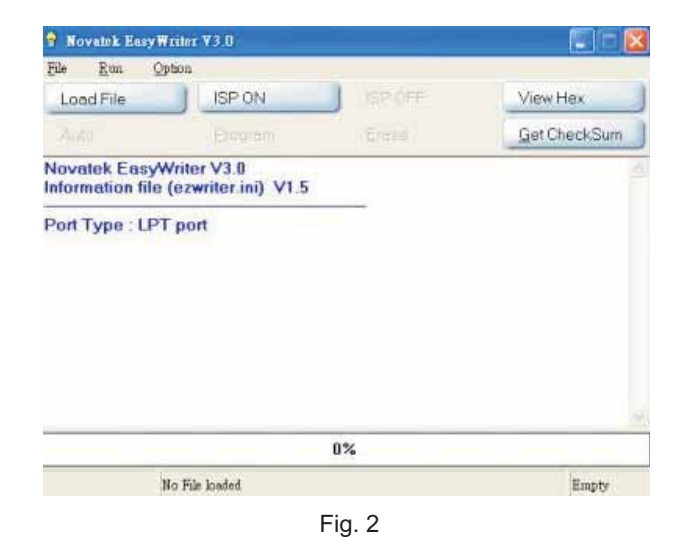

3. Press the "Load File" button then select the path that save hex file ,then chose file type as "Bank Switch(128K,256K)" as shown in Fig. 3.

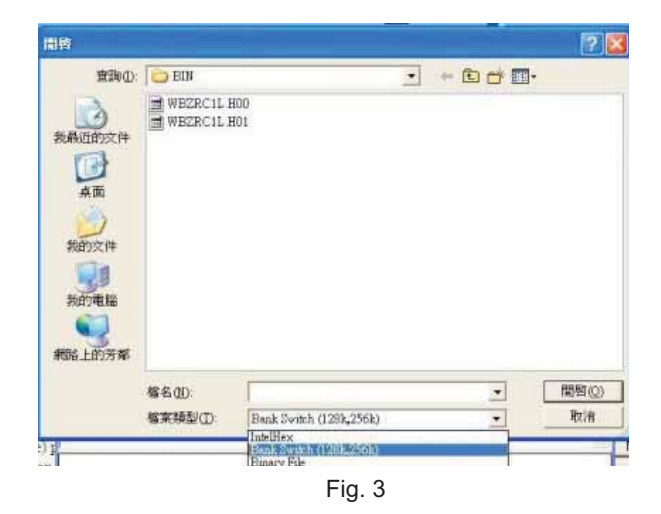

4. Double press the "H00" file or "H01 file", then it acquires the hex file automatically, and a message will be showed in the dialog box to notice the operator. At this moment, please verify the checksum of the hex file with the firmware control table to make sure the suitable file will be used. Mentioned firmware control table will be provided by suppliers shown in Fig. 4.

| ISP ON<br>Program                                                          | ISP OFF                                                                                                    | View Hex                                                                                                    |
|----------------------------------------------------------------------------|----------------------------------------------------------------------------------------------------|----------------------------------------------------------------------------------------------------|
| Program                                                                    |                                                                                                    |                                                                                                    |
|                                                                            |                                                                                                    | Get CheckSum                                                                                                    |
| zwriter.ini) V1.5                                                          |                                                                                                    |                                                                                                    |
| IPS_HUBBLE\Phi<br>04:11:54) - C:\Doi<br>IPS_HUBBLE\Phi<br>1:54><br>im:2E63 | lips_06062007\BIN'<br>cuments and Settin<br>lips_06062007\BIN'                                                                              | (WBZRC1L.hex<br>gs\user\My<br> WBZRC1L.hex                                                                                                    |
|                                                                            | port<br>ents and Settings<br>IPS_HUBBLE\Phi<br>IPS_HUBBLE\Phi<br>IPS_HUBBLE\Phi<br>04:11:54) - C:\Dor<br>IPS_HUBBLE\Phi<br>1:54><br>Im:2E63 | port<br>ents and Settings\user\My<br>IPS_HUBBLE\Philips_06062007\BIN<br>ents and Settings\user\My<br>IPS_HUBBLE\Philips_06062007\BIN<br>IPS_HUBBLE\Philips_06062007\BIN<br>04:11:54) - C.\Documents and Settin<br>IPS_HUBBLE\Philips_06062007\BIN<br>1:54><br>Im:2E63 |

5. Press the "ISP ON" button ,then the dialog box will has the information "ISP ON" ,else has the information "ISP Fail".If the information is "ISP Fail" ,check the connectivity ,then try it again as shown in Fig. 5.

| File Run Or                                                                                                    | don                                                                                                    |                                                                                                    |                                                                         |
|----------------------------------------------------------------------------------------------------|----------------------------------------------------------------------------------------------------|----------------------------------------------------------------------------------------------------|-------------------------------------------------------------------------|
| Load File                                                                                                    | ISP ON                                                                                                    | ISP OFF                                                                                                    | View Hex                                                                |
| Auto                                                                                                    | Brogram                                                                                                    | Erase                                                                                                    | Get CheckSum                                                            |
| Documents\PHI<br>Load - C:\Docu                                                                                                    | nents and Settings<br>LIPS_HUBBLE\Phil<br>ments and Settings                                                                                                    | user\My<br>ips_06062007\BIN'<br>user\Mv                                                                                                | WBZRC1L.h00                                                             |
| Load - C.(Docui<br>Documents\PHI<br>Creat - C:\Docu<br>Documents\PHI<br>Load File @(T <sup>4</sup><br>Documents\PHI<br>Load File @(T <sup>64</sup><br>Couments\PHI<br>Load File @(T <sup>64</sup><br>Second Second Se | ments and Settings;<br>LIPS_HUBBLEVphil<br>ments and Settings;<br>LIPS_HUBBLEVphil<br>ments and Settings;<br>LIPS_HUBBLEVphil<br>F 04:36:30) - C:\Doc<br>LIPS_HUBBLEVphil<br>36:30><br>Sum:2E63 | user,My<br>ips_06062007\BIN'<br>user,My<br>ips_06062007\BIN'<br>user\My<br>ips_06062007\BIN'<br>uments and Settin<br>ips_06062007\BIN' | WBZRC1L.h00<br>WBZRC1L.h01<br>(WBZRC1L.hex<br>gs/user/My<br>WBZRC1L.hex |

Fig. 5

6. Press **"Auto**" button of the toolbox. Program will perform the loading process automatically. When the loading process completed, and the dialog box appeared the message of Programing Success. If Program perform fail , resume step 5.

#### **DDC** instructions

#### General

#### DDC Data Re-programming

In case the DDC data memory IC or main EEPROM which storage all factory settings were replaced due to a defect, the serial numbers have to be re-programmed. It is advised to re-soldered DDC IC and main EEPROM from the old board onto the new board if circuit board have been replaced, in this case the DDC data does not need to be reprogrammed.

\* According to the design concept of this product, DDC data will be divided into two parts to deposit in different place: DDC data of VGA interface are saved in scaler IC. DDC data of DVI interface are saved in EEPROM(IC 24C02).

#### Additional information

Additional information about DDC (Display Data Channel) may be obtained from Video Electronics Standards Association (VESA). Extended Display Identification Data(EDID) information may be also obtained from VESA.

#### System and equipment requirements

- 1. An i486 (or above) personal computer or compatible.
- 2. Microsoft operation system Windows 98/2000/XP.
- 3. Installation software of "TVI Tool ".
- 4. Executive program " TVI Tool. exe ".
- 5. ISP tool kit, as shown in Fig1.
  - Including: a. Alignment fixture x 1
    - b. Printer cable (LPT type) x 1
    - c. D-sub to D-sub cable x 1
      - d. Analog to DVI adapter x 1
      - e. DVI to DVI cable x 1

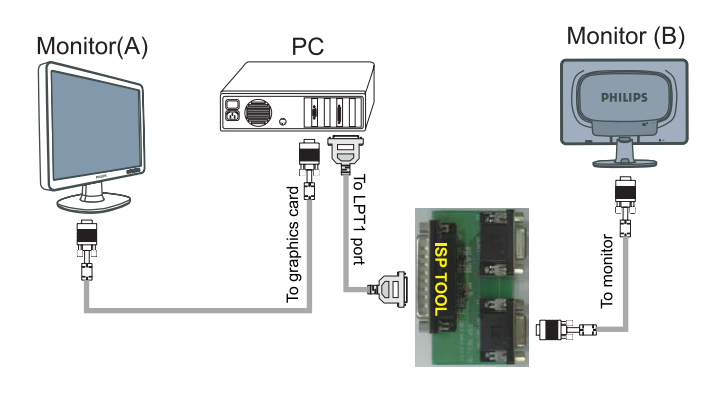

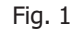

#### Install and setup TVI-TOOL program

Step 1: Double press the "TVI-TOOL\_234.exe".

Step 2: In Company text box key in any word as shown in the Fig.2.

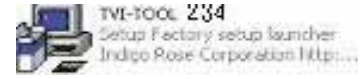

19

Step 3: Closing the path that you want to install, then chose the shortcut folder ,press "Install" button ,and it will perform automatically.

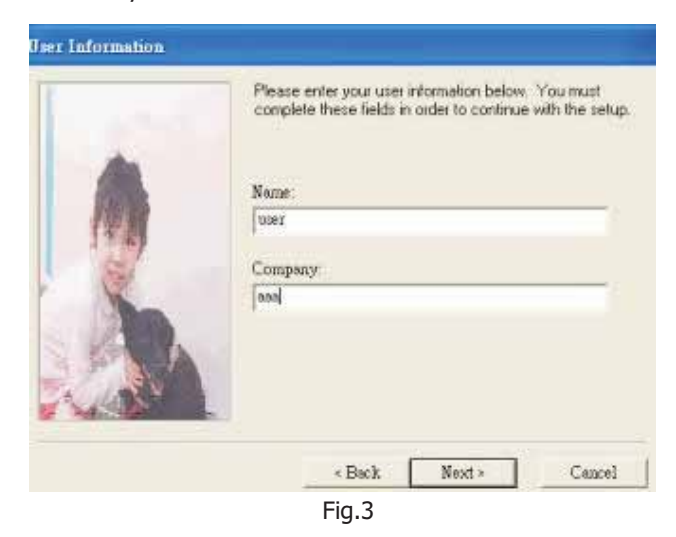

#### **Re-programming Analog DDC IC**

- Step 1: After initialize the alignment fixture, connecting all cables. Be using VGA port from monitor.
- Step 2: Connect the power code of monitor and power on it.
- Step 3: Double check the TVI\_TOOL icon to run the TV\_TOOL.exe.
- Step 4: Click the OPEN icon at the main menu to open the DDC files.

| <ul> <li>TVI Tell Ver 2.34 2006,10.</li> </ul> | 25     |          |       |                |
|------------------------------------------------|--------|----------|-------|----------------|
| BAN KDID                                       | AWB    |          | 「お田野」 | HDC7           |
|                                                | Model: | <u> </u> | (,    | S/N Updatr S/N |
| Conce DDC File                                 |        | Fig. 4   |       |                |

Step 5: In the "Detailed Timings" BLOCK2 key in the monitor serial number.

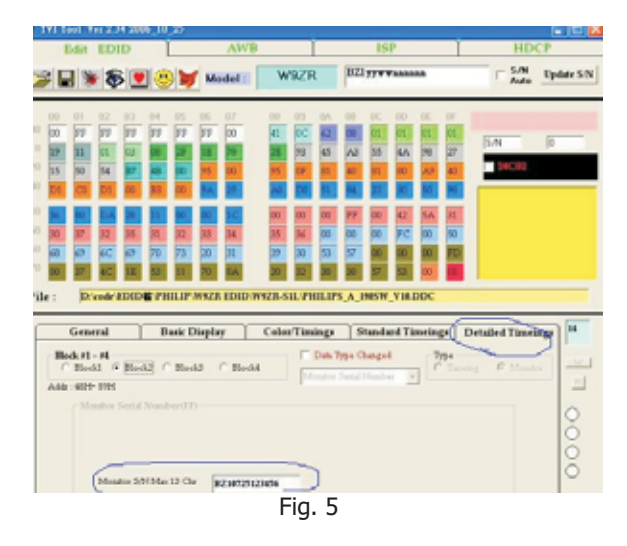

Step 6: Press "WRITE TO IC " button in the tool bar ,when the DDC data download into the DDC IC, a dialog box will be appeared automatically as shown in below photos.

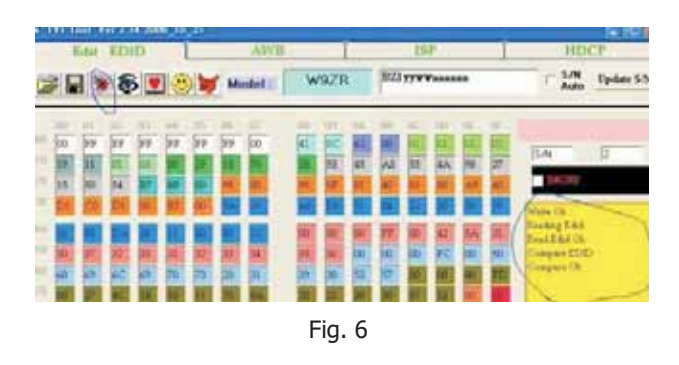

Step 7: Power off the monitor.

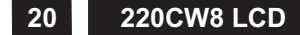

## **Electrical instructions**

#### **Re-programming Digital DDC IC**

- Step 1: After initialize the alignment fixture, connecting all cables.Be using DVI port from monitor.
- Step 2: Connect the power code of monitor and power on it.
- Step 3: Double check the TVI\_TOOL icon to run the TV\_TOOL.exe.
- Step 4: Click the OPEN icon at the main menu to open the DDC files.

| • TVI Teel Ver 3 34 3000 (38) | 6         |      | 500          |
|-------------------------------|-----------|------|--------------|
| Edd EDID 1                    | AWB       | 151* | HDCF         |
| ☞◼☀⋦ॿ⊛                        | 💓 Model 🗄 |      | SAN Upday SN |
| More COC Fiel                 | Fig.      | 7    |              |

Step 5: In the "Detailed Timings" BLOCK2 key in the monitor serial number.

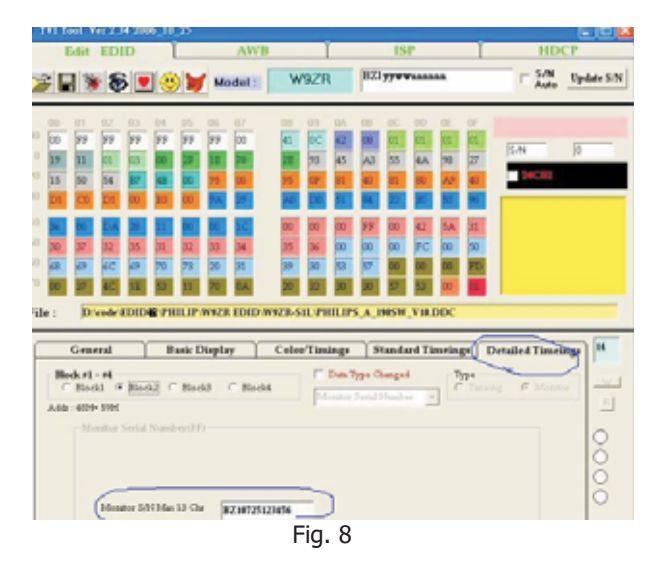

Step 6: Press "WRITE TO IC " button in the tool bar ,when the DDC data download into the DDC IC, a dialog box will be appeared automatically as shown in below photos.

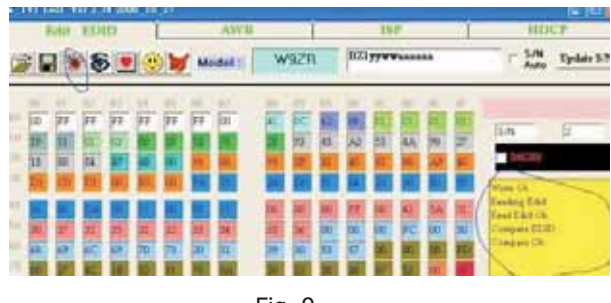

Fig. 9

Step 7: power off the monitor.

\* If the operator don't want to key in the serial number, he or she can Keep the option as blank.

Press the **WRITE TO IC** icon by program itself.

to execute the download

And select the **READ TO IC** icon contents.

to check the EDID

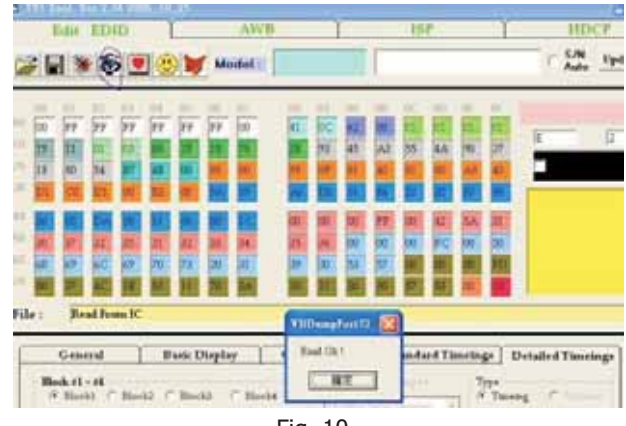

Fig. 10

#### **User Interface of DDC programming**

Toolbar function introduction

- 1. Open a DDC file
- 2.Save DDC file
- 3. Write to IC
- 4. Read from IC
- 5.Get a exsample 6. DDC report
- 7. Exit the program

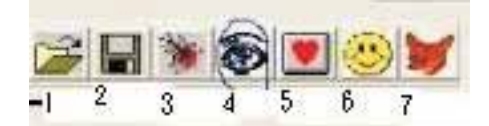

## **Electronic Instruction**

220CW8 LCD 21

#### **Re-programming of writing HDCP KEY**

Step 1: Please install the software of isp HDCP key Version1.13 , the tool is the same with isping EDID.

Step 2: Opening the software.

Step 3: Pressing the button of "OPEN FILE", as follows:

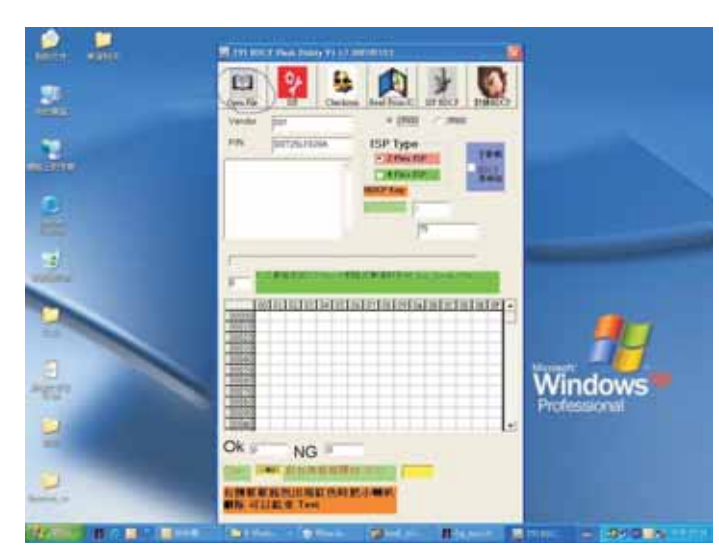

Step 4: Choosing the HDCP KEY that you save:

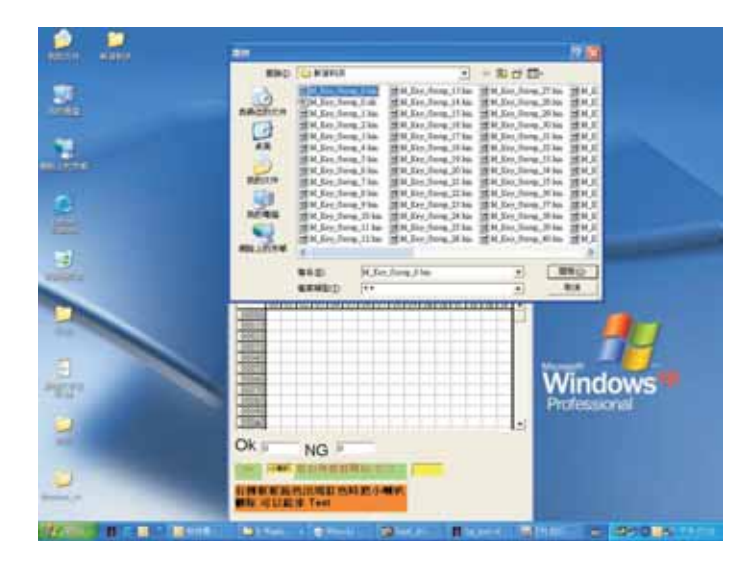

Step 5: If the Flash Rom of monitor is 2MB, please choose"3F000",but if it is 1MB please choose 1F000(if you choose amiss ,the monitor maybe shut down) ,then press the button of "ISP HDCP".

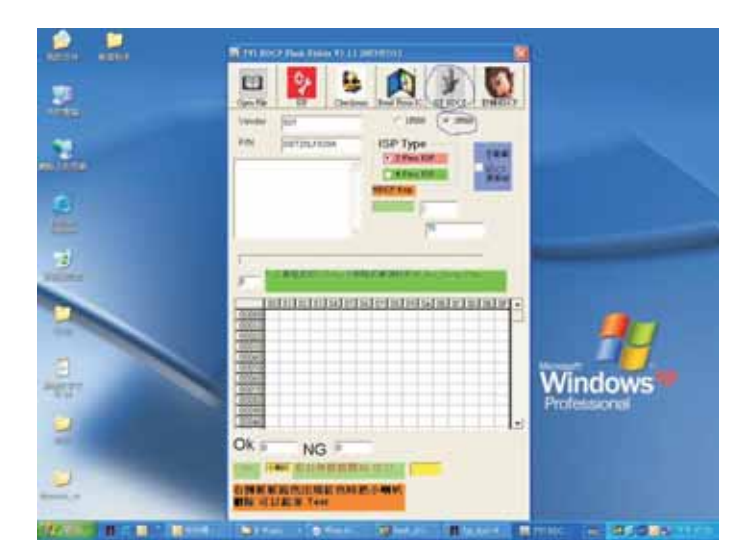

Step 6: The software will write HDCP KEY into monitor.

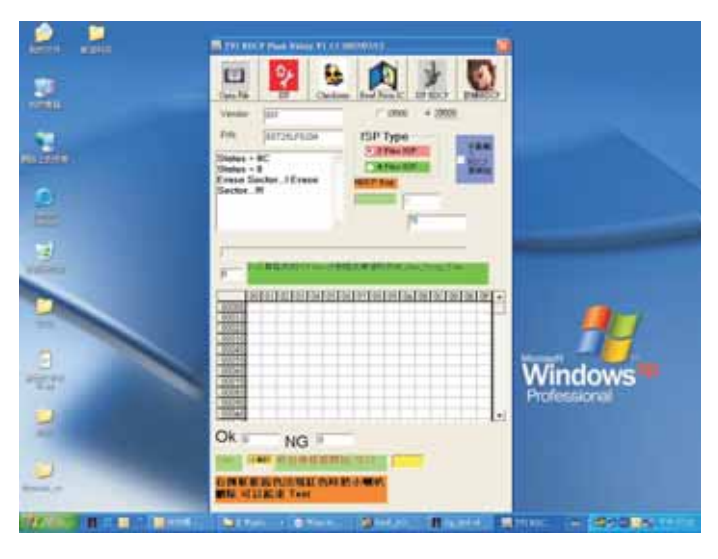

Step 7: If the software write HDCP KEY into monitor successfully ,the message will be display ,as follow , if the software write HDCP KEY into monitor unsuccessfully ,please check the cable ,and restart from step5 .

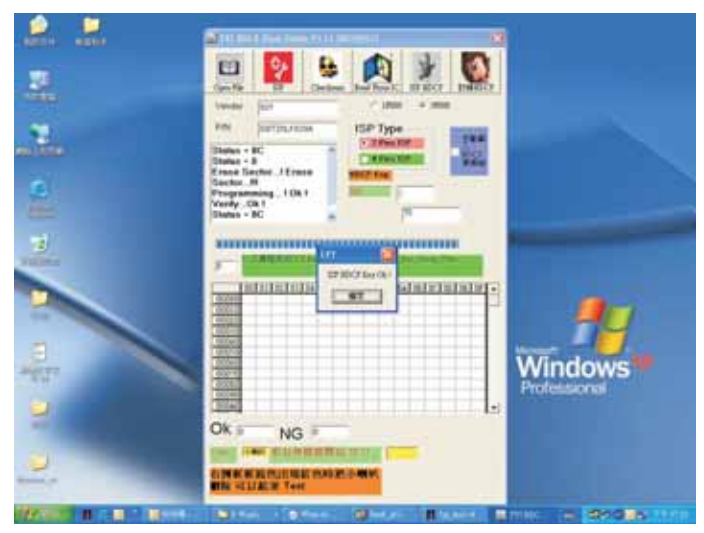

## **DDC** Data

#### DDC DATA

THE DISPLAY DATA CHANNEL (DDC\_2B) CONTENT INCLUDING: (Analog mode)

128 BYTES OF EDID CODE :

| 0         00         FF         FF         FF         FF         FF         FF         FF         00         41         00           10         1A         C0         01         01         01         19         11         01         03           20         00         2F         1E         78         2E         93         45         A3         55         44           30         98         27         15         50         54         BF         EF         80         B3         00           40         95         0F         81         CA         81         80         95         00         81         4F           50         A9         40         D1         CO         21         39         90         30         62         1A           60         27         40         68         B0         36         00         DA         28         11         00           70         00         1C         00         00         FF         00         42         5A         37           80         30         37         32         35         31         32 |                                                                                                    | 0                                                                    | 1                                                                    | 2                                                                    | 3                                                                    | 4                                                                    | 5                                                                    | 6                                                                    | 7                                                                    | 8                                                                    | 9                                                                    |
|----------------------------------------------------------------------------------------------------|----------------------------------------------------------------------------------------------------|----------------------------------------------------------------------|----------------------------------------------------------------------|----------------------------------------------------------------------|----------------------------------------------------------------------|----------------------------------------------------------------------|----------------------------------------------------------------------|----------------------------------------------------------------------|----------------------------------------------------------------------|----------------------------------------------------------------------|----------------------------------------------------------------------|
| 110 00 FD 00 38 4C 1E 5D 11 70 04                                                                                                    | 0  <br>10  <br>20  <br>20  <br>30  <br>40  <br>50  <br>60  <br>70  <br>80  <br>90  <br>100  <br>110 | 00<br>1A<br>00<br>98<br>95<br>A9<br>27<br>00<br>30<br>00<br>70<br>00 | FF<br>C0<br>2F<br>27<br>0F<br>40<br>40<br>1C<br>37<br>00<br>73<br>FD | FF<br>01<br>1E<br>15<br>81<br>D1<br>68<br>00<br>32<br>00<br>20<br>00 | FF<br>01<br>78<br>50<br>CA<br>C0<br>B0<br>00<br>35<br>FC<br>32<br>38 | FF<br>01<br>2E<br>54<br>81<br>21<br>36<br>00<br>31<br>00<br>32<br>4C | FF<br>01<br>93<br>BF<br>80<br>39<br>00<br>FF<br>32<br>50<br>30<br>1E | FF<br>19<br>45<br>EF<br>95<br>90<br>DA<br>00<br>33<br>68<br>43<br>5D | 00<br>11<br>A3<br>80<br>00<br>30<br>28<br>42<br>34<br>69<br>57<br>11 | 41<br>01<br>55<br>B3<br>81<br>62<br>11<br>5A<br>35<br>6C<br>00<br>70 | 0C<br>03<br>4A<br>00<br>4F<br>1A<br>00<br>31<br>36<br>69<br>00<br>0A |

(08-09) ID Manufacturer Name = PHL

- (10-11) Product ID Code (Non-Alphanumerical) = C01A - (49178)
- (12-15) Last 5 Digits of Serial Number = NOT SPECIFIED
- (16) Week of Manufacture = 25
- (17) Year of Manufacture = 2007
- (10-17) Complete Serial Number = NOT SPECIFIED
- (18) EDID Structure Version Number = 1
   (19) EDID Structure Revision Number = 3
- (19) EDID Structure Revision Number = 3
   (20) VIDEO INPUT DEFINITION : = Analog signal, 0.700V/0.300V (1.000 Vp-p)
- (21) Maximum Horizontal Image Size = 470mm
- (22) Maximum Vertical Image Size = 300mm
- (23) Display Gamma = 2.20
- (24) DPMS Supported Feature: = Active Off. Display type = RGB color display

(25-34) CHROMA INFO:

| Red x = 0.639  | Green x = 0.289 |
|----------------|-----------------|
| Blue x = 0.153 | White x = 0.313 |
| Red y = 0.333  | Green y = 0.597 |
| Blue y = 0.082 | White y = 0.329 |

- (35) ESTABLISHED TIMING I:
  720 x 400 @ 70Hz (VGA, IBM)
  640 x 480 @ 60Hz (VESA)
  640 x 480 @ 67Hz (MAC II, Apple)
  640 x 480 @ 72Hz (VESA)
  640 x 480 @ 75Hz (VESA)
  800 x 600 @ 56Hz (VESA)
  800 x 600 @ 60Hz (VESA)
- (36) ESTABLISHED TIMING II:
  800 x 600 @ 72Hz (VESA)
  800 x 600 @ 75Hz (VESA)
  832 x 624 @ 75Hz (MAC II, Apple)
  1024 x 768 @ 60Hz (VESA)
  1024 x 768 @ 70Hz (VESA)
  1024 x 768 @ 75Hz (VESA)
  1024 x 768 @ 75Hz (VESA)
  1280 x 1024 @ 75Hz (VESA)
- (37) Manufacturer's Reserved Timing: 1152 x 870 @ 75Hz (MAC II, Apple)

(38-53) Standard Timing Identification:

| Z  |
|----|
|    |
| Z  |
| Ιz |
| Z  |
| Ζ  |
| Ιz |
| Ιz |
|    |

(54-71) Detail Timing Description #1: 1680x1050 Pixel Clock=146.2MHz

\_\_\_\_\_

Horizontal Image Size=474mm Vertical Image Size=296mm Refresh Mode: Non-Interlaced Normal display, no stereo

HORIZONTAL:

Active Time = 1680 pixels Blanking Time = 560 pixels Sync Offset = 104 pixels Sync Pulse Width = 176 pixels Border = 0 pixels Frequency = 65.3 kHz

VERTICAL: Active Time = 1050 lines Blanking Time = 39 lines Sync Offset = 3 lines Sync Pulse Width = 6 lines Border = 0 lines Frequency = 60.0 Hz

Sync configuration: Digital separate, V(+), H(-)

\_\_\_\_\_

(72-89) Monitor Description:

Monitor S/N: BZ10725123456

(90-107) Monitor Description:

Monitor Name: Philips 220CW

(108-125) Monitor Description:

Monitor Range Limits: Vertical Frequency (min) = 56Hz Vertical Frequency (max) = 76Hz Horizontal Frequency (min) = 30KHz Horizontal Frequency (max) = 93KHz Maximum Supported Pixel Clock = 170MHz

(127) Checksum OK.

## **DDC** Data

#### DDC DATA

THE DISPLAY DATA CHANNEL (DDC\_2B) CONTENT INCLUDING: (Digital mode)

128 BYTES OF EDID CODE :

|     |      | 0  | 1  | 2  | 3  | 4  | 5  | 6  | 7  | 8  | 9  |
|-----|------|----|----|----|----|----|----|----|----|----|----|
| 0   | <br> | 00 | FF | FF | FF | FF | FF | FF | 00 | 41 | 0C |
| 10  | i    | 1A | C0 | 01 | 01 | 01 | 01 | 19 | 11 | 01 | 03 |
| 20  | ĺ    | 80 | 2F | 1E | 78 | 2E | 93 | 45 | A3 | 55 | 4A |
| 30  | ĺ    | 98 | 27 | 15 | 50 | 54 | BF | EF | 80 | B3 | 00 |
| 40  | ĺ    | 95 | 0F | 81 | CA | 81 | 80 | 95 | 00 | 81 | 4F |
| 50  | ĺ    | A9 | 40 | D1 | C0 | 21 | 39 | 90 | 30 | 62 | 1A |
| 60  | ĺ    | 27 | 40 | 68 | B0 | 36 | 00 | DA | 28 | 11 | 00 |
| 70  |      | 00 | 1C | 00 | 00 | 00 | FF | 00 | 42 | 5A | 31 |
| 80  |      | 30 | 37 | 32 | 35 | 31 | 32 | 33 | 34 | 35 | 36 |
| 90  | ĺ    | 00 | 00 | 00 | FC | 00 | 50 | 68 | 69 | 6C | 69 |
| 100 |      | 70 | 73 | 20 | 32 | 32 | 30 | 43 | 57 | 00 | 00 |
| 110 |      | 00 | FD | 00 | 38 | 4C | 1E | 5D | 11 | 70 | 0A |
| 120 |      | 20 | 32 | 30 | 30 | 57 | 53 | 00 | A9 |    |    |

(08-09) ID Manufacturer Name = PHL

(10-11) Product ID Code (Non-Alphanumerical) = C01A - (49178)

- (12-15) Last 5 Digits of Serial Number = NOT SPECIFIED
- (16) Week of Manufacture = 25
- (17) Year of Manufacture = 2007
- (10-17) Complete Serial Number = NOT SPECIFIED
- (18) EDID Structure Version Number = 1
- (19) EDID Structure Revision Number = 3
   (20) VIDEO INPUT DEFINITION : =
- Digital signal, 0.700V/0.300V (1.000 Vp-p)
- (21) Maximum Horizontal Image Size = 470mm
- (22) Maximum Vertical Image Size = 300mm
- (23) Display Gamma = 2.20
- (24) DPMS Supported Feature: = Active Off. Display type = RGB color display

(25-34) CHROMA INFO: Red x = 0.639 Green x = 0.289 Blue x = 0.153 White x = 0.313 Red y = 0.333 Green y = 0.597 Blue y = 0.082 White y = 0.329

- (35) ESTABLISHED TIMING I: 720 x 400 @ 70Hz (VGA, IBM) 640 x 480 @ 60Hz (VESA) 640 x 480 @ 67Hz (MAC II, Apple) 640 x 480 @ 72Hz (VESA) 640 x 480 @ 75Hz (VESA) 800 x 600 @ 56Hz (VESA) 800 x 600 @ 60Hz (VESA)
- (36) ESTABLISHED TIMING II: 800 x 600 @ 72Hz (VESA) 800 x 600 @ 75Hz (VESA) 832 x 624 @ 75Hz (MAC II, Apple) 1024 x 768 @ 60Hz (VESA) 1024 x 768 @ 70Hz (VESA) 1024 x 768 @ 75Hz (VESA) 1280 x 1024 @ 75Hz (VESA)
- (37) Manufacturer's Reserved Timing: 1152 x 870 @ 75Hz (MAC II, Apple)

(38-53) Standard Timing Identification:

| #1: 1680 x | 1050 @ 60Hz |
|------------|-------------|
| #2: 1440 x | 900 @ 75Hz  |
| #3: 1280 x | 720 @ 70Hz  |
| #4: 1280 x | 1024 @ 60Hz |
| #5: 1440 x | 900 @ 60Hz  |
| #6: 1280 x | 960 @ 75Hz  |
| #7: 1600 x | 1200 @ 60Hz |
| #8: 1920 x | 1080 @ 60Hz |

(54-71) Detail Timing Description #1: 1680x1050 Pixel Clock=146.2MHz

> Horizontal Image Size=474mm Vertical Image Size=296mm Refresh Mode: Non-Interlaced Normal display, no stereo

HORIZONTAL: Active Time = 1680 pixels Blanking Time = 560 pixels Sync Offset = 104 pixels Sync Pulse Width = 176 pixels Border = 0 pixels Frequency = 65.3 kHz

VERTICAL: Active Time = 1050 lines Blanking Time = 39 lines Sync Offset = 3 lines Sync Pulse Width = 6 lines Border = 0 lines Frequency = 60.0 Hz

Sync configuration: Digital separate, V(+), H(-)

(72-89) Monitor Description:

Monitor S/N: BZ10725123456

(90-107) Monitor Description:

Monitor Name: Philips 220CW

(108-125) Monitor Description:

Monitor Range Limits: Vertical Frequency (min) = 56Hz Vertical Frequency (max) = 76Hz Horizontal Frequency (min) = 30KHz Horizontal Frequency (max) = 93KHz Maximum Supported Pixel Clock = 170MHz

<sup>(127)</sup> Checksum OK.

## Safety Instruction, Warnings and Notes

#### Safety instruction, warnings and notes

index of this chapter:

- 1 Safety Instructions
- 2 Warnings
- 3 Notes
- 1 Safety Instructions

Safety regulations require that during a repair:

- a. Connect the set to the AC Power via an isolation transformer (> 800 VA).
- b. Replace safety components, indicated by the symbol ▲, only by components identical to the original ones. Any other component substitution (other than original type) may increase risk of fire or electrical shock hazard.

Safety regulations require that after a repair, the set must be returned in its original condition. Pay in particular attention to the following points:

- a. Route the wire trees correctly and fix them with the mounted cable clamps.
- b. Check the insulation of the AC Power lead for external damage.
- c. Check the strain relief of the AC Power cord for proper function.
- d. Check the electrical DC resistance between the AC Power plug and the secondary side (only for sets which have a AC Power isolated power supply):
- \* Unplug the AC Power cord and connect a wire between the two pins of the AC Power plug.
- \* Set the AC Power switch to the "on" position (keep the AC Power cord unplugged!).
- \* Measure the resistance value between the pins of the AC Power plug and the metal shielding of the tuner or the aerial connection on the set. The reading should be between 4.5 Mohm and 12 Mohm.
- \* Switch "off" the set, and remove the wire between the two Pins of the AC Power plug.
- e. Check the cabinet for defects, to avoid touching of any inner parts by the customer.

#### 2 Warnings

- a. All ICs and many other semiconductors are susceptible to electrostatic discharges (ESD ▲). Careless handling during repair can reduce life drastically. Make sure that, during repair,
  - you are connected with the same potential as the mass of the set by a wristband with resistance. Keep components and tools also at this same potential.
- b. Be careful during measurements in the high voltage section.
- c. Never replace modules or other components while the unit is switched "on".
- d. When you align the set, use plastic rather than metal tools. This will prevent any short circuits and the danger of a circuit becoming unstable.
- 3 Notes

#### 3.1 General

Measure the voltages and waveforms with regard to the chassis ground or hot ground, depending on the tested area of circuitry. The voltages and waveforms shown in the diagrams are indicative.

The semiconductors indicated in the circuit diagram and in the parts lists, are interchangeable per position with the semiconductors in the unit, irrespective of the type indication on

#### 3.2 Schematic Notes

All resistor values are in ohms and the value multiplier is often used to indicate the decimal point location (e.g. 2K2 indicates 2.2 Kohm).

Resistor values with no multiplier may be indicated with either an "E" or an "R" (e.g. 220E or 220R indicates 220 ohm).

All capacitor values are given in micro-farads (  $X10^{-6}$ ), nano-farads (n=  $X10^{-9}$ ), or pico-farads (p=  $X10^{-12}$ ).

Capacitor values may also use the value multiplier as the decimal point indication (e.g. 2p2 indicates 2.2 pF).

An "asterisk" (\*) indicates component usage varies. Refer to the diversity tables for the correct values.

The correct component values are listed in the Electrical Replacement Parts List. Therefore, always check this list when there is any doubt.

3.3 Lead Free Solder

Philips CE is going to produce lead-free sets (PBF) from 1.1.2005 onwards.

Lead-free sets will be indicated by the PHILIPS-lead-free logo on the Printed Wiring Boards (PWB):

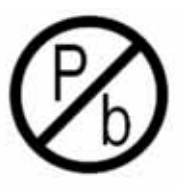

Figure 2-1 Lead-free logo

This sign normally has a diameter of 6 mm, but if there is less space on a board also 3 mm is possible.

In case of doubt wether the board is lead-free or not (or with mixed technologies), you can use the following method:

- \* Always use the highest temperature to solder, when using SAC305 (see also instructions below).
- \* De-solder thoroughly (clean solder joints to avoid mix of two alloys).

**Caution**: For BGA-ICs, you must use the correct temperature profile, which is coupled to the 12NC. For an overview of these profiles, visit the website <u>http://www.atyourservice.ce.philips.com/</u> You will find this and more technical information within the "Magazine", chapter "Workshop information". For additional guestions please contact your local repair desk.

or additional questions please contact your local repair desk.

Due to lead-free technology some rules have to be respected by the workshop during a repair:

Use only lead-free soldering tin Philips SAC305 with order code 0622 149 00106. If lead-free solder paste is required, please contact the manufacturer of your soldering equipment. In general, use of solder paste within workshops should be avoided because paste is not easy to store and to handle.

Use only adequate solder tools applicable for lead-free soldering tin. The solder tool must be able

- To reach at least a solder-tip temperature of 400 degree C.
- To stabilise the adjusted temperature at the solder-tip.
- To exchange solder-tips for different applications.

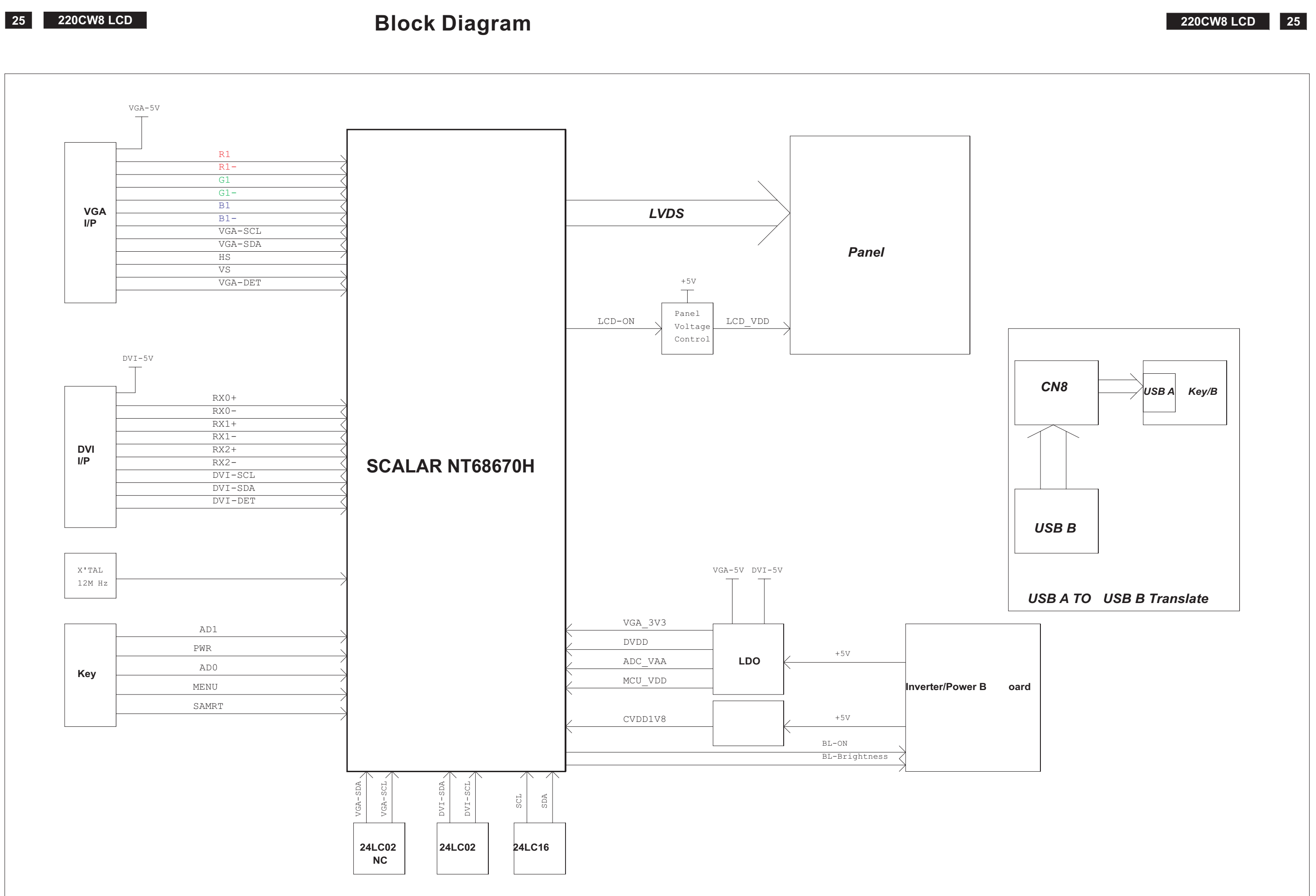

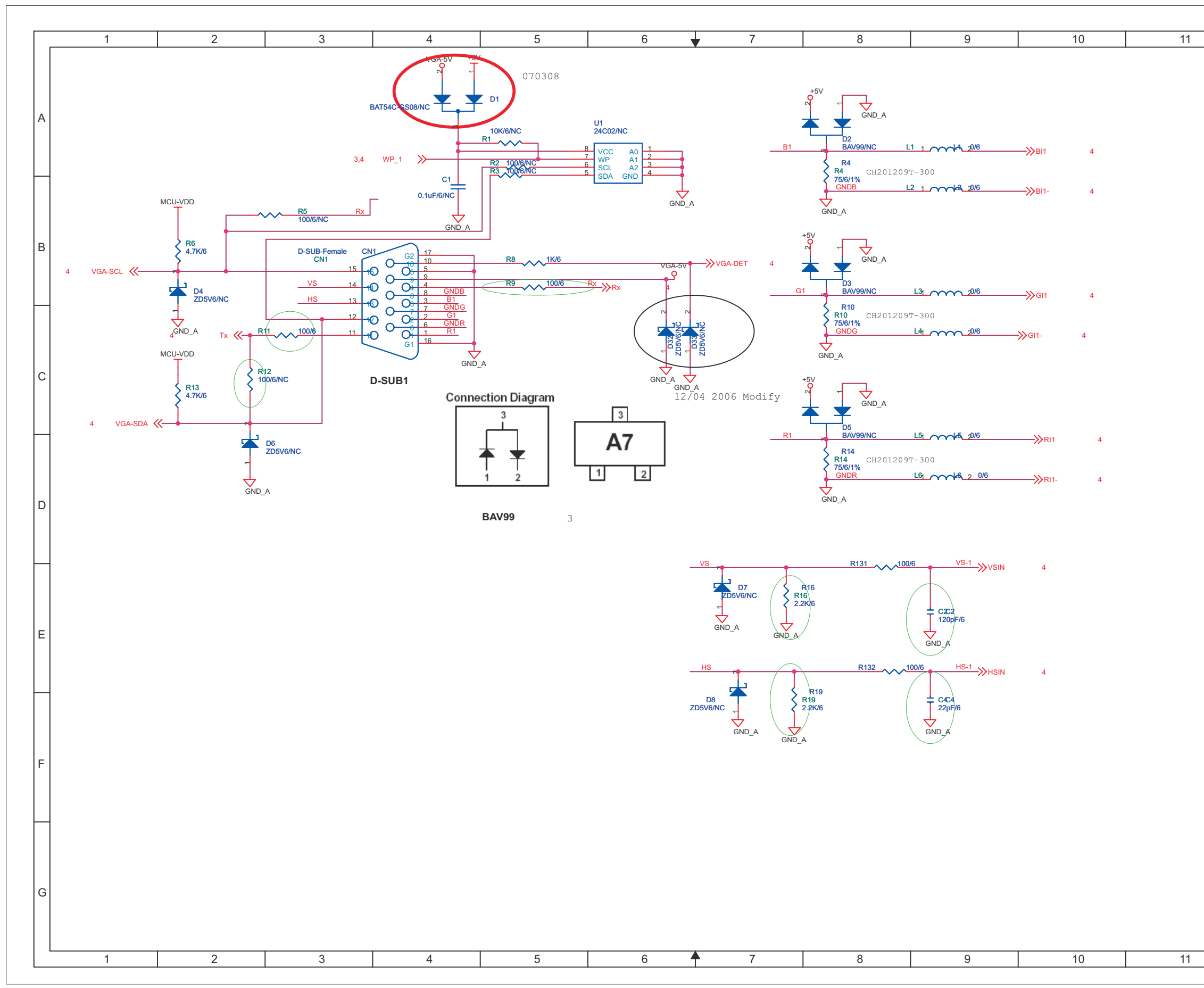

| 12 |                  |                    |
|----|------------------|--------------------|
|    |                  | C A1               |
|    |                  | JAI                |
|    | A                |                    |
|    |                  | C1 B4              |
|    | H                | C2 E8<br>C4 E8     |
|    |                  | CN1 B3<br>D1 A4    |
|    |                  | D2 A7              |
|    | B                | D3 B7<br>D4 B2     |
|    |                  | D5 C7<br>D6 C2     |
|    | $\square$        | D7 D7<br>D8 57     |
|    |                  | D32 C6             |
|    | c                | D33 C6<br>L1 A8    |
|    |                  | L2 B8              |
|    | $\mid$           | L4 C8              |
|    |                  | L5 C8<br>L6 D9     |
|    |                  | R1 A5<br>R2 A5     |
|    |                  | R3 A5              |
|    |                  | R5 B2              |
|    |                  | R6 B2<br>R8 B5     |
|    |                  | R9 B5<br>R10 B7    |
|    | E                | R11 C3             |
|    |                  | R12 C2<br>R13 C2   |
|    | $\left  \right $ | R14 C7<br>R16 E7   |
|    |                  | R19 E7             |
|    | F                | R131 E6<br>R132 E8 |
|    |                  | U1 A5              |
|    | Ц                |                    |
|    |                  |                    |
|    |                  |                    |
|    | G                |                    |
|    |                  |                    |
| 12 |                  |                    |
|    |                  |                    |

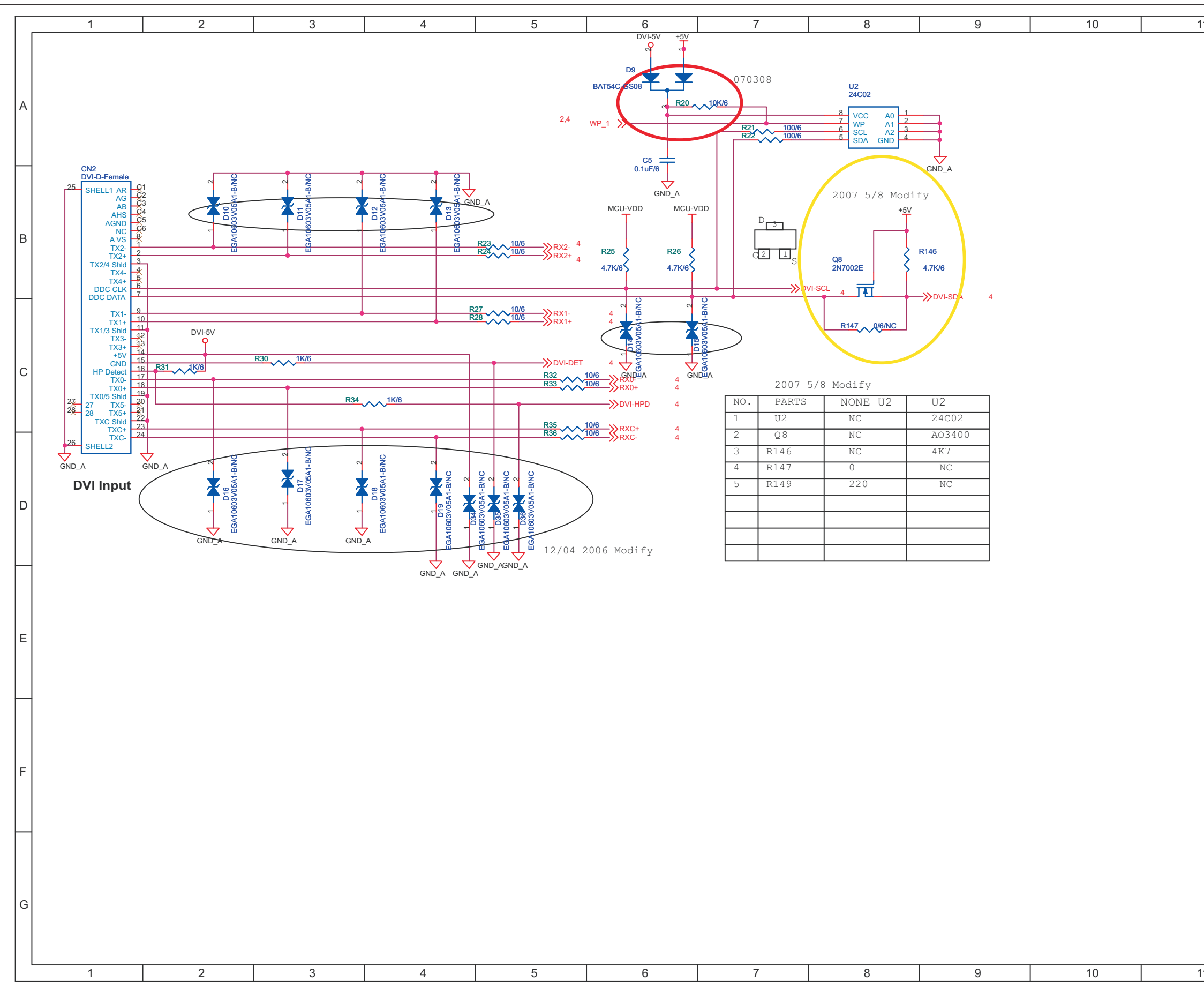

27

220CW8 LCD

| 1 | 12 |   |                                                                                        |
|---|----|---|----------------------------------------------------------------------------------------|
|   |    |   | S-A2                                                                                   |
|   |    | А |                                                                                        |
|   |    |   | C5 A6<br>CN2 B1<br>D9 A6                                                               |
|   |    | в | D10 B2<br>D11 B3<br>D12 B3<br>D13 B4<br>D14 C6<br>D15 C6<br>D16 D2                     |
|   |    | с | D17 D3<br>D18 D3<br>D19 D4<br>D34 D4<br>D35 D4<br>D36 B5<br>D36 D5<br>O8 B8            |
|   |    | D | R20 A6<br>R21 A7<br>R22 A7<br>R23 B4<br>R24 B4<br>R25 B6<br>R26 B6<br>R26 B6           |
|   |    | E | R27 B4<br>R28 C4<br>R30 C3<br>R31 C2<br>R32 B5<br>R32 C5<br>R33 B5<br>R33 C5<br>R34 C3 |
|   |    | F | R35 B5<br>R35 C5<br>R36 B5<br>R36 C5<br>R146 B8<br>R147 C8<br>U2 A8                    |
|   |    | G | U2 D8                                                                                  |
| 1 | 12 |   |                                                                                        |

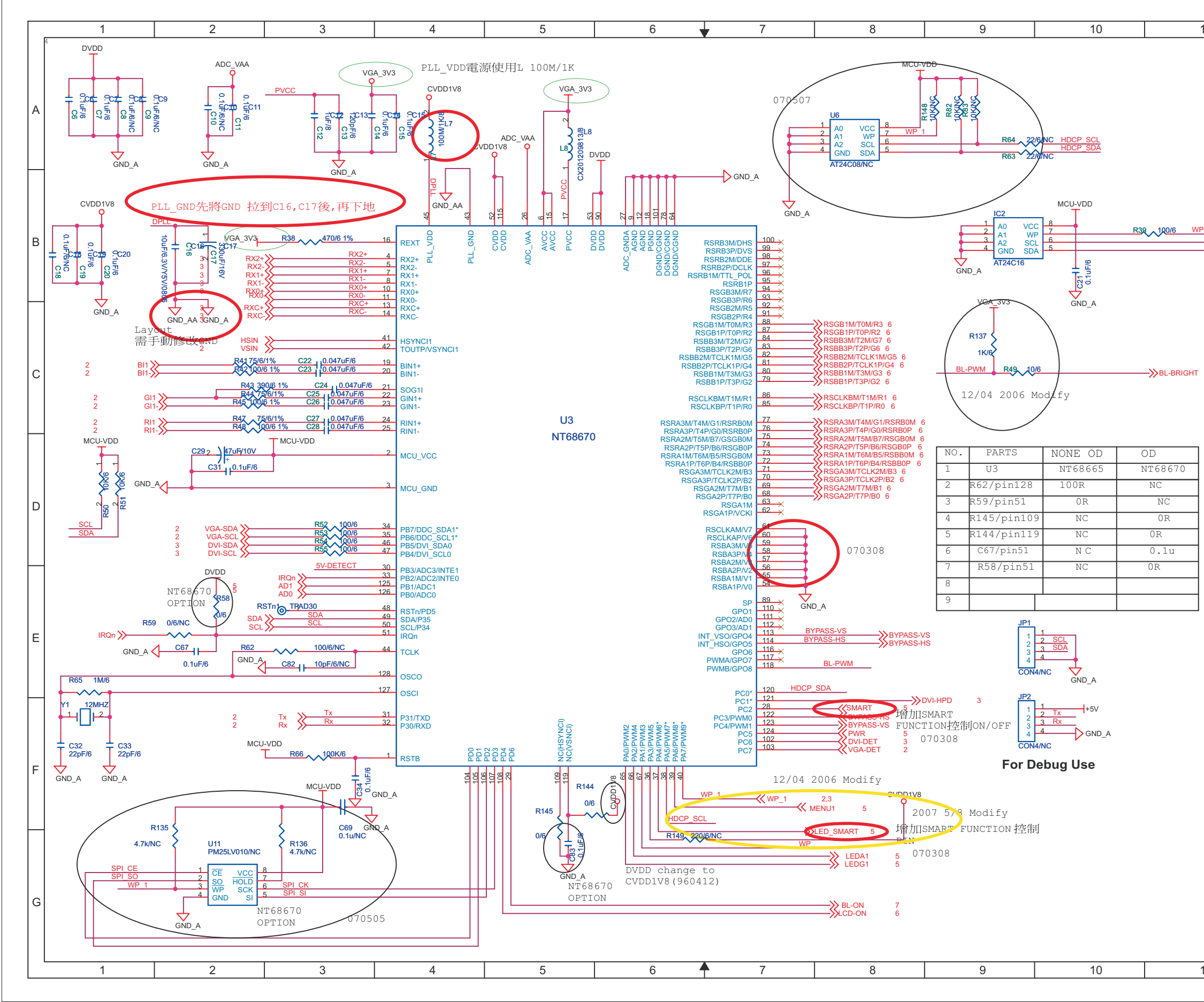

| 1 12                                                                                                    |   |                                                                                                    |
|----------------------------------------------------------------------------------------------------|---|----------------------------------------------------------------------------------------------------|
|                                                                                                    |   | <b>5-A3</b>                                                                                                    |
|                                                                                                    | А | C6 A1 R39 B10<br>C7 A1 R41 C2<br>C8 A1 P42 C2                                                                                                    |
|                                                                                                    |   | C9 A1 R42 C2<br>C9 A1 R43 C2<br>C10 A2 R44 C2                                                                                                    |
| SCL SDA                                                                                                    | в | C10       A2       R11       C2         C11       A2       R45       C2         C12       A3       R47       C2         C13       A3       R48       C2         C14       A3       R49       C9         C15       A4       R50       D1         C16       B2       R51       D1         C17       B2       R52       D3                                                                                   |
| 7                                                                                                    | с | C18B1R53D3C19B1R54D3C20B1R55D3C21B10R57D11C22C3R58E2C23C3R59E2C24C3R61D11C25C3R62E3                                                                                                    |
| +5V<br>FB57<br>F0V/05<br>F0V/05<br>F0V-DETECT<br>F0V/05<br>F00<br>F00<br>F00<br>F00<br>F00<br>F00<br>F00<br>F00<br>F00<br>F | D | C26       C3       R63       A9         C27       C3       R64       A9         C28       C3       R65       E1         C29       C2       R66       F3         C31       D2       R82       A9         C32       F1       R83       A9         C33       F1       R135       F2         C34       F3       R136       F3                                                                                 |
| GND_A                                                                                                    | E | C67       E2       R137       C9         C69       F3       R144       F5         C82       E3       R145       F5         C83       F5       R148       A8         IC2       B9       R149       F6         JP1       E9       RSTn1       E3         JP2       E9       U11       G2         L7       A4       U3       B4         L8       A5       U6       A7         R38       B3       Y1       E1 |
|                                                                                                    | F |                                                                                                    |
|                                                                                                    |   |                                                                                                    |
|                                                                                                    | G |                                                                                                    |
| 1 12                                                                                                    | ] |                                                                                                    |

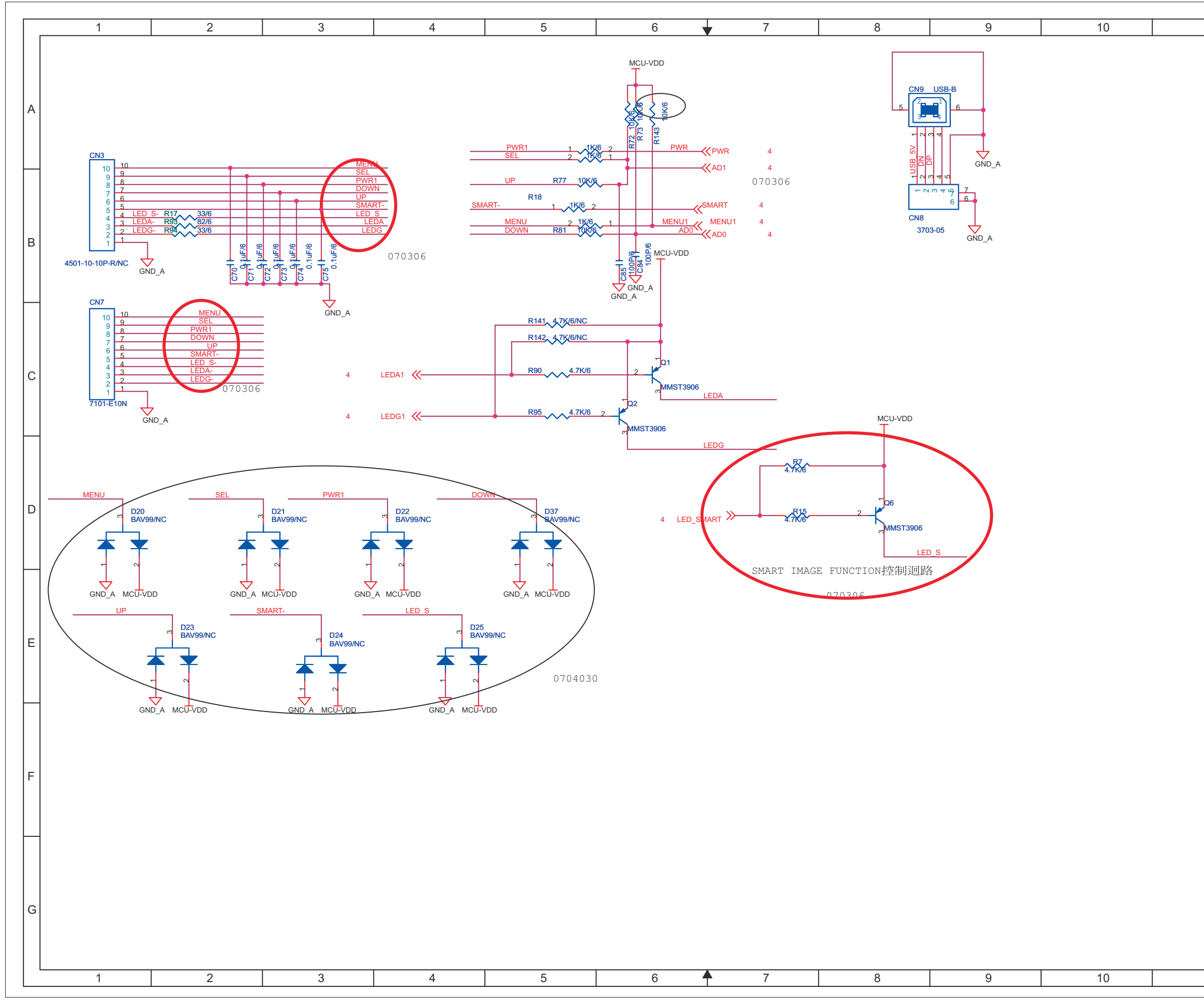

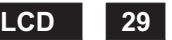

| 11 | 12 |   |                                                          |
|----|----|---|----------------------------------------------------------|
|    |    |   | <b>S-A4</b>                                              |
|    |    | Α |                                                          |
|    |    |   | C70 B2<br>C71 B2                                         |
|    |    |   | C72 B2<br>C73 B3                                         |
|    |    |   | C74 B3<br>C75 B3<br>C84 B6                               |
|    |    | В | C85 B6<br>CN3 A1<br>CN7 B1                               |
|    |    |   | CN8 B8<br>CN9 A8                                         |
|    |    | с | D20 D1<br>D21 D2<br>D22 D3<br>D23 E1<br>D24 E3<br>D25 E4 |
|    |    |   | D37 D5<br>Q1 C6                                          |
|    |    | D | Q2 C6<br>Q6 D9<br>R7 D7<br>R15 D7<br>R17 B2              |
|    |    |   | R18 B5<br>R72 A6<br>R73 A6                               |
|    |    | E | R74 A5<br>R75 A5<br>R77 B5<br>R79 B5<br>R81 B5<br>R90 B5 |
|    |    |   | R90 C5<br>R93 B2                                         |
|    |    | F | R94 B2<br>R95 B5<br>R95 C5<br>R141 B5<br>R141 C5         |
|    |    |   | R142 B5<br>R142 C5<br>R143 A6                            |
|    |    | G |                                                          |
|    |    |   |                                                          |
| 11 | 12 |   |                                                          |

Schematic Diagram(Scaler Board - Panel Output)

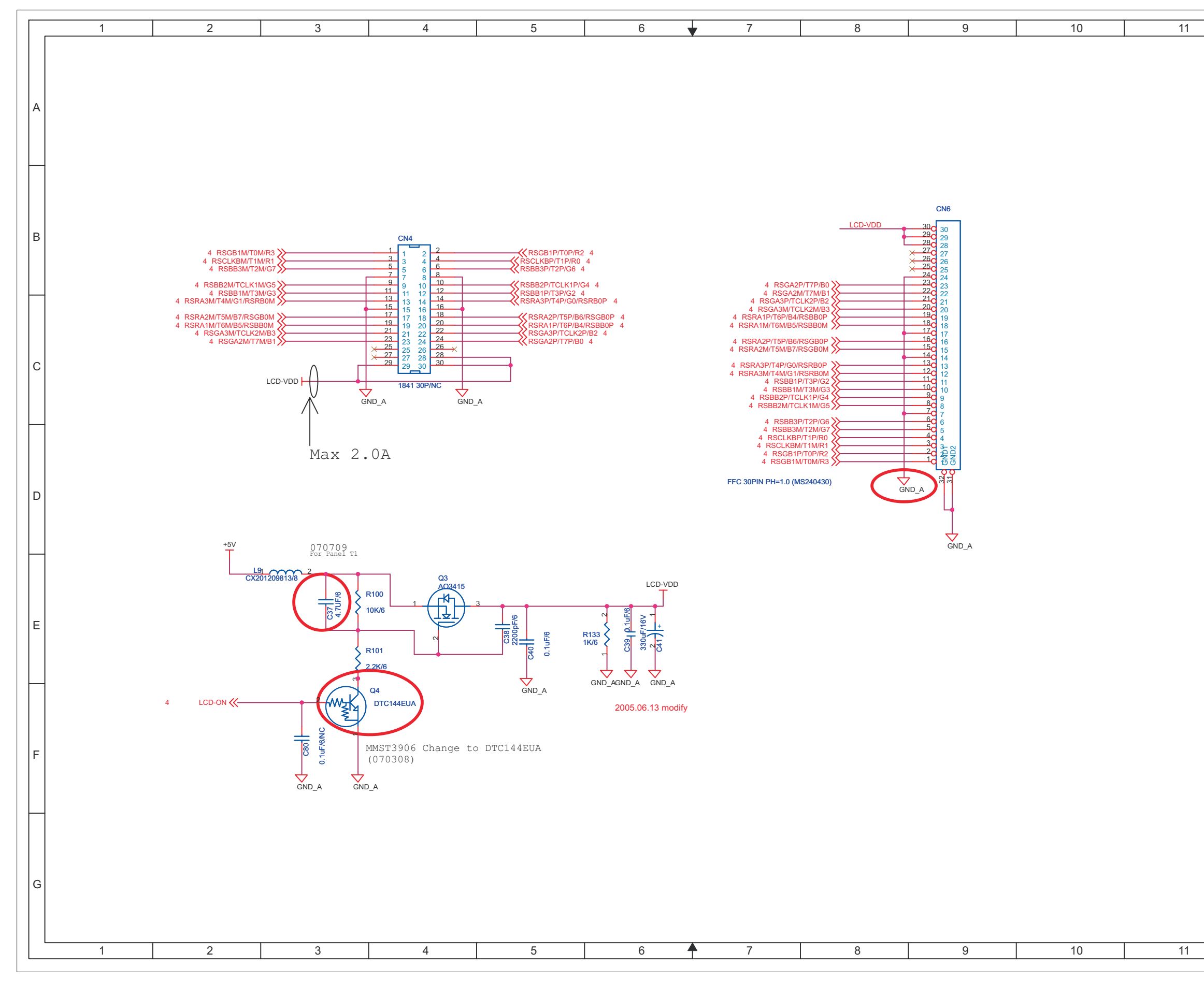

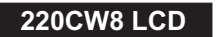

| 12 |   | <b>S-A5</b>                                                               |
|----|---|---------------------------------------------------------------------------|
|    | A | C37 E3<br>C38 E5<br>C39 E6                                                |
|    | в | C40 E5<br>C41 E6<br>C80 F3<br>CN4 B4<br>CN6 B9<br>L9 D3<br>Q3 E4<br>Q4 E3 |
|    | с | R100 E3<br>R101 E3<br>R133 E6                                             |
|    | D |                                                                           |
|    | E |                                                                           |
|    | F |                                                                           |
|    | G |                                                                           |

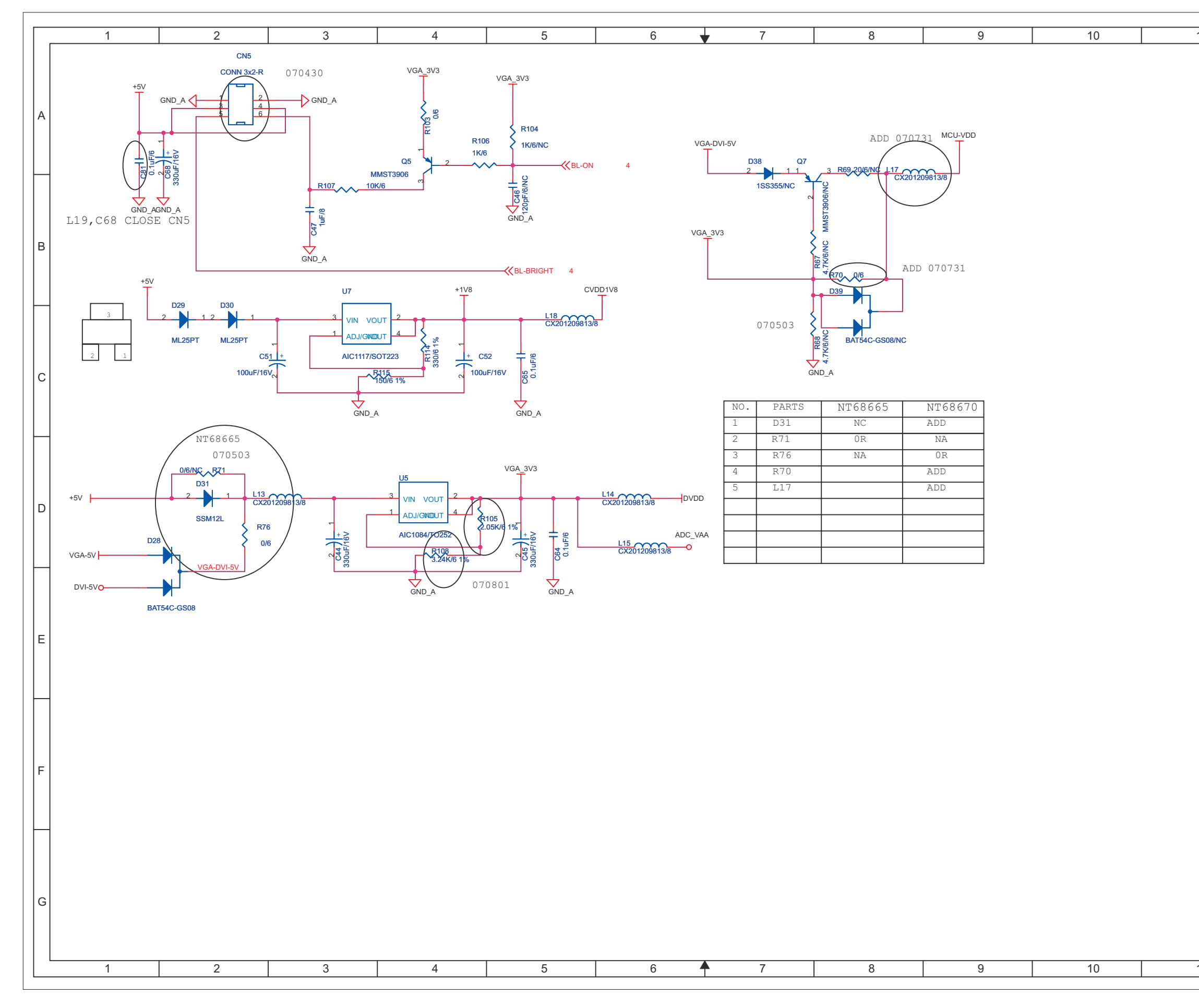

| 11 | 12 | ן ן         | S A C              |
|----|----|-------------|--------------------|
|    |    |             | <b>37</b> 40       |
|    |    |             | (44 D2             |
|    |    |             | C45 D5             |
|    |    |             | C46 B5<br>C47 B3   |
|    |    |             | C51 C2             |
|    |    |             | C64 D5             |
|    |    | в           | C65 C5             |
|    |    |             | C68 A1<br>C81 A1   |
|    |    |             | CN5 A2<br>D28 D1   |
|    |    |             | D29 B2             |
|    |    |             | D31 D2             |
|    |    |             | D38 A7<br>D39 B8   |
|    |    |             | L13 D2<br>L14 D6   |
|    |    |             | L15 D6             |
|    |    |             | L17 A8<br>L18 B5   |
|    |    | D           | Q5 A4<br>Q7 A7     |
|    |    |             | R67 B7<br>R68 B7   |
|    |    | $\mid \mid$ | R69 A8             |
|    |    |             | R71 D2             |
|    |    | _           | R76 D2<br>R103 A4  |
|    |    |             | R104 A5            |
|    |    |             | R106 A4            |
|    |    |             | R107 B3<br>R108 D4 |
|    |    |             | R114 C4<br>R115 C3 |
|    |    | F           | U5 D4              |
|    |    |             | U/ B3              |
|    |    | Ц           |                    |
|    |    |             |                    |
|    |    |             |                    |
|    |    | G           |                    |
|    |    |             |                    |
| 11 | 12 | ]           |                    |
|    |    |             |                    |

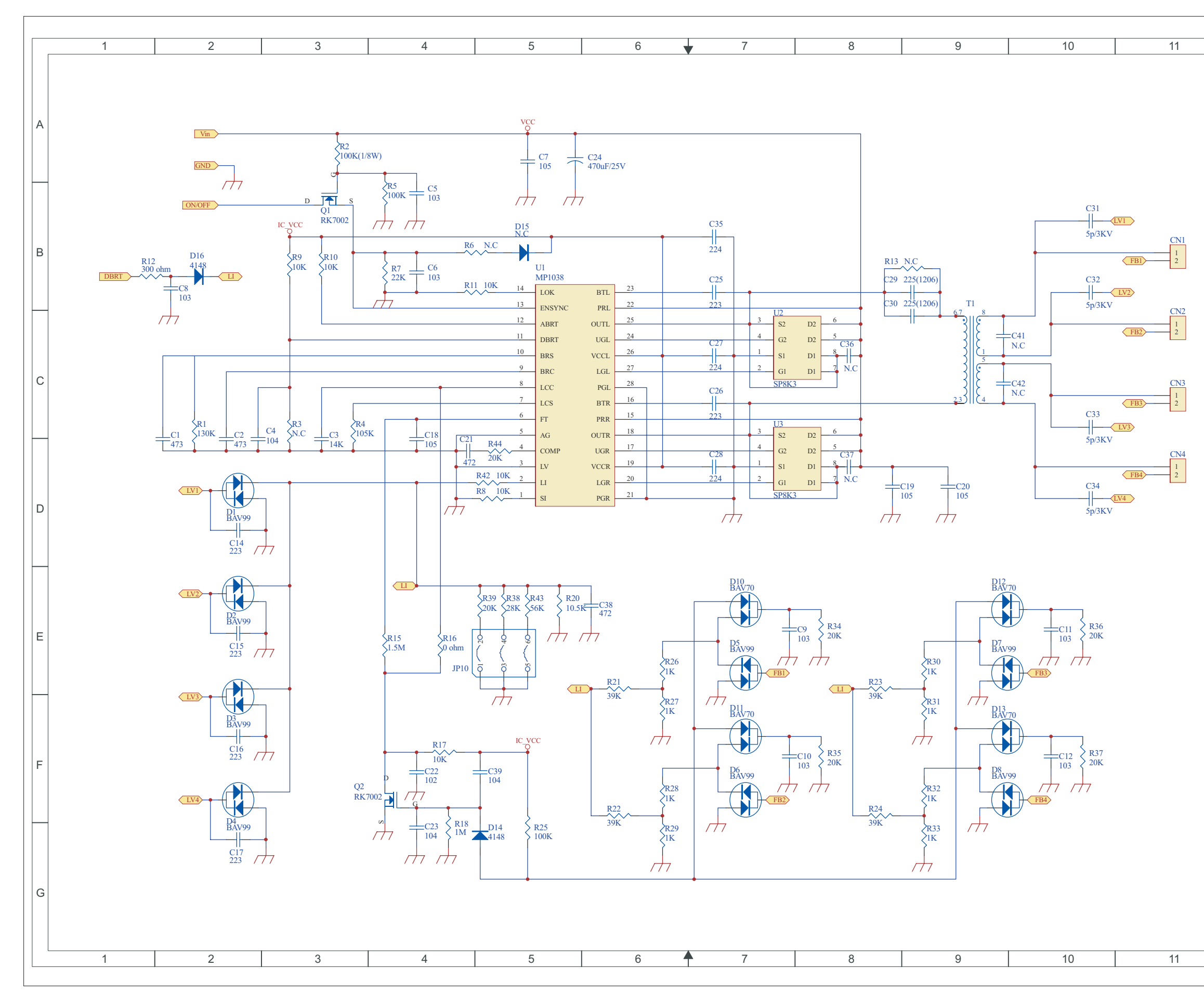

| 40 |   |                                                                                                    |
|----|---|----------------------------------------------------------------------------------------------------|
| 12 |   | P-A                                                                                                    |
|    | A | C1 C2 FB3 E10<br>C2 C2 FB3 C11<br>C3 C3 FB4 F10<br>C4 C3 FB4 D11<br>C5 B4 JP10 E4<br>C6 B4 L1 B2                                                                                                    |
| _  | в | $\begin{array}{cccccc} C7 & A5 & L1 & E4 \\ C8 & B2 & L1 & E5 \\ C9 & E8 & LV1 & D2 \\ C10 & F8 & LV1 & B11 \\ C11 & E10 & LV2 & E2 \\ C12 & F10 & LV2 & B11 \\ C14 & D2 & LV3 & F2 \\ C15 & E2 & LV3 & C11 \\ C16 & F2 & LV4 & D11 \\ \end{array}$                                                                                                    |
|    | с | C17       G2       Q1       B3         C18       C4       Q2       F3         C19       D9       R1       B4         C20       D9       R2       A3         C21       C4       R3       C3         C22       F4       R4       C3         C23       G4       R5       B4         C24       A6       R6       B4         C25       B7       R7       B4                                                                                        |
| _  | D | C26       C7       R8       D5         C27       C7       R9       B3         C28       D7       R10       B3         C29       B8       R12       B1         C30       B8       R12       C2         C31       B10       R13       B8         C32       B10       R15       E4         C33       C10       R16       E4         C34       D10       R17       F4                                                                             |
| _  | E | C35 B7 R18 G4<br>C36 C8 R20 E5<br>C37 D8 R21 E6<br>C38 E6 R22 F6<br>C39 F5 R23 E8<br>C41 C10 R24 F8<br>C42 C10 R25 G5<br>CN1 B11 R26 E6<br>CN2 C11 R27 F6                                                                                                    |
| _  | F | CN3       C11       R28       F6         CN4       D11       R29       G6         D2       E2       R30       E9         D3       F2       R31       F9         D5       E7       R32       F9         D6       F7       R33       G9         D7       E9       R34       E8         D8       F9       R35       F8         D10       E7       R36       E10                                                                                  |
| 12 | G | D11       F/       R37       F10         D12       E9       R38       E5         D13       F9       R39       E5         D14       G5       R42       D5         D15       B5       R43       E5         D16       B2       R44       D5         D16       D2       T1       B9         FB1       E7       U1       B5         FB1       B11       U2       C7         FB2       F7       U3       C7         FB2       C11       E7       E1 |

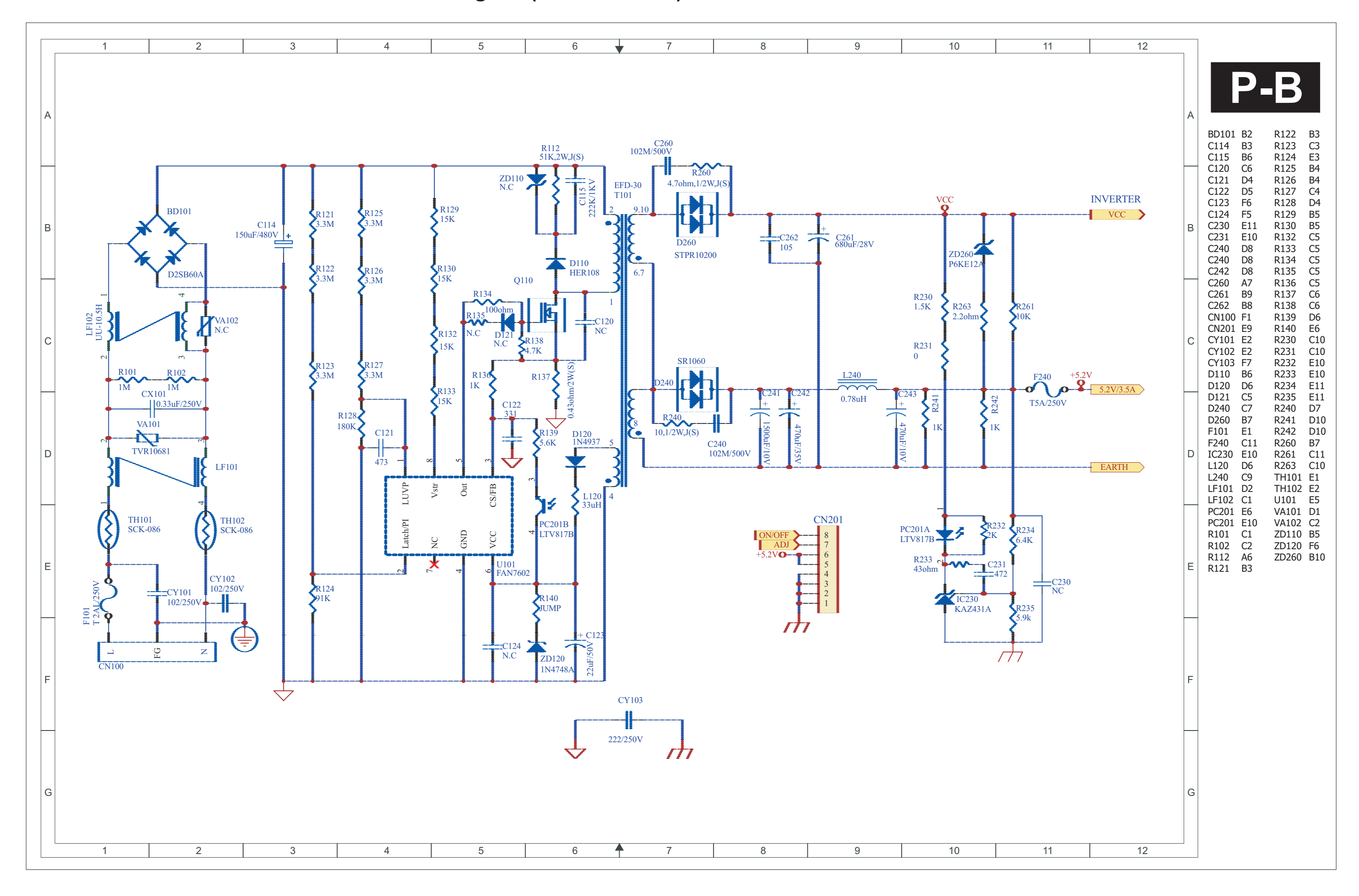

## Schematic Diagram(Button Board)

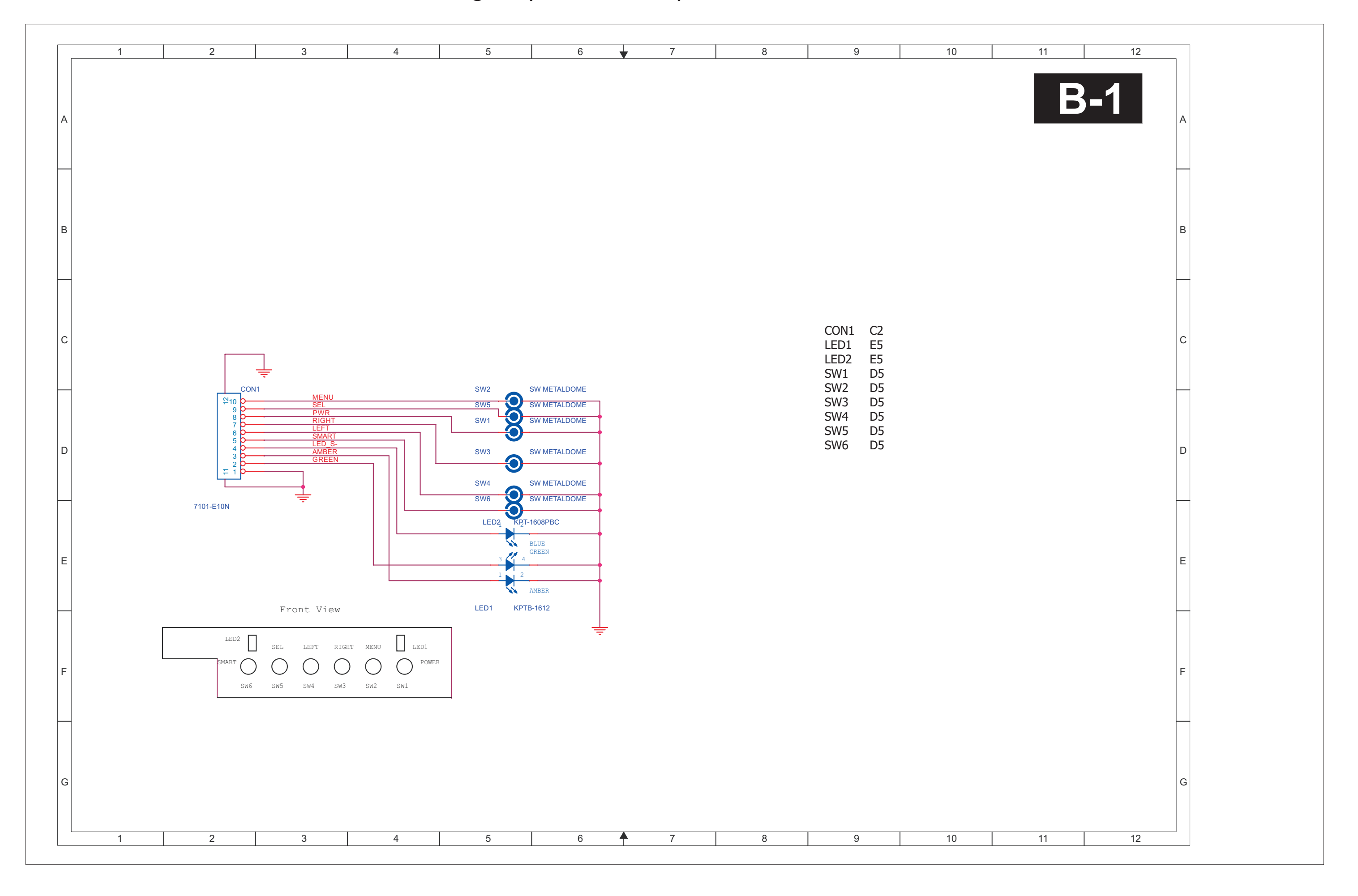

220CW8 LCD 34

35 220CW8 LCD

## Schematic Diagram(USB Board)

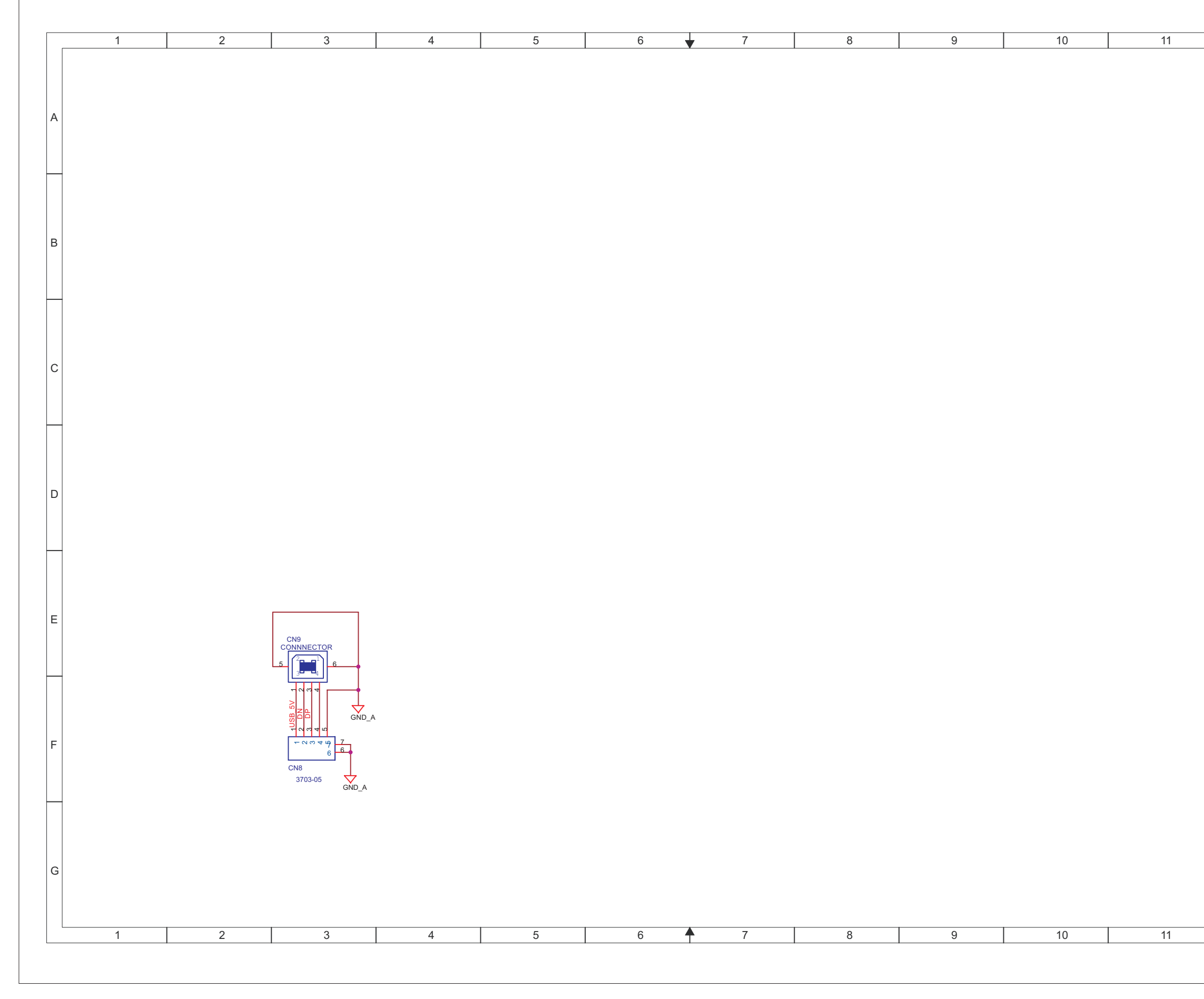

220CW8 LCD 35

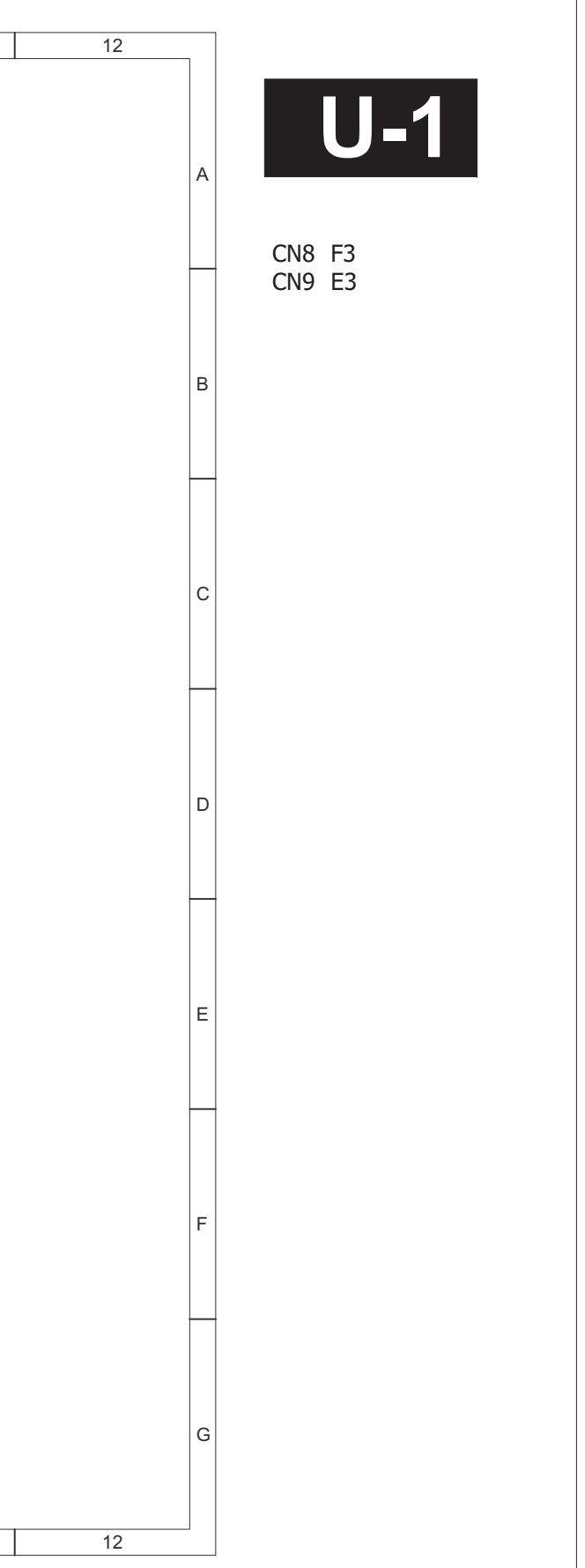

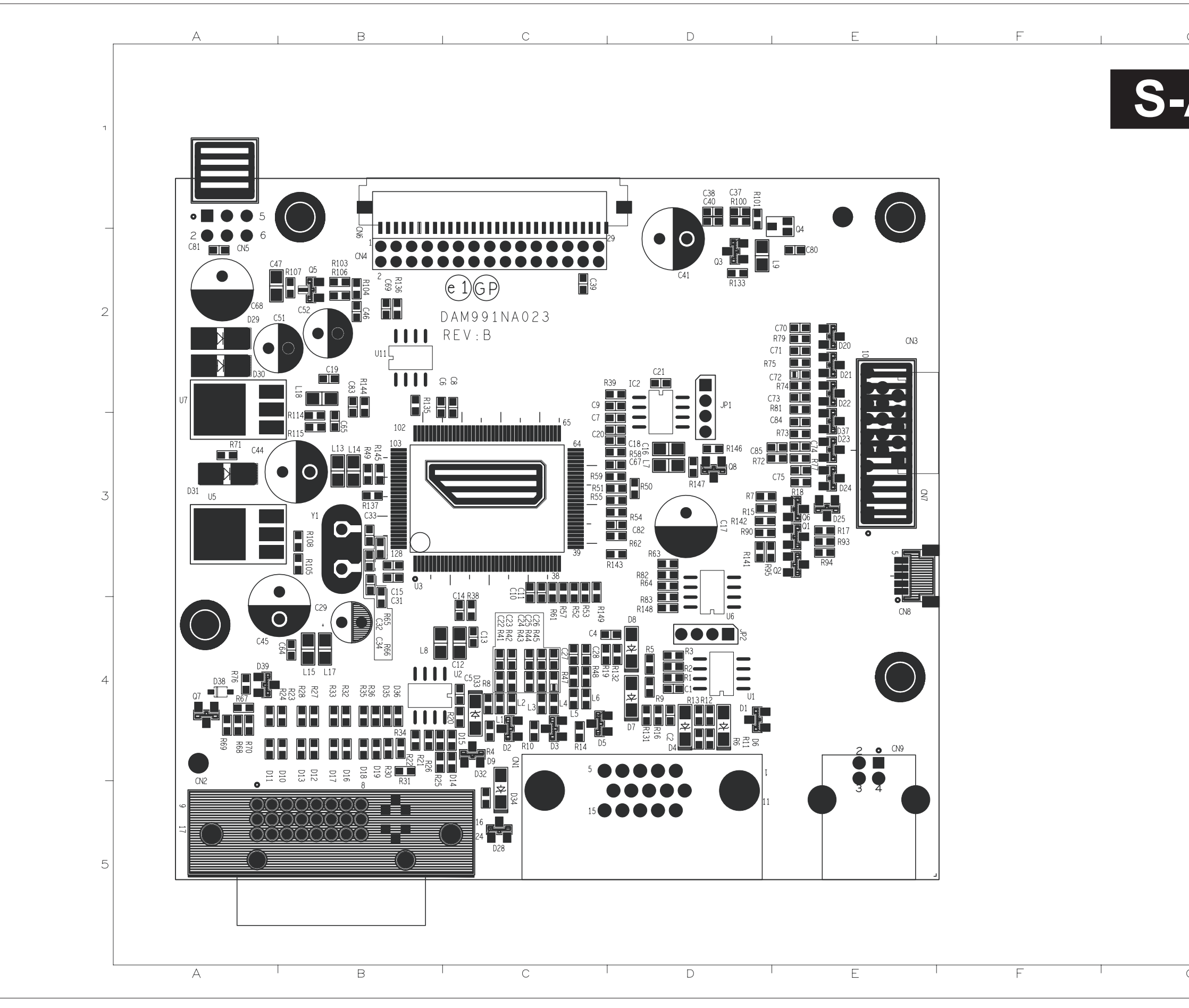

|   | ~ |
|---|---|
|   | - |
| ~ | ~ |

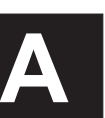

| 1 | C1 D4<br>C2 D4<br>C4 C4<br>C5 C4<br>C6 B2<br>C7 C3<br>C8 C2<br>C9 C2<br>C10 C4<br>C11 C4<br>C12 C4<br>C13 C4<br>C14 C4<br>C15 B3<br>C16 D3<br>C17 D3<br>C18 D3                                                                                                    | L17 B4<br>L18 B2<br>Q1 E3<br>Q2 E3<br>Q3 D2<br>Q4 E2<br>Q5 B2<br>Q6 E3<br>Q7 A4<br>Q8 D3<br>R1 D4<br>R2 D4<br>R3 D4<br>R3 D4<br>R4 C4<br>R5 D4<br>R6 D4<br>R6 D4<br>R7 D3                                                                                                |
|---|----------------------------------------------------------------------------------------------------|----------------------------------------------------------------------------------------------------|
| 2 | C19 B2<br>C20 C3<br>C21 D2<br>C22 C4<br>C23 C4<br>C24 C4<br>C25 C4<br>C25 C4<br>C27 C4<br>C27 C4<br>C28 C4<br>C28 C4<br>C29 B4<br>C31 B4                                                                                                    | R8       C4         R9       D4         R10       C4         R11       D4         R12       D4         R13       D4         R15       D3         R16       D4         R17       E3         R18       E3         R19       C4         R19       D4                        |
| 3 | C32 B4<br>C33 B3<br>C34 B4<br>C37 D1<br>C38 D1<br>C39 C2<br>C40 D1<br>C41 D2<br>C44 A3<br>C45 A4<br>C46 B2<br>C47 B2                                                                                                    | R20       C4         R21       B4         R22       B4         R23       B4         R24       B4         R25       B4         R26       B4         R27       B4         R28       B4         R30       B4         R31       B4                                           |
| 4 | C51       B2         C52       B2         C64       B4         C65       B3         C67       D3         C68       A2         C69       B2         C70       E2         C71       E2         C72       E2         C73       E2         C74       E3                       | R32       B4         R33       B4         R35       B4         R36       B4         R39       D2         R41       C4         R42       C4         R43       C4         R45       C4         R47       C4         R48       C4                                           |
| 5 | C75       E3         C80       E2         C81       A2         C82       D3         C83       B2         C84       E3         C85       D3         C141       D3         CN1       C4         CN2       A5         CN3       E2         CN4       B2         CN5       A2 | R49       B3         R50       D3         R51       C3         R52       C4         R53       C4         R54       D3         R55       C3         R57       C4         R58       D3         R59       C3         R61       C4         R62       D3         R63       D3 |
|   | CN6         B2           CN7         E3           CN8         E4           CN9         E4           D1         D4           D3         C4           D4         C4                                                                                                    | R64       D3         R66       B4         R67       A4         R68       A4         R69       A4         R70       A4         R71       A3                                                                                                    |

G
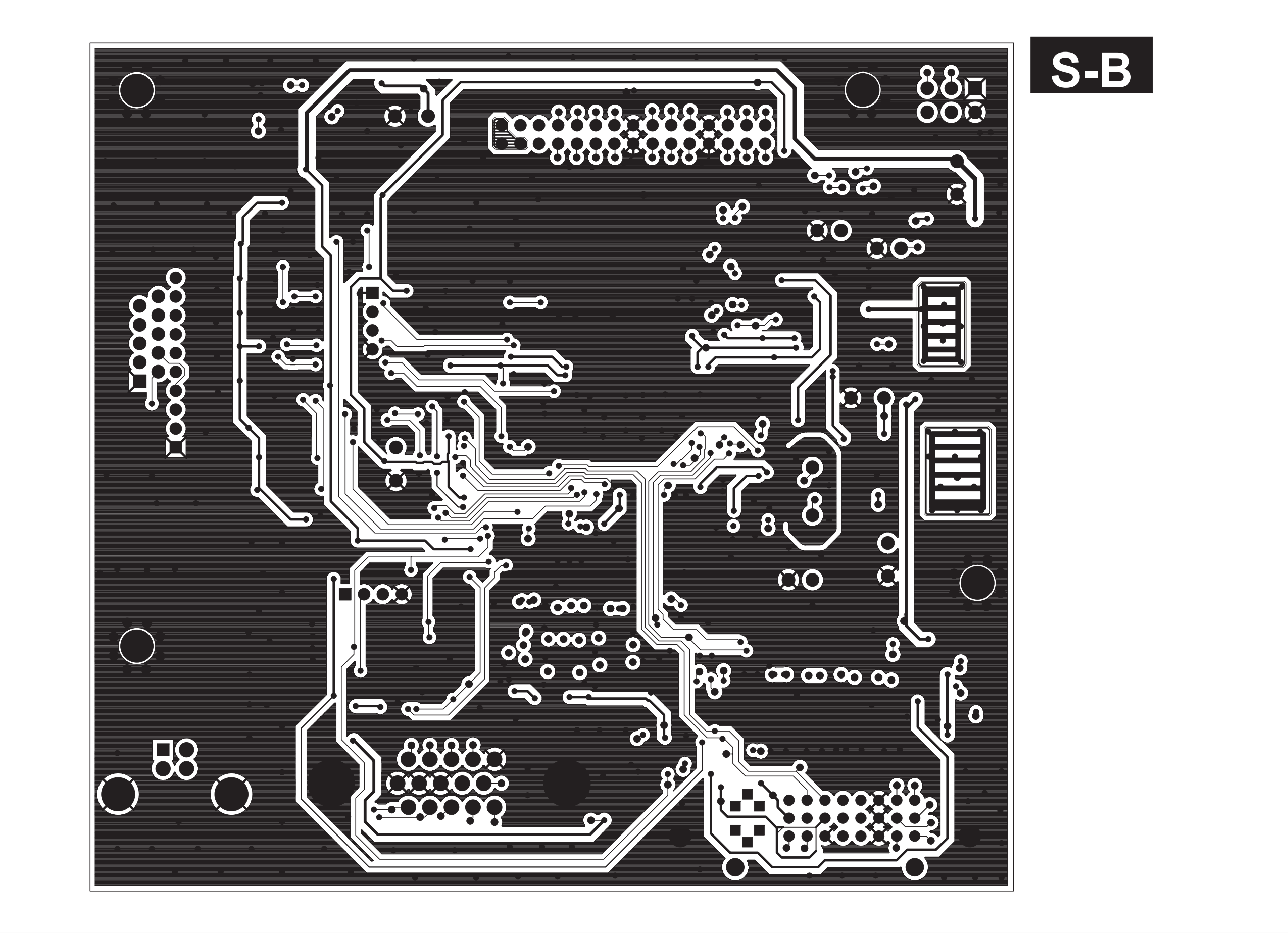

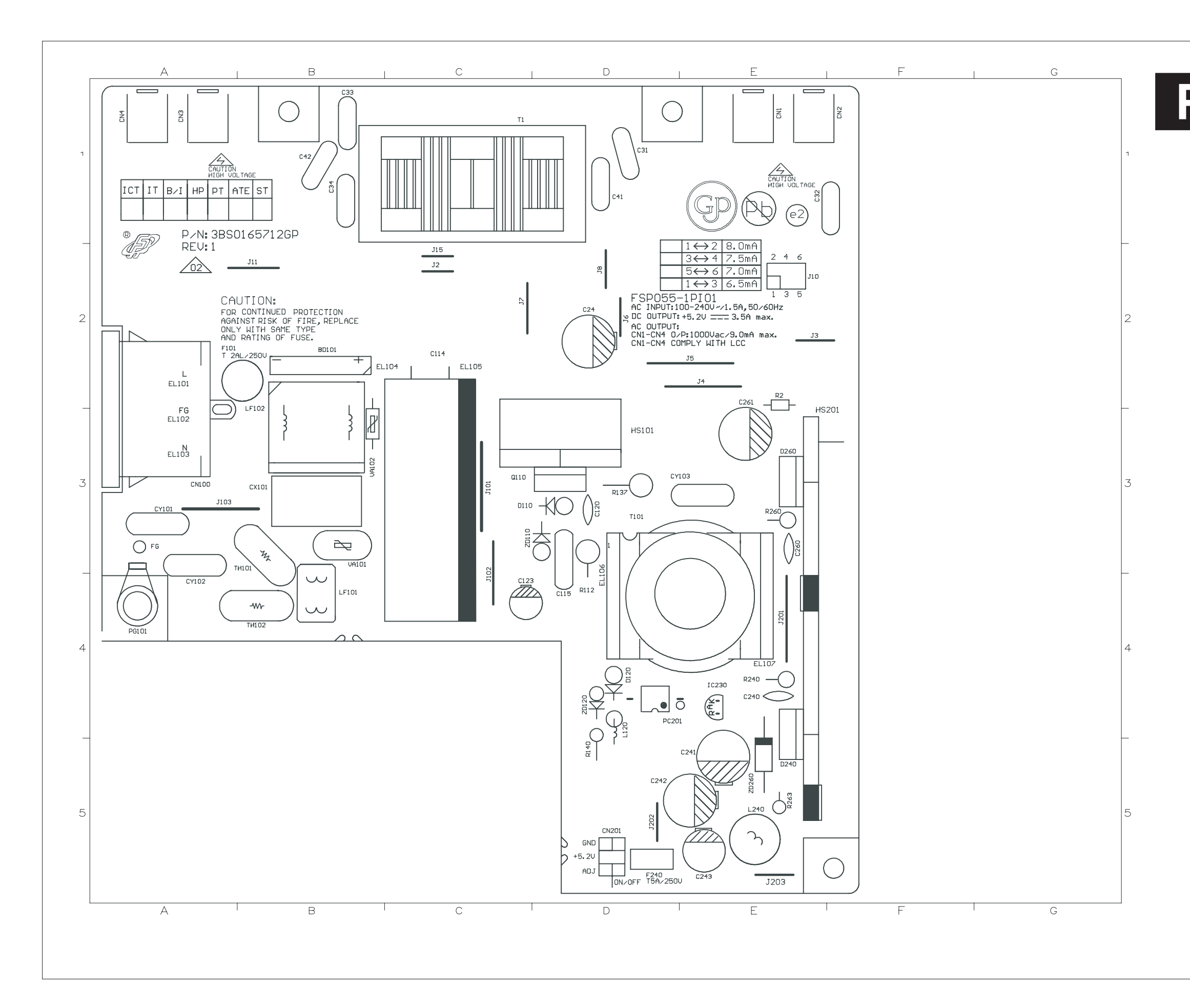

P-

| BD101        | B2 | HS201          | E3       |
|--------------|----|----------------|----------|
| C24          | C3 | IC230          | E4       |
| C31          | D1 | J2             | C2       |
| C32          | E1 | ]3             | D3       |
| C33          | B1 | ]4             | D3       |
| C34          | B1 | J5             | D3       |
| C41          | D1 | J6             | C3       |
| C42          | B1 | J7             | C2       |
| C114         | C2 | J8             | C3       |
| C115         | D4 | J10            | D3       |
| C120         | D3 | J11            | B2       |
| C128         | C4 | J15            | C2       |
| C240         | E4 | J101           | C3       |
| C241         | E5 | J102           | C4       |
| C242         | D5 | J103           | A3       |
| C243         | E5 | J201           | E4       |
| C260         | E3 | J202           | D5       |
| C261         | D3 | J203           | E5       |
| CNI          |    | J240           | E5       |
| CNZ          |    |                | D4       |
|              |    |                | D4<br>D2 |
| CN4<br>CN100 | V3 | LF102<br>PC201 |          |
| CN201        |    | PC101          |          |
| CY101        | B3 | 0110           | C3       |
| CY101        | Δ3 | R2             | 20       |
| CY102        | Δ4 | R112           | D4       |
| CY103        | D3 | R137           | D3       |
| D110         | C3 | R140           | D5       |
| D120         | D4 | R240           | E4       |
| D240         | E5 | R260           | E3       |
| D260         | E3 | R263           | E5       |
| EL101        | A2 | T1             | C1       |
| EL102        | A3 | T101           | D3       |
| EL103        | A3 | TH101          | В3       |
| EL104        | C2 | TH102          | Β4       |
| EL105        | C2 | UA101          | В3       |
| EL106        | D4 | UA102          | В3       |
| EL107        | E4 | ZD110          | C3       |
| F240         | D5 | ZD120          | D4       |
| HS101        | D3 | ZD260          | E5       |

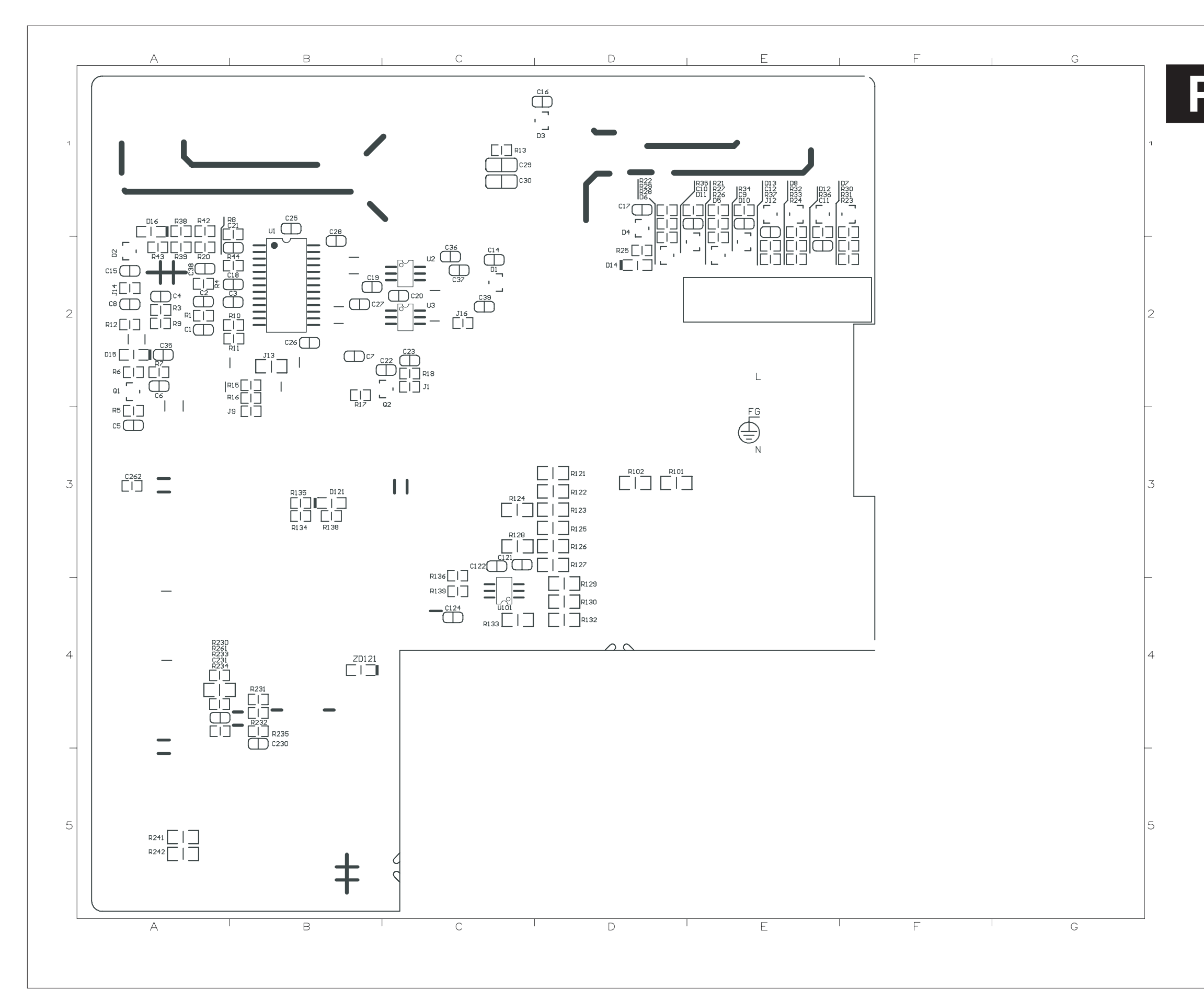

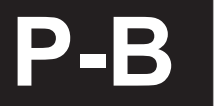

| C1<br>C2<br>C3<br>C4<br>C5<br>C6<br>C7<br>C8<br>C9<br>C10<br>C11<br>C12<br>C14<br>C15<br>C16<br>C17<br>C18<br>C19<br>C20<br>C21<br>C22<br>C23<br>C25<br>C26<br>C27<br>C28<br>C29<br>C30<br>C35<br>C36<br>C37<br>C38<br>C39<br>C121<br>C122<br>C22<br>C23<br>C25<br>C26<br>C27<br>C28<br>C29<br>C30<br>C35<br>C36<br>C37<br>C38<br>C39<br>C121<br>C122<br>C22<br>C22<br>C25<br>C26<br>C27<br>C28<br>C29<br>C30<br>C35<br>C26<br>C37<br>C38<br>C39<br>C121<br>C122<br>C22<br>C25<br>C26<br>C27<br>C28<br>C29<br>C30<br>C35<br>C26<br>C27<br>C28<br>C29<br>C30<br>C35<br>C26<br>C27<br>C28<br>C29<br>C30<br>C35<br>C26<br>C27<br>C28<br>C29<br>C30<br>C35<br>C26<br>C27<br>C28<br>C29<br>C30<br>C211<br>C122<br>C22<br>C25<br>C26<br>C27<br>C28<br>C29<br>C30<br>C212<br>C22<br>C25<br>C26<br>C27<br>C28<br>C29<br>C30<br>C211<br>C122<br>C22<br>C25<br>C26<br>C27<br>C28<br>C29<br>C30<br>C212<br>C22<br>C29<br>C30<br>C211<br>C122<br>C22<br>C25<br>C26<br>C27<br>C28<br>C29<br>C10<br>C111<br>C122<br>C22<br>C25<br>C26<br>C27<br>C28<br>C29<br>C30<br>C211<br>C122<br>C22<br>C25<br>C26<br>C27<br>C28<br>C29<br>C121<br>C122<br>C25<br>C26<br>C27<br>C28<br>C29<br>C121<br>C122<br>C29<br>C30<br>C21<br>C21<br>C22<br>C29<br>C30<br>C21<br>C21<br>C22<br>C20<br>C21<br>C22<br>C22<br>C26<br>C27<br>C28<br>C29<br>C21<br>C21<br>C22<br>C22<br>C26<br>C27<br>C28<br>C29<br>C21<br>C22<br>C22<br>C22<br>C22<br>C22<br>C22<br>C22<br>C22<br>C22 | $\begin{array}{c} A2 \\ A2 \\ B2 \\ A3 \\ A2 \\ B2 \\ A2 \\ A3 \\ B2 \\ A2 \\ B1 \\ E1 \\ E1 \\ E1 \\ E1 \\ E2 \\ C2 \\ B1 \\ C2 \\ C2 \\ B1 \\ C1 \\ A2 \\ C2 \\ C2 \\ C2 \\ C2 \\ C3 \\ C4 \\ B4 \\ A3 \\ A2 \\ D1 \\ E1 \\ E1 \\ E1 \\ E1 \\ E1 \\ E1 \\ E1$ | R9<br>R10<br>R11<br>R12<br>R12<br>R13<br>R15<br>R16<br>R17<br>R18<br>R20<br>R21<br>R22<br>R23<br>R24<br>R25<br>R26<br>R27<br>R28<br>R29<br>R30<br>R31<br>R32<br>R33<br>R34<br>R35<br>R36<br>R37<br>R38<br>R39<br>R39<br>R32<br>R33<br>R34<br>R35<br>R36<br>R37<br>R38<br>R39<br>R32<br>R33<br>R34<br>R35<br>R36<br>R37<br>R32<br>R33<br>R34<br>R32<br>R33<br>R34<br>R35<br>R36<br>R37<br>R32<br>R33<br>R34<br>R32<br>R33<br>R34<br>R35<br>R36<br>R37<br>R38<br>R39<br>R32<br>R33<br>R34<br>R32<br>R33<br>R34<br>R32<br>R33<br>R34<br>R35<br>R36<br>R37<br>R38<br>R39<br>R32<br>R33<br>R34<br>R32<br>R33<br>R34<br>R35<br>R36<br>R37<br>R38<br>R39<br>R32<br>R33<br>R34<br>R32<br>R33<br>R34<br>R33<br>R34<br>R35<br>R36<br>R37<br>R38<br>R39<br>R32<br>R33<br>R34<br>R33<br>R34<br>R33<br>R34<br>R35<br>R36<br>R37<br>R38<br>R39<br>R32<br>R33<br>R34<br>R33<br>R34<br>R33<br>R34<br>R33<br>R34<br>R33<br>R34<br>R33<br>R34<br>R33<br>R34<br>R33<br>R34<br>R33<br>R34<br>R33<br>R34<br>R33<br>R34<br>R33<br>R34<br>R33<br>R34<br>R33<br>R34<br>R33<br>R34<br>R33<br>R34<br>R33<br>R34<br>R33<br>R34<br>R33<br>R34<br>R33<br>R34<br>R32<br>R33<br>R34<br>R32<br>R33<br>R34<br>R32<br>R32<br>R33<br>R34<br>R32<br>R33<br>R34<br>R32<br>R33<br>R34<br>R32<br>R33<br>R34<br>R32<br>R33<br>R34<br>R32<br>R33<br>R34<br>R32<br>R33<br>R34<br>R32<br>R32<br>R32<br>R32<br>R32<br>R32<br>R32<br>R32<br>R32<br>R32 | A2<br>B2<br>B2<br>A2<br>C1<br>B2<br>B2<br>C2<br>A2<br>E1<br>D1<br>F1<br>E1<br>E1<br>E1<br>E1<br>E1<br>E1<br>E1<br>E1<br>E1<br>E1<br>E1<br>E1<br>E1 |
|----------------------------------------------------------------------------------------------------|----------------------------------------------------------------------------------------------------|----------------------------------------------------------------------------------------------------|----------------------------------------------------------------------------------------------------|
| D14<br>D15<br>D15<br>D16<br>D121<br>J1<br>J12<br>J13<br>J14<br>J16<br>Q1<br>Q2<br>R4<br>R5<br>R6<br>R7<br>R8                                                                                                    | D2<br>A2<br>C2<br>A1<br>B3<br>C2<br>B3<br>E1<br>B2<br>A2<br>C2<br>A2<br>C2<br>A2<br>C2<br>A2<br>C2<br>A2<br>C2<br>A2<br>B1                                                                                                    | R136<br>R138<br>R139<br>R230<br>R231<br>R232<br>R233<br>R234<br>R235<br>R241<br>R242<br>R261<br>U1<br>U2<br>U3<br>U101<br>ZD121                                                                                                    | C4<br>B3<br>C4<br>A4<br>B4<br>B4<br>A4<br>A4<br>B4<br>A5<br>A5<br>A5<br>A4<br>B1<br>C2<br>C2<br>C2<br>C4<br>B4                                     |

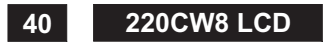

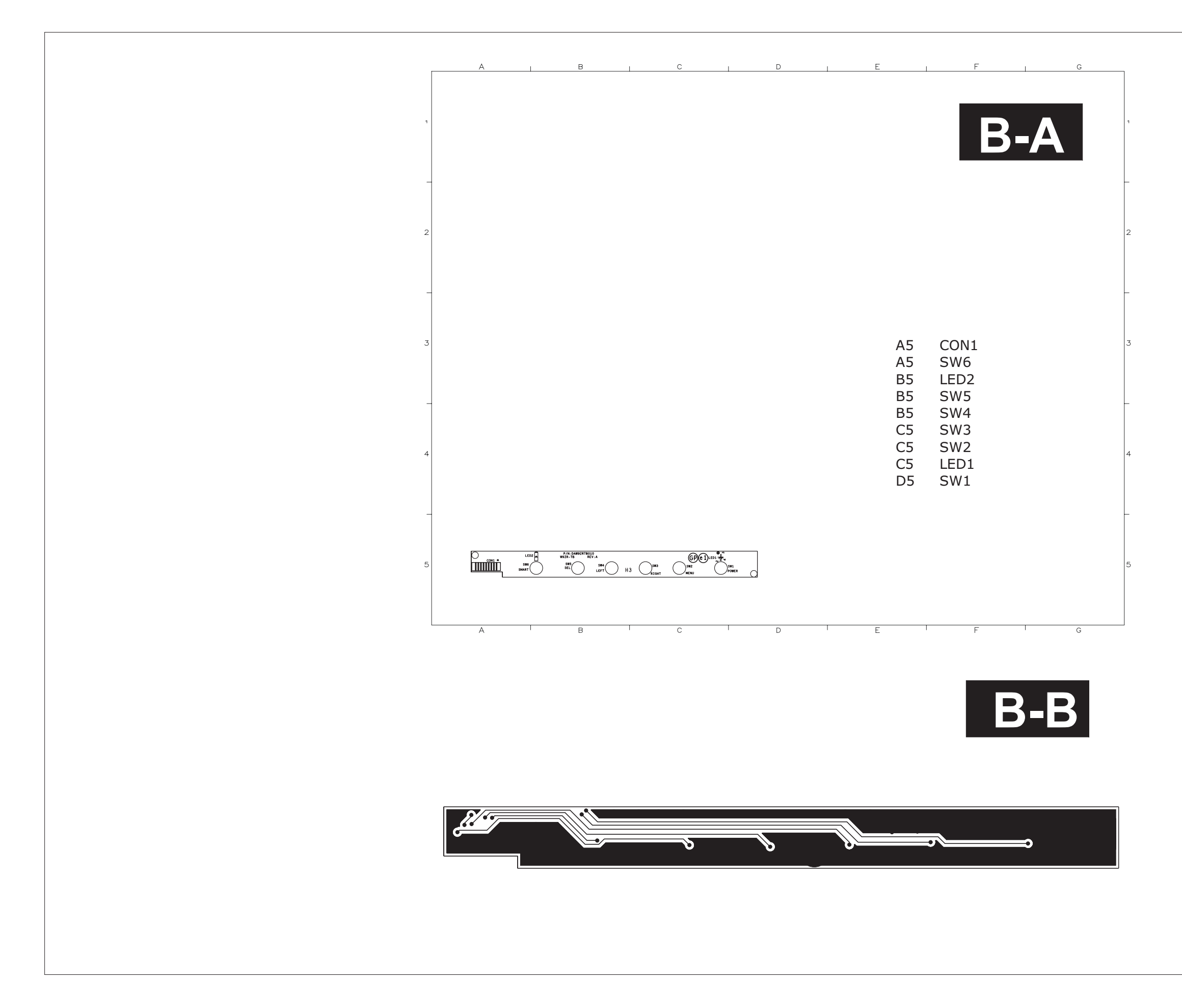

41 220CW8 LCD

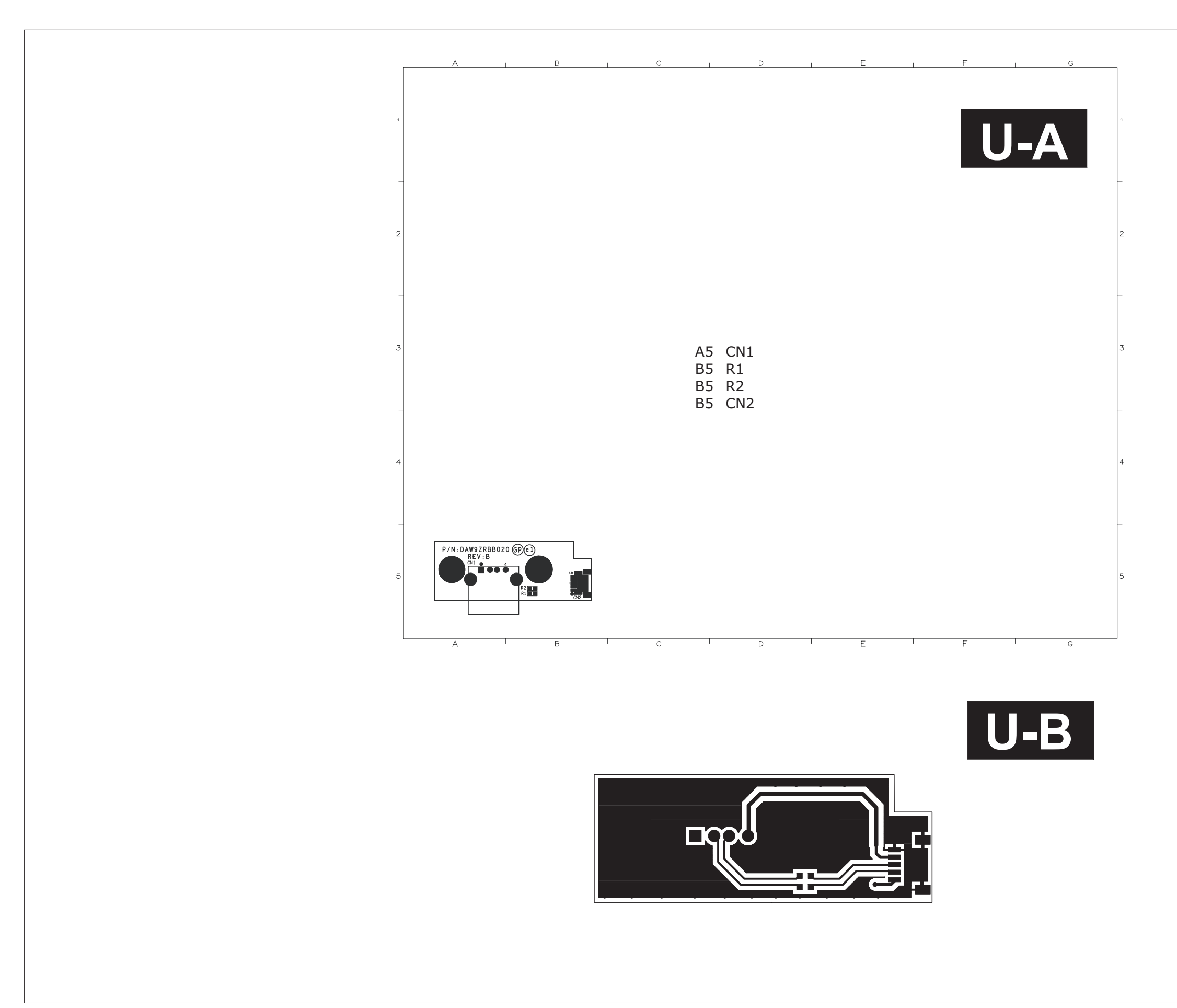

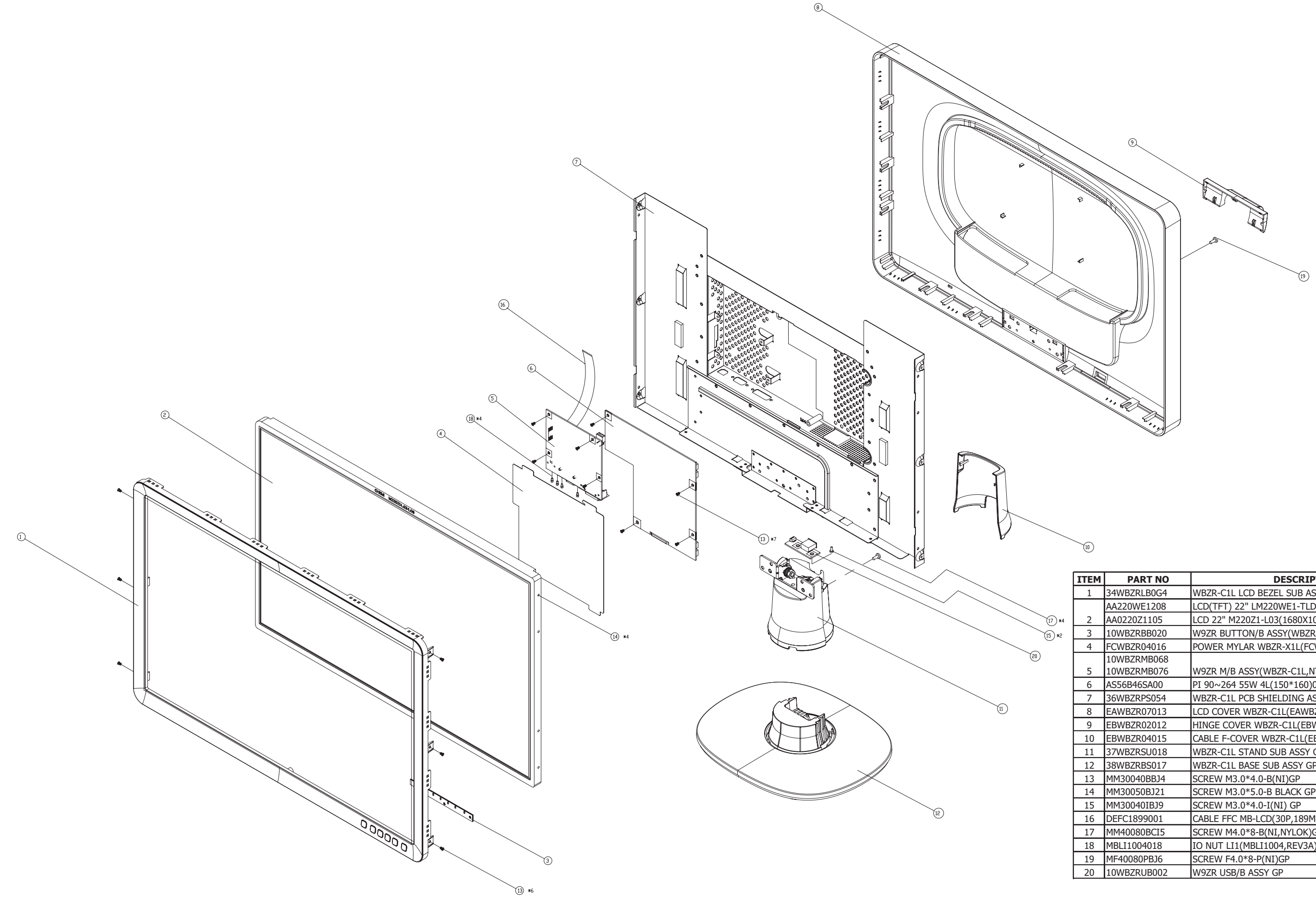

| PART NO                    | DESCRIPTION                             | QTY |
|----------------------------|-----------------------------------------|-----|
| 34WBZRLB0G4                | WBZR-C1L LCD BEZEL SUB ASSY GP          | 1   |
| AA220WE1208                | LCD(TFT) 22" LM220WE1-TLD1 (WSXGA) GP   | 1   |
| AA0220Z1105                | LCD 22" M220Z1-L03(1680X1050,WSXGA)" GP | 1   |
| 10WBZRBB020                | W9ZR BUTTON/B ASSY(WBZR-C1L)GP          | 1   |
| FCWBZR04016                | POWER MYLAR WBZR-X1L(FCWBZR04,REV3A)GP  | 1   |
| 10WBZRMB068<br>10WBZRMB076 | W9ZR M/B ASSY(WBZR-C1L,NT68670HTFG)GP   | 1   |
| AS56B46SA00                | PI 90~264 55W 4L(150*160)055-1PI01 G    | 1   |
| 36WBZRPS054                | WBZR-C1L PCB SHIELDING ASSY GP          | 1   |
| EAWBZR07013                | LCD COVER WBZR-C1L(EAWBZR07,REV3A)GP    | 1   |
| EBWBZR02012                | HINGE COVER WBZR-C1L(EBWBZR02,REV3A)GP  | 1   |
| EBWBZR04015                | CABLE F-COVER WBZR-C1L(EBWBZR04, R3A)   | 1   |
| 37WBZRSU018                | WBZR-C1L STAND SUB ASSY GP              | 1   |
| 38WBZRBS017                | WBZR-C1L BASE SUB ASSY GP               | 1   |
| MM30040BBJ4                | SCREW M3.0*4.0-B(NI)GP                  | 13  |
| MM30050BJ21                | SCREW M3.0*5.0-B BLACK GP               | 4   |
| MM30040IBJ9                | SCREW M3.0*4.0-I(NI) GP                 | 2   |
| DEFC1899001                | CABLE FFC MB-LCD(30P,189MM)WBZR PTI GP  | 1   |
| MM40080BCI5                | SCREW M4.0*8-B(NI,NYLOK)GP              | 4   |
| MBLI1004018                | IO NUT LI1(MBLI1004,REV3A)GP            | 4   |
| MF40080PBJ6                | SCREW F4.0*8-P(NI)GP                    | 1   |
| 10WBZRUB002                | W9ZR USB/B ASSY GP                      | 1   |

# RSPL FOR 220CW8FB/69(WBZR-C1L) 1 P/N: 1WBZRCPL0A7(CMO & LPL PANEL)

| Electronic   CDD panel   996510005568   Ad22001105   CDD 22 M2022(14)380015800 MSX0A7 CP   1   Nem 2 in exploded vice   CAD PAREL     Components::   NEB 4.02 caba   09651007700   CPT 122 M2020F1101 MSX0A7 CP   1   Nem 2 in exploded vice   PAREL     MB 4.02 caba   09651007700   CPT 122 M2020F1101 MSX0A7 CP   1   Nem 7 is exploded vice   PAREL     Com M3 6 caba   09651007702   CPT 122 M2020F1107 MS400M7920 CPT 12   1   1   1   CPT 122 M2020F107 MS400M7920 CPT 12   1   1   CPT 122 M2000F10   CPT 122 M2000F10   CPT 122 M2000F10   1   1   CPT 122 M2000F107 M5400M7920 CPT 12   1   1   CPT 122 M2000F10   CPT 122 M2000F10   CPT 122 M2000F10   1   1   CPT 111 M100 M2000F10   CPT 111 M100 M2000F10   1   1   CPT 111 M100 M2000F10   CPT 122 M2000F10   1   1   CPT 111 M100 M2000F10   CPT 122 M2000F10   1   1   CPT 111 M100 M2000F10   CPT 111 M20 M2000F10   1   1   CPT 111 M100 M2000F10   CPT 111 M20 M2000F10   1   1   CPT 111 M2000F10   CPT 111 M20 M2000F10   1   1 <t< th=""><th>Pa</th><th>art Name</th><th>PHILIPS P/N</th><th>Techview P/N</th><th>Description</th><th>Q'ty</th><th>Location</th><th>Remark</th></t<>                                                                                                    | Pa                | art Name                 | PHILIPS P/N                  | Techview P/N               | Description                             | Q'ty     | Location                     | Remark                           |
|----------------------------------------------------------------------------------------------------|-------------------|--------------------------|------------------------------|----------------------------|-----------------------------------------|----------|------------------------------|----------------------------------|
| Components:   CDD paint   08851007700   Av22/WF1208   CDD TF17_07 / WRX6A (AP   1   New 7 in reglond view   UPL PAREL     ML-CD cable   96651007700   DEPC168000   CABLE FFC MACCODE 1980M/UD28 (AP   1   New 7 in reglond view   New 7 in reglond view   New 7 in r                                                                                                    | Electronic        | LCD panel                | 996510005568                 | AA0220Z1105                | LCD 22" M220Z1-L03(1680X1050,WSXGA)" GP | 1        | Item 2 in exploded view      | CMO PANEL                        |
| MB_LCD_cable   986(1007769)   DEFC1580000   CARLE FFC_MB82(1007765_SMMM)MV2R P1 1   Imm 16 me sploaded vew     Power MB_cable   DD007/PP000   CARLE FFC_MB82(100795_SMMM)MV2R P1 1   Imm 16 mesploaded vew     C   0960100722   ARE FFC_MB82(100795_SMMM)MV2R P1 1   Imm 16 mesploaded vew     C   0960100722   ARE FFC_MB82(100495_SMML) (0044, P1 1004   Imm 16 mesploaded vew     C   0960100722   ARE FFC_MB82(100494_SMML) (0044, P1 1004   Imm 16 mesploaded vew     C   0960100722   ARE FFC_MB82(1004445, SOLC3) (P1 1   IC2   Triming table :MOOP     C   0960004122   ARE FFC_MB82(1014445, SOLC3) (P1 1   IC2   DV EDD MEMORY     C   0960004123   ARE HARD003   CEEPROM(#P1 24CC1887-L1(27%; NOPH 21   I   IC2   DV EDD MEMORY     C   0960004123   ARE HARD0101   CEEPROM(#P1 24CC1887-L1(27%; NOPH 21   I   IC3   3V RECULATOR     C   0960004123   ARE HARD011   CEEPROM(#P1 24CC887-R1(27%; NOPH 21   I   IC3   3V RECULATOR     C   0960004103   AUD114004   CEEPROM(#P1 24CC871,R1(27%; NOPH 21   I   IC3                                                                                                    | Components:       | LCD panel                | 996510007910                 | AA220WE1208                | LCD(TFT) 22" LM220WE1-TLD1 (WSXGA) GP   | 1        | Item 2 in exploded view      | LPL PANEL                        |
| Button-ME cable   DEFC/40008   CARLE FF/VM-98/01(Pr1/05-2004MM/V22.0P)   1   1   1     C   09601007122   AM86/FV1   C(1108-pr1108/FV1/15(15MM/CP1710, GP1710, GP170, GP170                                                                                            |                   | MB-LCD cable             | 996510007909                 | DEFC1899001                | CABLE FFC MB-LCD(30P,189MM)WBZR PTI GP  | 1        | Item 16 in exploded view     |                                  |
| Prover MR cable   DD00/TYPE000   CABLE MRS POVERINGERS*D.TOMM/UT (2P   1   1   1   C     IC   0969100722   AME 108007162   CEPROM(8P)/246C16-31(20M4/27E-301)   P1   IC2   Timing table .HOCP     IC   0969100722   AME 108007162   CEPROM(8P)/246C16-31(20M4/25, 30C6) OP   1   IC2   Timing table .HOCP     IC   0969000722   AME 10800711   IC2 EPROM(8P)/246C16-31(20M4/25, 30C6) OP   1   IC2   DV EDD MEMORY     IC   09690004123   AME 10800701   IC2 EPROM(8P)/24C2037(2K*1, 30P) OP   1   IC2   DV EDD MEMORY     IC   09690004123   AME 10800701   IC2 EPROM(8P)/24C2037(2K*1, 30P) OP   1   IC2   DV EDD MEMORY     IC   0969000420   AME 1080011   IC2PIM AD 10040470523 OP   1   IC2   DV EDD MEMORY     IC   09690004020   AME 1197010   IC2PIM AD 10040470523 OP   1   IC2   DV EDD MEMORY     IC   09690004026   AME 1197010   IC2PIM AD 10040470523 OP   1   IC2   DV EDD MEMORY     IC   09690000726   AL1177                                                                                                    |                   | Button-MB cable          |                              | DEFC5409008                | CABLE FFC MB-BB(10P/10P,540MM)WBZR GP   | 1        |                              |                                  |
| IC   995500723   AUBBOOTS   IC12BP/INTREGTORTEG(50.6HZ,0FP 28),OP   1   US   SCALER.IC     IC   99551007623   AKE 10600716   IC EEPROM/8P1246216-SIG246*3.SOCI63/OP   1   IC2   Training table JADOO     IC   99555007433   AKE 10600716   IC EEPROM/8P1246*3.SOCI63/OP   1   IC2   DVI EDID MEMORY     IC   99555007433   AKE 10600711   IC EEPROM/8P124726*1.SOCI63/OP   1   IU2   DVI EDID MEMORY     IC   99555007433   AKE 10400711   IC EEPROM/8P1241276*1.SOCI63/OP   1   IU2   DVI EDID MEMORY     IC   99550007432   AKE 10400711   IC EEPROM/8P124LC02871(2X*1.SOCI63/OP   1   IU2   DVI EDID MEMORY     IC   9955000763   AKE 10400711   IC EEPROM/8P124LC02871(2X*1.SOCI64/OP   1   IU2   DVI EDID MEMORY     IC   99550007763   AKE 10400711   IC EEPROM/8P124LC16871-4(2X*8.SOCI64/OP   1   IU5   3.SV REGULATOR     IC   99550007763   AL01117680   IC019/81117171171171171   IC019/8111717171171171111117111111111111111                                                                                                    |                   | Power-MB cable           |                              | DD0W7VPB000                | CABLE MB-POWER/B(6P/6P,100MM)W7V GP     | 1        |                              |                                  |
| Image:   Methodo   Incl   Image:   Image: </td <td></td> <td>IC</td> <td>996510007923</td> <td>AJ68670^F10</td> <td>IC(128P)NT68670HTFG(165MHZ,QFP128L) GP</td> <td>1</td> <td>U3</td> <td>SCALER IC</td>                                                                                                    |                   | IC                       | 996510007923                 | AJ68670^F10                | IC(128P)NT68670HTFG(165MHZ,QFP128L) GP  | 1        | U3                           | SCALER IC                        |
| D   D000000000000000000000000000000000000                                                                                                    |                   | IC                       | 996510007622                 | AKE10800018                | IC EEPROM(8P)24BC16-SI(2048*8,SOIC8) GP | 1        | IC2                          | Timing table ,HDCP<br>KEY MEMORY |
| IC   99651000720   AKE 18000003   C(8P) EEPRON(8P 28/36/8 SOIC3)(2P)   1   U2   DV EDD MEMORY     IC   9965000420   AKE 18000003   C(8P) EEPRON(8P 3V) BR24L02F(2X*1,SOP) CP   1   U2   DV EDD MEMORY     IC   9965000422   AKE 18000003   IC EEPRON(8P 3V) BR24L02F(2X*1,SOP) CP   1   U2   DV EDD MEMORY     IC   9965000422   AKE 380010   IC EEPRON(8P 3V) BR24L02F(2X*1,SOP) CP   1   U2   DV EDD MEMORY     IC   99650004202   AL001094021   IC (2P) AKI 084PE(TO-223) CP   1   U5   3.3V REGULATOR     IC   99650004202   AL00119680   IC (3P) AKI 117P(15OT-223) CP   1   U7   1.8V REGULATOR     IC   99650004210   AL1117E40   IC (3P) AKI 117P(15OT-223) CP   1   U7   1.8V REGULATOR     IC   99650004210   AL1117E40   IC (3P) AKI 117P(15OT-223) CP   1   U7   1.8V REGULATOR     IC   99650004210   AL1117E40   IC (2P) AKI AT1178(15OT-230) CP   1   U7   1.8V REGULATOR     IC   99650004210   ALA1114004                                                                                                    |                   |                          | 996500044124                 | AKE10800R01                | IC EEPROM(8P) BR24L16F-WE2(2K*8,SOP8)GP | 1        | IC2                          | Timing table ,HDCP<br>KEY MEMORY |
| IC   99850004122   MEE1A00R04   IC EEPROM(8P.5V) IRR24L02E7(2K*1.SOP) GP   1   U2   DVI EDID MEMORY     IC   99850004122   MEE1A000R01   IC EEPROM(8P.5V) 24LC03BT(2K*1.SOP) GP   1   U2   DVI EDID MEMORY     IC   99850004125   MEE1A000R04   IC EEPROM(8P.5V) 24LC03BT(2K*1.SOP) GP   1   U2   DVI EDID MEMORY     IC   99850005591   AU01904021   IC GP)SMD AP1040DLAT0-522) GP   1   U5   3.3 V RECULATOR     IC   99850007423   AU01904021   IC GP)SMD AP1040DLAT0-522) GP   1   U7   1.3 V RECULATOR     IC   99850007423   AU0117VG(0T-22) GP   1   U7   1.3 V RECULATOR     IC   99850007425   ALA1104001   IC GP)SMD AT1064(75-22) GP   1   U7   1.3 V RECULATOR     IC   99850007425   ALA1104001   IC GP)SMD AT1064(75-22) GP   1   U7   1.3 V RECULATOR     IRANSISTOR   998500007425   BA00140227   TRANSISTOR SMD S9730404(A) GONA) GP   1   0   1.2 C2.0 G.0     TRANSISTOR   998510007727   BA00140227   TRANS                                                                                                    |                   |                          | 996510007623                 | AKE1A800003                | IC(8P) EEPROM 24BC02-SI(256*8,SOIC8)GP  | 1        | U2                           | DVI EDID MEMORY                  |
| IC   96650004123<br>9650004123   AKE1A800Y11<br>C   C EEPROM(8P,SV) 24LC02BT(2K*1, SOP) GP   1   U.2   DVI EDID MEMORY     IC   99550004123   AKE3A85Y10<br>C   IC EEPROM(8P)24LC168T-(2K*3, 100KH2) GP   1   IC 2   Timing table, HOCP<br>KEY MEMORY     IC   99550004591   AU01094021   IC (2P) ACT084PE(170-22) GP   1   U.5   3.3 V REGULATOR     IC   99650005762   AU1117080   IC (3P) ACT084PE(170-22) GP   1   U.7   1.8 V REGULATOR     IC   99650005762   AL1117E100   IC (3P) ACT014PE(170-22) GP   1   U.7   1.8 V REGULATOR     IC   99650005762   AL1117E100   IC (3P) AT1117E107-223 GP   1   U.7   1.8 V REGULATOR     IC   99650005762   AU1147201   IC (3P) AT1117E107-323 GP   1   U.7   1.8 V REGULATOR     ITRANSISTOR   99650007625   AU147271   TRANSISTOR   1.4 G   1.4 G   1.4 QZ C5, G6     ITRANSISTOR   99650007728   MA01402281   TR CHDTC144EU (F00X)30MA)GP   1   0.4 C   1.2 QZ C5, G6     ITRANSISTOR   99650007721                                                                                                    |                   |                          | 996500044122                 | AKE1A800R04                | IC EEPROM(8P.5V) BR24L02F(2K*1.SOP) GP  | 1        | U2                           | DVI EDID MEMORY                  |
| LC   Bield Count 1/2   Bield Count 1/2   Count Count (C) (C) (C) (C) (C) (C) (C) (C) (C) (C)                                                                                                    |                   | 10                       | 006500044402                 | 4KE14800V11                | IC EEPROM(8P 5V) 24I C02BT(2K*1 SOP) GP | 1        | 112                          |                                  |
| LC   996900044125   Cl(2)   996900044125   Cl(2)   996900044125   Cl(2)   99690004502   AL001064029   Cl(2)   S3.9V REGULATOR     IC   99650004502   AL001064029   IC(2)   99610007824   AL0011708   IC(2)   3.3V REGULATOR     IC   99650007824   AL011708   IC(2)   99650007824   AL011708   IC(2)   99650007824   AL011708   IC(2)   1.0   IS   3.3V REGULATOR     IC   99650007824   AL011708   IC(2)   99650007827   BA00140228   TRANSISTOR SUBJOURD   I   U7   1.8V REGULATOR     IC   99650007827   BA01540287   TR CHDTC144EUPT(60X)30MAJGP   I   U1   IS   3.3V REGULATOR     99650007827   BA01520205   TR CHDTC144EUPT(60X)200MAJGP   I   04   IZ   IZ     TRANSISTOR   996510007819   BA0152026   TR CHDTC144EUPT(60X)200MAJGP   I   04   IZ     TRANSISTOR   996510007819   BA0152026   TR CHDTC144EUPT(60X)200MAJGP   I   04   IZ   IZ                                                                                                    |                   |                          | 990500044125                 | AKE3A8S0Y10                | IC EEPROM(8P)24LC16BT-I(2K*8,100KHZ) GP | 1        | IC2                          | Timing table ,HDCP               |
| L   98650004902   AL01008409   ICLIPS/MD AP10940LAC(0-252) GP   1   US   3.3.7 RESULATOR     IC   996510007524   AL01117086   ICLIPS/MD AP10940LAC(0-252) GP   1   U7   1.8V RESULATOR     IC   996510007524   AL01117086   ICLIPS/MD AP10940L70-252) GP   1   U7   1.8V RESULATOR     IC   996500045102   ALAT1117201   ICLIPS/MD AT1094(TD-252) GP   1   U7   1.8V RESULATOR     IC   996500045102   ALAT1117201   ICLIPS/MD AT1094(TD-252) GP   1   U7   1.8V RESULATOR     IC   996500045102   ALAT1117201   ICLIPS/MD AT1094(TD-252) GP   1   U7   1.8V RESULATOR     ITAANSISTOR   99650004115   BA001440281   TRANSISTOR MISSION SUD POTCIALEU (50V, 30MA)SOT-323 GP   4   01.02, 05, 06     ITAANSISTOR   9965000248   BA03906228   TRANSISTOR MISSION SUD POTCIALEU (50V, 30MA)SOT-323 GP   1   04     TRANSISTOR   99651000791   37WZZRSU018   TR MOSFET AN0415/20V, 4A)SOT-32 GP   1   04     TRANSISTOR   996510007911   37WZZRSU018   WBZR-CIL S                                                                                                    |                   |                          | 996500044125                 | AL 001084021               |                                         | 1        | 115                          |                                  |
| IC   98650004502   ALUID 109605   IC (C) (C) (C) (C) (C) (C) (C) (C)   I   US   3.3.9 (REGULTION     IC   98661000722   ALUIT 10766   IC (C) (C) (C) (C) (C) (C) (C) (C) (C) (C                                                                                                    |                   |                          | 996500045091                 | AL001004021                |                                         | 1        | 05                           | 3.3V REGULATOR                   |
| IC   39651000722   ALUNIT/TXPE   IC(3P)   ALUTIT/PH(SOL-223)   OP   1   U/7   1.89 NEGULATOR     IC   9965000722   ALAT1084001   IC(3P) ALC PTITL-13(SOL-223)   I   U/7   1.89 NEGULATOR     IC   99650004103   ALAT1084001   IC(3P) ALT PL-13(SOL-223)   I   U/7   1.89 NEGULATOR     IC   99650004103   ALAT1084001   IC(3P) ALT PL-13(SOL-223)   I   U/7   1.89 NEGULATOR     TRANSISTOR   99650004115   BA014402287   TRANSISTOR SMD PDTC144EU (50V:30MA)SOL-233 CP   4   C1.02.05.06     TRANSISTOR   99650002011   BA030602201   TR ANSISTOR SMD PDTC144EU (50V:30MA)SOL-233 CP   4   C1.02.05.06     TRANSISTOR   99651000228   BAM34150208   TR MOSET A03415(20V-4A)SOL-33 CP   1   C4     TRANSISTOR   996510002711   BAN3150CR.MD SST309(40V.200MA) CP   1   C4   I   C4     TRANSISTOR   996510002711   BAN3150CR.MD SST309(40V.200MA) CP   1   C4   I   C4   I   C4   I   C4   C4   C4 <t< td=""><td></td><td>IC</td><td>996500045092</td><td>AL001084099</td><td>IC(3P)SMD AP1084DLA(10-252) GP</td><td>1</td><td>05</td><td>3.3V REGULATOR</td></t<>                                                                                                    |                   | IC                       | 996500045092                 | AL001084099                | IC(3P)SMD AP1084DLA(10-252) GP          | 1        | 05                           | 3.3V REGULATOR                   |
| IC   99651007522   AL1117EL00   IC(2)(P) ATC AP117EL-13SOT23) (P)   1   U7   1.8V REGULATOR     IC   996500045102   ALAT11172101   IC(3P) ATC AP117EL-13SOT23) (P)   1   U5   3.3V REGULATOR     IC   996500045102   ALAT11172101   IC(3P) ATT117(SOT-223) (P)   1   U5   3.3V REGULATOR     TRANSISTOR   99650004115   BA001440228   TR CHDTC144EU (50V.30MA)SOT-323 (P)   4   Q1.02.Q5.O6     TRANSISTOR   99650004115   BA001440228   TR CHDTC144EU (50V.30MA)SOT-323 (P)   1   Q4     TRANSISTOR   99650004110   BA039060210   TR.NSISTORSUGA   1   Q4     TRANSISTOR   99650004102   BA014402281   TRANSISTORSUGA   1   Q4     TRANSISTOR   99650004102   BA017002213   TR MOSFET A2014(520V-A1SOT-42014)   Q4    Q4     Components:   Stand   996510007911   37WBZRSU018   WBZR-C1L STAND SUB ASSY GP   1   Item 11 in exploded view     PCBA:   Interter baard   996510007914   MB02040BL4   SCREW K30*-68[Ni]GP   7 <td< td=""><td></td><td>IC</td><td>996510007624</td><td>AL001117086</td><td>IC(3P) AIC111/PY(SOT-223) GP</td><td>1</td><td>07</td><td>1.8V REGULATOR</td></td<>                                                                                                    |                   | IC                       | 996510007624                 | AL001117086                | IC(3P) AIC111/PY(SOT-223) GP            | 1        | 07                           | 1.8V REGULATOR                   |
| IC   99650004102   ALAT104001   C(2(P)SAID AT104201   C(2(P)SAID AT104201   C(2(P)SAID AT104201   IUT   3.3V REGULATOR     IC   99650004103   ALAT1104201   (C)P) AT1117201   (C)P) AT1117201   IVT   13V REGULATOR     TRANSISTOR   996510007621   BA001440281   TR CHDTC144EU (50V,30MA)CP   1   Q8     TRANSISTOR   996510007621   BA001440281   TR CHDTC1524EUPT(50V,70MA)SOT-323 CP   4   Q1.02,05,06     TRANSISTOR   996510007621   BA039002201   TRANSISTORMDSST3006(40V,200MA) CP   1   Q3   C     TRANSISTOR   996510007621   BA039002201   TRANSISTORMDSST3006(40V,200MA) CP   1   Q4   C   C     TRANSISTOR   996510007911   STWBZRSU018   WBZR-CIL STAND SUB ASSY GP   1   Id4   C   C     TRANSISTOR   996510007911   STWBZRSU018   WBZR-CIL STAND SUB ASSY GP   1   Item 11 in exploded view   C     Options   Minobacd   996510007912   SCREW M30.40.80,P3   7   Item 11 in exploded view   C     Panel to LF bracket                                                                                                    |                   | IC                       | 996510007625                 | AL1117EL100                | IC(3P) ATC AP1117EL-13(SOT-223) GP      | 1        | U7                           | 1.8V REGULATOR                   |
| IC   99650004103   ALAT111201   IC(3P) AT1117(SOT-223) (6P   1   UT   1.8V REGULATOR     TRANSISTOR   99651000726   Ab00140287   TRANSISTOR UNX, SOUTONED   1.80 C   1.90 C     TRANSISTOR   99651000727   BA00140228   TR CHDTC144EUPT(50V, 70MA)SOT-323 GP   4   01,02,05,06   1     99650004110   BA03900220   TRANSISTOR SMDS006(20,0200MA) GP   1   0.3   1   1   1.80 T     TRANSISTOR   996510007620   BAM3150208   TR MOSTET AX0315(20V, 4A)SOT-32 GP   1   0.4   1   1.80 T     TRANSISTOR   99651000791   BAM3150208   TR MOSTET AX0120F-14:3 GP   1   0.4   1   1.80 T   1   0.4   1   1.80 T   1   1.80 T   1   0.4   1   1.80 T   1   1.80 T   1   0.4   1   1.80 T   1   1.80 T   1   1.80 T   1   1.80 T   1   1.80 T   1   1.80 T   1   1.80 T   1   1.80 T   1   1.80 T   1   1   <                                                                                                    |                   | IC                       | 996500045102                 | ALAT1084D01                | IC(3P)SMD AT1084(T0-252)GP              | 1        | U5                           | 3.3V REGULATOR                   |
| International constraints   Beest 10007e26   BA001440287   TRANSISTOR SND PDTC144EU (50V, 30MA)GP   1   Q8     TRANSISTOR   996510007627   BA001420280   TR CHDTC144EU (50V, 30MA)GPT.323 GP   4   Q1,Q2,Q5,Q6     99650004110   BA0390602210   TR CHDTC152EUPT(50V, 70MA)SOT-323 GP   1   Q3     TRANSISTOR   996510007629   BA0390602210   TRANSISTORS,SUDOXA) GP   1   Q4     TRANSISTOR   996510007628   BA0390602210   TRANSISTOR,SUDOXA) GP   1   Q4     Mechanical   996510007829   BAN70202213   TR MOSFET A03415(-20V,-4A)SOT-23 GP   1   Q4     Mechanical   996510007911   37WBZRSU018   WBZP-G1L STAND SUB ASSY GP   1   Item 11 in exploded view     PCBAs to metal shielding   MF3000608128   SCREW F3.0*6-8(BNI)GP   7   Tem 13 in exploded view     PCBAs   Inverter board   996510007911   SSREW F3.0*6-8(BNI)GP   7   Tem 11 in exploded view     Base   9996510007914   ASSBERSSB0017   MSZR-C1L BASE SUB ASSY (PC   1   Item 11 in exploded view     PCBA:   Inverter board                                                                                                    |                   | IC                       | 996500045103                 | ALAT1117201                | IC(3P) AT1117(SOT-223) GP               | 1        | U7                           | 1.8V REGULATOR                   |
| Fraction   99650004115   BA0014028b   TR CHDTC144EUPT(50X)30MA)SDT-323 CP   4   Cl 1.02,05,06     99650007627   BA001520205   TR CHDTC154EUPT(50X)70MA)SDT-323 CP   1   Cl   Cl                                                                                                    |                   | TRANSISTOR               | 996510007626                 | BA001440Z87                | TRANSISTOR SMD PDTC144EU (50V,30MA)GP   | 1        | Q8                           |                                  |
| ge6s10007627   BA001520205   TR_CHDTC152LPUF(007,70MA)SOT-323 GP   4   01,02,05,06     ge6s004110   BA039906210   TR_SMD PMBS3906(40V,200MA) GP   1   0.4     TRANSISTOR   996510007629   BAM34150206   TR MOSFET A0341502-04   1   0.4     TRANSISTOR   996510007629   BAM4150201   TR MOSFET A0341502-04   1   0.4     Mechanical   Stand   99651000711   TWDSTET A03415020   1   0.4     Mechanical   Stand   99651000711   TWDSTET A03415020   1   0.4     Components:   D1XbD_SUB to shielding   MBL1004018   IO NUT LI1(MBL11004.REV3A)GP   4   Item 11 in exploded view     PCBAs to metal shielding   MB120060122   SCREW F3.076-98(BN)[GP   7   1   1     Panel to LR bracket   MM300408BJ4   SCREW A3.074.0-B(N)[GP   1   Item 11 in exploded view     Base   996510007913   SWBZRBSDT   WBZR-C1L STAND SUB2RV2RUSQREV3A)CP   1   Item 5 in exploded view     PCBA:   Inverter board   996510007914   AS56846SA.00   P19-264 55W 4L(150*160).055-1PI01 G                                                                                                    |                   | TRANSISTOR               | 996500044115                 | BA001440ZB8                | TR CHDTC144EUPT(50V,30MA)SOT-323 GP     | 4        | Q1,Q2,Q5,Q6                  |                                  |
| Production   BA039906210   TR, SMD PMB3309(400, 200MA) GP   1   Q3     TRANSISTOR   996510007262   BA039906220   TRANSISTOR, SMD SST3096(400, 200MA) GP   1   Q4     TRANSISTOR   996510007262   BAM34150208   TR MOSFET AC3415(-20V, -4A)SOT-23 GP   1   Q4     Mechanical   996510007261   BAN70020213   TR MOSFET AC3415(-20V, -4A)SOT-23 GP   1   Q4     Mechanical   996510007261   BAN70020213   TR MOSFET AC3415(-20V, -4A)SOT-23 GP   1   Item 11 in exploded view     Components:   DVIAD-SUB to shielding   MBL1040418   IO AUT_1IMBL1004 REV3A)GP   4   Item 11 in exploded view     PCBAs to metal shielding   MF30060BJ28   SCREW F3.0*6.8(BNI)GP   7   1   Item 3 in exploded view     Hinge cover   996510007913   SCREW F3.0*6.8(BNI)GP   7   1   Item 3 in exploded view     PCBA:   Inverter board   996510007914   AS56846SA00   PI 90-284 55W 4L(150*160)055-FIPI01 G   1   Item 5 in exploded view     Bios   AZWBZRMB106   WBZR MB ASSY (WBZR-C1L, LR56670HTFG, M220¥1-LL0)   1   Item 2 in exploded view                                                                                                    |                   |                          | 996510007627                 | BA001520Z05                | TR CHDTC152EUPT(50V,70MA)SOT-323 GP     | 4        | Q1,Q2,Q5,Q6                  |                                  |
| TRANSISTOR   99651000208   TRANSISTOR, ST3906(40V,200MA) CP   1   0.4     TRANSISTOR   996510007629   BAM34150208   TR MOSFET A03415(-20V,-4A)SOT-23 GP   1   0.4     Mechanical   99651000791   BAN7020213   TR MOSFET AN702E-T1-E3 (60V,250MA) GP   1   0.4     Mechanical   99651007911   37WBZRSU018   WBZR-C1L STAND SUB ASSY GP   1   Item 11 in exploded view     Components:   DVI&D-SUB to shielding   MB11004018   IO NUT LIY(MBL100407E Y3A)GP   4   Item 13 in exploded view     Paale to L/R bracket   MM50060BJ28   SCREW F3.0*64[0N)/GP   7   7     Paale to L/R bracket   MM50040BBJ4   SCREW M3.0*0-60[NI/GP   9   Item 13 in exploded view     Hinge cover   996510007912   EBWBZR02012   HINGE COVER WBZR-C1LEBWBZR02,REV3A)QP   1   Item 12 in exploded view     PCBA:   Inverter board   996510007915   IWWBZRMB076   1   Item 12 in exploded view     Main board   996510007916   IWWBZRMB076   1   Item 12 in exploded view   21W92RMB025     Bios   AZWBZRBL   YZWBZRBSU17                                                                                                    |                   |                          | 996500044110                 | BA039060Z10                | TR,SMD PMBS3906(40V,200MA) GP           | 1        | Q3                           |                                  |
| TRANSISTOR   996510007620   BAM34150208   TR MOSFET A03415(-20V,-4A)SOT.23 GP   1   Q4     Mechanical<br>Components:   99650007911   37WBZRSU018   WBZR-C1L STAND SUB ASS (GP   1   1   Q4     Mechanical<br>Components:   996510007911   37WBZRSU018   WBZR-C1L STAND SUB ASS (GP   1   Item 11 in exploded view     PCBAs to metal shielding   MBL10004181   IO NUTLIV(MBL1004, REV3A)GP   7   7     Panel to L/R bracket   MM30040BbJ28   SCREW M3.0*0-6.0K[RN](CP   7   7     Base   996510007912   EBWSR200212   HINGE COVER WBZR-C1L(EBWBZR02, REV3A)GP   1   Item 13 in exploded view     PCBA:   Inverter board   996510007914   AS56846SA00   PI 90-264 55W 4L(150*160)055-1PI01 G   1   Item 6 in exploded view     Bios   AZVBZRBL105   WBZR WB ASSY(WBZR-C1L,NT66670HTFG,LM220WE1-TD   1   Item 5 in exploded view   21W9ZRMB025     Bios   AZVBZRBL0007917   IOWBZRMB020   W9ZR WBIOS(NT66670HTFG,LM220WE1-TD)   1   Item 3 in exploded view   23W9ZRBB013     Button board   996510007918   3WBZRBB010   W9ZR WBIOS(NT66670HTFG,                                                                                                    |                   | TRANSISTOR               | 996510002084                 | BA039060Z28                | TRANSISTOR,SMD SST3906(40V,200MA) GP    | 1        | Q4                           |                                  |
| TRANSISTOR   996500045107   BAN70020213   TR MOSFET 2N7002E-T1-E3 (60V,250MA) GP   1   Q4     Mechanical<br>Components:   Stand   996510007911   37WBZRSU018   WBZR-C1L STAND SUB ASSY GP   1   Item 11 in exploded view     DVI&D-SUB to shielding   MBL1004018   IO NUT L1(1MBL1040,REV3A)GP   4   Item 11 in exploded view     PCBAS to metal shielding   MB30040BBJ4   SCREW K3.0*4.0+(N)(GP   7   -     Panel to L/R bracket   MM30040BBJ4   SCREW K3.0*4.0+(N)(GP   9   Item 11 in exploded view     Base   996510007914   SS6B46SA00   PI 90-264 55W 4L(150*160)055.1PI01 G   1   Item 61 in exploded view     PCBA:   Inverter board   996510007915   I0WBZRMB076   WBZR-C1L BASE SUB ASSY GP   1   Item 61 in exploded view     Bios   AZWBZRB105   WBZR WB DS(NT68670HTFG,LM220VE1-TLD   1   Item 51 in exploded view   21W9ZRMB025     Bios   AZWBZRB105   WBZR SW BIOS(NT68670HTFG,LM220VE1-L0)   1   Item 51 in exploded view   23W9ZRB013     USB board   996510007916   IWBZR XBB020   W9ZR BUTTON INB ASSY(WBZR-C1L)GP   1 <t< td=""><td></td><td>TRANSISTOR</td><td>996510007629</td><td>BAM34150Z08</td><td>TR MOSFET AO3415(-20V,-4A)SOT-23 GP</td><td>1</td><td>Q4</td><td></td></t<>                                                                                                    |                   | TRANSISTOR               | 996510007629                 | BAM34150Z08                | TR MOSFET AO3415(-20V,-4A)SOT-23 GP     | 1        | Q4                           |                                  |
| Mechanical<br>Mechanical   Stand   996510007911   37WBZRSU018   WBZR-C1L STAND SUB ASSY GP   1   Item 11 in exploded view     Components:   PCBAs to metal shielding   MF300608128   SCREW 73.0*64.0000000000000000000000000000000000                                                                                                    |                   | TRANSISTOR               | 996500045107                 | BAN70020Z13                | TR MOSFET 2N7002E-T1-E3 (60V,250MA) GP  | 1        | Q4                           |                                  |
| Mechanical<br>Components:   Stand   996510007911   37WBZRSU018   WBZR-CLL STAND SUB ASSY GP   1   Item 11 in exploded view     DVI&D-SUB to shielding   MBLI1004018   IO NUT L1(MBL10040, REV3A)GP   4   Item 13 in exploded view     PAGE As to metal shielding   MF30060BJ28   SCREW F3.0*6-B(BNI)GP   7   1   Item 13 in exploded view     Panel to L/R bracket   MM30040BBJ4   SCREW M3.0*4.0-B(NI)GP   9   Item 13 in exploded view     Base   996510007912   EWBKPZR0212   HINGE COVER WBZR-C1L(EMBZR02,REV3A)GP   1   Item 5 in exploded view     PCBA:   Inverter board   996510007915   10WBZRMB076   W9ZR M/B ASSY(WBZR-C1L,NT68670HTFG)GP   1   Item 5 in exploded view     Bios   AZWBZRBL105   W9ZR WBIOS(NT68670HTFG,LM220WE1-TLD)   1   Item 3 in exploded view   21W9ZRBM025     Bios   AZWBZRBL105   W9ZR USDN W9ZR USDN W9ZR USDN W9ZR-C1L,GPD   1   Item 3 in exploded view   23W9ZRBD013     USB board   996510007914   10WBZRBM020   W9ZR USDN W9ZR USDN W9ZR-C1L,GPD   1   Item 3 in exploded view     Accessories:   YGA cable   996510007918                                                                                                    |                   |                          |                              |                            |                                         |          |                              |                                  |
| Components:   DVIAD_SUB to shielding   MBLI1004018   IO NUT_LIT(MBL11004,REV3A)GP   4   Item 18 in exploded view     PCBAs. to metal shielding   MF30060BJ28   SCREW F3.0*66MI)GP   7   7     Panel to L/R bracket   MM30040BBJ4   SCREW F3.0*66MI)GP   9   Item 13 in exploded view     Hinge cover   996510007912   EBWBZR02012   HINCE COVEW WEZR-C1L(EBWBZR02,REV3A)GP   1   Item 13 in exploded view     Base   996510007913   3WBZRBS017   WBZR-C1L BASE SUB ASSY GP   1   Item 6 in exploded view     996510007914   AS56B46SA00   PI 90-264 55W 4L(150*160)055-1PI01 G   1   Item 6 in exploded view     996510007915   10WBZRMB068   w92R WB ASSY(WBZR-C1L,NT68670HTFG,IM220WE1-TLD)   1   Item 5 in exploded view   21W9ZRMB025     Bios   AZWBZRBL105   WBZR SW BIOS(NT68670HTFG,IM220Z1-LD3)   1   Item 3 in exploded view   23W9ZRB021     USB board   996510007917   10WBZRB020   W92R USD ASSY GP   1   Item 3 in exploded view   23W9ZRB003     USB board   996510007918   AVBZRB2020   W92R USD ASSY GP   1   Item 1 in exploded view<                                                                                                    | Mechanical        | Stand                    | 996510007911                 | 37WBZRSU018                | WBZR-C1L STAND SUB ASSY GP              | 1        | Item 11 in exploded view     |                                  |
| PCBAs to metal shielding   IMF3000B2/28   SCREW F3.0°-50(BNI)GP   7   7     Panel to L/R bracket   MM530040B2,4   SCREW M3.0°4.0-6(N)GP   9   Item 13 in exploded view     Hinge cover   996510007912   EBWBZR02012   HINGE COVER WBZR-C1L(EBWBZR02,REV3A)GP   1   Item 12 in exploded view     Base   996510007913   38WBZRBS017   WBZR-C1L BASE SUB ASSY GP   1   Item 12 in exploded view     PCBA:   Inverter board   996510007914   AS56846SA00   PI 90-264 55W 4L(150°160)055-1PI01 G   1   Item 5 in exploded view     Main board   996510007915   10WBZRMB076   W9ZR M/B ASSY(WBZR-C1L,NT68670HTFG,LM220WE1-TLD   1   Item 5 in exploded view   21/W9ZRMB025     Bios   AZZWBZRBL105   WBZR SW BIOS(NT68670HTFG,LM220WE1-TLD   1   Item 3 in exploded view   23/W9ZRB020     USB board   996510007917   10WBZRB0202   W9ZR SW BIOS(NT68670HTFG,LM220WE1-TLD)   1   Item 2 in exploded view   23/W9ZRB0303     USB board   996510007918   34WBZRLB064   W9ZR C1LCD BEZEL SUB ASSY GP   1   Item 1 in exploded view   23/W9ZRUB004     Cabinets: <t< td=""><td>Components:</td><td>DVI&amp;D-SUB to shielding</td><td></td><td>MBLI1004018</td><td>IO NUT LI1(MBLI1004,REV3A)GP</td><td>4</td><td>Item 18 in exploded view</td><td></td></t<>                                                                                                    | Components:       | DVI&D-SUB to shielding   |                              | MBLI1004018                | IO NUT LI1(MBLI1004,REV3A)GP            | 4        | Item 18 in exploded view     |                                  |
| Partiel to Dr Bracket   IMM300408B34   SCREW M3.04.0-B(N)(SP   9   Item 1 is the poloed view     Hinge cover   996510007912   EBWBZR02012   HINSE COVER WBZR.C1L(EBWBZR02,REV3A)(SP   1   Item 9 in exploded view     Base   996510007913   38WBZRBS017   WBZR-C1L BASE SUB ASSY GP   1   Item 1 in exploded view     PCBA:   Inverter board   996510007916   NSBR2K-SUB ASSY (WBZR-C1L,NT68670HTFG)GP   1   Item 5 in exploded view   21W92RMB025     Bios   AZWBZRBL105   WBZR SW BIOS(NT68670HTFG,LM220WE1-TLD)   1   Item 3 in exploded view   23W92RB0025     Bios   AZWBZRBL105   WBZR SW BIOS(NT68670HTFG,LM220WE1-TLD)   1   Item 3 in exploded view   23W92RB003     USB board   996510007917   10WBZRBB020   W92R BUTTON/B ASSY(WBZR-C1L)CP   1   Item 3 in exploded view   23W92RB003     USB board   996510007918   34WBZRLB064   WBZR-C1L LCD BZEL SUB ASSY GP   1   Item 3 in exploded view   23W9ZRUB004     Cabinets:   Front bezel assembly   996510007918   34WBZRLB064   WBZR-C1L LCD BZEL SUB ASSY GP   1   Item 1 in exploded view   23W9ZRUB004 <td></td> <td>PCBAs to metal shielding</td> <td></td> <td>MF30060BJ28</td> <td>SCREW F3.0°6-B(BNI)GP</td> <td>/</td> <td>ltana 40 in ann la da duiann</td> <td></td>                                                                                                    |                   | PCBAs to metal shielding |                              | MF30060BJ28                | SCREW F3.0°6-B(BNI)GP                   | /        | ltana 40 in ann la da duiann |                                  |
| Printige toxiel   996510007912   EBWB2R0212   PHINDE COVER WB2R02102 (PHINDERC) [LEBWB2R021, REV3A)GP   1   Item 12 in exploded view     PCBA:   Inverter board   996510007913   83WBZRB017   WB2R-C1L BASE SUB ASSY GP   1   Item 12 in exploded view     Main board   996510007915   10WB2RMB076   W92R M/B ASSY(WB2R-C1L,NT68670HTFG,ID01 G   1   Item 5 in exploded view   21W92RMB025     Bios   AZWBZRBL105   WB2R SW BIOS(NT68670HTFG,LM220WE1-TLD 1   1   Item 3 in exploded view   21W92RMB025     Bios   AZWBZRBL105   WB2R SW BIOS(NT68670HTFG,LM220WE1-TLD 1   1   Item 3 in exploded view   23W92RB025     Bios   AZWBZRBL002   W92R WB2R SW BIOS(NT68670HTFG,LM220WE1-TLD 1   1   Item 3 in exploded view   23W92RB025     Button board   996510007917   10WBZRBB020   W92R USD'S ASSY GP   1   Item 3 in exploded view   23W92RB013     USB board   996510007918   34WBZRLB024   WB2R C1L LOD BEZEL SUB ASSY GP   1   Item 10 in exploded view   23W92RB004     Cabinets:   Front bezel assembly   996510007918   34WBZRLB026   WB2R-C1L LOD BEZEL SUB ASSY GP                                                                                                    |                   | Panel to L/R bracket     | 006510007012                 |                            |                                         | 9        | Item 13 in exploded view     |                                  |
| Base   99001000/913   Sow BLNBOOT   M02/Ker L BASE   Call   Intern 12 interploaded view     PCBA:   Inverter board   996510007915   10WBZRMB068   W92R M/B ASSY(WBZR-C1L,NT68670HTFG)GP   1   Item 5 in exploaded view   21W9ZRMB025     Bios   AZWBZRBL105   WBZR SW BIOS(NT68670HTFG,LM220WE1-TLD   1   Item 3 in exploaded view   21W9ZRMB025     Bios   AZWBZRBL105   WBZR SW BIOS(NT68670HTFG,M220221-L03)   1   Item 3 in exploaded view   23W9ZRBB013     Bios   AZWBZRBN00   W92R BUTTON/B ASSY(WBZR-C1L)GP   1   Item 3 in exploaded view   23W9ZRBB013     USB board   996510007917   10WBZRBB020   W92R BUTTON/B ASSY(WBZR-C1L)GP   1   Item 3 in exploaded view   23W9ZRBB013     USB board   996510007918   34WBZRLB0G4   WBZR-C1L LCD BEZEL SUB ASSY GP   1   Item 1 in exploaded view   23W9ZRUB004     Accessories:   Front bezel assembly   996510007913   LCD COVER WBZR-C1L(EAWBZR07,REV3A)GP   1   Item 1 in exploaded view   1     Manual   DL7ZIPC002   CABLE MB-VGA(15/15P,1.8M)BLACK L7ZI GP   1   1   1   1                                                                                                    |                   |                          | 996510007912                 | 28W/BZR02012               |                                         | F I<br>1 | Item 12 in exploded view     |                                  |
| PCBA:   Inverter board   996510007915<br>996510007915<br>Bios   AS56B46SA00<br>996510007915<br>10WBZRMB076<br>Bios   PI 90~264 55W 4L(150*160)055-1PI01 G   1   Item 6 in exploded view   21W9ZRMB025     Bios   996510007916<br>Bios   10WBZRMB076<br>AZWBZRBL105   WBZR W/B ASSY(WBZR-C1L,NT68670HTFG)GP   1   Item 5 in exploded view   21W9ZRMB025     Bios   AZWBZRBL105   WBZR SW BIOS(NT68670HTFG,LM220WE1-TLD   1   I   I   I   I   I   I   I   I   I   I   I   I   I   I   I   I   I   I   I   I   I   I   I   I   I   I   I   I   I   I   I   I   I   I   I   I   I   I   I   I   I   I   I   I   I   I   I   I   I   I   I   I   I   I   I   I   I   I   I   I   I   I   I   I   I   I   I   I   I   I<                                                                                                    |                   | Dase                     | 330310007313                 | SOWBERBOOT                 |                                         |          | nem 12 in exploded view      |                                  |
| Main board   996510007915<br>996510007916   10WBZRMB068<br>10WBZRMB076   W9ZR M/B ASSY(WBZR-C1L,NT68670HTFG)GP   1   Item 5 in exploded view   21W9ZRMB025     Bios   AZWBZRBL105   WBZR SW BIOS(NT68670HTFG,LM220WE1-TLD   1   1   1   1   1   1   1   1   1   1   1   1   1   1   1   1   1   1   1   1   1   1   1   1   1   1   1   1   1   1   1   1   1   1   1   1   1   1   1   1   1   1   1   1   1   1   1   1   1   1   1   1   1   1   1   1   1   1   1   1   1   1   1   1   1   1   1   1   1   1   1   1   1   1   1   1   1   1   1   1   1   1   1   1   1   1   1                                                                                                    | PCBA:             | Inverter board           | 996510007914                 | AS56B46SA00                | PI 90~264 55W 4L(150*160)055-1PI01 G    | 1        | Item 6 in exploded view      |                                  |
| Bios   AZWBZRBL105   WBZR SW BIOS(NT68670HTFG,LM220WE1-TLD)   1   Image: Constraint of the system of the system of |                   | Main board               | 996510007915<br>996510007916 | 10WBZRMB068<br>10WBZRMB076 | W9ZR M/B ASSY(WBZR-C1L,NT68670HTFG)GP   | 1        | Item 5 in exploded view      | 21W9ZRMB025                      |
| Bios   AZWBZRBM101   WBZR SW BIOS(NT68670HTFG,M220Z1-L03)   1   Calibre     Button board   996510007917   10WBZRBB020   W9ZR BUTTON/B ASSY(MBZR-C1L)GP   1   Item 3 in exploded view   23W9ZRBB013     USB board   99651000764   10WBZRBB020   W9ZR USB/B ASSY GP   1   Item 20 in exploded view   23W9ZRBB014     Cabinets:   Front bezel assembly   996510007918   34WBZRLB0G4   WBZR-C1L LCD BEZEL SUB ASSY GP   1   Item 1 in exploded view   23W9ZRUB004     Back cover assembly   996510007918   34WBZRLB0G4   WBZR-C1L LCD BEZEL SUB ASSY GP   1   Item 3 in exploded view   23W9ZRUB004     Accessories:   Front bezel assembly   996510007919   EAWBZR07013   LCD COVER WBZR-C1L(EAWBZR07,REV3A)GP   1   Item 8 in exploded view     Accessories:   VGA cable   996510002083   DDL7ZIPC002   CABLE MB-VGA(15/15P, 1.8M)BLACK L7ZI GP   1   Item 3 in exploded view   1   1     Manual   HGWBZR05016   QSG+CD WBZR-C1L(HGWBZR05,R3A) GP   1   Item 4   1   1   1   1     Cof film   JWBC001018   LCD                                                                                                    |                   | Bios                     |                              | AZWBZRBL105                | WBZR SW BIOS(NT68670HTFG,LM220WE1-TLD   | 1        |                              |                                  |
| Button board   99651007917   10WBZRBB020   W9ZR BUTTON/B ASSY(WBZR-C1L)GP   1   Item 3 in exploded view   23W9ZRBB013     USB board   996510007614   10WBZRUB002   W9ZR USB/B ASSY GP   1   Item 2 in exploded view   23W9ZRUB004     Cabinets:   Front bezel assembly   996510007918   34WBZRLB0G4   WBZR-C1L LCD BEZEL SUB ASSY GP   1   Item 1 in exploded view   2     Accessories:   Front bezel assembly   996510007919   EAWBZR07013   LCD COVER WBZR-C1L(EAWBZR07,REV3A)GP   1   Item 8 in exploded view      Accessories:   VGA cable   996510002083   DDL7ZIPC002   CABLE MB-VGA(15/15P,1.8M)BLACK L7ZI GP   1   Item 8 in exploded view      Manual   HGWBZR05016   QSG+CD WBZR-C1L(HGWBZR05,R3A) GP   1   Item 3 in exploded view      Packing Material:   EPE bag   HAWBZR01015   EPE BAG WBZRC1L(HGWBZR01,R3A)GP   1   Item 3 in exploded view      Carton   996510007920   HFWBZR20014   CARTON WBZR-C1L(HFWBZR20,R3A)WW_GP   1   Item 3 in exploded view      Carton   996510007921   HBWBZR06018                                                                                                    |                   | Bios                     |                              | AZWBZRBM101                | WBZR SW BIOS(NT68670HTFG,M220Z1-L03)    | 1        |                              |                                  |
| USB board   996510007674   10WBZRUB002   W9ZR USB/B ASSY GP   1   Item 20 in exploded view   23W9ZRUB004     Cabinets:   Front bezel assembly   996510007918   34WBZRLB0G4   WBZR-C1L LCD BZEL SUB ASSY GP   1   Item 1 in exploded view   23W9ZRUB004     Back cover assembly   996510007919   EAWBZR07013   LCD COVER WBZR-C1L(EAWBZR07,REV3A)GP   1   Item 8 in exploded view     Accessories:   VGA cable   996510002083   DDL7ZIPC002   CABLE MB-VGA(15/15P,1.8M)BLACK L7ZI GP   1   Item 8 in exploded view     Manual   HGWBZR05016   QSG+CD WBZR-C1L(HGWBZR05,R3A) GP   1   Item 2   Item 8 in exploded view     Packing Material:   EPE bag   HAWBZR01015   EPE BAG WBZR(HAWBZR01,R3A)GP   1   Item 2     Carton   996510007921   HFWBZR2014   CARTON WBZR-C1L(HFWBZR20,R3A)WW_GP   1   Item 2     Cushion   996510007922   HBWBZR06018   END CAP-L WBZR-C1L(HBWBZR06,REV3A)GP   1   Item 2     Carton   996510007922   HBWBZR06018   END CAP-R WBZR-C1L(HBWBZR06,REV3A)GP   1   Item 2     Cushion   9965100079                                                                                                    |                   | Button board             | 996510007917                 | 10WBZRBB020                | W9ZR BUTTON/B ASSY(WBZR-C1L)GP          | 1        | Item 3 in exploded view      | 23W9ZRBB013                      |
| Cabinets: Front bezel assembly 996510007918 34WBZRLB0G4 WBZR-C1L LCD BEZEL SUB ASSY GP 1 Item 1 in exploded view   Back cover assembly 996510007919 EAWBZR07013 LCD COVER WBZR-C1L(EAWBZR07,REV3A)GP 1 Item 8 in exploded view   Accessories: VGA cable 996510002083 DDL7ZIPC002 CABLE MB-VGA(15/15P,1.8M)BLACK L7ZI GP 1 Item 8 in exploded view   Manual HGWBZR05016 QSG+CD WBZR-C1L(HGWBZR05,R3A) GP 1 Item 1 Camposition   Packing Material: EPE bag HAWBZR01015 EPE BAG WBZR(HAWBZR01,R3A)GP 1 Item 4   Carton 996510007921 HFWBZR20014 CARTON WBZR-C1L(HBWBZR05,REV3A)GP 1 Item 4   Cushion 996510007922 HBWBZR06018 END CAP-L WBZR-C1L(HBWBZR06,REV3A)GP 1 Item 4                                                                                                    |                   | USB board                | 996510007674                 | 10WBZRUB002                | W9ZR USB/B ASSY GP                      | 1        | Item 20 in exploded view     | 23W9ZRUB004                      |
| Outlinets.   Infolin Dezer assembly   990510007910   OWD2/REDUCE   WD2/REDUCE                                                                                                    | Cabinets:         | Front bozol assembly     | 006510007018                 | 34WBZRI BOG4               | WB7R-C1LLCD BE7EL SUB ASSY GP           | 1        | Item 1 in exploded view      |                                  |
| Accessories:   VGA cable   996510002083   DDL7ZIPC002   CABLE MB-VGA(15/15P,1.8M)BLACK L7ZI GP   1     Manual   HGWBZR05016   QSG+CD WBZR-C1L(HGWBZR05,R3A) GP   1   1     Manual   HGWBZR05016   QSG+CD WBZR-C1L(HGWBZR05,R3A) GP   1   1     Packing Material:   EPE bag   HAWBZR01015   EPE BAG WBZR(HAWBZR01,R3A)GP   1   1     Packing Material:   EPE bag   HAWBZR01015   EPE BAG WBZR(HAWBZR01,R3A)GP   1   1     Carton   996510007920   HFWBZR20014   CARTON WBZR-C1L(HFWBZR20,R3A)WW_GP   1   1     Cushion   996510007921   HBWBZR05011   END CAP-L WBZR-C1L(HBWBZR05,REV3A)GP   1   1     Cushion   996510007922   HBWBZR06018   END CAP-R WBZR-C1L(HBWBZR06,REV3A)GP   1   1                                                                                                    | Cabinets.         | Back cover assembly      | 996510007919                 | EAWBZR07013                | LCD COVER WBZR-C1L(EAWBZR07.REV3A)GP    | 1        | Item 8 in exploded view      |                                  |
| Accessories:   VGA cable   996510002083   DDL7ZIPC002   CABLE MB-VGA(15/15P,1.8M)BLACK L7ZI GP   1     Power cord   996500044132   DM333181703   PWR CORD B 1.8M SP-60/13A SINGAPORE GP   1     Manual   HGWBZR05016   QSG+CD WBZR-C1L(HGWBZR05,R3A) GP   1   1     LCD film   JXWBC001018   LCD FILM 495*325 WBC-B1(JXWBC001,R3A)GP   1     Packing Material:   EPE bag   HAWBZR01015   EPE BAG WBZR(HAWBZR01,R3A)GP   1     Carton   996510007920   HFWBZR20014   CARTON WBZR-C1L(HFWBZR20,R3A)WW_GP   1     Cushion   996510007921   HBWBZR05011   END CAP-L WBZR-C1L(HBWBZR05,REV3A)GP   1     Cushion   996510007922   HBWBZR06018   END CAP-R WBZR-C1L(HBWBZR06,REV3A)GP   1                                                                                                    |                   |                          | 000010001010                 |                            | ,                                       |          |                              |                                  |
| Power cord   996500044132   DM333181703   PWR CORD B 1.8M SP-60/13A SINGAPORE GP   1     Manual   HGWBZR05016   QSG+CD WBZR-C1L(HGWBZR05,R3A) GP   1   1     LCD film   JXWBC001018   LCD FILM 495*325 WBC-B1(JXWBC001,R3A)GP   1   1     Packing Material:   EPE bag   HAWBZR01015   EPE BAG WBZR(HAWBZR01,R3A)GP   1   1     Carton   996510007920   HFWBZR20014   CARTON WBZR-C1L(HFWBZR20,R3A)WW_GP   1   1     Cushion   996510007921   HBWBZR05011   END CAP-L WBZR-C1L(HBWBZR05,REV3A)GP   1   1     Cushion   996510007922   HBWBZR06018   END CAP-R WBZR-C1L(HBWBZR06,REV3A)GP   1   1                                                                                                    | Accessories:      | VGA cable                | 996510002083                 | DDL7ZIPC002                | CABLE MB-VGA(15/15P,1.8M)BLACK L7ZI GP  | 1        |                              |                                  |
| Manual   HGWBZR05016   QSG+CD WBZR-C1L(HGWBZR05,R3A) GP   1     LCD film   JXWBC001018   LCD FILM 495*325 WBC-B1(JXWBC001,R3A)GP   1     Packing Material:   EPE bag   HAWBZR01015   EPE BAG WBZR(HAWBZR01,R3A)GP   1     Carton   996510007920   HFWBZR20014   CARTON WBZR-C1L(HFWBZR20,R3A)WW_GP   1     Cushion   996510007921   HBWBZR05011   END CAP-L WBZR-C1L(HBWBZR05,REV3A)GP   1     Cushion   996510007922   HBWBZR06018   END CAP-R WBZR-C1L(HBWBZR06,REV3A)GP   1                                                                                                    |                   | Power cord               | 996500044132                 | DM333181703                | PWR CORD B 1.8M SP-60/13A SINGAPORE GP  | 1        |                              |                                  |
| LCD film   JXWBC001018   LCD FILM 495*325 WBC-B1(JXWBC001,R3A)GP   1     Packing Material:   EPE bag   HAWBZR01015   EPE BAG WBZR(HAWBZR01,R3A)GP   1      Carton   996510007920   HFWBZR20014   CARTON WBZR-C1L(HFWBZR20,R3A)WW_GP   1      Cushion   996510007921   HBWBZR05011   END CAP-L WBZR-C1L(HBWBZR05,REV3A)GP   1      Cushion   996510007922   HBWBZR06018   END CAP-R WBZR-C1L(HBWBZR06,REV3A)GP   1                                                                                                    | 1                 | Manual                   |                              | HGWBZR05016                | QSG+CD WBZR-C1L(HGWBZR05,R3A) GP        | 1        |                              |                                  |
| Packing Material:   EPE bag   HAWBZR01015   EPE BAG WBZR(HAWBZR01,R3A)GP   1     Carton   996510007920   HFWBZR20014   CARTON WBZR-C1L(HFWBZR20,R3A)WW_GP   1      Cushion   996510007921   HBWBZR05011   END CAP-L WBZR-C1L(HBWBZR05,REV3A)GP   1      Cushion   996510007922   HBWBZR06018   END CAP-R WBZR-C1L(HBWBZR06,REV3A)GP   1                                                                                                    | 1                 | LCD film                 | ļ                            | JXWBC001018                | LCD FILM 495*325 WBC-B1(JXWBC001,R3A)GP | 1        |                              |                                  |
| Packing Material:   EPE bag   HAWBZR01015   EPE BAG WBZR(HAWBZR01,R3A)GP   1     Carton   996510007920   HFWBZR20014   CARTON WBZR-C1L(HFWBZR20,R3A)WW_GP   1     Cushion   996510007921   HBWBZR05011   END CAP-L WBZR-C1L(HBWBZR05,REV3A)GP   1     Cushion   996510007922   HBWBZR06018   END CAP-R WBZR-C1L(HBWBZR06,REV3A)GP   1                                                                                                    |                   |                          |                              |                            |                                         |          |                              |                                  |
| Larion   996510007920   HF WBZR20014   LART ON WBZR-CTL(HF WBZR20,R3A)WW_GP   1     Cushion   996510007921   HBWBZR05011   END CAP-L WBZR-CTL(HBWBZR05,REV3A)GP   1     Cushion   996510007922   HBWBZR06018   END CAP-R WBZR-CTL(HBWBZR06,REV3A)GP   1                                                                                                    | Packing Material: | EPE bag                  | 000540007000                 | HAWBZR01015                |                                         | 1        |                              |                                  |
| Cushion   996510007922   HBWBZR06018   END CAP-R WBZR-C1L(HBWBZR06, REV3A)GP   1     Cushion   996510007922   HBWBZR06018   END CAP-R WBZR-C1L(HBWBZR06, REV3A)GP   1                                                                                                    |                   | Cushion                  | 996510007920                 |                            |                                         | 1        |                              | <u> </u>                         |
|                                                                                                    |                   | Cushion                  | 996510007921                 | HBWBZR06019                | END CAP-R WBZR-C11 (HRW/RZR06 REV/3A)GP | 1        |                              |                                  |
|                                                                                                    |                   |                          | 00010001022                  |                            |                                         |          |                              |                                  |

# **Recommended Spare Part List**

### RSPL FOR 220CW8FB/93(WBZR-C1L) 1 P/N: 1WBZRCPL0B5(CMO & LPL PANEL)

| Pa                | rt Name                  | PHILIPS P/N  | Techview P/N | Description                             | Q'ty | Location                 | Remark                           |
|-------------------|--------------------------|--------------|--------------|-----------------------------------------|------|--------------------------|----------------------------------|
| Electronic        | LCD panel                | 996510005568 | AA0220Z1105  | LCD 22" M220Z1-L03(1680X1050,WSXGA)" GP | 1    | Item 2 in exploded view  | CMO PANEL                        |
| Components:       | LCD panel                | 996510007910 | AA220WE1208  | LCD(TFT) 22" LM220WE1-TLD1 (WSXGA) GP   | 1    | Item 2 in exploded view  | LPL PANEL                        |
|                   | MB-LCD cable             | 996510007909 | DEFC1899001  | CABLE FFC MB-LCD(30P,189MM)WBZR PTI GP  | 1    | Item 16 in exploded view |                                  |
|                   | Button-MB cable          |              | DEFC5409008  | CABLE FFC MB-BB(10P/10P,540MM)WBZR GP   | 1    |                          |                                  |
|                   | Power-MB cable           |              | DD0W7VPB000  | CABLE MB-POWER/B(6P/6P,100MM)W7V GP     | 1    |                          |                                  |
|                   | IC                       | 006510007023 | AJ68670^F10  | IC(128P)NT68670HTFG(165MHZ,QFP128L) GP  | 1    | U3                       | SCALER IC                        |
|                   |                          | 006510007622 | AKE10800018  | IC EEPROM(8P)24BC16-SI(2048*8,SOIC8) GP | 1    | IC2                      | Timing table ,HDCP<br>KEY MEMORY |
|                   |                          | 996500044124 | AKE10800R01  | IC EEPROM(8P) BR24L16F-WE2(2K*8,SOP8)GP | 1    | IC2                      | Timing table ,HDCP<br>KEY MEMORY |
|                   |                          | 006510007622 | AKE1A800003  | IC(8P) FEPROM 24BC02-SI(256*8 SOIC8)GP  | 1    | 112                      |                                  |
|                   |                          | 996510007623 |              | IC EEPPOM(8P 5)() BP24L02E(2K*1 SOP) GP | 1    | 112                      |                                  |
|                   | IC                       | 996500044122 |              |                                         | -    | 02                       |                                  |
|                   |                          | 996500044123 | AKE1A800111  |                                         | 1    | 102                      | Timing table ,HDCP               |
|                   | IC                       | 996500044125 |              |                                         |      | 102                      | KEY MEMORY                       |
|                   | IC                       | 996500045091 | AL001084021  | IC(3P) AIC1084PE(TO-252) GP             | 1    | U5                       | 3.3V REGULATOR                   |
|                   | IC                       | 996500045092 | AL001084099  | IC(3P)SMD AP1084DLA(T0-252) GP          | 1    | U5                       | 3.3V REGULATOR                   |
|                   | IC                       | 996510007624 | AL001117086  | IC(3P) AIC1117PY(SOT-223) GP            | 1    | U7                       | 1.8V REGULATOR                   |
|                   | IC                       | 996510007625 | AL1117EL100  | IC(3P) ATC AP1117EL-13(SOT-223) GP      | 1    | U7                       | 1.8V REGULATOR                   |
|                   | IC                       | 996500045102 | ALAT1084D01  | IC(3P)SMD AT1084(T0-252)GP              | 1    | U5                       | 3.3V REGULATOR                   |
|                   | IC                       | 996500045103 | ALAT1117201  | IC(3P) AT1117(SOT-223) GP               | 1    | U7                       | 1.8V REGULATOR                   |
|                   | TRANSISTOR               | 996510007626 | BA001440Z87  | TRANSISTOR SMD PDTC144EU (50V.30MA)GP   | 1    | Q8                       |                                  |
|                   | TRANSISTOR               | 996500044115 | BA001440ZB8  | TR CHDTC144EUPT(50V,30MA)SOT-323 GP     | 4    | Q1,Q2,Q5,Q6              |                                  |
|                   |                          | 996510007627 | BA001520Z05  | TR CHDTC152EUPT(50V.70MA)SOT-323 GP     | 4    | Q1.Q2.Q5.Q6              |                                  |
|                   |                          | 996500044110 | BA039060Z10  | TR.SMD PMBS3906(40V.200MA) GP           | 1    | Q3                       |                                  |
|                   | TRANSISTOR               | 996510002084 | BA039060Z28  | TRANSISTOR SMD SST3906(40V.200MA) GP    | 1    | Q4                       |                                  |
|                   | TRANSISTOR               | 996510007629 | BAM34150Z08  | TR MOSFET A03415(-20V4A)SOT-23 GP       | 1    | Q4                       |                                  |
|                   | TRANSISTOR               | 996500045107 | BAN70020Z13  | TR MOSFET 2N7002E-T1-E3 (60V,250MA) GP  | 1    | Q4                       |                                  |
|                   |                          |              |              |                                         |      |                          |                                  |
| Mechanical        | Stand                    | 996510007911 | 37WBZRSU018  | WBZR-C1L STAND SUB ASSY GP              | 1    | Item 11 in exploded view |                                  |
| Components:       | DVI&D-SUB to shielding   |              | MBLI1004018  | IO NUT LI1(MBLI1004,REV3A)GP            | 4    | Item 18 in exploded view |                                  |
|                   | PCBAs to metal shielding | 1            | MF30060BJ28  | SCREW F3.0*6-B(BNI)GP                   | 7    |                          |                                  |
|                   | Panel to L/R bracket     |              | MM30040BBJ4  | SCREW M3.0*4.0-B(NI)GP                  | 9    | Item 13 in exploded view |                                  |
|                   | Hinge cover              | 996510007912 | EBWBZR02012  | HINGE COVER WBZR-C1L(EBWBZR02,REV3A)GF  | 1    | Item 9 in exploded view  |                                  |
|                   | Base                     | 996510007913 | 38WBZRBS017  | WBZR-C1L BASE SUB ASSY GP               | 1    | Item 12 in exploded view |                                  |
| PCBA:             | Inverter board           | 996510007914 | AS56B46SA00  | PI 90~264 55W 4I (150*160)055-1PI01 G   | 1    | Item 6 in exploded view  |                                  |
|                   | inverter board           | 996510007915 | 10WBZRMB068  |                                         | 4    | Item 5 in exploded view  | 0414/070140005                   |
|                   | Main board               | 996510007916 | 10WBZRMB076  | W9ZR M/B ASSY(WBZR-C1L,N168670H1FG)GP   | 1    | Item 5 in exploded view  | 21W9ZRIVIB025                    |
|                   | Bios                     |              | AZWBZRBL105  | WBZR SW BIOS(NT68670HTFG,LM220WE1-TLD1  | 1    |                          |                                  |
|                   | Bios                     |              | AZWBZRBM101  | WBZR SW BIOS(NT68670HTFG,M220Z1-L03)    | 1    |                          | 001407555040                     |
|                   | Button board             | 996510007917 | 10WBZRBB020  | W9ZR BUTTON/BASSY(WBZR-C1L)GP           | 1    | Item 3 in exploded view  | 23W9ZRBB013                      |
|                   | USB board                | 996510007674 | 10WBZR0B002  | W9ZR USB/B ASSY GP                      | 1    | Item 20 in exploded view | 23W9ZRUB004                      |
| Cabinets:         | Front bezel assembly     | 996510007918 | 34WBZRI B0G4 | WBZR-C1LLCD BEZEL SUB ASSY GP           | 1    | Item 1 in exploded view  |                                  |
|                   | Back cover assembly      | 996510007919 | EAWBZR07013  | LCD COVER WBZR-C1L(EAWBZR07.REV3A)GP    | 1    | Item 8 in exploded view  |                                  |
|                   |                          |              |              |                                         |      |                          |                                  |
| Accessories:      | VGA cable                | 996510002083 | DDL7ZIPC002  | CABLE MB-VGA(15/15P,1.8M)BLACK L7ZI GP  | 1    |                          |                                  |
|                   | Power cord               |              | DM333181S01  | POWER CORD B 1.8M SP-506/10A (CHN) GP   | 1    |                          |                                  |
|                   | Manual                   |              | HGWBZR05016  | QSG+CD WBZR-C1L(HGWBZR05,R3A) GP        | 1    |                          |                                  |
|                   | LCD film                 |              | JXWBC001018  | LCD FILM 495*325 WBC-B1(JXWBC001,R3A)GP | 1    |                          |                                  |
|                   |                          |              |              |                                         | 4    |                          |                                  |
| Packing Material: | EPE bag                  | 006510007000 |              |                                         | 1    |                          |                                  |
|                   | Cushion                  | 996510007920 | HBWBZR05011  | END CAP-L WBZR-C11 (HBW/BZR05 REV/34)CP | 1    |                          |                                  |
|                   | Cushion                  | 996510007922 | HBWBZR06018  | END CAP-R WBZR-C1L(HBWBZR06.REV3A)GP    | 1    |                          |                                  |
|                   |                          |              |              |                                         |      |                          |                                  |

# RSPL FOR 220CW8FB/00(WBZR-C1L) 1 P/N: 1WBZRCPL092(CMO & LPL PANEL)

| Pa                 | art Name                 | PHILIPS P/N                  | Techview P/N               | Description                             | Q'ty | Location                 | Remark                           |
|--------------------|--------------------------|------------------------------|----------------------------|-----------------------------------------|------|--------------------------|----------------------------------|
| Electronic         | LCD panel                | 996510005568                 | AA0220Z1105                | LCD 22" M220Z1-L03(1680X1050,WSXGA)" GP | 1    | Item 2 in exploded view  | CMO PANEL                        |
| Components:        | LCD panel                | 996510007910                 | AA220WE1208                | LCD(TFT) 22" LM220WE1-TLD1 (WSXGA) GP   | 1    | Item 2 in exploded view  | LPL PANEL                        |
|                    | MB-LCD cable             | 996510007909                 | DEFC1899001                | CABLE FFC MB-LCD(30P,189MM)WBZR PTI GP  | 1    | Item 16 in exploded view | N                                |
|                    | Button-MB cable          |                              | DEFC5409008                | CABLE FFC MB-BB(10P/10P,540MM)WBZR GP   | 1    |                          |                                  |
|                    | Power-MB cable           |                              | DD0W7VPB000                | CABLE MB-POWER/B(6P/6P,100MM)W7V GP     | 1    |                          |                                  |
|                    | IC                       | 996510007923                 | AJ68670^F10                | IC(128P)NT68670HTFG(165MHZ,QFP128L) GP  | 1    | U3                       | SCALER IC                        |
|                    | IC                       | 996510007622                 | AKE10800018                | IC EEPROM(8P)24BC16-SI(2048*8,SOIC8) GP | 1    | IC2                      | Timing table ,HDCP<br>KEY MEMORY |
|                    | IC                       | 996500044124                 | AKE10800R01                | IC EEPROM(8P) BR24L16F-WE2(2K*8,SOP8)GF | 1    | IC2                      | Timing table ,HDCP<br>KEY MEMORY |
|                    | IC                       | 996510007623                 | AKE1A800003                | IC(8P) EEPROM 24BC02-SI(256*8,SOIC8)GP  | 1    | U2                       | DVI EDID MEMORY                  |
|                    | IC                       | 996500044122                 | AKE1A800R04                | IC EEPROM(8P,5V) BR24L02F(2K*1,SOP) GP  | 1    | U2                       | DVI EDID MEMORY                  |
|                    | IC                       | 996500044123                 | AKE1A800Y11                | IC EEPROM(8P,5V) 24LC02BT(2K*1,SOP) GP  | 1    | U2                       | DVI EDID MEMORY                  |
|                    | IC                       | 996500044125                 | AKE3A8S0Y10                | IC EEPROM(8P)24LC16BT-I(2K*8,100KHZ) GP | 1    | IC2                      | Timing table ,HDCP<br>KEY MEMORY |
|                    | IC                       | 996500045091                 | AL001084021                | IC(3P)AIC1084PE(TO-252)GP               | 1    | U5                       | 3.3V REGULATOR                   |
|                    | IC                       | 996500045092                 | AL001084099                | IC(3P)SMD AP1084DLA(T0-252) GP          | 1    | U5                       | 3.3V REGULATOR                   |
|                    | IC                       | 996510007624                 | AL001117086                | IC(3P)AIC1117PY(SOT-223)GP              | 1    | U7                       | 1.8V REGULATOR                   |
|                    | IC                       | 996510007625                 | AL1117EL100                | IC(3P) ATC AP1117EL-13(SOT-223) GP      | 1    | U7                       | 1.8V REGULATOR                   |
|                    |                          | 996500045102                 | ALAT1084D01                | IC(3P)SMD AT1084(T0-252)GP              | 1    | U5                       | 3.3V REGULATOR                   |
|                    |                          | 996500045103                 | AI AT1117201               | IC(3P) AT1117(SOT-223) GP               | 1    | U7                       | 1 8V REGULATOR                   |
|                    | TRANSISTOR               | 990500045103                 | BA001440787                | TRANSISTOR SMD PDTC144EU (50V 30MA)GP   | 1    | 08                       |                                  |
|                    | TRANSISTOR               | 996500044115                 | BA001440ZB8                | TR CHDTC144EUPT(50V.30MA)SOT-323 GP     | 4    | Q1.Q2.Q5.Q6              |                                  |
|                    |                          | 996510007627                 | BA001520Z05                | TR CHDTC152EUPT(50V.70MA)SOT-323 GP     | 4    | Q1.Q2.Q5.Q6              |                                  |
|                    |                          | 996500044110                 | BA039060Z10                | TR.SMD PMBS3906(40V.200MA) GP           | 1    | Q3                       |                                  |
|                    | TRANSISTOR               | 996510002084                 | BA039060Z28                | TRANSISTOR.SMD SST3906(40V.200MA) GP    | 1    | Q4                       |                                  |
|                    | TRANSISTOR               | 996510007629                 | BAM34150Z08                | TR MOSFET A03415(-20V,-4A)SOT-23 GP     | 1    | Q4                       |                                  |
|                    | TRANSISTOR               | 996500045107                 | BAN70020Z13                | TR MOSFET 2N7002E-T1-E3 (60V,250MA) GP  | 1    | Q4                       |                                  |
|                    |                          |                              |                            |                                         |      |                          |                                  |
| Mechanical         | Stand                    | 996510007911                 | 37WBZRSU018                | WBZR-C1L STAND SUB ASSY GP              | 1    | Item 11 in exploded view | v                                |
| Components:        | DVI&D-SUB to shielding   |                              | MBLI1004018                | IO NUT LI1(MBLI1004,REV3A)GP            | 4    | Item 18 in exploded view | v                                |
|                    | PCBAs to metal shielding |                              | MF30060BJ28                | SCREW F3.0*6-B(BNI)GP                   | 7    |                          |                                  |
|                    | Panel to L/R bracket     | 000540007040                 |                            |                                         | 9    | Item 13 in exploded view | N                                |
|                    | Hinge cover              | 996510007912                 | 38WBZR02012                | WBZR-C1L BASE SUB ASSY GP               | 1    | Item 12 in exploded view |                                  |
|                    | Dase                     | 990310007913                 | 300021003017               | WEZR-CTE BASE SOB ASST GP               | 1    | item 12 in exploded view | v                                |
| PCBA:              | Inverter board           | 996510007914                 | AS56B46SA00                | PI 90~264 55W 4L(150*160)055-1PI01 G    | 1    | Item 6 in exploded view  |                                  |
|                    | Main board               | 996510007915<br>996510007916 | 10WBZRMB068<br>10WBZRMB076 | W9ZR M/BASSY(WBZR-C1L,NT68670HTFG)GP    | 1    | Item 5 in exploded view  | 21W9ZRMB025                      |
|                    | Bios                     |                              | AZWBZRBL105                | WBZR SW BIOS(NT68670HTFG,LM220WE1-TLD   | 1 1  |                          |                                  |
|                    | Bios                     |                              | AZWBZRBM101                | WBZR SW BIOS(NT68670HTFG,M220Z1-L03)    | 1    |                          |                                  |
|                    | Button board             | 996510007917                 | 10WBZRBB020                | W9ZR BUTTON/BASSY(WBZR-C1L)GP           | 1    | Item 3 in exploded view  | 23W9ZRBB013                      |
|                    | USB board                | 996510007674                 | 10WBZR0B002                | W92R USB/B ASST GP                      | I    | item 20 in exploded view | E3W9ZRUBU04                      |
| Cabinets:          | Front bezel assembly     | 996510007918                 | 34WBZRLB0G4                | WBZR-C1L LCD BEZEL SUB ASSY GP          | 1    | Item 1 in exploded view  |                                  |
|                    | Back cover assembly      | 996510007919                 | EAWBZR07013                | LCD COVER WBZR-C1L(EAWBZR07,REV3A)GP    | 1    | Item 8 in exploded view  |                                  |
|                    |                          |                              |                            |                                         |      |                          |                                  |
| Accessories:       | VGA cable                | 996510002083                 | DDL7ZIPC002                | CABLE MB-VGA(15/15P,1.8M)BLACK L7ZI GP  | 1    |                          |                                  |
|                    | Power cord               | 996500044109                 | DM333181801                | PWR CORD B 1.8M SP-023/16A CT-12 EUR GP | 1    |                          |                                  |
|                    | Manual                   |                              | HGWBZR05016                | QSG+CD WBZR-C1L(HGWBZR05,R3A) GP        | 1    |                          |                                  |
|                    | LCD film                 |                              | JXWBC001018                | LCD FILM 495^325 WBC-B1(JXWBC001,R3A)GP | 1    |                          |                                  |
| Packing Material:  | EPE bag                  |                              | HAWBZR01015                | FPF BAG WBZR(HAWBZR01 R3A)GP            | 1    |                          |                                  |
| . soling material. | Carton                   | 996510007920                 | HFWBZR20014                | CARTON WBZR-C1L(HFWBZR20,R3A)WW GP      | 1    | 1                        |                                  |
|                    | Cushion                  | 996510007921                 | HBWBZR05011                | END CAP-L WBZR-C1L(HBWBZR05,REV3A)GP    | 1    |                          |                                  |
|                    | Cushion                  | 996510007922                 | HBWBZR06018                | END CAP-R WBZR-C1L(HBWBZR06,REV3A)GP    | 1    |                          |                                  |
|                    |                          |                              |                            |                                         |      |                          |                                  |

# **Spare Part List**

| >> MAIN BOARD ASSY     |                                                                                            | Q1          |
|------------------------|--------------------------------------------------------------------------------------------|-------------|
|                        | W9ZR M/B ASSY(WBZR-C1L,NT68670HTFG)GP                                                      | Q2          |
|                        | 21W9ZRMB025 WBZR-C1L M/B Schematic(NT68670HTFG)B3                                          | Q5          |
|                        | W9ZR MB S/S ASSY(WBZR-C1L,NT68670HTFG)GP                                                   | Q6<br>03    |
| 016                    | PCB M/BW9ZR(2L,98*90,REV B)NT68665 GP                                                      | Q3<br>04    |
| CN6                    | CONN SMD FFC 30P IR FS(P1.0,H2.24) GP                                                      | 04          |
| CN8                    | CONNISMD FFC SUP IR FS(P1.0,FI2.0)GP<br>CONNISMD HEADER 5P 1R MS(P1.0 H2.95)GP             | Q4          |
| C4                     | CAP CHIP 22P 50V(+-5%,NPO.0603) GP                                                         | R23         |
| C32                    | CAP CHIP 22P 50V(+-5%,NPO,0603) GP                                                         | R24         |
| C33                    | CAP CHIP 22P 50V(+-5%,NPO,0603) GP                                                         | R27         |
| C84                    | CAP CHIP 100P 50V(+-5%,NPO,0603) GP                                                        | R28         |
| C85                    | CAP CHIP 100P 50V(+-5%,NPO,0603) GP                                                        | R32         |
| C2                     | CAP CHIP 120P 50V(+-5%,NPO,0603) GP                                                        | K33<br>D35  |
| C13                    | CAP CHIP 120P 50V(+-5%,NPO,0603) GP                                                        | R36         |
| C38                    | CAP CHIP 2200P 50V(+-10%,X7R,0603)GP                                                       | R49         |
| C22                    | CAP CHIP 0.047UF 16V(+-10%,X7R,0603) GP                                                    | R65         |
| C24                    | CAP CHIP 0.047UE 16V(+-10% X7R 0603) GP                                                    | R4          |
| C25                    | CAP CHIP 0.047UF 16V(+10%,X7R,0603) GP                                                     | R10         |
| C26                    | CAP CHIP 0.047UF 16V(+-10%,X7R,0603) GP                                                    | R14         |
| C27                    | CAP CHIP 0.047UF 16V(+-10%,X7R,0603) GP                                                    | R41         |
| C28                    | CAP CHIP 0.047UF 16V(+-10%,X7R,0603) GP                                                    | R44<br>D47  |
| C5                     | CAP CHIP 0.1U,25V(+80-20%,Y5V,0603) GP                                                     | R9          |
| C6                     | CAP CHIP 0.1U,25V(+80-20%,Y5V,0603) GP                                                     | R11         |
| C7                     | CAP CHIP 0.1U,25V(+80-20%,Y5V,0603) GP                                                     | R21         |
| C11                    | CAP CHIP 0.1U,25V(+80-20%,Y5V,0603) GP                                                     | R22         |
| C14<br>C15             | CAP CHIP 0.10,25V(+80-20%,15V,0603) GP                                                     | R39         |
| C19                    | CAP CHIP 0.1U 25V(+80-20%, 15V, 0603) GP                                                   | R52         |
| C20                    | CAP CHIP 0.1U,25V(+80-20%,Y5V,0603) GP                                                     | R53         |
| C21                    | CAP CHIP 0.1U,25V(+80-20%,Y5V,0603) GP                                                     | R54         |
| C31                    | CAP CHIP 0.1U,25V(+80-20%,Y5V,0603) GP                                                     | K55<br>D121 |
| C34                    | CAP CHIP 0.1U,25V(+80-20%,Y5V,0603) GP                                                     | R131        |
| C39                    | CAP CHIP 0.1U,25V(+80-20%,Y5V,0603) GP                                                     | R42         |
| C40                    | CAP CHIP 0.1U,25V(+80-20%,Y5V,0603) GP                                                     | R45         |
| C64                    | CAP CHIP 0.1U,25V(+80-20%,Y5V,0603) GP                                                     | R48         |
| C65                    | CAP CHIP 0.10,25V(+80-20%,Y5V,0603) GP                                                     | R105        |
| C6/                    | CAP CHIP 0.1U,25V(+80-20%,Y5V,0603) GP                                                     | R115        |
| C71                    | CAP CHIP 0.1U 25V(+80-20%, 15V, 0603) GP                                                   | R108        |
| C72                    | CAP CHIP 0.1U.25V(+80-20%,Y5V,0603) GP                                                     | R114        |
| C73                    | CAP CHIP 0.1U,25V(+80-20%,Y5V,0603) GP                                                     | R17<br>P03  |
| C74                    | CAP CHIP 0.1U,25V(+80-20%,Y5V,0603) GP                                                     | R94         |
| C75                    | CAP CHIP 0.1U,25V(+80-20%,Y5V,0603) GP                                                     | R43         |
| C81                    | CAP CHIP 0.1U,25V(+80-20%,Y5V,0603) GP                                                     | R38         |
| C83                    | CAP CHIP 0.1U,25V(+80-20%,Y5V,0603) GP                                                     | R8          |
| C12                    | CAP CHIP 1U 25V(+-10%,X7R,0805)GP                                                          | R18         |
| C47                    | CAP CHIP 10 25V(+-10%,X/K,0805)GP                                                          | R30         |
| C37                    | CAP CHIP 2.20 $10V(+80\%-20\%,15V,0605)$ GP<br>CAP CHIP 10116 $3V(+80\%-20\%,Y5V,0805)$ GP | R31         |
| D9                     | DIODE SMD SS1030CPT(30V.0.2A,SHTKY) GP                                                     | R34         |
| D28                    | DIODE SMD SS1030CPT(30V,0.2A,SHTKY) GP                                                     | K/4<br>D75  |
| D9                     | DIODE SMD BAT54C(30V,200MA,SCHOTTKY)GP                                                     | R79         |
| D28                    | DIODE SMD BAT54C(30V,200MA,SCHOTTKY)GP                                                     | R106        |
| D29                    | DIODE SMD ML25PT (600V,2A) GP                                                              | R133        |
| D30                    | DIODE SMD ML25PT (600V,2A) GP                                                              | R16         |
| L1                     | RES CHIP 0 1/10W+-5%(0603) GP                                                              | R19         |
| L2                     | RES CHIP 0 1/10W+-5%(0603) GP                                                              | R101        |
| L3                     | RES CHIP 0 1/10W+-5%(0603) GP                                                              | R6          |
| 15                     | RES CHIP 0 1/10W+-5%(0603) GP                                                              | K/<br>D12   |
| L6                     | RES CHIP 0 1/10W+-5%(0603) GP                                                              | R15         |
| R58                    | RES CHIP 0 1/10W+-5%(0603) GP                                                              | R25         |
| R76                    | RES CHIP 0 1/10W+-5%(0603) GP                                                              | R26         |
| R103                   | RES CHIP 0 1/10W+-5%(0603) GP                                                              | R90         |
| R144                   | RES CHIP 0 1/10W+-5%(0603) GP                                                              | R95         |
| R145                   | RES CHIP 0 1/10W+-5%(0603) GP                                                              | R146        |
| L/                     | EMI FILT CHIP FBMA-11-201209-102 GP                                                        | R20         |
| LÖ                     | EMI FILT CHTP FBMA-11-201209-121A40 GP                                                     | K5U<br>R51  |
| ∟ <del>⊿</del><br>  13 | LI'IL Γ CΠΙΥ ΕΦΜΑ-11-201209-121Α40 GP<br>ΕΜΙ ΕΊΙ Τ CHIP ERMΔ-11-201200-121ΔΔ0 CD           | R57         |
| L14                    | EMI FILT CHIP FBMA-11-201209-121A40 GP                                                     | R72         |
| L15                    | EMI FILT CHIP FBMA-11-201209-121A40 GP                                                     | R73         |
| L18                    | EMI FILT CHIP FBMA-11-201209-121A40 GP                                                     | R77         |
| Q8                     | TR MOSFET 2N7002E-T1-E3 (60V,250MA) GP                                                     | R81         |
| Q1                     | TR,SMD PMBS3906(40V,200MA) GP                                                              | R100        |
| Q2                     | TR,SMD PMBS3906(40V,200MA) GP                                                              | R107        |
| Q5                     | I R,SMD PMBS3906(40V,200MA) GP                                                             | K143        |
| ųΰ                     | ערייב,א ויארא אטעבכבסוייד ערייב,א ויארא אייעריבעריין איינא אוייב, א                        |             |

| TRANSISTOR, SMD SST3906(40V, 200MA) GP                                                                                                    |
|----------------------------------------------------------------------------------------------------|
| TRANSISTOR, SMD SST3906(40V, 200MA) GP                                                                                                    |
| TRANSISTOR, SMD SST3906(40V, 200MA) GP                                                                                                    |
| TR MOSFET AO3415(-20V,-4A)SOT-23 GP                                                                                                    |
| TRANSISTOR SMD PDTC144EU (50V,30MA)GP                                                                                                    |
| TR CHDTC144EUPT(50V,30MA)SOT-323 GP                                                                                                    |
| TR CHDTC152EUPT(50V,70MA)SOT-323 GP                                                                                                    |
| RES CHIP 10 1/10W +-5%(0603)GP                                                                                                    |
| RES CHIP 10 1/10W +-5%(0603)GP                                                                                                    |
| RES CHIP 10 1/10W +-5%(0603)GP                                                                                                    |
| RES CHIP 10 1/10W +-5%(0603)GP                                                                                                    |
| RES CHIP 10 1/10W +-5%(0603)GP                                                                                                    |
| RES CHIP 10 1/10W +-5%(0603)GP                                                                                                    |
| RES CHIP 10 1/10W +-5%(0603)GP                                                                                                    |
| RES CHIP 10 1/10W +-5%(0603)GP                                                                                                    |
| RES CHIP 10 1/10W +-5%(0603)GP                                                                                                    |
| RES CHIP 1M 1/10W +-5% (1608) GP                                                                                                    |
| RES CHIP 75 1/10W +-1%(0603) GP                                                                                                    |
| RES CHIP 75 1/10W +-1%(0603) GP                                                                                                    |
| RES CHIP 75 1/10W +-1%(0603) GP                                                                                                    |
| RES CHIP 75 1/10W +-1%(0603) GP                                                                                                    |
| RES CHIP 75 1/10W +-1%(0603) GP                                                                                                    |
| RES CHIP 75 1/10W +-1%(0603) GP                                                                                                    |
| RES CHIP 100 1/10W +-5%(0603) GP                                                                                                    |
| RES CHIP 100 1/10W +-5%(0603) GP                                                                                                    |
| RES CHIP 100 1/10W +-5%(0603) GP                                                                                                    |
| RES CHIP 100 1/10W +-5%(0603) GP                                                                                                    |
| RES CHIP 100 1/10W +-5%(0603) GP                                                                                                    |
| RES CHIP 100 1/10W +-5%(0603) GP                                                                                                    |
| RES CHIP 100 1/10W +-5%(0603) GP                                                                                                    |
| RES CHIP 100 1/10W +-5%(0603) GP                                                                                                    |
| RES CHIP 100 1/10W +-5%(0603) GP                                                                                                    |
| RES CHIP 100 1/10W +-5%(0603) GP                                                                                                    |
| RES CHIP 100 1/10W +-5%(0603) GP                                                                                                    |
| RES CHIP 100 1/10W+-1%(0603)GP                                                                                                    |
| RES CHIP 100 1/10W+-1%(0603)GP                                                                                                    |
| RES CHIP 100 1/10W+-1%(0603)GP                                                                                                    |
| RES CHIP 124 1/10W +-1%(0603)GP                                                                                                    |
| RES CHIP 150,1/10W,+-1%(0603) GP                                                                                                    |
| PEC CUID 20E 1/10M + 10/(0C02) CD                                                                                                    |
| RES CHIP 205 1/10W +-1%(0603) GP                                                                                                    |
| RES CHIP 205 1/10W +-1%(0603) GP<br>RES CHIP 330 1/10W +-1%(0603) GP                                                                                                    |
| RES CHIP 205 1/10W +-1%(0603) GP<br>RES CHIP 330 1/10W +-1%(0603) GP<br>RESISTOR CHIP 330 1/10W +-5% (0603) GP                                                                                                    |
| RES CHIP 205 1/10W +1%(0603) GP<br>RES CHIP 330 1/10W +-1%(0603) GP<br>RESISTOR CHIP 330 1/10W +-5% (0603) GP<br>RESISTOR CHIP 330 1/10W +-5% (0603) GP                                                                                                    |
| RES CHIP 205 1/10W +1%(0603) GP<br>RES CHIP 330 1/10W +1%(0603) GP<br>RESISTOR CHIP 330 1/10W +-5% (0603) GP<br>RESISTOR CHIP 330 1/10W +-5% (0603) GP                                                                                                    |
| RES CHIP 205 1/10W +1%(0603) GP<br>RES CHIP 330 1/10W +1%(0603) GP<br>RESISTOR CHIP 330 1/10W +-5% (0603) GP<br>RESISTOR CHIP 330 1/10W +-5% (0603) GP<br>RESISTOR CHIP 330 1/10W +-5% (0603) GP<br>RES CHIP 390 1/10W+-1%(0603) GP                                                                                                    |
| RES CHIP 205 1/10W +1%(0603) GP<br>RES CHIP 303 1/10W +1%(0603) GP<br>RESISTOR CHIP 330 1/10W +-5% (0603) GP<br>RESISTOR CHIP 330 1/10W +-5% (0603) GP<br>RESISTOR CHIP 330 1/10W +-5% (0603) GP<br>RES CHIP 390 1/10W+-1%(0603) GP<br>RES CHIP 470 1/10W + 1%(0603) GP                                                                                                    |
| RES CHIP 203 1/10W +-1%(0603) GP<br>RES CHIP 330 1/10W +-1%(0603) GP<br>RESISTOR CHIP 330 1/10W +-5% (0603) GP<br>RESISTOR CHIP 330 1/10W +-5% (0603) GP<br>RES CHIP 390 1/10W +-1%(0603) GP<br>RES CHIP 470 1/10W +-1%(0603) GP<br>RES CHIP 1K 1/10W +-5%(0603) GP<br>RES CHIP 1K 1/10W +-5%(0603) GP                                                                                                    |
| RES CHIP 205 1/10W +-1%(0603) GP<br>RES CHIP 330 1/10W +-1%(0603) GP<br>RESISTOR CHIP 330 1/10W +-5% (0603) GP<br>RESISTOR CHIP 330 1/10W +-5% (0603) GP<br>RES CHIP 390 1/10W+-1%(0603) GP<br>RES CHIP 470 1/10W +-1%(0603) GP<br>RES CHIP 1K 1/10W +-5%(0603) GP<br>RES CHIP 1K 1/10W +-5%(0603) GP                                                                                                    |
| RES CHIP 205 1/10W +-1%(0603) GP<br>RES CHIP 330 1/10W +-1%(0603) GP<br>RESISTOR CHIP 330 1/10W +-5% (0603) GP<br>RESISTOR CHIP 330 1/10W +-5% (0603) GP<br>RES CHIP 390 1/10W+-1%(0603) GP<br>RES CHIP 470 1/10W +-1%(0603) GP<br>RES CHIP 1K 1/10W +-5%(0603) GP<br>RES CHIP 1K 1/10W +-5%(0603) GP<br>RES CHIP 1K 1/10W +-5%(0603) GP<br>RES CHIP 1K 1/10W +-5%(0603) GP                                                                                                    |
| RES CHIP 205 1/10W +-1%(0603) GP<br>RES CHIP 330 1/10W +-1%(0603) GP<br>RESISTOR CHIP 330 1/10W +-5% (0603) GP<br>RESISTOR CHIP 330 1/10W +-5% (0603) GP<br>RES CHIP 390 1/10W+-1%(0603) GP<br>RES CHIP 470 1/10W +-1%(0603) GP<br>RES CHIP 1K 1/10W +-5%(0603) GP<br>RES CHIP 1K 1/10W +-5%(0603) GP                                                                                                    |
| RES CHIP 205 1/10W +-1%(0603) GP<br>RES CHIP 330 1/10W +-1%(0603) GP<br>RESISTOR CHIP 330 1/10W +-5% (0603) GP<br>RESISTOR CHIP 330 1/10W +-5% (0603) GP<br>RES CHIP 390 1/10W+-1%(0603) GP<br>RES CHIP 470 1/10W +-1%(0603) GP<br>RES CHIP 1K 1/10W +-5%(0603) GP<br>RES CHIP 1K 1/10W +-5%(0603) GP<br>RES CHIP 1K 1/10W +-5%(0603) GP<br>RES CHIP 1K 1/10W +-5%(0603) GP<br>RES CHIP 1K 1/10W +-5%(0603) GP<br>RES CHIP 1K 1/10W +-5%(0603) GP<br>RES CHIP 1K 1/10W +-5%(0603) GP<br>RES CHIP 1K 1/10W +-5%(0603) GP<br>RES CHIP 1K 1/10W +-5%(0603) GP<br>RES CHIP 1K 1/10W +-5%(0603) GP<br>RES CHIP 1K 1/10W +-5%(0603) GP<br>RES CHIP 1K 1/10W +-5%(0603) GP                                                                                                    |
| RES CHIP 205 1/10W +-1%(0603) GP<br>RES CHIP 330 1/10W +-1%(0603) GP<br>RESISTOR CHIP 330 1/10W +-5% (0603) GP<br>RESISTOR CHIP 330 1/10W +-5% (0603) GP<br>RES CHIP 390 1/10W+-1%(0603) GP<br>RES CHIP 470 1/10W +-1%(0603) GP<br>RES CHIP 1K 1/10W +-5%(0603) GP<br>RES CHIP 1K 1/10W +-5%(0603) GP<br>RES CHIP 1K 1/10W +-5%(0603) GP<br>RES CHIP 1K 1/10W +-5%(0603) GP<br>RES CHIP 1K 1/10W +-5%(0603) GP<br>RES CHIP 1K 1/10W +-5%(0603) GP<br>RES CHIP 1K 1/10W +-5%(0603) GP<br>RES CHIP 1K 1/10W +-5%(0603) GP<br>RES CHIP 1K 1/10W +-5%(0603) GP<br>RES CHIP 1K 1/10W +-5%(0603) GP<br>RES CHIP 1K 1/10W +-5%(0603) GP<br>RES CHIP 1K 1/10W +-5%(0603) GP                                                                                                    |
| RES CHIP 205 1/10W +-1%(0603) GP<br>RES CHIP 330 1/10W +-1%(0603) GP<br>RESISTOR CHIP 330 1/10W +-5% (0603) GP<br>RESISTOR CHIP 330 1/10W +-5% (0603) GP<br>RESISTOR CHIP 330 1/10W +-5% (0603) GP<br>RES CHIP 390 1/10W +-1%(0603) GP<br>RES CHIP 470 1/10W +-5%(0603) GP<br>RES CHIP 1K 1/10W +-5%(0603) GP<br>RES CHIP 1K 1/10W +-5%(0603) GP<br>RES CHIP 1K 1/10W +-5%(0603) GP<br>RES CHIP 1K 1/10W +-5%(0603) GP<br>RES CHIP 1K 1/10W +-5%(0603) GP<br>RES CHIP 1K 1/10W +-5%(0603) GP<br>RES CHIP 1K 1/10W +-5%(0603) GP<br>RES CHIP 1K 1/10W +-5%(0603) GP<br>RES CHIP 1K 1/10W +-5%(0603) GP<br>RES CHIP 1K 1/10W +-5%(0603) GP                                                                                                    |
| RES CHIP 205 1/10W +-1%(0603) GP<br>RES CHIP 330 1/10W +-1%(0603) GP<br>RESISTOR CHIP 330 1/10W +-5% (0603) GP<br>RESISTOR CHIP 330 1/10W +-5% (0603) GP<br>RESISTOR CHIP 330 1/10W +-5% (0603) GP<br>RES CHIP 390 1/10W +-1%(0603) GP<br>RES CHIP 470 1/10W +-5%(0603) GP<br>RES CHIP 1K 1/10W +-5%(0603) GP<br>RES CHIP 1K 1/10W +-5%(0603) GP<br>RES CHIP 1K 1/10W +-5%(0603) GP<br>RES CHIP 1K 1/10W +-5%(0603) GP<br>RES CHIP 1K 1/10W +-5%(0603) GP<br>RES CHIP 1K 1/10W +-5%(0603) GP<br>RES CHIP 1K 1/10W +-5%(0603) GP<br>RES CHIP 1K 1/10W +-5%(0603) GP<br>RES CHIP 1K 1/10W +-5%(0603) GP<br>RES CHIP 1K 1/10W +-5%(0603) GP<br>RES CHIP 1K 1/10W +-5%(0603) GP<br>RES CHIP 1K 1/10W +-5%(0603) GP                                                                                                    |
| RES CHIP 205 1/10W +-1%(0603) GP<br>RES CHIP 330 1/10W +-1%(0603) GP<br>RESISTOR CHIP 330 1/10W +-5% (0603) GP<br>RESISTOR CHIP 330 1/10W +-5% (0603) GP<br>RESISTOR CHIP 330 1/10W +-5% (0603) GP<br>RES CHIP 390 1/10W +-1%(0603) GP<br>RES CHIP 470 1/10W +-5%(0603) GP<br>RES CHIP 1K 1/10W +-5%(0603) GP<br>RES CHIP 1K 1/10W +-5%(0603) GP<br>RES CHIP 1K 1/10W +-5%(0603) GP<br>RES CHIP 1K 1/10W +-5%(0603) GP<br>RES CHIP 1K 1/10W +-5%(0603) GP<br>RES CHIP 1K 1/10W +-5%(0603) GP<br>RES CHIP 1K 1/10W +-5%(0603) GP<br>RES CHIP 1K 1/10W +-5%(0603) GP<br>RES CHIP 1K 1/10W +-5%(0603) GP<br>RES CHIP 1K 1/10W +-5%(0603) GP<br>RES CHIP 1K 1/10W +-5%(0603) GP<br>RES CHIP 1K 1/10W +-5%(0603) GP<br>RES CHIP 1K 1/10W +-5%(0603) GP                                                                                                    |
| RES CHIP 205 1/10W +-1%(0603) GP<br>RESISTOR CHIP 330 1/10W +-5% (0603) GP<br>RESISTOR CHIP 330 1/10W +-5% (0603) GP<br>RESISTOR CHIP 330 1/10W +-5% (0603) GP<br>RESISTOR CHIP 330 1/10W +-5% (0603) GP<br>RES CHIP 390 1/10W +-1%(0603) GP<br>RES CHIP 1K 1/10W +-5%(0603) GP<br>RES CHIP 1K 1/10W +-5%(0603) GP                                                                                                    |
| RES CHIP 205 1/10W +-1%(0603) GP<br>RES CHIP 330 1/10W +-1%(0603) GP<br>RESISTOR CHIP 330 1/10W +-5% (0603) GP<br>RESISTOR CHIP 330 1/10W +-5% (0603) GP<br>RES CHIP 390 1/10W +-1%(0603) GP<br>RES CHIP 470 1/10W +-1%(0603) GP<br>RES CHIP 1K 1/10W +-5%(0603) GP<br>RES CHIP 1K 1/10W +-5%(0603) GP<br>RES CHIP 1K 1/10W +-5%(0603) GP<br>RES CHIP 1K 1/10W +-5%(0603) GP<br>RES CHIP 1K 1/10W +-5%(0603) GP<br>RES CHIP 1K 1/10W +-5%(0603) GP<br>RES CHIP 1K 1/10W +-5%(0603) GP<br>RES CHIP 1K 1/10W +-5%(0603) GP<br>RES CHIP 1K 1/10W +-5%(0603) GP<br>RES CHIP 1K 1/10W +-5%(0603) GP<br>RES CHIP 1K 1/10W +-5%(0603) GP<br>RES CHIP 1K 1/10W +-5%(0603) GP<br>RES CHIP 1K 1/10W +-5%(0603) GP<br>RES CHIP 1K 1/10W +-5%(0603) GP<br>RES CHIP 2.2K 1/10W +-5%(0603) GP                                                                                                    |
| RES CHIP 205 1/10W +-1%(0603) GP<br>RES CHIP 330 1/10W +-1%(0603) GP<br>RESISTOR CHIP 330 1/10W +-5% (0603) GP<br>RESISTOR CHIP 330 1/10W +-5% (0603) GP<br>RESISTOR CHIP 330 1/10W +-5% (0603) GP<br>RES CHIP 390 1/10W +-1%(0603) GP<br>RES CHIP 1K 1/10W +-5%(0603) GP<br>RES CHIP 1K 1/10W +-5%(0603) GP<br>RES CHIP 1K 1/10W +-5%(0603) GP<br>RES CHIP 1K 1/10W +-5%(0603) GP<br>RES CHIP 1K 1/10W +-5%(0603) GP<br>RES CHIP 1K 1/10W +-5%(0603) GP<br>RES CHIP 1K 1/10W +-5%(0603) GP<br>RES CHIP 1K 1/10W +-5%(0603) GP<br>RES CHIP 1K 1/10W +-5%(0603) GP<br>RES CHIP 1K 1/10W +-5%(0603) GP<br>RES CHIP 1K 1/10W +-5%(0603) GP<br>RES CHIP 2.2K 1/10W +-5%(0603) GP<br>RES CHIP 2.2K 1/10W +-5%(0603) GP                                                                                                    |
| RES CHIP 205 1/10W +-1%(0603) GP<br>RES CHIP 330 1/10W +-1%(0603) GP<br>RESISTOR CHIP 330 1/10W +-5% (0603) GP<br>RESISTOR CHIP 330 1/10W +-5% (0603) GP<br>RESISTOR CHIP 330 1/10W +-5% (0603) GP<br>RES CHIP 390 1/10W +-1%(0603) GP<br>RES CHIP 470 1/10W +-5%(0603) GP<br>RES CHIP 1K 1/10W +-5%(0603) GP<br>RES CHIP 1K 1/10W +-5%(0603) GP<br>RES CHIP 1K 1/10W +-5%(0603) GP<br>RES CHIP 1K 1/10W +-5%(0603) GP<br>RES CHIP 1K 1/10W +-5%(0603) GP<br>RES CHIP 1K 1/10W +-5%(0603) GP<br>RES CHIP 1K 1/10W +-5%(0603) GP<br>RES CHIP 1K 1/10W +-5%(0603) GP<br>RES CHIP 1K 1/10W +-5%(0603) GP<br>RES CHIP 1X 1/10W +-5%(0603) GP<br>RES CHIP 2.2K 1/10W +-5%(0603) GP<br>RES CHIP 2.2K 1/10W +-5%(0603) GP<br>RES CHIP 2.2K 1/10W +-5%(0603) GP<br>RES CHIP 2.2K 1/10W +-5%(0603) GP<br>RES CHIP 2.2K 1/10W +-5%(0603) GP<br>RES CHIP 2.2K 1/10W +-5%(0603) GP                                                                                                    |
| RES CHIP 205 1/10W +-1%(0603) GP<br>RES CHIP 330 1/10W +-1%(0603) GP<br>RESISTOR CHIP 330 1/10W +-5% (0603) GP<br>RESISTOR CHIP 330 1/10W +-5% (0603) GP<br>RESISTOR CHIP 330 1/10W +-5% (0603) GP<br>RES CHIP 390 1/10W +-1%(0603) GP<br>RES CHIP 470 1/10W +-5%(0603) GP<br>RES CHIP 1K 1/10W +-5%(0603) GP<br>RES CHIP 1K 1/10W +-5%(0603) GP<br>RES CHIP 1K 1/10W +-5%(0603) GP<br>RES CHIP 1K 1/10W +-5%(0603) GP<br>RES CHIP 1K 1/10W +-5%(0603) GP<br>RES CHIP 1K 1/10W +-5%(0603) GP<br>RES CHIP 1K 1/10W +-5%(0603) GP<br>RES CHIP 1K 1/10W +-5%(0603) GP<br>RES CHIP 1K 1/10W +-5%(0603) GP<br>RES CHIP 1X 1/10W +-5%(0603) GP<br>RES CHIP 2.2K 1/10W +-5%(0603) GP<br>RES CHIP 2.2K 1/10W +-5%(0603) GP<br>RES CHIP 4.7K 1/10W +-5%(0603) GP                                                                                                    |
| RES CHIP 205 1/10W +-1%(0603) GP<br>RES CHIP 330 1/10W +-1%(0603) GP<br>RESISTOR CHIP 330 1/10W +-5% (0603) GP<br>RESISTOR CHIP 330 1/10W +-5% (0603) GP<br>RESISTOR CHIP 330 1/10W +-5% (0603) GP<br>RES CHIP 390 1/10W +-1%(0603) GP<br>RES CHIP 470 1/10W +-5%(0603) GP<br>RES CHIP 1K 1/10W +-5%(0603) GP<br>RES CHIP 1K 1/10W +-5%(0603) GP<br>RES CHIP 1K 1/10W +-5%(0603) GP<br>RES CHIP 1K 1/10W +-5%(0603) GP<br>RES CHIP 1K 1/10W +-5%(0603) GP<br>RES CHIP 1K 1/10W +-5%(0603) GP<br>RES CHIP 1K 1/10W +-5%(0603) GP<br>RES CHIP 1K 1/10W +-5%(0603) GP<br>RES CHIP 1K 1/10W +-5%(0603) GP<br>RES CHIP 1K 1/10W +-5%(0603) GP<br>RES CHIP 2.2K 1/10W +-5%(0603) GP<br>RES CHIP 2.2K 1/10W +-5%(0603) GP<br>RES CHIP 4.7K 1/10W +-5%(0603) GP<br>RES CHIP 4.7K 1/10W +-5%(0603) GP<br>RES CHIP 4.7K 1/10W +-5%(0603) GP                                                                                                    |
| RES CHIP 205 1/10W +-1%(0603) GP<br>RES CHIP 330 1/10W +-1%(0603) GP<br>RESISTOR CHIP 330 1/10W +-5% (0603) GP<br>RESISTOR CHIP 330 1/10W +-5% (0603) GP<br>RESISTOR CHIP 330 1/10W +-5% (0603) GP<br>RES CHIP 390 1/10W +-1%(0603) GP<br>RES CHIP 470 1/10W +-1%(0603) GP<br>RES CHIP 1K 1/10W +-5%(0603) GP<br>RES CHIP 1K 1/10W +-5%(0603) GP<br>RES CHIP 1K 1/10W +-5%(0603) GP<br>RES CHIP 1K 1/10W +-5%(0603) GP<br>RES CHIP 1K 1/10W +-5%(0603) GP<br>RES CHIP 1K 1/10W +-5%(0603) GP<br>RES CHIP 1K 1/10W +-5%(0603) GP<br>RES CHIP 1K 1/10W +-5%(0603) GP<br>RES CHIP 1K 1/10W +-5%(0603) GP<br>RES CHIP 1X 1/10W +-5%(0603) GP<br>RES CHIP 2.2K 1/10W +-5%(0603) GP<br>RES CHIP 2.2K 1/10W +-5%(0603) GP<br>RES CHIP 4.7K 1/10W +-5%(0603) GP<br>RES CHIP 4.7K 1/10W +-5%(0603) GP<br>RES CHIP 4.7K 1/10W +-5%(0603) GP<br>RES CHIP 4.7K 1/10W +-5%(0603) GP<br>RES CHIP 4.7K 1/10W +-5%(0603) GP<br>RES CHIP 4.7K 1/10W +-5%(0603) GP<br>RES CHIP 4.7K 1/10W +-5%(0603) GP<br>RES CHIP 4.7K 1/10W +-5%(0603) GP<br>RES CHIP 4.7K 1/10W +-5%(0603) GP<br>RES CHIP 4.7K 1/10W +-5%(0603) GP<br>RES CHIP 4.7K 1/10W +-5%(0603) GP                                                                                                    |
| RES CHIP 205 1/10W +-1%(0603) GP<br>RES CHIP 330 1/10W +-1%(0603) GP<br>RESISTOR CHIP 330 1/10W +-5% (0603) GP<br>RESISTOR CHIP 330 1/10W +-5% (0603) GP<br>RESISTOR CHIP 330 1/10W +-5% (0603) GP<br>RES CHIP 390 1/10W +-1%(0603) GP<br>RES CHIP 470 1/10W +-1%(0603) GP<br>RES CHIP 1K 1/10W +-5%(0603) GP<br>RES CHIP 1K 1/10W +-5%(0603) GP<br>RES CHIP 1K 1/10W +-5%(0603) GP<br>RES CHIP 1K 1/10W +-5%(0603) GP<br>RES CHIP 1K 1/10W +-5%(0603) GP<br>RES CHIP 1K 1/10W +-5%(0603) GP<br>RES CHIP 1K 1/10W +-5%(0603) GP<br>RES CHIP 1K 1/10W +-5%(0603) GP<br>RES CHIP 1K 1/10W +-5%(0603) GP<br>RES CHIP 1X 1/10W +-5%(0603) GP<br>RES CHIP 2.2K 1/10W +-5%(0603) GP<br>RES CHIP 2.2K 1/10W +-5%(0603) GP<br>RES CHIP 4.7K 1/10W +-5%(0603) GP<br>RES CHIP 4.7K 1/10W +-5%(0603) GP                                                                                                    |
| RES CHIP 205 1/10W +-1%(0603) GP<br>RES CHIP 330 1/10W +-1%(0603) GP<br>RESISTOR CHIP 330 1/10W +-5% (0603) GP<br>RESISTOR CHIP 330 1/10W +-5% (0603) GP<br>RESISTOR CHIP 330 1/10W +-5% (0603) GP<br>RES CHIP 390 1/10W +-1%(0603) GP<br>RES CHIP 470 1/10W +-1%(0603) GP<br>RES CHIP 1K 1/10W +-5%(0603) GP<br>RES CHIP 1K 1/10W +-5%(0603) GP<br>RES CHIP 1K 1/10W +-5%(0603) GP<br>RES CHIP 1K 1/10W +-5%(0603) GP<br>RES CHIP 1K 1/10W +-5%(0603) GP<br>RES CHIP 1K 1/10W +-5%(0603) GP<br>RES CHIP 1K 1/10W +-5%(0603) GP<br>RES CHIP 1K 1/10W +-5%(0603) GP<br>RES CHIP 1K 1/10W +-5%(0603) GP<br>RES CHIP 1X 1/10W +-5%(0603) GP<br>RES CHIP 2.2K 1/10W +-5%(0603) GP<br>RES CHIP 2.2K 1/10W +-5%(0603) GP<br>RES CHIP 4.7K 1/10W +-5%(0603) GP<br>RES CHIP 4.7K 1/10W +-5%(0603) GP                                                                                                    |
| RES CHIP 205 1/10W +-1%(0603) GP<br>RES CHIP 330 1/10W +-1%(0603) GP<br>RESISTOR CHIP 330 1/10W +-5% (0603) GP<br>RESISTOR CHIP 330 1/10W +-5% (0603) GP<br>RESISTOR CHIP 330 1/10W +-5% (0603) GP<br>RES CHIP 390 1/10W +-1%(0603) GP<br>RES CHIP 470 1/10W +-1%(0603) GP<br>RES CHIP 1K 1/10W +-5%(0603) GP<br>RES CHIP 1K 1/10W +-5%(0603) GP<br>RES CHIP 1K 1/10W +-5%(0603) GP<br>RES CHIP 1K 1/10W +-5%(0603) GP<br>RES CHIP 1K 1/10W +-5%(0603) GP<br>RES CHIP 1K 1/10W +-5%(0603) GP<br>RES CHIP 1K 1/10W +-5%(0603) GP<br>RES CHIP 1K 1/10W +-5%(0603) GP<br>RES CHIP 1K 1/10W +-5%(0603) GP<br>RES CHIP 1K 1/10W +-5%(0603) GP<br>RES CHIP 2.2K 1/10W +-5%(0603) GP<br>RES CHIP 2.2K 1/10W +-5%(0603) GP<br>RES CHIP 4.7K 1/10W +-5%(0603) GP<br>RES CHIP 4.7K 1/10W +-5%(0603) GP                                                                                                    |
| RES CHIP 205 1/10W +-1%(0603) GP<br>RES CHIP 330 1/10W +-1%(0603) GP<br>RESISTOR CHIP 330 1/10W +-5% (0603) GP<br>RESISTOR CHIP 330 1/10W +-5% (0603) GP<br>RESISTOR CHIP 330 1/10W +-5% (0603) GP<br>RES CHIP 390 1/10W +-1%(0603) GP<br>RES CHIP 470 1/10W +-1%(0603) GP<br>RES CHIP 1K 1/10W +-5%(0603) GP<br>RES CHIP 1K 1/10W +-5%(0603) GP<br>RES CHIP 1K 1/10W +-5%(0603) GP<br>RES CHIP 1K 1/10W +-5%(0603) GP<br>RES CHIP 1K 1/10W +-5%(0603) GP<br>RES CHIP 1K 1/10W +-5%(0603) GP<br>RES CHIP 1K 1/10W +-5%(0603) GP<br>RES CHIP 1K 1/10W +-5%(0603) GP<br>RES CHIP 1K 1/10W +-5%(0603) GP<br>RES CHIP 1K 1/10W +-5%(0603) GP<br>RES CHIP 2.2K 1/10W +-5%(0603) GP<br>RES CHIP 2.2K 1/10W +-5%(0603) GP<br>RES CHIP 4.7K 1/10W +-5%(0603) GP<br>RES CHIP 4.7K 1/10W +-5%(0603) GP                                                                                                    |
| RES CHIP 205 1/10W +-1%(0603) GP<br>RES CHIP 330 1/10W +-1%(0603) GP<br>RESISTOR CHIP 330 1/10W +-5% (0603) GP<br>RESISTOR CHIP 330 1/10W +-5% (0603) GP<br>RESISTOR CHIP 330 1/10W +-5% (0603) GP<br>RES CHIP 390 1/10W +-1%(0603) GP<br>RES CHIP 470 1/10W +-1%(0603) GP<br>RES CHIP 1K 1/10W +-5%(0603) GP<br>RES CHIP 1K 1/10W +-5%(0603) GP<br>RES CHIP 1K 1/10W +-5%(0603) GP<br>RES CHIP 1K 1/10W +-5%(0603) GP<br>RES CHIP 1K 1/10W +-5%(0603) GP<br>RES CHIP 1K 1/10W +-5%(0603) GP<br>RES CHIP 1K 1/10W +-5%(0603) GP<br>RES CHIP 1K 1/10W +-5%(0603) GP<br>RES CHIP 1K 1/10W +-5%(0603) GP<br>RES CHIP 1K 1/10W +-5%(0603) GP<br>RES CHIP 2.2K 1/10W +-5%(0603) GP<br>RES CHIP 2.2K 1/10W +-5%(0603) GP<br>RES CHIP 4.7K 1/10W +-5%(0603) GP<br>RES CHIP 4.7K 1/10W +-5%(0603) GP                                                                                                    |
| RES CHIP 205 1/10W +-1%(0603) GP<br>RES CHIP 330 1/10W +-1%(0603) GP<br>RESISTOR CHIP 330 1/10W +-5% (0603) GP<br>RESISTOR CHIP 330 1/10W +-5% (0603) GP<br>RESISTOR CHIP 330 1/10W +-5% (0603) GP<br>RES CHIP 390 1/10W +-1%(0603) GP<br>RES CHIP 470 1/10W +-1%(0603) GP<br>RES CHIP 1K 1/10W +-5%(0603) GP<br>RES CHIP 1K 1/10W +-5%(0603) GP<br>RES CHIP 1K 1/10W +-5%(0603) GP<br>RES CHIP 1K 1/10W +-5%(0603) GP<br>RES CHIP 1K 1/10W +-5%(0603) GP<br>RES CHIP 1K 1/10W +-5%(0603) GP<br>RES CHIP 1K 1/10W +-5%(0603) GP<br>RES CHIP 1K 1/10W +-5%(0603) GP<br>RES CHIP 1K 1/10W +-5%(0603) GP<br>RES CHIP 1K 1/10W +-5%(0603) GP<br>RES CHIP 2.2K 1/10W +-5%(0603) GP<br>RES CHIP 2.2K 1/10W +-5%(0603) GP<br>RES CHIP 2.2K 1/10W +-5%(0603) GP<br>RES CHIP 4.7K 1/10W +-5%(0603) GP<br>RES CHIP 4.7K 1/10W +-5%(0603) GP                                                                                                    |
| RES CHIP 205 1/10W +-1%(0603) GP<br>RES CHIP 330 1/10W +-1%(0603) GP<br>RESISTOR CHIP 330 1/10W +-5% (0603) GP<br>RESISTOR CHIP 330 1/10W +-5% (0603) GP<br>RESISTOR CHIP 330 1/10W +-5% (0603) GP<br>RES CHIP 390 1/10W +-1%(0603) GP<br>RES CHIP 470 1/10W +-1%(0603) GP<br>RES CHIP 1K 1/10W +-5%(0603) GP<br>RES CHIP 1K 1/10W +-5%(0603) GP<br>RES CHIP 1K 1/10W +-5%(0603) GP<br>RES CHIP 1K 1/10W +-5%(0603) GP<br>RES CHIP 1K 1/10W +-5%(0603) GP<br>RES CHIP 1K 1/10W +-5%(0603) GP<br>RES CHIP 1K 1/10W +-5%(0603) GP<br>RES CHIP 1K 1/10W +-5%(0603) GP<br>RES CHIP 1K 1/10W +-5%(0603) GP<br>RES CHIP 1K 1/10W +-5%(0603) GP<br>RES CHIP 1X 1/10W +-5%(0603) GP<br>RES CHIP 2.2K 1/10W +-5%(0603) GP<br>RES CHIP 2.2K 1/10W +-5%(0603) GP<br>RES CHIP 2.2K 1/10W +-5%(0603) GP<br>RES CHIP 4.7K 1/10W +-5%(0603) GP<br>RES CHIP 4.7K 1/10W +-5%(0603) GP<br>RES CHIP 10K 1/10W +-5%(0603) GP                                                                                                    |
| RES CHIP 205 1/10W +-1%(0603) GP<br>RES CHIP 330 1/10W +-1%(0603) GP<br>RESISTOR CHIP 330 1/10W +-5% (0603) GP<br>RESISTOR CHIP 330 1/10W +-5% (0603) GP<br>RESISTOR CHIP 330 1/10W +-5% (0603) GP<br>RES CHIP 390 1/10W +-1%(0603) GP<br>RES CHIP 470 1/10W +-1%(0603) GP<br>RES CHIP 1K 1/10W +-5%(0603) GP<br>RES CHIP 1K 1/10W +-5%(0603) GP<br>RES CHIP 1K 1/10W +-5%(0603) GP<br>RES CHIP 1K 1/10W +-5%(0603) GP<br>RES CHIP 1K 1/10W +-5%(0603) GP<br>RES CHIP 1K 1/10W +-5%(0603) GP<br>RES CHIP 1K 1/10W +-5%(0603) GP<br>RES CHIP 1K 1/10W +-5%(0603) GP<br>RES CHIP 1K 1/10W +-5%(0603) GP<br>RES CHIP 1X 1/10W +-5%(0603) GP<br>RES CHIP 2.2K 1/10W +-5%(0603) GP<br>RES CHIP 2.2K 1/10W +-5%(0603) GP<br>RES CHIP 4.7K 1/10W +-5%(0603) GP<br>RES CHIP 4.7K 1/10W +-5%(0603) GP<br>RES CHIP 10K 1/10W +-5%(0603) GP<br>RES CHIP 10K 1/10W +-5%(0603) GP                                                                                                    |
| RES CHIP 205 1/10W +-1%(0603) GP<br>RES CHIP 330 1/10W +-1%(0603) GP<br>RESISTOR CHIP 330 1/10W +-5% (0603) GP<br>RESISTOR CHIP 330 1/10W +-5% (0603) GP<br>RESISTOR CHIP 330 1/10W +-5% (0603) GP<br>RES CHIP 390 1/10W +-1%(0603) GP<br>RES CHIP 470 1/10W +-1%(0603) GP<br>RES CHIP 1K 1/10W +-5%(0603) GP<br>RES CHIP 1K 1/10W +-5%(0603) GP<br>RES CHIP 1K 1/10W +-5%(0603) GP<br>RES CHIP 1K 1/10W +-5%(0603) GP<br>RES CHIP 1K 1/10W +-5%(0603) GP<br>RES CHIP 1K 1/10W +-5%(0603) GP<br>RES CHIP 1K 1/10W +-5%(0603) GP<br>RES CHIP 1K 1/10W +-5%(0603) GP<br>RES CHIP 1K 1/10W +-5%(0603) GP<br>RES CHIP 1K 1/10W +-5%(0603) GP<br>RES CHIP 1X 1/10W +-5%(0603) GP<br>RES CHIP 2.2K 1/10W +-5%(0603) GP<br>RES CHIP 2.2K 1/10W +-5%(0603) GP<br>RES CHIP 4.7K 1/10W +-5%(0603) GP<br>RES CHIP 4.7K 1/10W +-5%(0603) GP<br>RES CHIP 10K 1/10W +-5%(0603) GP<br>RES CHIP 10K 1/10W +-5%(0603) GP<br>RES CHIP 10K 1/10W +-5%(0603) GP                                                                                                    |
| RES CHIP 205 1/10W +-1%(0603) GP<br>RES CHIP 330 1/10W +-1%(0603) GP<br>RESISTOR CHIP 330 1/10W +-5% (0603) GP<br>RESISTOR CHIP 330 1/10W +-5% (0603) GP<br>RESISTOR CHIP 330 1/10W +-5% (0603) GP<br>RES CHIP 390 1/10W +-1%(0603) GP<br>RES CHIP 470 1/10W +-1%(0603) GP<br>RES CHIP 1K 1/10W +-5%(0603) GP<br>RES CHIP 1K 1/10W +-5%(0603) GP<br>RES CHIP 1K 1/10W +-5%(0603) GP<br>RES CHIP 1K 1/10W +-5%(0603) GP<br>RES CHIP 1K 1/10W +-5%(0603) GP<br>RES CHIP 1K 1/10W +-5%(0603) GP<br>RES CHIP 1K 1/10W +-5%(0603) GP<br>RES CHIP 1K 1/10W +-5%(0603) GP<br>RES CHIP 1K 1/10W +-5%(0603) GP<br>RES CHIP 1K 1/10W +-5%(0603) GP<br>RES CHIP 1X 1/10W +-5%(0603) GP<br>RES CHIP 2.2K 1/10W +-5%(0603) GP<br>RES CHIP 2.2K 1/10W +-5%(0603) GP<br>RES CHIP 4.7K 1/10W +-5%(0603) GP<br>RES CHIP 4.7K 1/10W +-5%(0603) GP<br>RES CHIP 10K 1/10W +-5%(0603) GP<br>RES CHIP 10K 1/10W +-5%(0603) GP<br>RES CHIP 10K 1/10W +-5%(0603) GP<br>RES CHIP 10K 1/10W +-5%(0603) GP<br>RES CHIP 10K 1/10W +-5%(0603) GP<br>RES CHIP 10K 1/10W +-5%(0603) GP<br>RES CHIP 10K 1/10W +-5%(0603) GP<br>RES CHIP 10K 1/10W +-5%(0603) GP                                                                                                    |
| RES CHIP 205 1/10W +-1%(0603) GP<br>RESISTOR CHIP 330 1/10W +-5% (0603) GP<br>RESISTOR CHIP 330 1/10W +-5% (0603) GP<br>RESISTOR CHIP 330 1/10W +-5% (0603) GP<br>RESISTOR CHIP 330 1/10W +-5% (0603) GP<br>RES CHIP 390 1/10W +-1%(0603) GP<br>RES CHIP 470 1/10W +-1%(0603) GP<br>RES CHIP 1K 1/10W +-5%(0603) GP<br>RES CHIP 1K 1/10W +-5%(0603) GP<br>RES CHIP 1K 1/10W +-5%(0603) GP<br>RES CHIP 1K 1/10W +-5%(0603) GP<br>RES CHIP 1K 1/10W +-5%(0603) GP<br>RES CHIP 1K 1/10W +-5%(0603) GP<br>RES CHIP 1K 1/10W +-5%(0603) GP<br>RES CHIP 1K 1/10W +-5%(0603) GP<br>RES CHIP 1K 1/10W +-5%(0603) GP<br>RES CHIP 1K 1/10W +-5%(0603) GP<br>RES CHIP 1X 1/10W +-5%(0603) GP<br>RES CHIP 2.2K 1/10W +-5%(0603) GP<br>RES CHIP 2.2K 1/10W +-5%(0603) GP<br>RES CHIP 4.7K 1/10W +-5%(0603) GP<br>RES CHIP 4.7K 1/10W +-5%(0603) GP<br>RES CHIP 10K 1/10W +-5%(0603) GP<br>RES CHIP 10K 1/10W +-5%(0603) GP<br>RES CHIP 10K 1/10W +-5%(0603) GP<br>RES CHIP 10K 1/10W +-5%(0603) GP<br>RES CHIP 10K 1/10W +-5%(0603) GP<br>RES CHIP 10K 1/10W +-5%(0603) GP<br>RES CHIP 10K 1/10W +-5%(0603) GP<br>RES CHIP 10K 1/10W +-5%(0603) GP<br>RES CHIP 10K 1/10W +-5%(0603) GP                                                                          |
| RES CHIP 205 1/10W +-1%(0603) GP<br>RES CHIP 330 1/10W +-1%(0603) GP<br>RESISTOR CHIP 330 1/10W +-5% (0603) GP<br>RESISTOR CHIP 330 1/10W +-5% (0603) GP<br>RESISTOR CHIP 330 1/10W +-5% (0603) GP<br>RES CHIP 390 1/10W +-1%(0603) GP<br>RES CHIP 470 1/10W +-1%(0603) GP<br>RES CHIP 1K 1/10W +-5%(0603) GP<br>RES CHIP 1K 1/10W +-5%(0603) GP<br>RES CHIP 1K 1/10W +-5%(0603) GP<br>RES CHIP 1K 1/10W +-5%(0603) GP<br>RES CHIP 1K 1/10W +-5%(0603) GP<br>RES CHIP 1K 1/10W +-5%(0603) GP<br>RES CHIP 1K 1/10W +-5%(0603) GP<br>RES CHIP 1K 1/10W +-5%(0603) GP<br>RES CHIP 1K 1/10W +-5%(0603) GP<br>RES CHIP 1K 1/10W +-5%(0603) GP<br>RES CHIP 1X 1/10W +-5%(0603) GP<br>RES CHIP 2.2K 1/10W +-5%(0603) GP<br>RES CHIP 2.2K 1/10W +-5%(0603) GP<br>RES CHIP 4.7K 1/10W +-5%(0603) GP<br>RES CHIP 4.7K 1/10W +-5%(0603) GP<br>RES CHIP 10K 1/10W +-5%(0603) GP<br>RES CHIP 10K 1/10W +-5%(0603) GP                                                         |
| RES CHIP 205 1/10W +-1%(0603) GP<br>RES CHIP 330 1/10W +-1%(0603) GP<br>RESISTOR CHIP 330 1/10W +-5% (0603) GP<br>RESISTOR CHIP 330 1/10W +-5% (0603) GP<br>RESISTOR CHIP 330 1/10W +-5% (0603) GP<br>RES CHIP 390 1/10W +-1%(0603) GP<br>RES CHIP 470 1/10W +-1%(0603) GP<br>RES CHIP 1K 1/10W +-5%(0603) GP<br>RES CHIP 1K 1/10W +-5%(0603) GP<br>RES CHIP 1K 1/10W +-5%(0603) GP<br>RES CHIP 1K 1/10W +-5%(0603) GP<br>RES CHIP 1K 1/10W +-5%(0603) GP<br>RES CHIP 1K 1/10W +-5%(0603) GP<br>RES CHIP 1K 1/10W +-5%(0603) GP<br>RES CHIP 1K 1/10W +-5%(0603) GP<br>RES CHIP 1K 1/10W +-5%(0603) GP<br>RES CHIP 1K 1/10W +-5%(0603) GP<br>RES CHIP 1K 1/10W +-5%(0603) GP<br>RES CHIP 2.2K 1/10W +-5%(0603) GP<br>RES CHIP 2.2K 1/10W +-5%(0603) GP<br>RES CHIP 4.7K 1/10W +-5%(0603) GP<br>RES CHIP 4.7K 1/10W +-5%(0603) GP<br>RES CHIP 10K 1/10W +-5%(0603) GP<br>RES CHIP 10K 1/ |
| RES CHIP 205 1/10W +-1%(0603) GP<br>RESISTOR CHIP 330 1/10W +-5% (0603) GP<br>RESISTOR CHIP 330 1/10W +-5% (0603) GP<br>RESISTOR CHIP 330 1/10W +-5% (0603) GP<br>RESISTOR CHIP 330 1/10W +-5% (0603) GP<br>RES CHIP 390 1/10W +-1%(0603) GP<br>RES CHIP 470 1/10W +-1%(0603) GP<br>RES CHIP 1K 1/10W +-5%(0603) GP<br>RES CHIP 1K 1/10W +-5%(0603) GP<br>RES CHIP 1K 1/10W +-5%(0603) GP<br>RES CHIP 1K 1/10W +-5%(0603) GP<br>RES CHIP 1K 1/10W +-5%(0603) GP<br>RES CHIP 1K 1/10W +-5%(0603) GP<br>RES CHIP 1K 1/10W +-5%(0603) GP<br>RES CHIP 1K 1/10W +-5%(0603) GP<br>RES CHIP 1K 1/10W +-5%(0603) GP<br>RES CHIP 1K 1/10W +-5%(0603) GP<br>RES CHIP 1K 1/10W +-5%(0603) GP<br>RES CHIP 2.2K 1/10W +-5%(0603) GP<br>RES CHIP 2.2K 1/10W +-5%(0603) GP<br>RES CHIP 2.2K 1/10W +-5%(0603) GP<br>RES CHIP 4.7K 1/10W +-5%(0603) GP<br>RES CHIP 4.7K 1/10W +-5%(0603) GP<br>RES CHIP 10K 1/10W +-5%(0603) GP<br>RES CHIP 10K 1/10W +-5%(0603) GP<br>RES CHIP |
| RES CHIP 205 1/10W +-1%(0603) GP<br>RESISTOR CHIP 330 1/10W +-5% (0603) GP<br>RESISTOR CHIP 330 1/10W +-5% (0603) GP<br>RESISTOR CHIP 330 1/10W +-5% (0603) GP<br>RESISTOR CHIP 330 1/10W +-5% (0603) GP<br>RES CHIP 390 1/10W +-1%(0603) GP<br>RES CHIP 470 1/10W +-1%(0603) GP<br>RES CHIP 1K 1/10W +-5%(0603) GP<br>RES CHIP 1K 1/10W +-5%(0603) GP<br>RES CHIP 1K 1/10W +-5%(0603) GP<br>RES CHIP 1K 1/10W +-5%(0603) GP<br>RES CHIP 1K 1/10W +-5%(0603) GP<br>RES CHIP 1K 1/10W +-5%(0603) GP<br>RES CHIP 1K 1/10W +-5%(0603) GP<br>RES CHIP 1K 1/10W +-5%(0603) GP<br>RES CHIP 1K 1/10W +-5%(0603) GP<br>RES CHIP 1K 1/10W +-5%(0603) GP<br>RES CHIP 2.2K 1/10W +-5%(0603) GP<br>RES CHIP 2.2K 1/10W +-5%(0603) GP<br>RES CHIP 2.2K 1/10W +-5%(0603) GP<br>RES CHIP 4.7K 1/10W +-5%(0603) GP<br>RES CHIP 4.7K 1/10W +-5%(0603) GP<br>RES CHIP 10K 1/10W +-5%(0603) GP<br>RES CHIP 10K 1/10W +-5%(0603) GP<br>RES CHIP |

### **Spare Part List**

| R61 | RES CHIP 15K 1/10W +-5%(0603) GP         |
|-----|------------------------------------------|
| R66 | RES CHIP 100K 1/10W +-5%(0603) GP        |
| IC2 | IC EEPROM(8P)24BC16-SI(2048*8,SOIC8) GP  |
| IC2 | IC EEPROM(8P) BR24L16F-WE2(2K*8,SOP8)GP  |
| IC2 | IC EEPROM(8P)24LC16BT-I(2K*8,100KHZ) GP  |
| U2  | IC(8P) EEPROM 24BC02-SI(256*8,SOIC8)GP   |
| U2  | IC EEPROM(8P,5V) BR24L02F(2K*1,SOP) GP   |
| U2  | IC EEPROM(8P,5V) 24LC02BT(2K*1,SOP) GP   |
| U5  | IC(3P) AIC1084PE(TO-252) GP              |
| U5  | IC(3P)SMD AP1084DLA(T0-252) GP           |
| U5  | IC(3P)SMD AT1084(T0-252)GP               |
| U7  | IC(3P) AIC1117PY(SOT-223) GP             |
| U7  | IC(3P) ATC AP1117EL-13(SOT-223) GP       |
| U7  | IC(3P) AT1117(SOT-223) GP                |
| U3  | IC(128P)NT68670HTFG(165MHZ,QFP128L) GP   |
| D31 | DIODE SSM12LLPT(20V,1A,VF:0.27V)SMA GP   |
| C29 | CAP EC 47U 10V(+-20%,105C,5*11,2K)OSTGP  |
| C29 | CAP EC 47U 10V(+-20%,105C,5*11,2000H)GP  |
| C51 | CAP EC 100U16V(+-20%,105C,6*7 DIP)TPE GP |
| C52 | CAP EC 100U16V(+-20%,105C,6*7 DIP)TPE GP |
| C51 | CAP EC100U16V(+-20%,105C,6.3*11,2K)OSTGP |
| C52 | CAP EC100U16V(+-20%,105C,6.3*11,2K)OSTGP |
| C17 | CAP EC 330U 16V(+-20%,105C,8*11,LESR)GP  |
| C41 | CAP EC 330U 16V(+-20%,105C,8*11,LESR)GP  |
| C44 | CAP EC 330U 16V(+-20%,105C,8*11,LESR)GP  |
| C45 | CAP EC 330U 16V(+-20%,105C,8*11,LESR)GP  |
| C68 | CAP EC 330U 16V(+-20%,105C,8*11,LESR)GP  |
| C17 | CAP EC 330U 16V(+-20%,105C,8*12,2K)OSTGP |
| C41 | CAP EC 330U 16V(+-20%,105C,8*12,2K)OSTGP |
| C44 | CAP EC 330U 16V(+-20%,105C,8*12,2K)OSTGP |
| C45 | CAP EC 330U 16V(+-20%,105C,8*12,2K)OSTGP |
| C68 | CAP EC 330U 16V(+-20%,105C,8*12,2K)OSTGP |
| CN1 | CONN D-SUB 15P 3R FR(P1.15,H12.55) GP    |
| CN1 | CONN D-SUB 15P 3R FR(P1.15,H12.55) GP    |
| CN2 | CONN DIP DVI 24P 3R FR(P1.905,H9.91) GP  |
| CN2 | CONN DIP DVI 24P3R FR(P1.905,H10.04)GP   |
| CN5 | CONN DIP HEADER 6P 2R MR(P2.5,H6.0) GP   |
| CN7 | CONN DIP HEADER 10P 2R FR(P1.0,H3.0)GP   |
| CN9 | CONN DIP USB B-T 4P 2R MR(P2.5,H11.3) GP |
| Y1  | XTAL DIP 12MHZ(+-30PPM,HC-49/S TYPE) GP  |
|     |                                          |

#### >> BUTTON BOARD ASSY

|      | W9ZR BUTTON/B ASSY(WBZR-C1L)GP               |
|------|----------------------------------------------|
|      | 23W9ZRBB013 WBZR-C1L BUTTON/B Schematic(B3A) |
|      | PCB BUTTON/B W9ZR TB(2L,110*10,REVB) GP      |
|      | METAL DOME SWITCH W9ZR(FCW9ZR01,R3A) GP      |
| LED1 | LED(SMD) Y/G(KPTB-1612NSGC) GP               |
| LED2 | LED(SMD) BLUE(KPT-1608PBC-A) GP              |
|      | CABLE FFC MB-BB(10P/10P,540MM)WBZR GP        |

#### >> USB BOARD ASSY

|     | W9ZR USB/B ASSY GP                       |
|-----|------------------------------------------|
|     | 23W9ZRUB004 W9ZR USB/B Schematic(B3A)    |
|     | PCB W9ZR TRANSITION USB/B(2L,45*17,R.B)G |
| CN1 | CONN DIP USB A-T D-4P 2R MR(P2,H15.35)GP |
| CN2 | CONN SMD HEADER 5P 1R MS(P1.0,H2.95)GP   |
| R1  | EMI FILT CHIP FBMA-11-160808-601T GP     |
| R2  | EMI FILT CHIP FBMA-11-160808-601T GP     |
|     |                                          |

#### >> POWER BOARD

PI 90~264 55W 4L(150\*160)055-1PI01 G

#### >> PANEL KIT ASSY

WBZR-C1L PANEL KIT ASSY(CMO,5MS)GP LCD 22" M220Z1-L03(1680X1050,WSXGA)" GP WBZR SW BIOS(NT68670HTFG,M220Z1-L03) WBZR SW EDID(NT68670HTFG,M220Z1-L03) CABLE FFC MB-LCD(30P,189MM)WBZR PTI GP

#### >> LCD MODULE ASSY

WBZR-C1L LCD MODULE ASSY GP WBZR-C1L LCD BEZEL SUB ASSY GP LCD BEZEL WBZR-C1L(EAWBZR06,REV3A)GP CONTROL BUTTON WBZR-C1L(EBWBZR01,R3A)GP WBZR-C1L PCB SHIELDING ASSY GP PCB SHIELD WBZR-C1L(FAWBZR06,REV3A)GP SHIELDING MYLAR WBZR(FCWBZR06,REV3A) GP WBZR-C1L STAND SUB ASSY GP HINGE ASSY WBZR-C1L(FAWBZR07, REV3A) GP CABLE R-COVER WBZR-C1L(EBWBZR05,R3A)GP CLIP WBZR-C1L(EBWBZR03,REV3A)GP SCREW M4.0\*8-B(NI,NYLOK)GP SCREW M4.0\*8.0-B(NI,WASHER)GP SCREW M3.0\*4.0-B(NI)GP SCREW F3.0\*6-B(BNI)GP SCREW F2\*2.5-I(NI) GP SCREW M4.0\*8.0-F (BNI,NYLOK)GP LCD COVER WBZR-C1L(EAWBZR07, REV3A)GP INVERTER SHIELD WBZR-C1L(FBWBZR03,R3A)GP HINGE COVER WBZR-C1L(EBWBZR02,REV3A)GP SCREW F4.0\*8-P(NI)GP CABLE MB-POWER/B(6P/6P,100MM)W7V GP SCREW M3.0\*4.0-I(NI) GP IO NUT LI1(MBLI1004, REV3A) GP IO NUT LI1 SCREW M3.0\*5.0-B BLACK GP POWER MYLAR WBZR-X1L(FCWBZR04, REV3A)GP

#### >> PACKING ASSY

WBZR-C1L PACKING(220CW8FB/00,EU/AP)GP WBZR-C1L BASE SUB ASSY GP STAND BASE WBZR-C1L(EAWBZR08,REV3A)GP RUBBER-A FOOT W9ZR(GAW9ZR01,R3A) GP RUBBER-B FOOT W9ZR(GAW9ZR02,R3A) GP EPE BAG WBZR(HAWBZR01,R3A)GP EPE BAG END CAP-L WBZR-C1L(HBWBZR05,REV3A)GP END CAP-R WBZR-C1L(HBWBZR06,REV3A)GP TRAVEL CARD L7ZI(HCL7ZI04,REV3A) GP TRAVEL CARD ENERGY START STICKER W0ZR(HCW0ZR04,3A)GP ENERGY START STICKER RATING WBZR-C1L(HCWBZR11,R3A) GP CARTON LABEL W0ZR(HCW0ZR03,REV3A)GP CARTON LABEL QSG+CD WBZR-C1L(HGWBZR05,R3A) GP CARTON WBZR-C1L(HFWBZR20,R3A)WW\_GP SPACE PLATE1135X949WBZR(HFWBZR03,R3A)GP SPACE PLATE PAPER BOARD1135\*954WBZR(HFWBZR07,R3A)GP PAPER BOARD HANDLE UPPER W9C-B1(JXW9C001,REV3A)GP HANDLE UPPER HANDLE DOWN W9C-B1(JXW9C002,REV3A)GP HANDLE DOWN LCD FILM 495\*325 WBC-B1(JXWBC001,R3A)GP LCD FILM CABLE MB-VGA(15/15P,1.8M)BLACK L7ZI GP PWR CORD B 1.8M SP-023/16A CT-12 EUR GP HI-POT LABEL L70L(HCL70021,REV3A)GP HI-POT LABEL CABLE USB(TYPE A-B,1.8M) BLACK WOE GP WBZR-C1L PANEL KIT ASSY(LG,5MS)GP LCD(TFT) 22" LM220WE1-TLD1 (WSXGA) GP WBZR SW BIOS(NT68670HTFG,LM220WE1-TLD1 WBZR SW EDID(NT68670HTFG,LM220WE1-TLD1 CABLE FFC MB-LCD(30P,189MM)WBZR PTI GP

| 22 inch monitor different parts list |             |                                       |            |     |     | CW8FB/93(WBZR-C1L) |
|--------------------------------------|-------------|---------------------------------------|------------|-----|-----|--------------------|
| ltem                                 | Part Number | Part Description                      | 2nd source | 22( | 22( | 22(                |
|                                      | 28WBZRPK0M5 | WBZR-C1L PACKING(220CW8FB/00,EU/AP)GP |            | V   |     |                    |
| 1                                    | 28WBZRPK0N3 | WBZR-C1L PACKING(220CW8FB/69,AP)GP    |            |     | V   |                    |
|                                      | 28WBZRPK0L7 | WBZR-C1L PACKING(220CW8FB/93,CN)GP    |            |     |     | V                  |

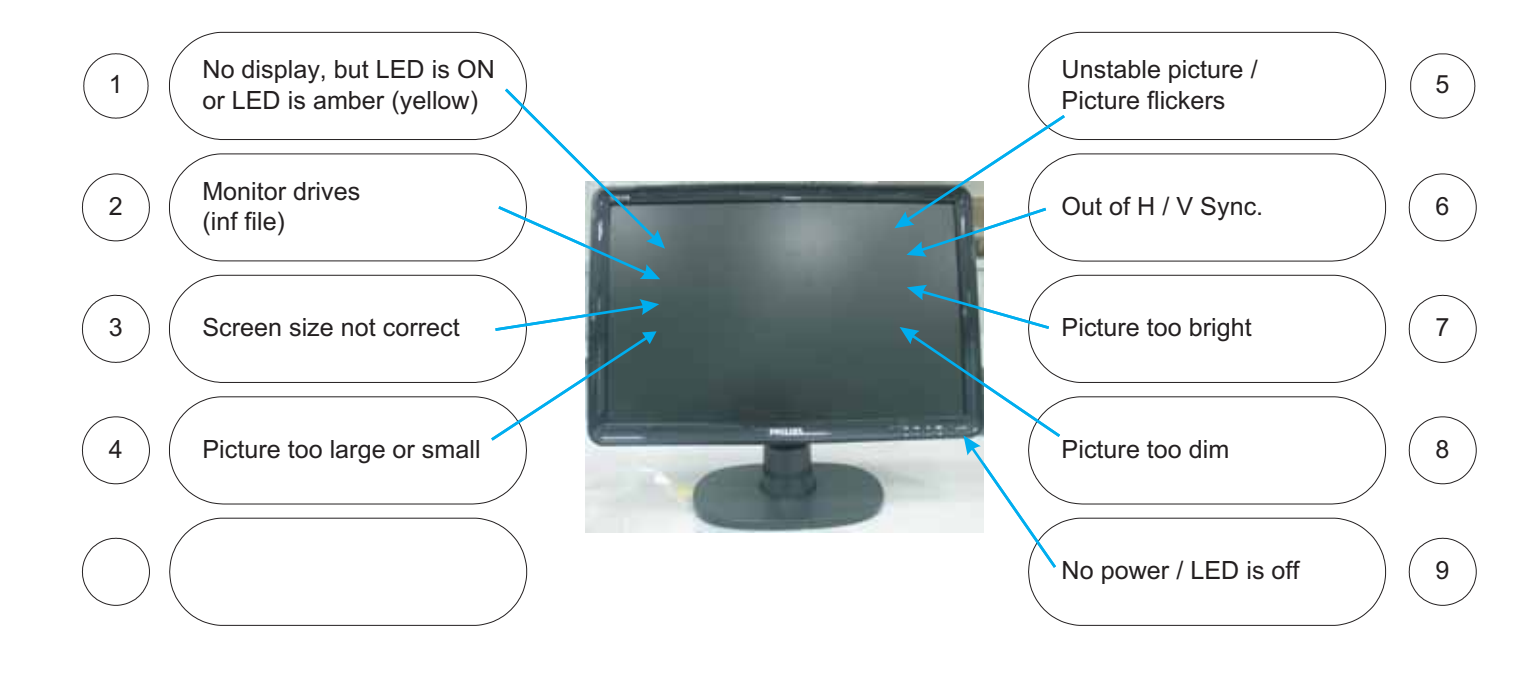

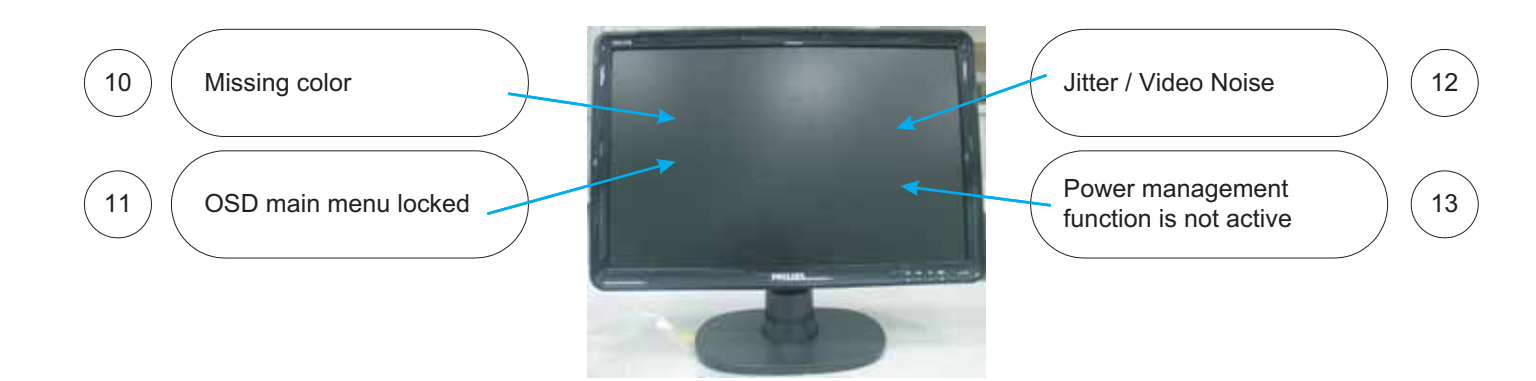

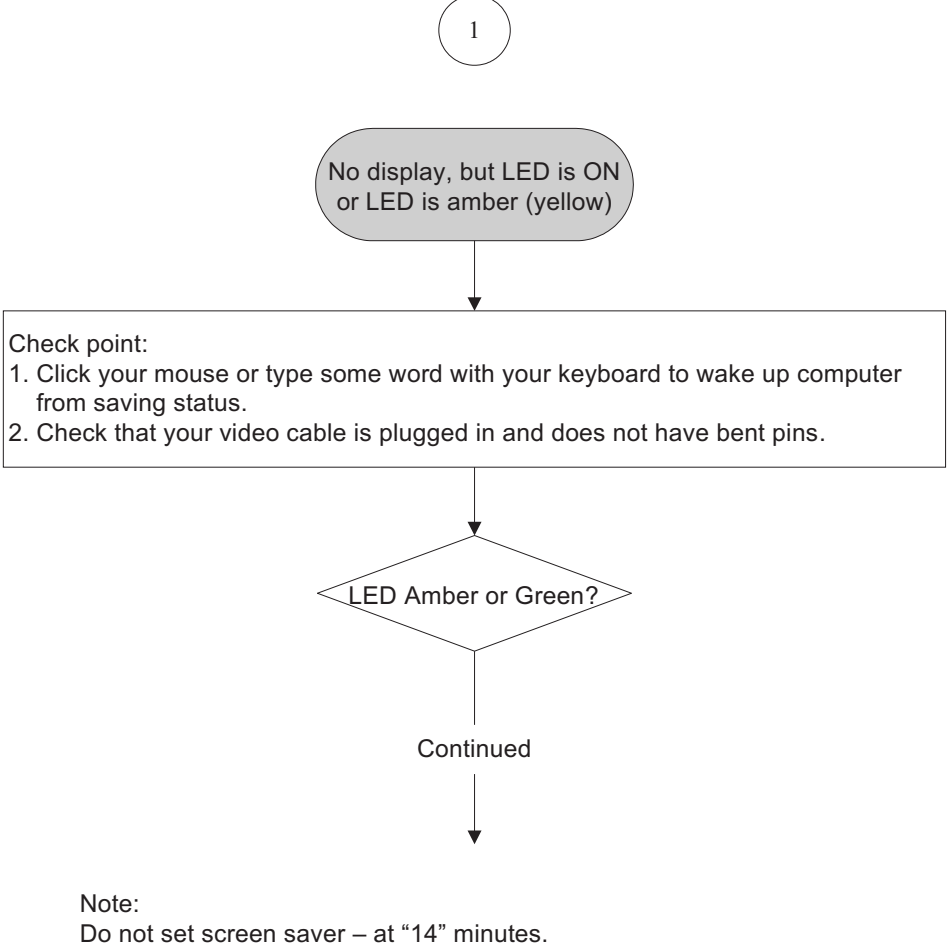

It will cause " no display" problem as above mentioned.

Action: Change timer setting of screen saver or disable screen saver.

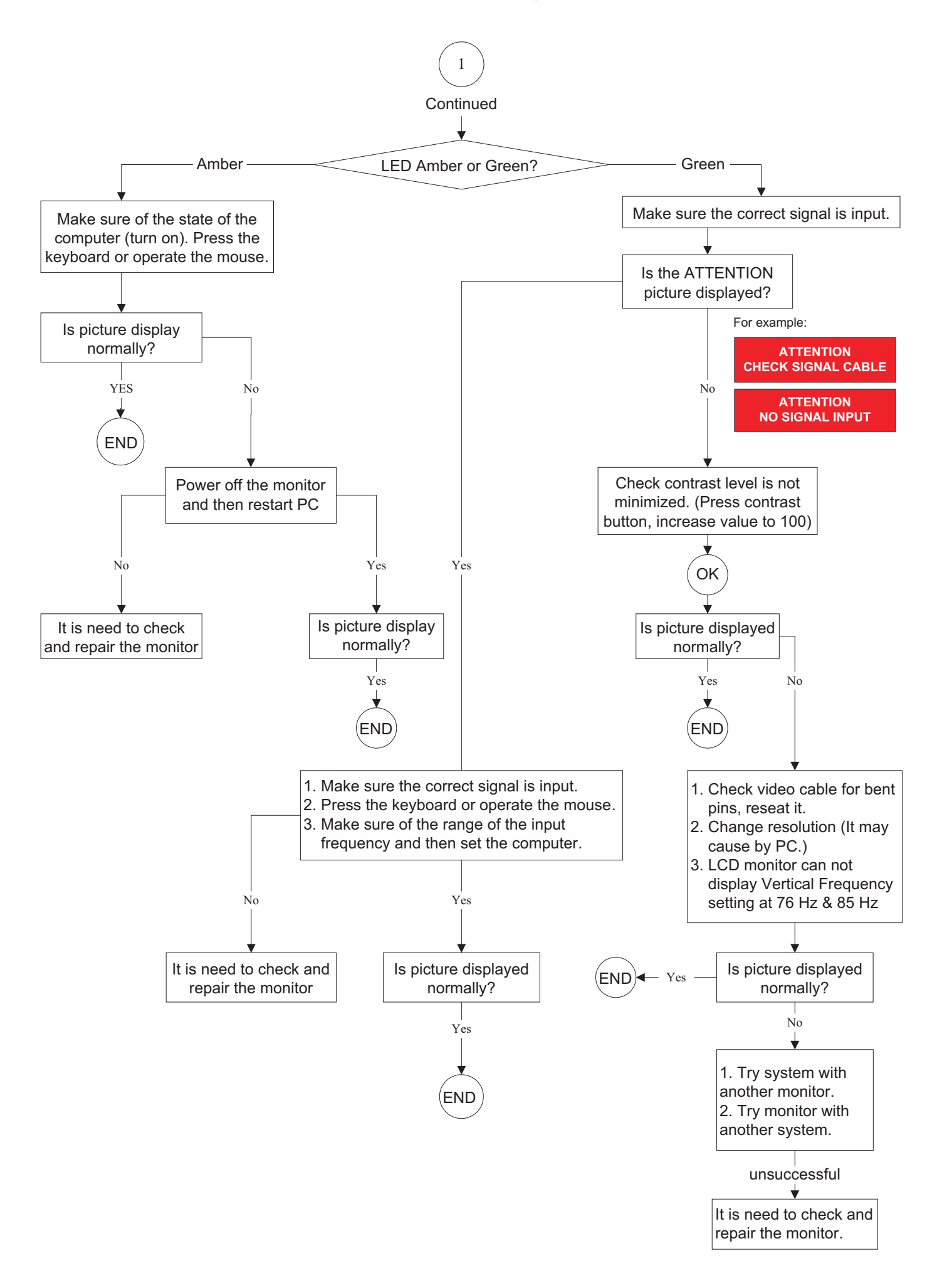

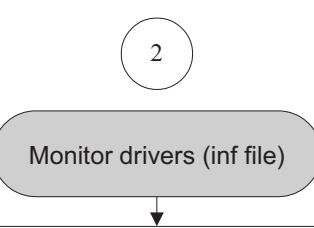

#### FOR WINDOWS 95/98/2000/ME OR LATER Philips's monitors build in VESA DDC2B feature to support Plug & Play requirement for Windows 95/98/2000/Me. You can install the information file(.inf) in order to select your Philips monitor from "Monitor" dialog box in Windows 95/98/2000/Me to activate Plug & Play application. The installation procedure based on Windows 95 OEM Release 2, 98, Me and 2000 is specified as follows, (in case of connecting the monitor to the PC compliant with VESA standard with the designated signal cable, the PC reads display pixels, frequency and color feature of this monitor to optimize the picture for the monitor automatically.) DDC: Abbreviation for Display Data Channel \*\* Windows NT 4.0 does not require driver (inf file) for monitor.\*\* For Windows 98 For Windows 98 drivers, our monitors are listed under 2 manufactures name "Philips", and "Philips For Window Me Consumer Electronics Co." Please select "Philips" when you would like to set up your monitor in For Windows 95 Windows setting, if you can not find the right model For Windows 2000 For Windows 95 drivers, your name just as the label indication on the back of set. monitor is listed under For those set that have been issued since the release manufacture name "Philips of Window 98, drivers can be found in CD-ROM Business Electronics Co.". under the directory path of "\pc\driver\" or it may be downloaded at http://www.philips.com. Once you have installed the new driver, Windows will add a 1. Start Windows 2000 new manufacture name "Philips Business 2. Click the 'start' button, point Electronics" in your system. to 'setting', and then click 'control panel'. 3. Double click the 'display' lcon. 4. Choose the 'setting' tab then 1. Start Windows 95 1. Start Windows 98 1. Start Window Me click 'advanced...'. 2. Click the 'Start' button, 2. Click the 'Start' button, point 2. Click the 'start' button, point 5. Choose 'monitor; to 'setting', and then clock to 'setting', and then click point to 'setting', and - If the 'properties' button is then click 'control panel'. 'control panel'. 'control panel'. inactive, it means your 3. Double click the 3. Double click the 3. Double click the monitor is properly configured. 'display' lcon. 'display' lcon. 'display' lcon. Please stop installation. 4. Choose the 'setting' tab then 4. Choose the 'setting' tab then 4. Choose the 'setting' tab then - If the 'properties' button is click 'advanced... click 'advanced... click 'advanced...'. active, click 'properties' button. 5. Choose 'monitor' button, then 5. Choose 'monitor' button. 5. Choose 'monitor' button. 6. Click 'driver' and then click on point to 'change...' then click point to 'change ... ' click 'change...' button. 'update driver...' then click on then click 'next'. 6. Choose 'specify the location 'have disk ... '. the 'next' button. 6. Choose 'display a list of all 6. Click 'browse...' button then of the driver (advanced)' and 7. Choose 'display a list of the choose the appropriate drive the drivers in a specify click the 'next' button. known drivers for this device F:(CD-ROM Drive) then click 7. Choose 'display a list of all location, so you can select so that I can choose a specific the driver you want', then 'ok' button. the drivers in a specific driver' then click 'next' and 7. Click the 'ok' button then click 'next' and then click location, so you can select then click 'have disk...'. choose your monitor model 'have disk...' the driver you want', then 8. Click 'browse...' button then 7. Click 'browse...' button then and click the 'ok'. click 'next' and then click choose the appropriate drive 8. Click 'close' button. choose the appropriate drive 'have disk ...' F: (CD-ROM Drive). F: (RD-ROM Drive) 8. Click 'browse...' button then 9. Click the 'open' button then then click 'ok" button. choose the appropriate drive click the 'ok' button. 8. Click the 'ok' button then F: (CD-ROM Drive) 10. Choose your monitor model choose your monitor model then click 'ok' button. and click the 'next' button. and click the 'next' button. 9. Click the 'ok' button then 11. Click 'finish' button and then 9. Click 'finish' button then click choose your monitor model click the 'close' button. If you 'close' button. and click the 'next' button. can see the 'digital signature 10. Click 'finish' button then not found' window then click click 'close' button. the 'yes' button.

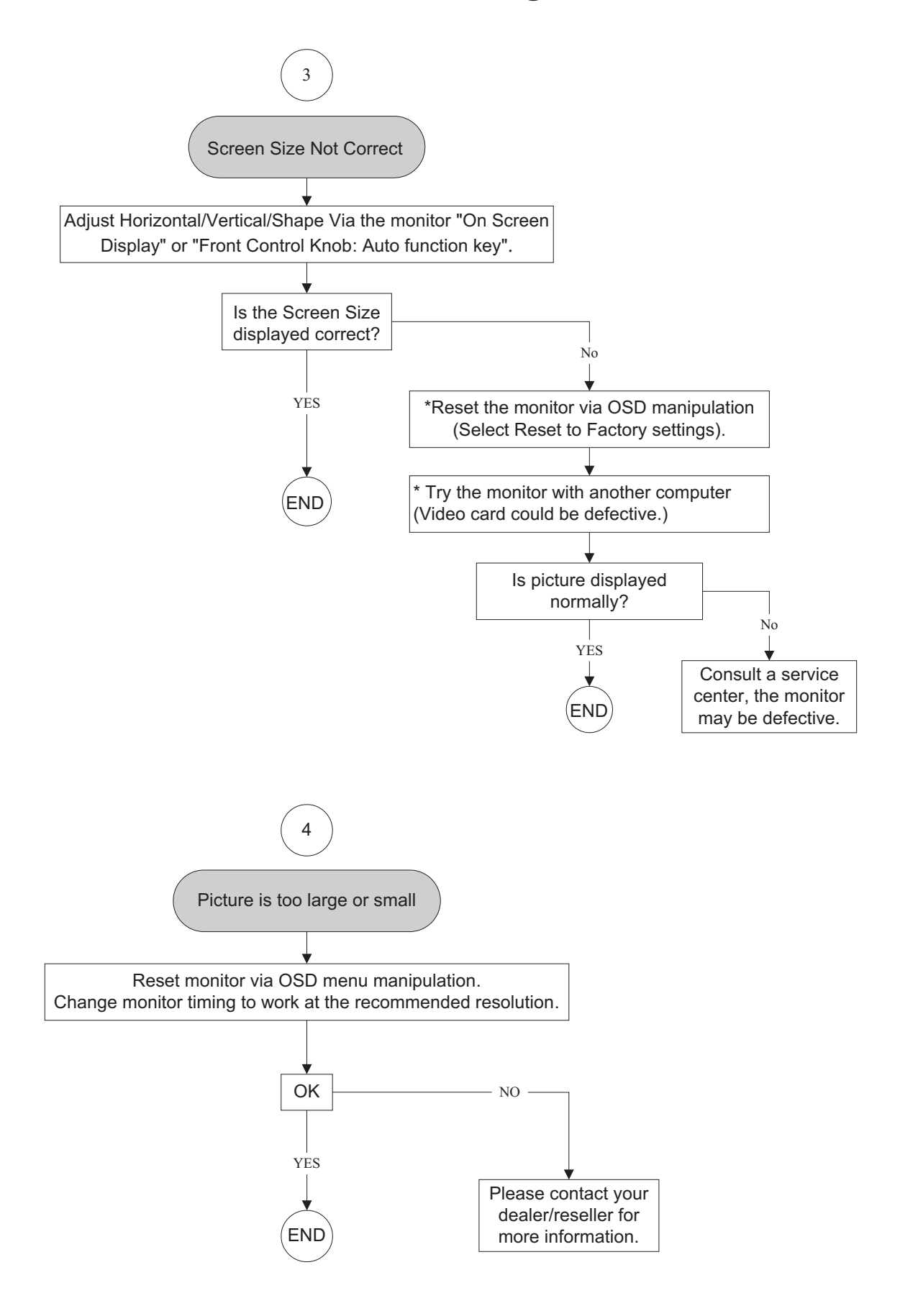

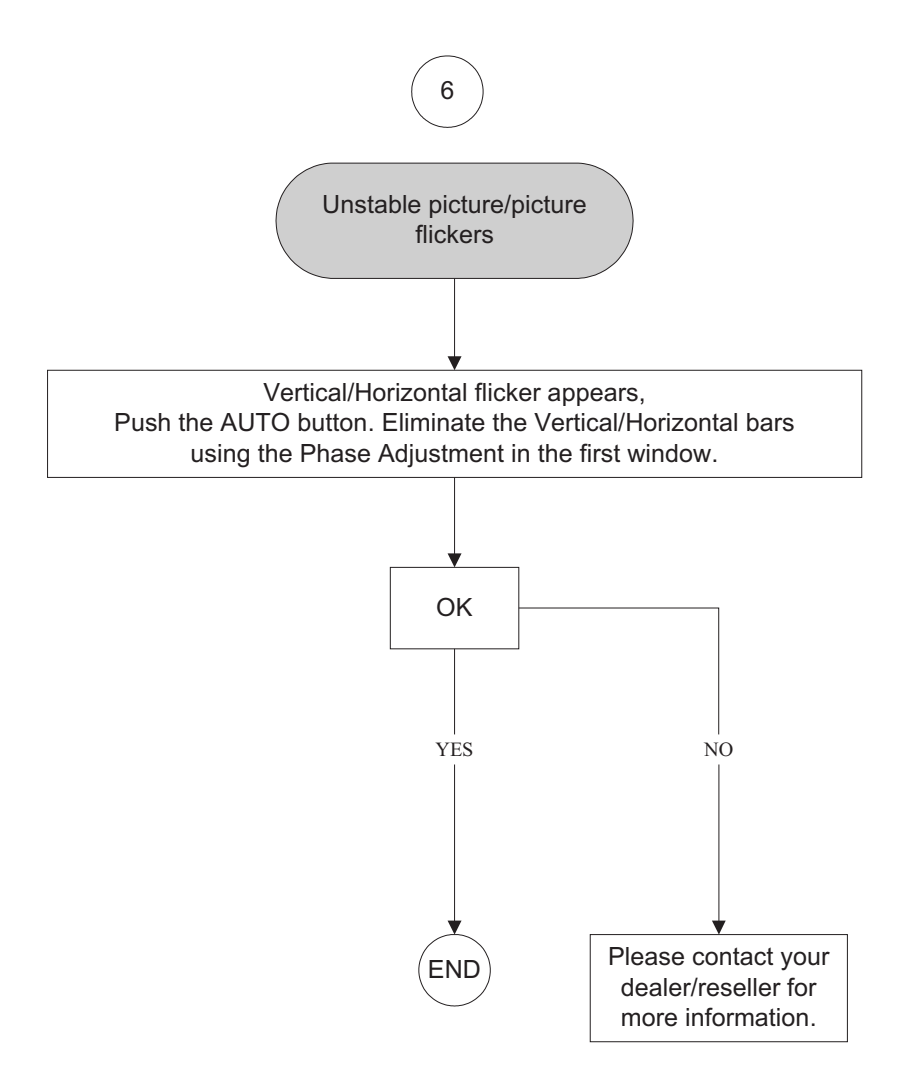

55

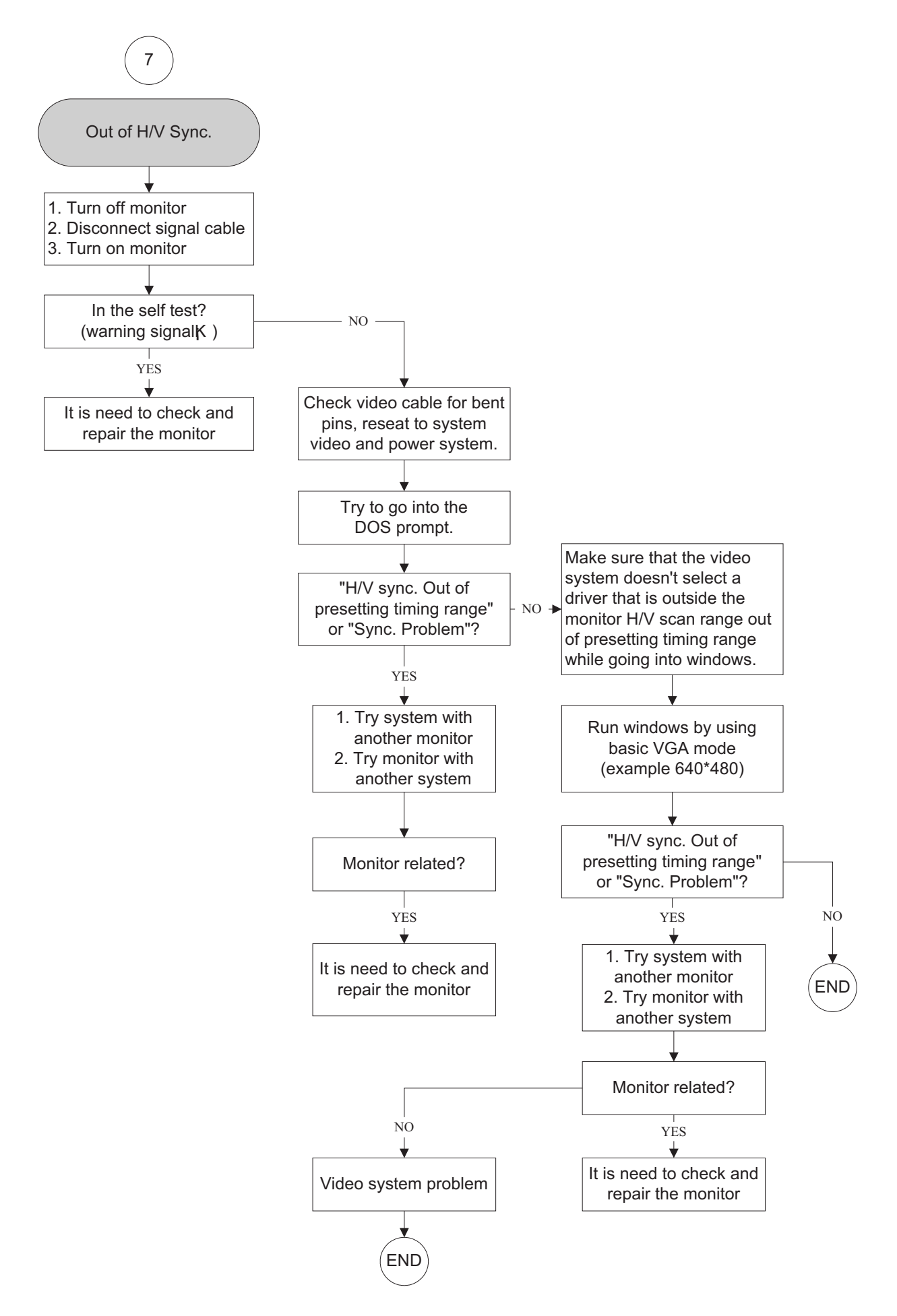

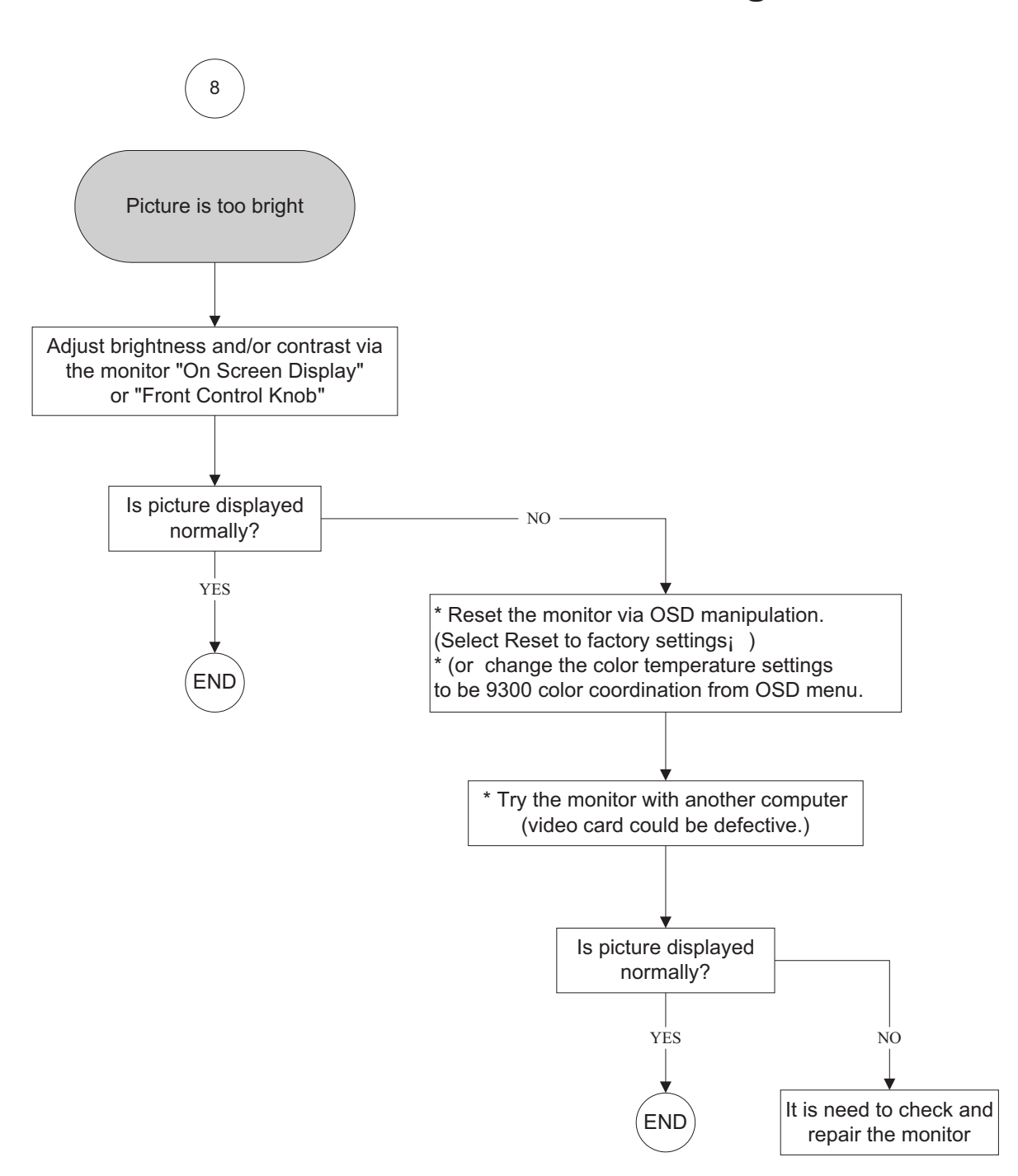

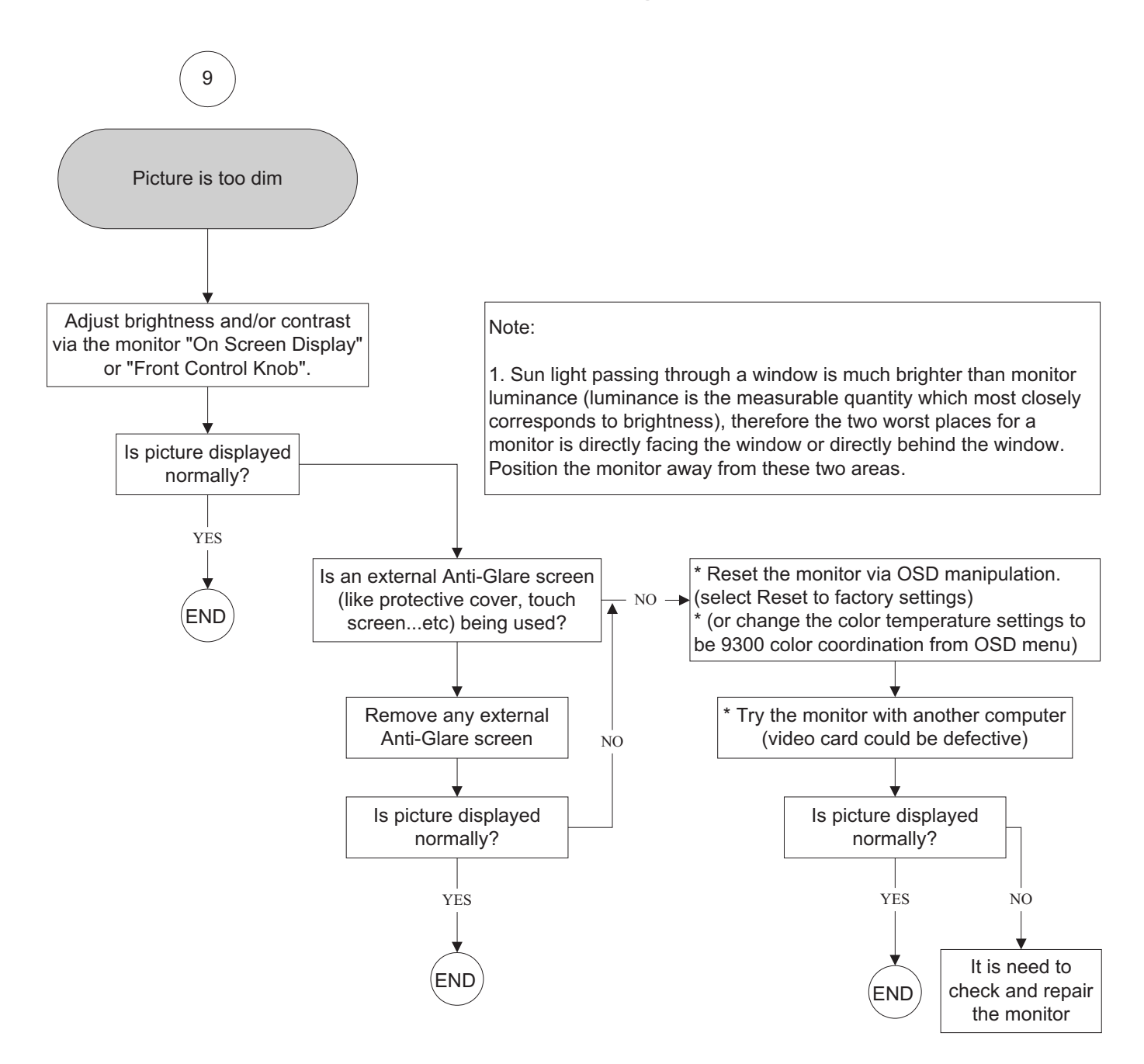

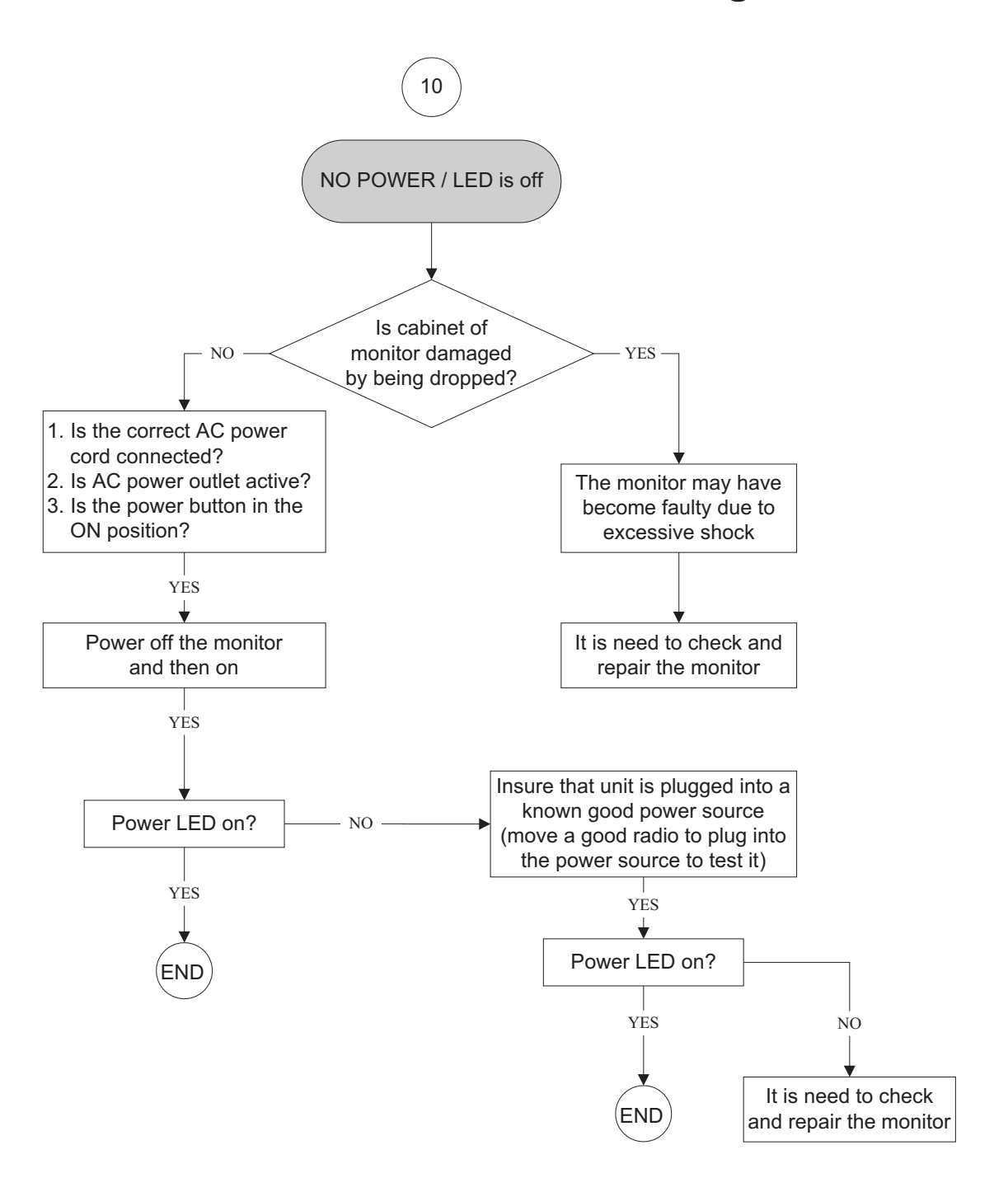

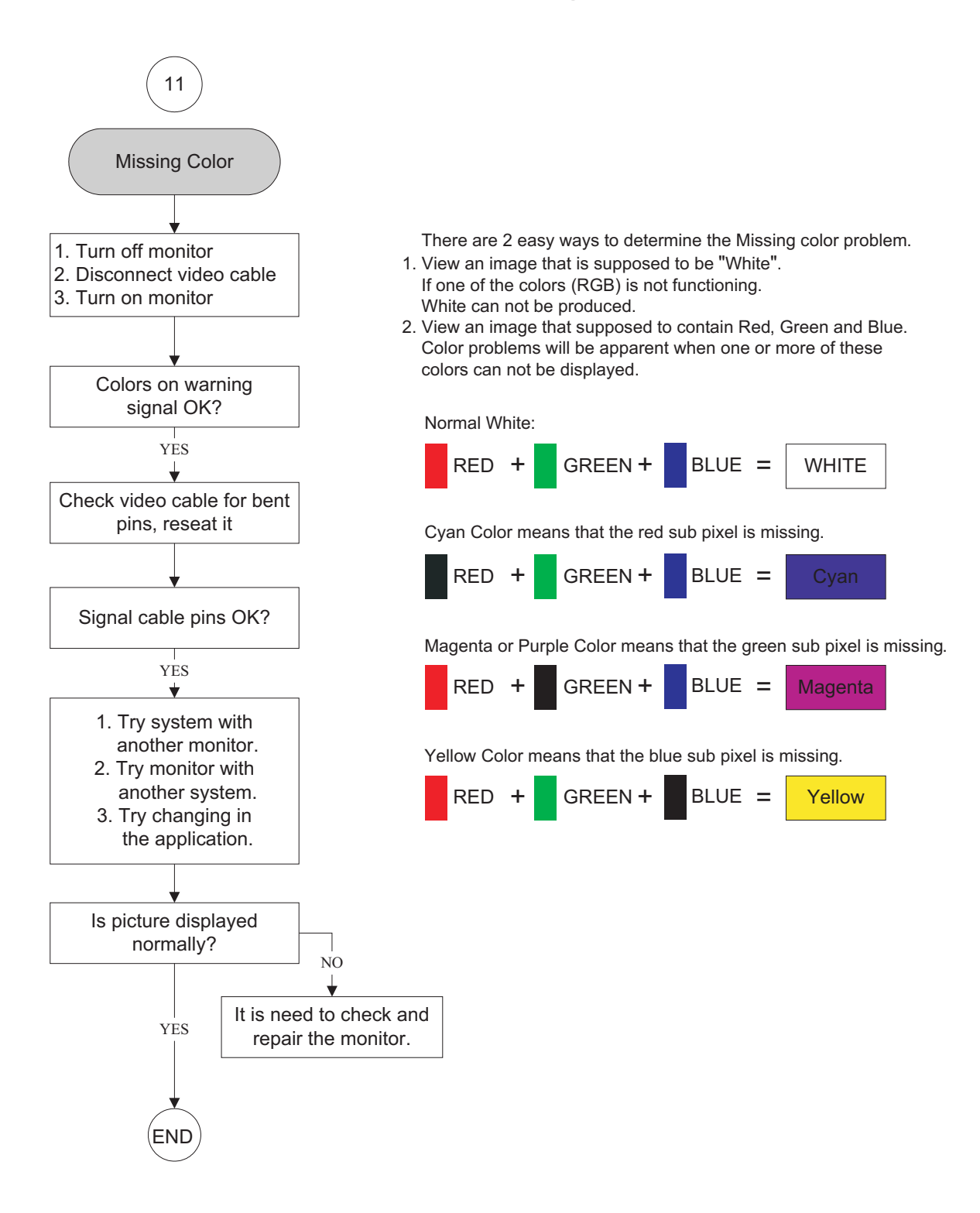

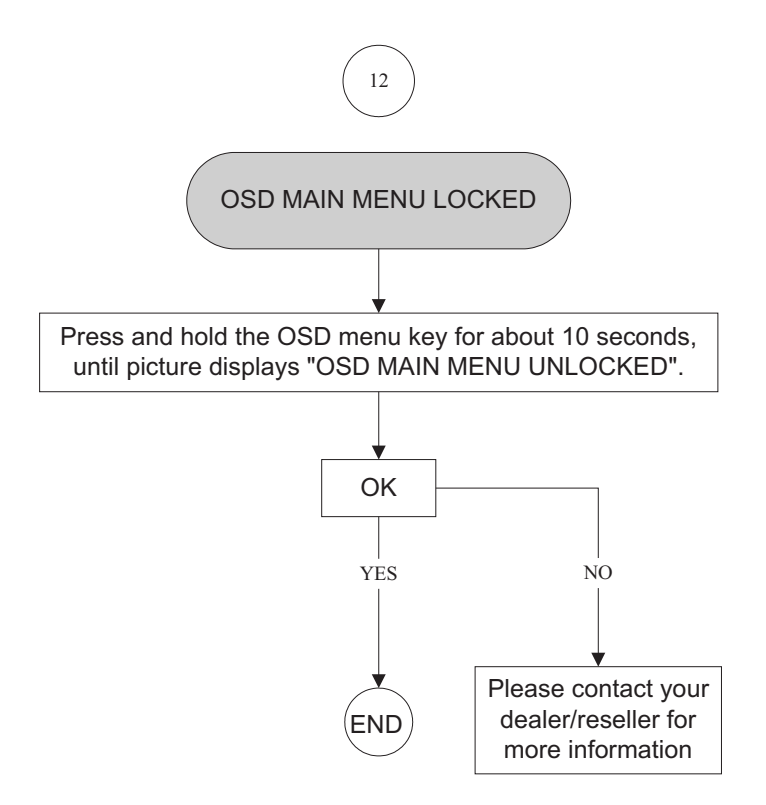

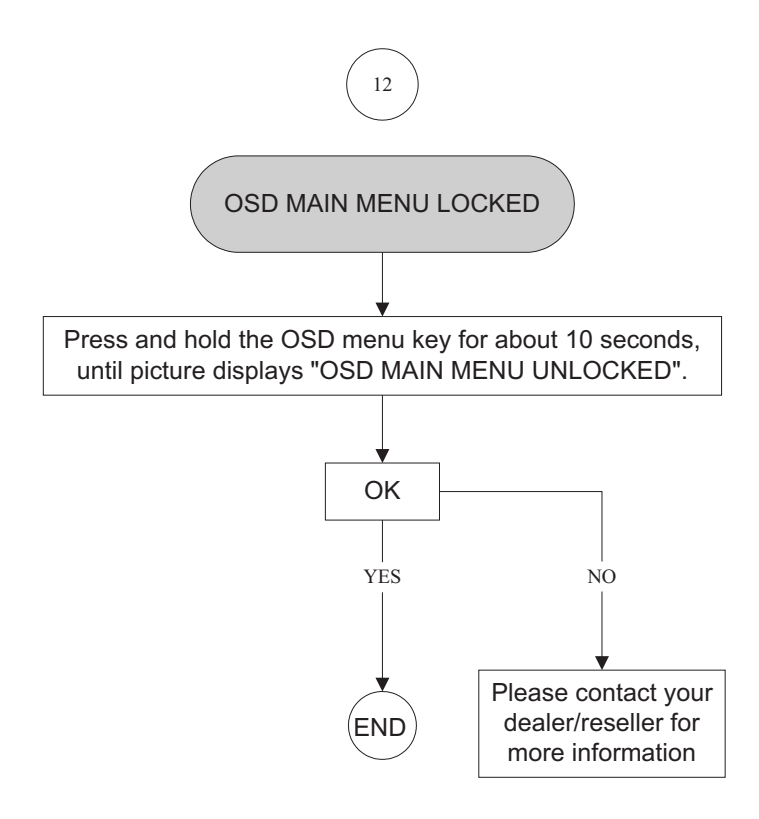

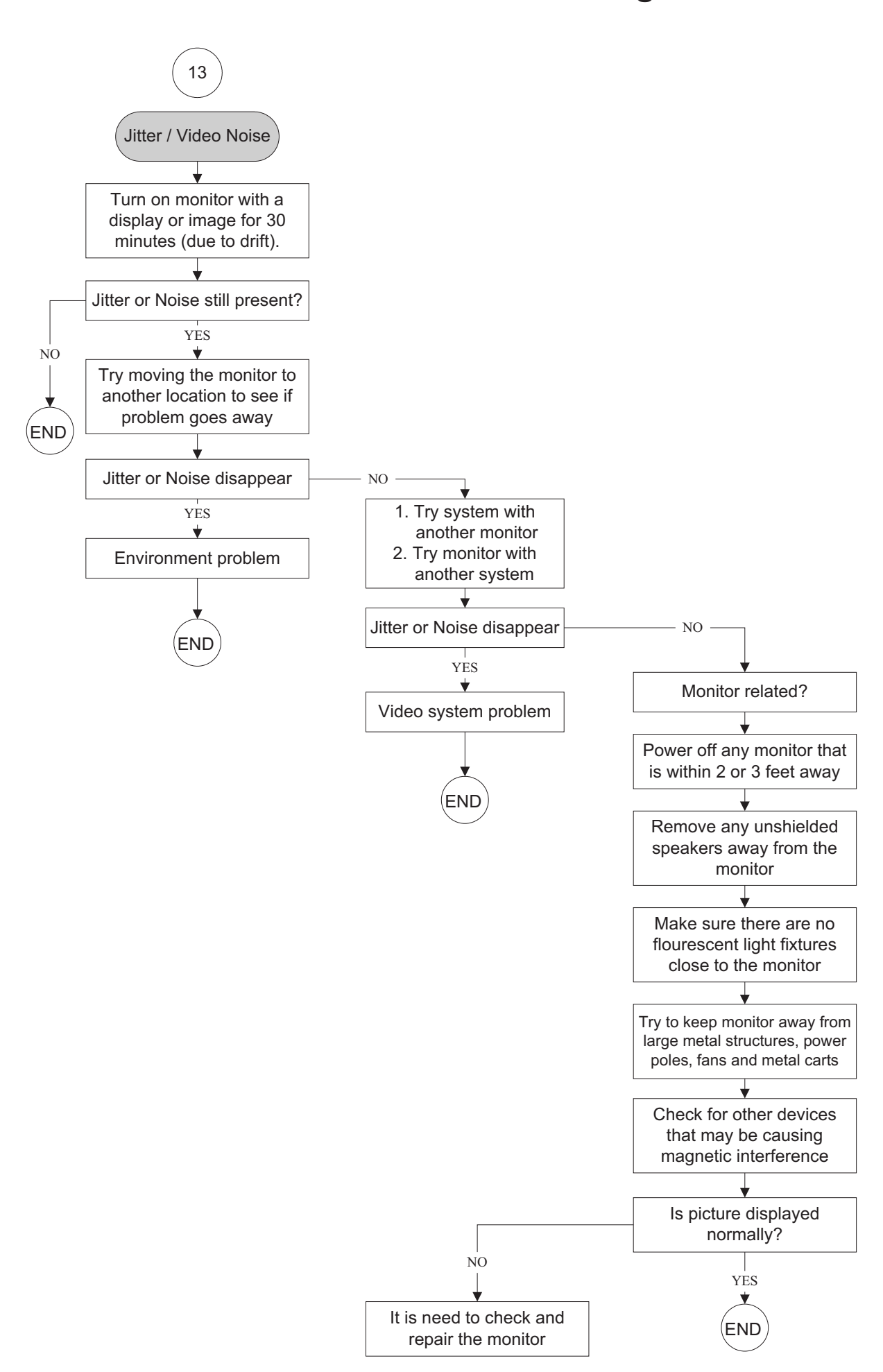

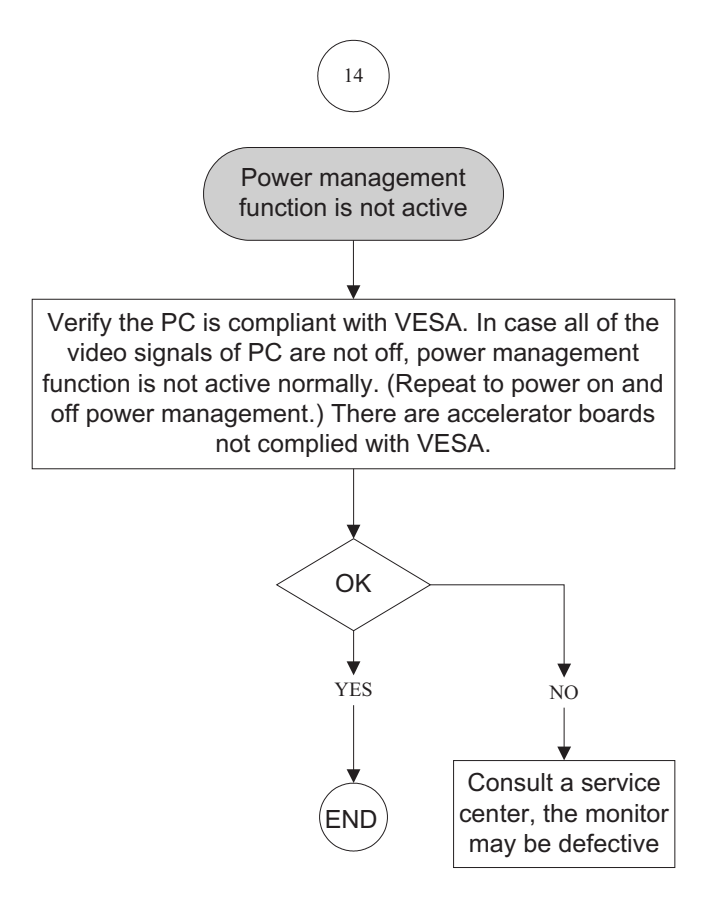

### **General Product Specification**

Specification for TVI WBZR-C1L Philips Hudson 8 – 220CW8

22"W TFT LCD Monitor, 30 - 93 kHz, 56 - 76 Hz, Dual input

#### Table of Contents

#### 1. PRODUCT SPECIFICATION

- 1.1 Relationship
- 1.2 Product Data

### 2. MECHANICAL SPECIFICATION

- 2.1.1 Monitor Housing
- 2.1.2 VESA mounting holes
- 2.1.3 Kensington Slot
- 2.2 Tilt / Swivel base of the monitor
- 2.3 Dimensions of monitor
- 2.4 Dimensions of pallet and quantity

#### 3. LCD SPECIFICATION

3.1 LCD specification

#### 4. COSMETICS APPEARANCE

- 4.1 GAP definition
- 4.2 Panel Offset
- 4.3 Horizontal tilt

#### 5. CONNECTORS

- 5.1 Video Connection
- 5.2 PIN Assignment
- 5.2.1 15 pin mini D-Sub connector
- 5.2.2 DVI-D connector

#### 6. OSD

- 6.1 Control of OSD
- 6.2 Adjustment Parameters

#### 7. ELECTRICAL SPECIFICATION

- 7.1 Power Specification
- 7.1.1 AC-DC converter
- 7.1.2 Power Management
- 7.2 Standard Test conditions
- 7.3 Test equipment
- 7.4 Video Generator test sequence
- 7.5 Analog input
- 7.6 Optical response time
- 7.7 Protection circuit
- 7.8 DDC
- 7.8.1 DDC Details
- 7.9 Timings
- 7.10 Audio Specification

#### 8. DISPLAY PERFORMANCE

- 8.1 Picture performance
- 8.2 Geometric defects
- 8.3 Picture stability during warm up
- 8.4 Scratches
- 8.5 Viewing angle
- 8.6 Jitter
- 8.7 Missing Pixels / missing subpixel
- 8.8 Newton Ring
- 8.9 Luminance Output
- 8.9.1 Luminance Output
- 8.9.2 Brightness
- 8.9.3 Brightness Uniformity
- 8.10 White Uniformity
- 8.11 Contrast ratio
- 8.12 White color adjustment
- 8.13 Distance between TFT LCD monitor and CRT/TFT monitor

#### 9. ENVIRONMENT

9.1 Environmental conditions

#### 10. REGULATORY STANDARDS

- 10.1 Safety approvals
- 10.2 Power management
- 10.3 Certificates, Reports for the production start

#### 11. RELIABILITY

11.1 Reliability of the monitor

#### 12. CUSTOMIZATION

- 12.1 Identity Customization
- 12.2 EAN /SAP Identification
- 12.3 Plastic
- 12.4 Definition of serial number
- 12.5 Definition of the barcode label
- 12.6 Accessories

#### 13. ECR-HANDLING

•

#### 1. **PRODUCT SPECIFICATION**

#### 1.1 Relationship

Supplier: TVI Customer: Philips

Monitor No: HWC8220Q

Monitor ID: 220CW8FB/00 220CW8FB/69 220CW8FB/93

• EAN No.:

| CTN         | UPC/EAN               |
|-------------|-----------------------|
| 220CW8FB/00 | EAN: 87 12581 35153 3 |

• Site Code: CJ (TVE); CU (QCG)

#### 1.2 Product Data

22" W TFT LCD monitor

| Horizontal frequency                 | 30 - 93 | KHz  |
|--------------------------------------|---------|------|
| Vertical frequency                   | 56 – 76 | Hz   |
| Screen diagonal                      | 22      | Inch |
| Viewing Angle(CR>10)(H/V)            | 160/160 | 0    |
| Max. opening horizontal picture size | TBD     | mm   |
| Max. opening vertical picture size   | TBD     | mm   |
| Max. active horizontal picture size  | 473.76  | mm   |
| Max. active vertical picture size    | 296.1   | mm   |

#### 2. MECHANICAL SPECIFICATION

#### 2.1.1 Monitor Housing

The front bezel and the back cabinet are based on TVI OEM tooling and Philips design chin.

Model: WBZR-C1L

Model: Hudson 8 -220CW8

#### 2.1.2 VESA mounting holes

According to VESA FPMPMI standard. Holes 100 mm x 100 mm (M 4.0, 0.7 pitch threaded) in the rear center for ARM.

#### 2.1.3 Kensington Slot

The monitor is equipped with a 7 mm x 3 mm slot.

#### 2.2 Tilt of the monitor

| Forward  | -5 ° +2/- 0   |
|----------|---------------|
| Backward | +25 °+0/- 3 ° |

#### 2.3 Dimensions of monitor

The monitor has the following dimensions:Unit dimension: 513.8mm (W) \* 416.2mm (H) \* 213.6mm (D)Packed unit dimension: 565mm (W) \* 174.0mm (H) \* 472.0mm (D) for WW: 567.0mm (W) \* 189mm (H) \* 480.0mm (D) for ChinaNet weight: 5 Kg (Including I/F cable 240 g)

Gross weight

#### 3. LCD SPECIFICATION

#### 3.1 LCD specification

| Panel                        | СМО                        | LPL                                          |  |
|------------------------------|----------------------------|----------------------------------------------|--|
|                              | M220Z1-L03                 | LM220WE1-TLD1                                |  |
| Resolution                   | 1680x1050                  | 1680x1050                                    |  |
| Active area (HxV)            | 473.76(H) x 296.1          | 473.76(H) x 296.1                            |  |
| Outside<br>dimensions(WxHxD) | 493.7x 320.1 x 16.5        | 493.7x 320.1 x 16.5 (Not for<br>Audio model) |  |
| Pitch (mm)                   | 0.282 x 0.282              | 0.282 x 0.282                                |  |
| Display surface              | Non-glare type             | Non-glare type                               |  |
| Color depth                  | 16.7M colors               | 16.7M colors                                 |  |
| Backlight                    | 4 CCFL                     | 4 CCFL                                       |  |
| Viewing angle                | 170:H/ 160:V               | 160 for H/V                                  |  |
| Contrast ratio               | 1000:1 (Typ); 700:1 (Min)  | 1000:1 (Typ); 600:1 (Min)                    |  |
| White luminance              | 300nit (Typ); 250nit (Min) | 300nit (Typ); 250nit (Min)                   |  |
| Color gamut                  | 72%                        | 72%                                          |  |
| Gate IC                      | ТВС                        | ТВС                                          |  |
| Source IC                    | ТВС                        | ТВС                                          |  |
| Response time                | 5ms                        | 5ms                                          |  |

#### 4 <u>COSMETICS APPEARANCE</u>

#### 4.1 GAP definition The gap between LCD and front bezel must be <= 1.0mm

#### 4.2 Panel Offset

Panel Offset: Panel disposition tolerance inside the front bezel must be <=1.0mm</li>4.3 Horizontal tilt

Horizontal tilt between front bezel & LCD shall be <= 1.0mm

#### 5. <u>CONNECTORS</u>

#### 5.1 Video Connection

The monitor is equipped with a 15 pin mini D-SUB connector.

#### 5.2 PIN Assignment

#### 5.2.1 15 pin mini D-Sub connector

The PIN assignment of the 15 pin mini D-SUB connector / cable is as follows:

| PIN No. | SIGNAL              |
|---------|---------------------|
| 1       | Red                 |
| 2       | Green/ SOG          |
| 3       | Blue                |
| 4       | Sense (GND)         |
| 5       | Cable Detect (GND)  |
| 6       | Red GND             |
| 7       | Green GND           |
| 8       | Blue GND            |
| 9       | DDC +3.3V or +5V    |
| 10      | Logic GND           |
| 11      | Sense (GND)         |
| 12      | Bi-directional data |
| 13      | H/H+V sync          |
| 14      | V-sync              |
| 15      | Data clock          |

5.2.2 DVI-D connector The PIN assignment of the 24 pin DVI-D connector / cable is as follows:

| Pin No. | Description           |
|---------|-----------------------|
| 1       | T.M.D.S. data2-       |
| 2       | T.M.D.S. data2+       |
| 3       | T.M.D.S. data2 shield |
| 4       | No Connect            |
| 5       | No Connect            |
| 6       | DDC clock             |
| 7       | DDC data              |
| 8       | No Connect            |
| 9       | T.M.D.S. data1-       |
| 10      | T.M.D.S. data1+       |
| 11      | T.M.D.S. data1 shield |
| 12      | No Connect            |
| 13      | No Connect            |
| 14      | +5V Power             |
| 15      | Ground (for +5V)      |
| 16      | Hot plug detect       |
| 17      | T.M.D.S. data0-       |
| 18      | T.M.D.S. data0+       |
| 19      | T.M.D.S. data0 shield |
| 20      | No Connect            |
| 21      | No Connect            |
| 22      | T.M.D.S clock shield  |
| 23      | T.M.D.S. clock+       |
| 24      | T.M.D.S. clock-       |

### 6. <u>OSD</u>

### 6.1 Control of OSD

The positions and functions of the buttons are defined as below.

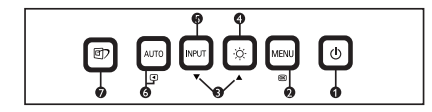

### 6.2 Adjustment Parameters

### Hot-key definition

|                              | Kov                 | Koy Dross Time                 | OSD     | EDFU      | Service |
|------------------------------|---------------------|--------------------------------|---------|-----------|---------|
|                              | кеу                 | Key Press Time                 | Timeout | implement | menu    |
| Monitor Controls Lock        | OK(Menu)            | 6 sec (lock/unlock)            | 3 sec   | V         | V       |
| Factory Mode                 | AUTO+OK+Power<br>On | Keep pressing when<br>power on |         |           | V       |
| Demo mode for smart<br>image | Smart Image Key     | 3 sec (Enter/Quit)             |         | V         | V       |
| DDC/CI On/OFF for VISTA      | UP+DOWN             | 6 sec (lock/unlock)            | 3 sec   | V         | V       |

#### **OSD Tree**

| 1st LEVEL           | 2nd LEVEL               | 3rd LEVEL                                    |  |
|---------------------|-------------------------|----------------------------------------------|--|
| Picture             | Brightness              |                                              |  |
|                     | Contrast                |                                              |  |
|                     | Factory                 |                                              |  |
| Color               | Color Temperature       | 5000K, 6500K, 7500K,<br>8200K, 9300K, 11500K |  |
|                     | sRGB                    |                                              |  |
|                     | User Define             | Red, Green, Blue                             |  |
| Language            | English                 |                                              |  |
|                     | Español                 |                                              |  |
|                     | Français                |                                              |  |
|                     | Deutsch                 |                                              |  |
|                     | Italiano                |                                              |  |
|                     | Português               |                                              |  |
|                     | PycckNN                 |                                              |  |
|                     | Simplified Chinese      |                                              |  |
| <b>OSD Settings</b> | Horizontal              |                                              |  |
|                     | Vertical                |                                              |  |
|                     | Transparency            | Off, 1/4, 2/4, 3/4, 4/4                      |  |
|                     | OSD Time Out            | 5s, 10s, 20s, 30s, 60s                       |  |
| Setup               | Phase                   |                                              |  |
|                     | Clock                   |                                              |  |
|                     | H.Position              |                                              |  |
|                     | V.Position              |                                              |  |
|                     | Smart Response          | On/Off                                       |  |
|                     | SmartContrast           | On/Off                                       |  |
|                     | Reset                   | Yes/No                                       |  |
|                     | Resolution notification | On/Off                                       |  |
|                     | Information             |                                              |  |
| Input               | Auto                    |                                              |  |
|                     | VGA                     |                                              |  |
|                     | DVI                     |                                              |  |

#### 7. ELECTRICAL SPECIFICATION

#### 7.1 Power Specification

#### 7.1.1 AC-DC converter

| Input voltage   | 90- 264V                                                                                                    |
|-----------------|----------------------------------------------------------------------------------------------------|
| Frequency range | 50/ 60 ± 2 Hz                                                                                                    |
| Inrush current  | Shall be less than the ratings of critical components (including fuse, rectifiers and surge limiting device) for all conditions of line in voltage. |
| Maximum power   |                                                                                                    |
| consumption:    | <50W (Max) / <45W (Typ.)                                                                                                    |

#### 7.1.2 Power Management

| Mode         | HSYNC | VSYNC | Video   | Pwr-cons. | Indication | Rec. time |
|--------------|-------|-------|---------|-----------|------------|-----------|
| Power-On     | On    | On    | active  | < 50 W    | Green LED  |           |
| Off          | Off   | Off   | blanked | < 1 W     | Amber LED  | < 3 s     |
| DC Power Off |       |       | N/A     | < 1 W     | LED Off    |           |

#### 7.2 Standard Test conditions

Unless otherwise specified, this specification is defined under the following conditions.

- (1) Input signal: As defined in Timing table, 1680 x 1050 non-interlaced mode (1680X1050@60Hz 146.25MHz), signal sources must have 75 ohm output impedance.
- (2) Luminance setting : controls to be set to 300 nits with full screen 100 % duty cycle white signal
- (3) Warm up: more than 30 minutes after power on with signal supplied.
- (4) Ambient light: 400 600 lux.
- (5) Ambient temperature: 20 ± 5 °C

#### 7.3 Test equipment

- □ Personal computer with Windows 98/2000/XP
- □ Luminance meter Minolta CA110
- □ Videogenerator: Chroma 2000, 2135, 2250 or equivalent
- □ Colour analyzer: Minolta or Chroma
- □ 10 times magnifier
- □ Ruler / Template
- □ Thickness gauge
- □ Watt / Power Meter

#### 7.4 Video Generator test sequence

Will be defined by TVI or its subcontracted quality providers.

### 7.5 Analog input

Analog input R,G,B level:0 - 850 mV max.Polarity:positive, negativeImpedance: $75 \Omega \pm 1\%$ Sync:HV separate sync, composite sync,

7.6 Optical response time

| Video Bandwidth:       | 205 MHz (dot rate) |
|------------------------|--------------------|
| Typical rise time(CMO) | 5 ms               |

#### 7.7 Protection circuit

The monitor will not be damaged by:

- missing vertical or horizontal sync pulse
- improper vertical or horizontal sync pulse (picture must be black at improper signals, unsynchronized pictures are not allowed)

### 7.8 DDC

The monitor can support DDC 2 B and DDC-CI according to the latest VESA standard.

#### 7.8.1 DDC Details

| 1 | User visible strings on .inf file   | Philips 220CW (22inch WIDE LCD MONITOR 220CW8) |
|---|-------------------------------------|------------------------------------------------|
| 2 | Manufacturer ID (EDID data)         | PHL                                            |
|   |                                     | MSB(byte 12): C0                               |
| 3 | Product ID, "xxxx" 4 codes          | LSB (byte 11): 1A                              |
| 4 | maximum resolution                  | 1680x1050                                      |
| 5 | Horizontal Frequency Range          | 30~93 KHz                                      |
| 6 | Vertical Frequency Range            | 56~76Hz                                        |
| 7 | Monitor Name (13 characteries max.) | Philips 220CW                                  |

#### 7.9 Timings

| : 18 |
|------|
| : 48 |
| : 10 |
|      |

Note: 1. Screen displays perfect picture at 18 factory-preset modes.

2. Screen displays visible picture with OSD warning when input modes are the 48 preset modes.

#### Factory preset modes (18 modes)

| Item | H.Freq. (KHz) | Mode        | Resolution | V.Freq. (Hz) | BW(MHz) |
|------|---------------|-------------|------------|--------------|---------|
| 1    | 31.469        | IBM VGA 10H | 640x350    | 70.086       |         |
| 2    | 31.469        | IBM VGA 3H  | 720x400    | 70.087       |         |
| 3    | 31.469        | IBM VGA 12H | 640x480    | 59.94        |         |
| 4    | 35            | MACINTOSH   | 640x480    | 67           |         |
| 5    | 37.861        | VESA        | 640x480    | 72.809       |         |
| 6    | 37.5          | VESA        | 640x480    | 75           |         |
| 7    | 43.269        | VESA        | 640x480    | 85.008       |         |
| 8    | 35.156        | VESA        | 800x600    | 56.25        |         |
| 9    | 37.879        | VESA        | 800x600    | 60.317       |         |
| 10   | 48.077        | VESA        | 800x600    | 72.188       |         |
| 11   | 46.875        | VESA        | 800x600    | 75           |         |
| 12   | 53.674        | VESA        | 800x600    | 85.061       |         |
| 13   | 49.7          | MACINTOSH   | 832x624    | 75           |         |
| 14   | 56.4          | -           | 960x720    | 75           |         |
| 15   | 44.75         | -           | 960x720    | 60           |         |
| 16   | 48.363        | VESA        | 1024x768   | 60.004       |         |

| 220CW8 LC | D 72   |                               |           |                 |        |
|-----------|--------|-------------------------------|-----------|-----------------|--------|
| 17        | 56.476 | VESA                          | 1024x768  | 70.069          |        |
| 18        | 60.023 | VESA                          | 1024x768  | 75.029          |        |
| 19        | 61.08  | IBM XGA-2                     | 1024x768  | 75.781          |        |
| 20        | 68.677 | VESA                          | 1024x768  | 84.997          |        |
| 21        |        | CVT 2.3MA                     | 1280 x768 | 60              |        |
| 22        | 60.289 | CVT 2.3MA                     | 1280 x768 | 75              |        |
| 23        | 54.1   |                               | 1152x864  | 60              |        |
| 24        | 63.851 | VESA                          | 1152x864  | 70.012          |        |
| 25        | 67.5   | VESA                          | 1152x864  | 75              |        |
| 26        | 68.7   | MACINTOSH                     | 1152x870  | 75              |        |
| 27        | 61.845 | SUN WS                        | 1152x900  | 66.004          |        |
| 28        | 71.81  | SUN WS                        | 1152x900  | 76.15           |        |
| 29        | 60     | VESA                          | 1280x960  | 60              |        |
| 30        | 75     | VESA                          | 1280x960  | 75              |        |
| 31        | 63.981 | VESA                          | 1280x1024 | 60.02           |        |
| 32        | 71.691 | SUN WS                        | 1280x1024 | 67.189          |        |
| 33        | 76     | DOS/V                         | 1280x1024 | 72              |        |
| 34        | 79.976 | VESA                          | 1280x1024 | 75.025          |        |
| 35        | 81.13  | SUN WS                        | 1280x1024 | 76.11           |        |
| 36        | 91.1   | VESA                          | 1280x1024 | 85              |        |
| 37        | 44.772 | -                             | 1280x720  | 60              |        |
| 38        | 52.5   | -                             | 1280x720  | 70              |        |
| 39        | 64     | CVT-reduced<br>blanking       | 1400x1050 | 60              | 101    |
| 40        | 80     | CVT                           | 1400x1050 | 75              | 121.75 |
| 41        | 91.1   | CVT                           | 1400x1050 | 85              | 156    |
| 42        | 55.469 | VESA-reduced<br>blanking mode | 1440x900  | 59.901          | 88.75  |
| 43        | 55.935 | VESA                          | 1440x900  | 59.887          | 106.5  |
| 44        | 70.635 | VESA                          | 1440x900  | 74.984          | 136.75 |
| 45        | 75     | VESA                          | 1600x1200 | 60              | 161    |
| 46        | 66.587 | CVT 2.3MA-R                   | 1920x1080 | 60.0 (for DVI-D | 138.5  |
| 47        | 65.29  | CVT1.76MW                     | 1680x1050 | 60              | 146    |
| 48        |        | CVT1.76MW-R                   | 1680x1050 | 60              | 119    |

Remark, Timing with light blue are factory mode.

### 7.10 Audio Specification

N/A

### 8. DISPLAY PERFORMANCE

### 8.1 Picture performance

Optical performance test must be done in a dark room. Note: Test under standard test conditions unless otherwise specified Active Image Size (all modes)

#### 8.2 Geometric defects

No vertical or/and horizontal line defect.
No cross line defect.

# 8.3 Picture stability during warm up

During 10 - 30 minutes warm up time from cold condition of the monitor at ambient temperature ( $25^{\circ}C \pm 5^{\circ}C$ ) the decrease of brightness must be less than 6 Fl.

# 8.4 Scratches

No scratches and foreign particles visible.

# 8.5 Viewing angle

|                           | Typical(10:1) |
|---------------------------|---------------|
| Horizental (Right + Left) | 160°          |
| Vertical (Up + Down)      | 160°          |

# 8.6 Jitter

No jitter visible in each condition. In case of problem a limit sample has to be defined.

# 8.7 Missing Pixels / missing subpixel

| BRIGHT DOT DEFECTS                          | ACCEPTABLE LEVEL |
|---------------------------------------------|------------------|
| MODEL                                       | 220CW8           |
| 1 lit sub-pixel                             | 3                |
| 2 adjacent lit sub-pixels                   | 1                |
| 3 adjacent lit sub-pixels (one white pixel) | 0                |
| Distance between two bright dots            | 15mm             |
| Bright dot defects within 20 mm circle      | 0                |
| Total bright dot defects of all type        | 3                |

| BLACK DOT DEFECTS                            | ACCEPTABLE LEVEL |
|----------------------------------------------|------------------|
| MODEL                                        | 220CW8           |
| 1 dark sub-pixel                             | 5                |
| 2 adjacent dark sub-pixels                   | 2                |
| 3 adjacent dark sub-pixels (one white pixel) | 1                |
| Distance between two black dots              | 15mm             |
| Black dot defects within 20 mm circle*       | 1                |
| Total black dot defects of all type          | 5                |

| TOTAL DOT DEFECTS                             | ACCEPTABLE LEVEL |
|-----------------------------------------------|------------------|
| MODEL                                         | 220CW8           |
| Total bright or black dot defects of all type | 5                |

# 8.8 Newton Ring

No Newton Rings visible.

- 8.9 Luminance Output
- 8.9.1 Luminance Output

Test resolution:1680 x 1050 at 60 HzTest condition:video input (RGB) = maximum white

# 8.9.2 Brightness

To follow Panel specification.  $sRGB = 80 \pm 10$  nits.

# 8.9.3 Brightness uniformity

Set contrast at 100% and turn the brightness to get average above 300 nits at centre of the screen. Apply the Fig 1, it should comply with the following formula:

B\_min ------ X 100%>75% B\_max

Where B\_max = Maximum brightness B\_min = Minimum brightness

# 8.10 White Uniformity

Definition of White Variation ( $\delta$ W):

Measure the luminance of gray level 255 at 9 points

 $\delta W = Maximum [L(1), L(2) \dots L(9)] / Minimum [L(1), L(2) \dots L(9)]$ 

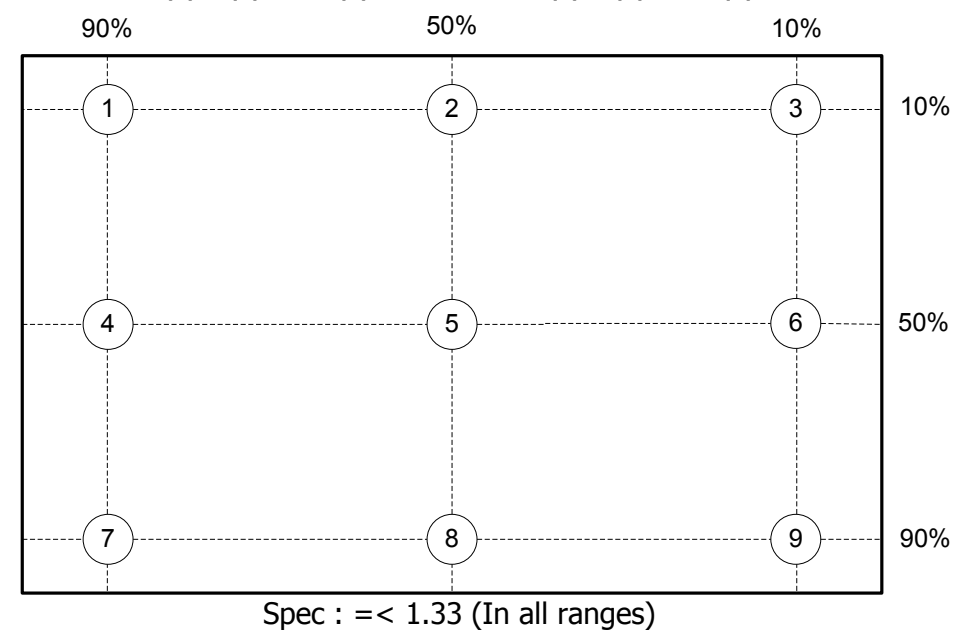

# 8.11 Contrast ratio

The contrast ration can be calculated by following expression. Contrast Ratio (CR) = L255 / L0L255 : Luminance of gray level 255 L0 : Luminance of gray level 0

Typical value: 1000:1

# 8.12 White color adjustment

There are three factory preset white color 9300K, 6500K, sRGB.

Apply full gray 64 pattern, with brightness in 100 % position and the contrast control at 50 % position. The 1931 CIE Chromaticity (color triangle) diagram (x,y) coordinate for the screen center should be:

# Product specification:

| CIE coordinates | (x,y)                |     |
|-----------------|----------------------|-----|
| 11500K          | $x = 0.270 \pm 0.02$ | FGA |
|                 | $y = 0.281 \pm 0.02$ |     |
| 9300K           | $x = 0.283 \pm 0.02$ |     |
|                 | y = 0.297 ± 0.02     |     |
| 8200K           | $x = 0.291 \pm 0.02$ | FGA |
|                 | y = 0.306 ± 0.02     |     |
| 7500K           | $x = 0.298 \pm 0.02$ | FGA |
|                 | $y = 0.314 \pm 0.02$ |     |
| 6500K/sRGB      | $x = 0.313 \pm 0.02$ |     |
|                 | $y = 0.329 \pm 0.02$ |     |
| sRGB            | $x = 0.313 \pm 0.02$ |     |
|                 | $y = 0.329 \pm 0.02$ |     |
| 5000K           | $x = 0.345 \pm 0.02$ | FGA |
|                 | y = 0.357 ± 0.02     |     |

# Production alignment spec :

| CIE coordinates | (x,y)                 |     |
|-----------------|-----------------------|-----|
| 11500K          | $x = 0.270 \pm 0.005$ | FGA |
|                 | $y = 0.281 \pm 0.005$ |     |
| 9300K           | $x = 0.283 \pm 0.005$ |     |
|                 | y = 0.297 ± 0.005     |     |
| 8200K           | $x = 0.291 \pm 0.005$ | FGA |
|                 | $y = 0.306 \pm 0.005$ |     |
| 7500K           | $x = 0.298 \pm 0.005$ | FGA |
|                 | $y = 0.314 \pm 0.005$ |     |
| 6500K/sRGB      | $x = 0.313 \pm 0.005$ |     |
|                 | $y = 0.329 \pm 0.005$ |     |
| sRGB            | $x = 0.313 \pm 0.005$ |     |
|                 | $y = 0.329 \pm 0.005$ |     |
| 5000K           | $x = 0.345 \pm 0.005$ | FGA |
|                 | y = 0.357 ± 0.005     | 1   |
|                 |                       |     |

# Quality Inspection specification:

| CIE coordinates | (x,y)                 |  |
|-----------------|-----------------------|--|
| 9300K           | $x = 0.283 \pm 0.015$ |  |
|                 | y = 0.297 ± 0.015     |  |
| 6500K/sRGB      | $x = 0.313 \pm 0.015$ |  |
|                 | y = 0.329 ± 0.015     |  |
| sRGB            | $x = 0.313 \pm 0.015$ |  |
|                 | y = 0.329 ± 0.015     |  |

# 8.13 Distance between TFT LCD monitor and CRT/TFT monitor

Conducted with different modes or frequencies. No interference in a distance down to 25 cm.

### 9. ENVIRONMENT

### 9.1 Environmental characteristics

The following sections define the interference and susceptibility condition limits that might occur between external environment and the display device.

# **Operating:**

- Temperature : 0 to 35 degree C
- Humidity : 80% max
- Altitude : 0-3658m
- Air pressure : 600-1100 mBAR

### Storage:

- Temperature : -20 to 60 degree C
- Humidity : 95% max
- Altitude : 0-12192m
- Air pressure : 300-1100 mBAR

Note: recommend at 5 to 35°C, Humidity less than 60 %

# 10. REGULATORY STANDARDS

Note: All certificates must be raised under the name of Philips

### 10.1 Safety approvals

- ☑ CB report
- 🗹 CE
- ☑ TUV GS
- ☑ TCO'03

# 10.2 Power management

Energy Star

# 10.3 Certificates, Reports for the production start

When the first production of the monitor starts the following documents must be sent to Philips by mail. All reports must be raised under "Philips" and have to show W0ZR model name .

☑CB report☑CE☑FCC☑Service manual

# 11 <u>RELIABILITY</u>

11.1 Reliability of the monitor

The MTBF of the monitor has to be greater than 50.000 hours. The MTBF shall be calculated according to the MIL Standard HBDK 217 E/F. The report about the calculation detail shall be provided on component level before mass- production by TVI. The calculation shall be performed for a primary test/preset mode under ambient temperature of 25°C.

# 12. CUSTOMIZATION

# 12.1 Identity Customization

Refer to SKU

# 12.2 EAN /SAP Identification

Refer to SKU

# 12.3 Plastic

The plastic material of the monitor must be PC-ABS (Front/ back) ABS-HB (base). Plastic type and color is released as follows:

Refer to MakeUp sheet/ Graphic sheet

# 12.4 Definition of serial number

Refer to Philips' definition

# 12.5 Definition of the barcode label

Refer to Philips' definition

# 12.6 Accessories

Refer to SKU

# 13. ECR-HANDLING

Not any change without approved ECR.

Every ECR to the golden " samples" must be approved by PHILIPS, Even ECR for minor changes must be released by PHILIPS.

For the ECR procedure the vendor has to send an ECR formular, necessary spec updates, datasheets and a photo documentation. On based on documents, PHILIPS has to decide if samples are necessary till release to changes. The vendor also has to proof be certificates and test reports, that the change has no effect on safety, EMI and TCO03.

After testing, PHILIPS has to release or reject the change request.

# Safety Check Process

### Safety Checks

After the original service problem has been corrected, a complete safety check should be made. Be sure to check over the entire set, not just the areas where you have worked. Some previous service may have left an unsafe condition, which could be unknowingly passed on to your customer. Be sure to check all of the following:

#### Fire and Shock Hazard

1. Be sure all components are positioned in such a way as to avoid the possibility of adjacent component shorts. This is especially important on those chassis which are transported to and form the service shop.

 Never release a repaired unit unless all protective devices such as insulators, barries, covers, strain reliefs, and other hardware have been installed in accordance with the original design.

3. Soldering and wiring must be inspected to locate possible cold solder joints, solder splashes, sharp solder points, frayed leads, pinched leads, or damaged insulation(including the accord). Be certain to remove loose solder balls and all other loose foreign particles.

4. Check across-the-line components and other components for physical evidence of damage or deteriortion and replace if necessary. Follow original layout, lead length and dress.

5. No lead or component should touch a receiving tube or a resistor rated at 1watt or more. Lead tension around protruding metal surfaces or edges must be avoided.

6. Critical components having special safety characteristics are identified with ans bythe Ref.No in the parts list and enclosed within a broken line \*( Where several critical components are grouped in one area) along with the safety symbols on the schematic diagrams and/or exploded views.

7.When servicing any unit, always use a separate isolation transformer for the chassis failure to use a separate isolation transformer may expose you to possible shock hazard, and may cause damage to servicing instruments.
8. Many electronic products use a polarized ac line cord(one wide pin on the plug). Defeating this safety feature may create a potential hazard to the service and the user. Extension cords which do not incorporate the polarizing feature should never be used.

9. After reassembly of the unit, always perform an leakage test or resistance test from the line cord to all exposed metal parts of the cabinets. Also check all metal control shafts(with knobs removed), antenna terminals, handles, screws, etc. To be sure the unit may be safety operated without danger of electrical shock.

\* Broken line

#### Implosion

1. All picture tubes used in current model receivers are equipped with an intergral implosion system care should always be used, and safety glasses worn, whenever handling any picture tube. Avoid scratching or other wise damaging the picture tube during installation.

2. Use only replacement tubes specified by the manufacturer.

#### X-radiation

 Be sure procedures and instructions to all your service personal cover the subject of X-radiation. Potential sources of X-rays in TV receivers are the picture tube and the high voltage circuits. The basic precaution which must be exercised is to keep the high voltage at the factory recommended level.
 To avoid possible exposure to X-radiation and electrical shock, only the manufacturer's specified anode connectors must be used.

3. It is essential that the service technician has an accurate HV meter available at all times. The calibration of this meter should be checked periodically against a reference standard.

4. When the HV circuitry isoperating properly there is no possibility of an Xradiation problem. High voltage should always be kept at the manufacture, rated value-no higher- for optimum performance. Every time a color set is serviced, the brightness should be run up and while monitoring the HV with a meter to be certain that the HV is requation correctly and does not exceed the specified value. We suggest that you and your technicians review test procedures so that HV requation are always checked as a standard servicing procedure, and the reason for this prudent routine is cleanly understood by everyone. It is important ot use an accurate and reliable HV meter. It is recommended that the HV recorded on each customer's invoice, which will demonstrate a proper concern for the customer's safety.

5. When troubleshooting and making test measurements in a receiver with a problem of excessive high voltage, reduce the line voltage by means of a variac to bring the HV into acceptable limits while troubleshooting. Do not operate the chassis loner than necessary to locate the cause of the excessive HV.

6. New picture tubes are specifically designed to withstand higher operating voltages without creating undesirable X-radiation. It is strongly recommended that any shop test fixture which is to be used with the new higher voltage chassis be equipped with one of the new type tubes designed for this service. Addition of a permanently connected HV meter to the shop test fixture is advisable. The CRT types used in these new sets should never be replaced with any other types, as this may result in excessive X-radiation.
7. It is essential to use the specified picture tube to avoid a possible X-radiation problem.

8. Most TV receivers contain come types of emergency" Hold Down" circuit to prevent HV from rising to excessive levels in the presence of a failure mode. These various circuits should be understood by all technicians servicing them, especially since many hold down circuits are inoperative as long as the receiver performs normally.

### Leakage Current Cold Check

1. Unplug the ac line cord and connect a jumper between the two prongs of the plug.

2. Turn on the power switch.

3. Measure the resistance value between the jumpered ac plug and all exposed cabinet parts of the receiver, such as screw heads, antennas, and control shafts. When the exposed metallic part has a return path to the chassis, the reading should be between 1 megohm and 5.2 megohms. When the exposed metal does not have a return path to the chassis, the reading must be infinity. Remove the jumper from the ac line cord.

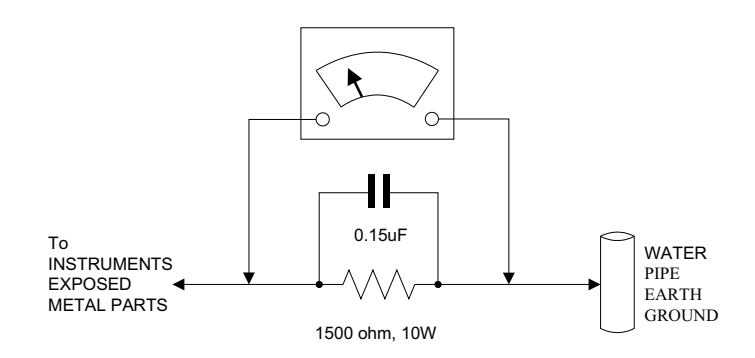

#### Leakage Current Hot Check

1. Do not use an isolation transformer for this test. Plug the completely reassembled receiver directly into the ac outlet.

Connect a 1.5k, 10w resistor paralleled by a 0.15uf capacitor between each exposed metallic cabinet part and a good earth ground such as a water pipe, as shown above.

3. Use an ac voltmeter with at least 5000 ohms volt sensitivity to measure the potential across the resistor.

4. The potential at any point should not exceed 0.75 volts. A leakage current tester may be used to make this test; leakage current must not exceed a possibility of shock hazard. The receiver should be repaired and rechecked before returning it to the customer.

5. Repeat the above procedure with the ac plug reversed.(note: an ac adapter is necessary when a polarized plug is used. Do not defeat the polarizing feature of the plug.)

#### **Picture Tube Replacement**

The primary source of X-radiation in this television receiver is the picture tube. The picture tube utilized in this chassis is specially constructed to limit Xradiation emissions. For continued X-radiation protection, the replacement tube must be the same types as the original, including suffix letter, or a Philips approved tube.

#### **Parts Replacement**

Many electrical and mechanical parts in Philips television sets have special safety related characteristics. These characteristics are often not evident from visual inspection nor can the protection afforded by them necessarily be obtained by using replacement components r=ated for higher voltage, wattage, etc. The use of a substitute part which does not have the same safety characteristics as the Philips recommended replacement part should in this service manual may create shock, fire, or other hazards.